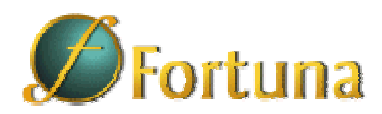

# Fortuna

A referência do mercado em Fundos de Investimento (http://www.fortuna.com.br)

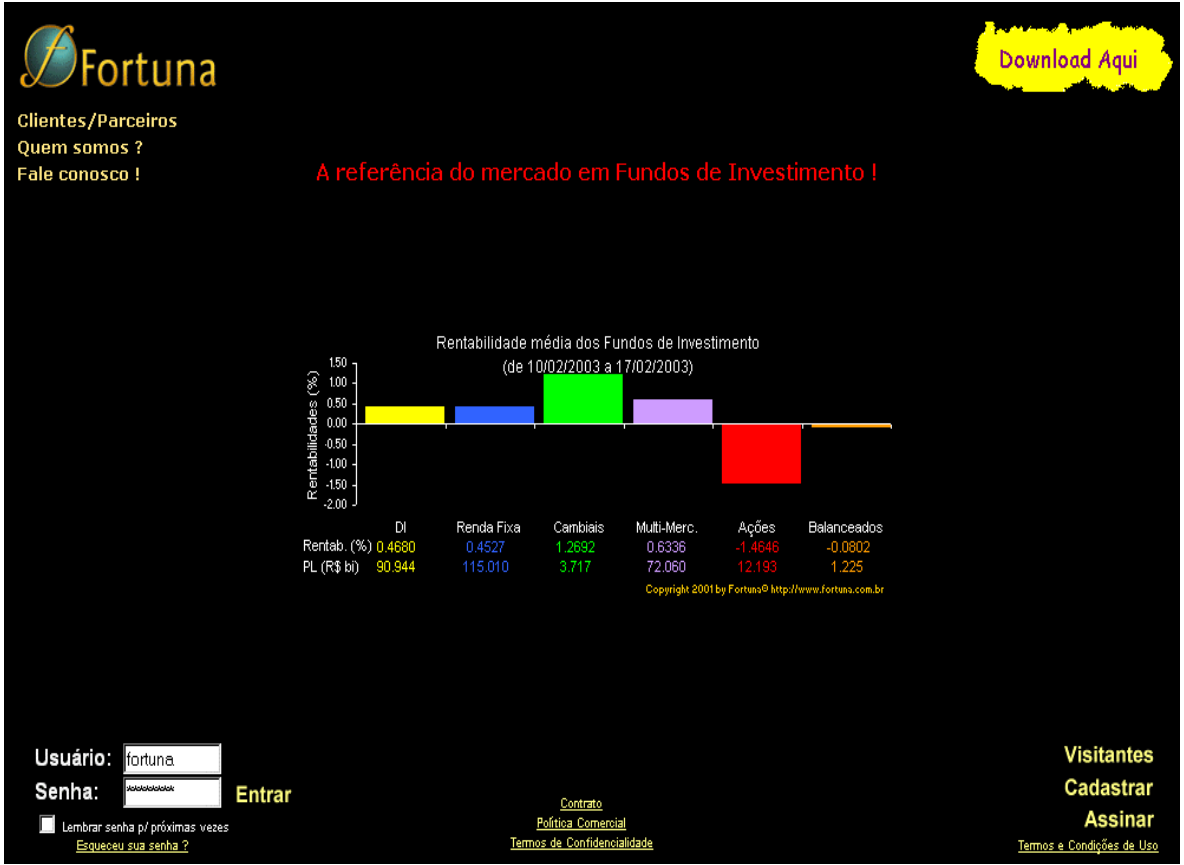

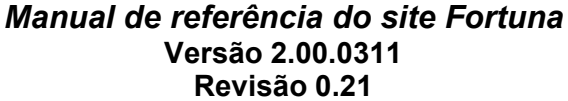

DCCS – Dias Camargo Computadores e Sistemas Ltda. Tel/Fax: (11) 3057-1172 ou 3057-1208 Toll Free: (0800) 770-4272

Fortuna - Copyright© 1997-2003 by DCCS Ltda.

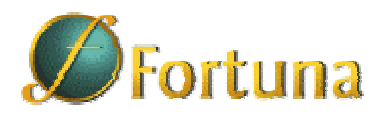

## Agradecimentos

Este trabalho só foi possível graças ao talento e dedicação das pessoas que constroem o site Fortuna. A todos eles, nossos mais sinceros agradecimentos.

| Ana Cláudia Leite Gomes                   |
|-------------------------------------------|
| Bruno Testa                               |
| Carla Moraes Sarmento                     |
| Carlos Eduardo Furness Façanha            |
| Carlos Eduardo Knirsch Pereira de Mello   |
| Célia Bezerra da Silva                    |
| Francisco José Mesquita de Arruda Camargo |
| João Neves Ferrão                         |
| Marcelo André Karklin Fontana             |
| Michel Bernardo Fernandes                 |
| Marcelo Costa                             |
| Renata Leal de Barros Fagundes            |
| Rodrigo Regnaldi                          |
| Ricardo Affonso Marin Jr.                 |
| Valmir Duarte Costa                       |
|                                           |

## Índice de Capítulos

| 1- Introdução                                       | 9  |
|-----------------------------------------------------|----|
| 1.1- O que é o site Fortuna ?                       | 9  |
| 1.2- Para que serve o site Fortuna ?                | 9  |
| 1.3- Como tirar o melhor proveito do site Fortuna ? | 10 |
| 1.4- Quem pode acessar Fortuna ?                    | 10 |
| 2- Acessando o site Fortuna                         | 11 |
| 2.1- Entrando com seu "Usuário" e "Senha"           | 12 |
| 2.2- Acessando a página de Início                   | 13 |
| 2.2.1- Barra de navegação superior                  | 14 |
| 2.2.2- Detalhes da página Início                    | 16 |
| 3- Consultando Ativos do mercado financeiro         | 19 |
| 3.1- O menu de navegação vertical                   | 20 |
| 3.2- O módulo de Ações                              | 21 |
| 3.2.1- Botão de Detalhamento de Ações               | 23 |
| 3.2.2- Janela de Detalhes da Ação                   | 24 |
| 3.2.3- Ações mais negociadas                        | 25 |
| 3.2.4- Maiores oscilações                           | 26 |
| 3.2.5- Totais por mercado                           | 27 |
| 3.2.6- Busca de papéis                              |    |
| 3.2.7- Cotações Rápidas                             | 29 |
| 3.2.8- Exportando dados para o Excel                | 29 |
| 3.3- O Módulo de Fundos                             |    |
| 3.3.1- A página de abertura do módulo               |    |
| 3.3.2- Detalhes de Fundos                           |    |
| 3.3.2.1- Detalhes dos últimos 5 dias                |    |
| 3.3.2.2- Rentabilidades Mensais                     |    |
| 3.3.2.4- Informações Operacionais                   |    |
| 3.3.2.5- Informações Históricas                     |    |
| 3.3.2.6- Exportando para o Excel                    |    |
| 3.3.2.7- Gráficos e Estatísticas                    |    |

| 3.3.3.1- Busca simples                             | 45 |
|----------------------------------------------------|----|
| 3.3.3.2- Busca avançada                            | 48 |
| 3.3.4- Rankings                                    | 52 |
| 3.3.4.1- Ranking de Rentabilidade                  | 52 |
| 3.3.4.2- Ranking de Fundos por Índice Sharpe       | 53 |
| 3.3.5- Portfólios                                  | 55 |
| 3.3.5.1- Rentabilidades dos fundos dos portfólios  | 55 |
| 3.3.5.2- Captações dos fundos dos portfólios       | 57 |
| 3.3.5.3- Cotações 5 dias dos fundos dos portfólios | 58 |
| 3.3.5.4- Detalhes do fundos de portfólio           | 59 |
| 3.3.5.5- Cotações hoje dos fundos dos portfólios   | 60 |
| 3.3.5.6- Modificando Portfólios                    | 61 |
| 3.4- O módulo de Índices                           | 63 |
| 3.4.1- Cotações                                    | 64 |
| 3.4.1.1- Cotações Últimas                          | 64 |
| 3.4.1.2- Cotações Históricas                       | 65 |
| 3.4.2- Variações Acumuladas                        | 67 |
| 3.4.3- Detalhes                                    | 71 |
| 3.4.3.1- Detalhes Históricos                       | 71 |
| 3.4.3.2- Detalhes Gráficos                         | 73 |
| 3.5- O módulo de Moedas                            | 76 |
| 3.5.1- Cotações                                    | 77 |
| 3.5.1.1- Cotações Últimas                          | 77 |
| 3.5.1.2- Cotações Históricas                       | 78 |
| 3.5.2- Detalhes                                    | 79 |
| 3.5.2.1- Detalhes Históricos                       | 79 |
| 3.5.2.2- Detalhes Gráficos                         | 80 |
| 3.5.3- Conversor de Moedas                         | 82 |
| 3.5.3.1- Conversor de Cotações                     | 82 |
| 3.5.3.2- Calculadora                               | 83 |
| 4- Notícias                                        | 84 |
| 5- Os Módulos Avançados                            | 86 |
| 5.1- O módulo de MoneyFlow                         | 87 |
|                                                    |    |

| 5.1.1- O MoneyFlow do Mercado                                     | 88  |
|-------------------------------------------------------------------|-----|
| 5.1.1.1- O MoneyFlow do Mercado por Fundos                        | 89  |
| 5.1.1.2 O MoneyFlow do Mercado por Tipos                          | 92  |
| 5.1.1.3- O MoneyFlow do Mercado por SuperTipos                    | 99  |
| 5.1.1.4- O MoneyFlow do Mercado por Instituições                  | 100 |
| 5.1.2- O MoneyFlow da Concorrência                                | 105 |
| 5.1.2.1- MoneyFlow da Concorrência (filtro TaylorMade)            | 106 |
| 5.1.2.2- MoneyFlow da Concorrência (filtro por PL da instituição) | 108 |
| 5.1.3- O MoneyFlow de uma Instituição                             | 110 |
| 5.2 – O módulo de Rentabilidade                                   | 112 |
| 5.2.1- A Rentabilidade do Mercado                                 | 112 |
| 5.2.1.1- A Rentabilidade do Mercado por Fundos                    | 113 |
| 5.2.1.2- A Rentabilidade do Mercado por Tipos                     | 116 |
| 5.2.1.3- A Rentabilidade do Mercado por SuperTipos                | 122 |
| 5.2.1.4- A Rentabilidade do Mercado por Instituição               | 123 |
| 5.2.2- A Rentabilidade da Concorrência                            | 125 |
| 5.2.2.1- A Rentabilidade da Concorrência (filtro TaylorMade)      | 126 |
| 5.2.2.2- A Rentabilidade da Concorrência (filtro por PL. Inst.)   | 126 |
| 5.2.3- A Rentabilidade de uma Instituição                         | 128 |
| 5.3- Definições de Tipos e SuperTipos                             | 129 |
| 6- Módulo Assinatura                                              | 130 |
| 6.1- Barra de navegação lateral                                   | 130 |
| 6.2- Assinatutra                                                  | 131 |
| 6.3- Sua Conta                                                    | 132 |
| 6.4- Termos                                                       | 133 |
| 7- O módulo HOJE                                                  | 134 |
| 7.1- Barra de navegação lateral                                   | 134 |
| 7.2 Downloads                                                     | 135 |
| 7.2.1. Instalação das Macros de Formatação Fortuna                | 135 |
| 7.3- Avisos                                                       | 136 |
| 7 4- Errata                                                       | 137 |
|                                                                   |     |

| 8- Atalhos de Navegação | 138 |
|-------------------------|-----|
| 9- Logout               | 140 |
| 10- O módulo Ajuda      | 141 |

C:\Program Files\Fortuna\Doc\ManualFortuna.doc 21/11/2003 - DCCS/msw2k

#### 1- Introdução

Este pequeno manual irá ajudá-lo a compreender o que é o site **Fortuna**, para que ele serve, quem pode utilizá-lo e como utilizá-lo para tirar o melhor proveito possível das informações e ferramentas que você encontrará ao visitá-lo.

#### 1.1- O que é o site Fortuna ?

O site **Fortuna** é um sofisticado sistema modularizado de informações qualitativas e quantitativas sobre o mercado financeiro nacional. **Fortuna** apresenta informações claras e objetivas cobrindo todo o spectrum de ativos financeiros, a saber: ações, moedas, futuros e mercadorias, índices de ações nacionais e estrangeiros, indicadores econômicos, taxas de juros, poupança, e principalmente **Fundos de Investimento**.

#### 1.2- Para que serve o site Fortuna ?

**Fortuna** serve para mantê-lo informado sobre toda a evolução dos ativos negociados no mercado financeiro nacional, com tabelas de preços e taxas, gráficos, notícias, informações qualitativas, enfim, tudo o que você precisa para acompanhar os investimentos, seus ou de seus clientes, permitindo-lhe descobrir e explorar as melhores oportunidades de aplicação oferecidas no mercado.

**Fortuna** se especializa no mercado de fundos de investimento. Por isso suas ferramentas são mais desenvolvidas para esta classe de ativos, permitindo que você tenha uma visão profunda e completa da evolução diária de todos os fundos existentes, e uma visão global do comportamento do mercado como um todo, tanto do ponto de vista de rentabilidade e risco, como também do ponto de vista da captação dos vários segmentos desse mercado.

**Fortuna** permite que você analise profundamente o comportamento passado de um único fundo, examinando-o sob diversos aspectos de rentabilidade e risco, em quaisquer períodos de sua escolha, com gráficos e tabelas muito ricas em informações. Além disso, **Fortuna** permite que você examine grupos de fundos de forma comparativa, seja através dos **Rankings de Performance** e **Risco** segmentados pelos diferentes tipos de fundos do mercado, seja através dos **Portfólios** pessoais que você pode criar, com os fundos exclusivamente de seu interesse.

**Fortuna** oferece ainda ferramentas avançadas que lhe permitem examinar o comportamento do mercado como um todo, ou de segmentos do mercado, sob os aspectos de rentabilidade e captação, descobrindo os destaques de cada análise para quaisquer períodos de sua escolha. Você pode descobrir qual foi a instituição que mais captou num dado período, para um dado tipo de fundo; ou qual foi aquela que mais resgates sofreu, no mesmo período. Você pode descobrir qual foi o tipo de fundo que teve a melhor rentabilidade, ou qual teve a pior rentabilidade. E você pode descer nos níveis de detalhe de sua análise, indo do mais abrangente (o mercado), para o mais

particular (cada fundo) através de telas de navegação intuitiva e de simples compreensão.

### 1.3- Como tirar o melhor proveito do site Fortuna ?

**Fortuna** apresenta uma estrutura modular, onde as informações relevantes de uma dada classe de ativos são agrupadas em páginas semelhantes e relacionadas. Dessa forma, existe um módulo de **Ações**, outro de **Moedas**, **Índices** e **Fundos de Investimento**. Existem ainda os módulos de **Notícias**, módulos avançados de **MoneyFlow** (captação líquida) e **Rentabilidade**, além do módulo de **Assinatura** que lhe permite gerenciar diversos parâmetros de seu "usuário", tais como sua "senha", e módulos disponíveis para seu uso.

**Fortuna** está em permanente construção. Você irá encontrar módulos previstos que ainda não funcionam, tais como o módulo de **Carteira**, ou algumas opções do módulo **Hoje**. Você não deve se sentir desencorajado se ao buscar alguma informação não conseguir o resultado esperado. É bem possível que você simplesmente tenha buscado a página errada. Tente novamente, por outro caminho. Tentamos fazer a navegação pelo site o mais intuitiva possível, mas **Fortuna** é um site muito grande e profundo. Por isso, a melhor maneira de conhecer sua funcionalidade, é navegando através de suas páginas, e se aprofundando sempre nas opções apresentadas. **Fortuna** oferece opções de navegação circulares, de modo que você possa se aprofundar num determinado tópico, e depois voltar ao nível mais alto de sua pesquisa.

Este manual irá lhe apresentar os primeiros passos que você deve seguir para conhecer **Fortuna** em toda sua funcionalidade, mas isto não é um substituto da experiência que você irá obter ao navegar diretamente pelas páginas do site.

Por fim, sinta-se à vontade para contatar nosso **Suporte Técnico**, pelos telefone (11) 3057-1172 ou (11) 3057-1208, ou pelo número Toll-Free (0800) 770-4272. Teremos imenso prazer em solucionar suas dúvidas, e ajudá-lo a encontrar a informação que você precisa.

#### 1.4- Quem pode acessar Fortuna ?

**Fortuna** não é um site de acesso livre. Ao contrário, **Fortuna** é um site de acesso exclusivo para usuários assinantes. Como você está recebendo este manual, esta assinatura pode ter sido feita por você mesmo, como um investidor pessoa física, ou pode ter sido feita pela sua empresa, como uma ferramenta para auxiliá-lo nas suas atividades profissionais diárias. De qualquer modo, para acessar o site, você deve ter recebido um **"Usuário"** e uma **"Senha de Acesso"** que identificam sua conta junto ao site. **Observe que este "usuário" e "senha" são pessoais e individuais.** Você deve proteger o sigilo desta chave de acesso, de sorte que possamos também proteger as informações que você incluir em sua conta. Isto é bastante óbvio no caso das senhas de pessoas físicas, mas não tão óbvio no caso de senhas para usuários de instituições. Sugerimos que você consulte nossos **"Termos e Condições de Uso**" para maiores esclarecimentos, ou consulte-nos diretamente pelos telefones acima, para que possamos esclarecer suas dúvidas.

#### 2- Acessando o site Fortuna

Para entrar no site Fortuna você precisa ter um computador com acesso à Internet, e ter o "browser" **MS Internet Explorer**® (versão 4.01SP1, ou mais recente)<sup>1</sup> instalado no seu computador. Simplesmente digite o endereço <u>http://www.fortuna.com.br</u> na caixa de endereços do seu "browser" e aperte "Enter".

Se tudo estiver funcionando corretamente, você será levado à nossa "home-page", que se apresentará como a figura abaixo:

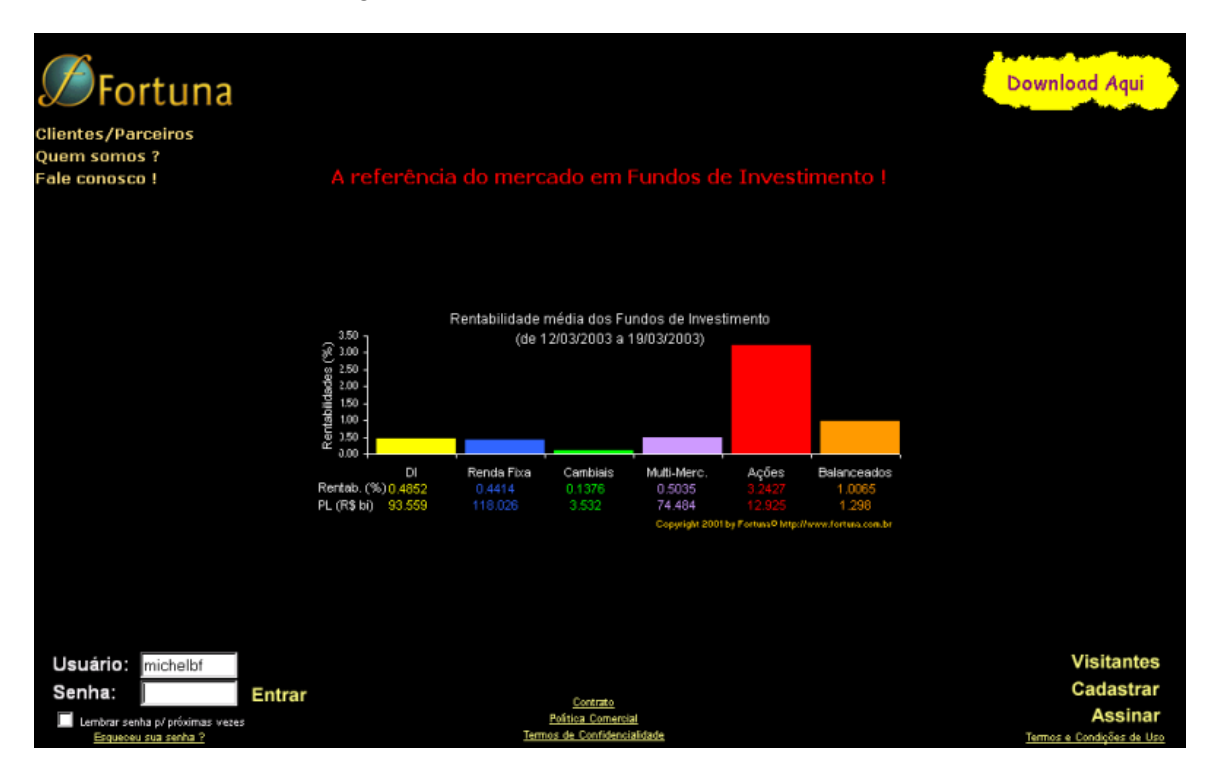

Esta é a tela de entrada no site e nela você já encontra algumas informações sobre a industria de fundos de investimento: um gráfico com a rentabilidade dos principais tipos de fundos de investimento relativas aos últimos sete dias, conforme cálculos do próprio site.

Além disso, a "home-page" contém ponteiros para outras informações importantes: Ao clicar em "Quem Somos ?" você será levado ao site institucional da **DCCS Ltda**, a empresa responsável pela operação do site **Fortuna**. "Fale Conosco !" abrirá uma página por onde você poderá nos enviar um e-mail. Os itens "Visitantes", "Cadastrar", e "Assinar" o levarão a páginas com informações relevantes a cada um dos tópicos indicados.

O item "Política Comercial" apresenta uma descrição de todos os produtos disponíveis no site, junto com os respectivos preços de assinatura. O item "Termos de Confidencialidade" apresenta os compromissos de confidencialidade assumidos por **Fortuna** para com seus usuários, e o item "Termos e Condições de Uso" apresenta as

<sup>&</sup>lt;sup>1</sup> Fortuna ainda não funciona com "browsers" de outros fabricantes além da Microsoft, tais como Netscape, Opera, e outros. Esperamos um dia resolver esta limitação, mas por outro lado, Fortuna oferece total integração com as ferramentas Microsoft Office, podendo-se facilmente transferir páginas de informações para o Word ou para o Excel.

condições sob as quais Fortuna garante o acesso à suas páginas a todos os usuários que se cadastrem no site.

**IMPORTANTE**: Não tenha medo de "clicar" em nada. Explore o site. Explore as opções apresentadas em todas as páginas, mesmo as opções desta página de abertura. Você sempre poderá voltar ao ponto de partida, e nunca poderá fazer nada que represente qualquer possibilidade de dano a você, ao seu computador, ou à sua empresa. Por isso, seja audacioso, e experimente.

Apesar de Fortuna ser um site para usuários assinantes, não deixe de clicar em qualquer coisa por medo de que irá assumir compromissos conosco, compromissos estes que você não desejava assumir. Não queremos enganar ninguém, e tomamos todas as precauções para deixar isto bastante evidente, e para dificultar ao máximo enganos deste tipo. Todas a páginas de assinatura contém explicações claras a esse respeito, e qualquer compromisso de assinatura terá que ser confirmado por nossos operadores, via e-mail, ou telefone. Nunca iremos forçar-lhe a assinar nada que você não deseja. E, se por acaso acontecer de você inadvertidamente cometer algum engano deste tipo, o que é muito improvável, por favor, avise-nos por telefone ou e-mail e nós resolveremos o problema imediatamente.

#### 2.1- Entrando com seu "Usuário" e "Senha"

Os campos mais importantes da "home-page" são os campos "**Usuário**" e "**Senha**". Digite o seu "usuário" e "senha" nos campos correspondentes, e clique em "Entrar", ou digite "Enter".

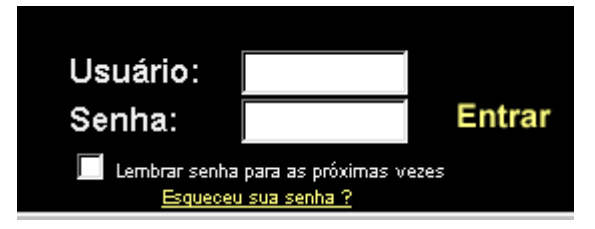

Se você é a única pessoa a ter acesso ao seu computador, você pode ainda clicar na caixa "Lembrar senha para as próximas vezes", antes de clicar em "Entrar". Assim, sua senha será salva no seu computador, e você não mais precisará digitá-la a cada vez que for visitar o site.

Observe que salvando sua senha no computador irá facilitar o seu acesso ao site, pulando esta página de autenticação nos seus acessos futuros, mas irá também permitir que qualquer outra pessoa que tenha acesso à sua máquina possa também entrar no site e ter acesso e até modificar as suas informações pessoais cadastradas, por exemplo, em seus portfólios. Por isso, use de bom senso para decidir se deve ou não gravar a sua senha em sua máquina. Como regra geral, se você compartilha o seu computador com outras pessoas, não grave a sua senha.

Você pode digitar o seu "usuário" e "senha" utilizando letras maiúsculas ou minúsculas, como preferir. Apenas preste bastante atenção para não trocar os dígitos ZERO (0) pelas letras "O", ou os dígitos "1", pelas letras "L". Estes são erros comuns, e causarão o site a responder-lhe que sua senha não está correta. Se isso acontecer, apenas redigite os valores corretos, e tente novamente. De qualquer modo, após algumas tentativas você conseguirá entrar no site.

Não se preocupe se sua senha for uma sopa de letras difícil de memorizar. Você sempre poderá alterá-la para algo que seja mais fácil de lembrar, utilizando as opções

do módulo de Assinatura, explicados mais adiante neste manual. Mas, se você esquecer sua senha, clique em "Esqueceu sua senha ?", que o próprio site o ajudará a recuperá-la através de e-mail.

## 2.2- Acessando a página de Início

Tão logo você tenha conseguido entrar com seu "**Usuário**" e "**Senha**", o site lhe responderá apresentando a página inicial, com informações bastante abrangentes sobre todo o mercado financeiro. Tome alguns momentos para estudar esta página mais detalhadamente.

| <b>Ø</b> Fortun                                                                                                 | a                                                                                                    |                                        | Favela<br>www.vivafavela.com/                                                                                                    | no<br>MUNDO                    |
|----------------------------------------------------------------------------------------------------|----------------------------------------------------------------------------------------------------|----------------------------------------|----------------------------------------------------------------------------------------------------|--------------------------------|
| HOJE                                                                                                    | Início Ativos Notícias Carteira Avançado                                                                                                    | Assinatura Logout                      | Ajuda Errata                                                                                                    | Part 🔁 🐴                       |
| . Veja o desempenho dos<br>fundos do mercado.                                                                   | A referência do mercado em Fundos de Investi                                                                                                   | mento !                                | 11/0                                                                                                    | 1/2002 12:04                   |
| Fique por dentro dos<br>eventos importantes da<br>economia.                                                     | Compare o desempenho de fundos de investimento de seu intere:<br>evolução de seus fundos usando gráficos ou crie e exporte tabelas e<br>Excel. | sse. Acompanhe a<br>de cotações para o | Dólar PTA                                                                                                    | X 3.00<br>2.80<br>2.60<br>2.40 |
| Analise a Rentabilidade e                                                                                       | Fundos de Investimento                                                                                                    |                                        | a and a second                                                                                                    | 2.20                           |
| a captação liquida -                                                                                            | Fundos com melhores rentabilidades (                                                                                                    | *) (até 09/01/2002)                    | - Contraction in the Contraction in the Contraction | 1.80                           |
| de fundes                                                                                                    | na semana: JUPITER                                                                                                    | 5,88%                                  | 2/11/23/32/42/51/61/731/30/                                                                                                    | 59/2925/25/1                   |
| de fundos.                                                                                                    | no ano: LIBERAL GROWTH                                                                                                    | 10,31%                                 | I ← clique aqui para mais                                                                                                    | aráticos → 2                   |
| Torn <mark>e-se u</mark> m associado                                                                            |                                                                                                    | 10,01%                                 |                                                                                                    | grancos 🔄                      |
| e us <mark>e as m</mark> ais avançadas                                                                          |                                                                                                    |                                        | Ações                                                                                                    |                                |
| ferr <mark>ament</mark> as de tomada                                                                            |                                                                                                    |                                        | Cotações Rápidas                                                                                                    | Ok                             |
| de <mark>decisã</mark> o.                                                                                       | Analise as movimentações ocorridas no mercado de fundos com os gi<br>líquida e reptabilidade por tipo ou supertino. Veia alguns destagues:     | raticos de captação                    | Indiaon                                                                                                    |                                |
| Fermacan ena canha 2                                                                                            | ndaraa e rencabinaade por cipo ou subercipor veja argans destaduesi                                                                            |                                        | IB\/SP 13 744 93                                                                                                    | 1 29% (12:04)                  |
| Esqueeeu sua senna .                                                                                            |                                                                                                    |                                        | IBX 3.238,16                                                                                                    | 1,02% (12:03)                  |
|                                                                                                    | Mercado de Fundos                                                                                                    |                                        | IEE 4.363,62                                                                                                    | 1,37% (12:04)                  |
|                                                                                                    | Tipos com melhores rentabilidad                                                                                                    | <b>es</b> (até 09/01/2002)             | IGC 1.023,41                                                                                                    | 1,08% (12:03)                  |
|                                                                                                    | na semana: Off-Shore Renda Fixa                                                                                                    | 3,00%                                  | FGV 100 5 201 020                                                                                                    | -1,55% (10/01)                 |
|                                                                                                    | no mês: FACs de Invest, no Exterior - FIEX                                                                                                    | 4,1196                                 | SOMA 1842                                                                                                    | 0.33% (10/01)                  |
|                                                                                                    | no ano: FACs de Invest, no Exterior - FIEX                                                                                                    | 4,11%                                  | Dow Jones 10.067.86                                                                                                    | -0.26% (10/01)                 |
|                                                                                                    | Tipos com piores rentabilidad                                                                                                    | es (até 09/01/2002)                    | S&P 500 1.156,55                                                                                                    | 0,12% (10/01)                  |
|                                                                                                    | na semana: FICs de Fundos de Ações (FIAs)                                                                                                    | -1,39%                                 | Nasdaq 2.047,24                                                                                                    | 0,11% (10/01)                  |
|                                                                                                    | no mês: FACs de Renda Fixa                                                                                                    | 0,36%                                  | Moedas                                                                                                    |                                |
|                                                                                                    | no ano: FACs de Renda Fixa                                                                                                    | 0,36%                                  | US\$ PTAX 2,3896                                                                                                    | 0,43% (10/01)                  |
|                                                                                                    |                                                                                                    |                                        | US\$ Comercial 2,4100                                                                                                    | 0,85% (12:06)                  |
|                                                                                                    |                                                                                                    |                                        | US\$ Paralelo 2,5700                                                                                                    | 0,00% (12:05)                  |
|                                                                                                    | Ultimas noticias                                                                                                    |                                        | US\$ Turismo 2,5000                                                                                                    | 0,00% (12:04)                  |
|                                                                                                    |                                                                                                    |                                        | LIDITA Esterfina 1,4433                                                                                                    | 0,33% (10/01)                  |
|                                                                                                    | Dólar oscila próximo da estabilidade, cotado a R\$ 2,423                                                                                       | 11:44                                  | Marco Alemão 2 2020                                                                                                    | 0.48% (31/12)                  |
|                                                                                                    | Juro de cheque especial atinge 178,28% em 2001                                                                                                 | 11:43                                  | Franco Francês 7.3914                                                                                                    | 0,48% (31/12)                  |
|                                                                                                    | Banco Central dá explicações sobre meta inflacionária                                                                                          | 11:42                                  | Lira Italiana 2.181,82                                                                                                    | 0,48% (31/12)                  |
|                                                                                                    | Dólar sobe 0,41% na Bolsa do Rio                                                                                                    | 11:42                                  | Peseta Espan. 187,486                                                                                                    | 0,48% (31/12)                  |
| •                                                                                                    | Bovespa inverte tendência e sobe 0,46%                                                                                                    | 11:40                                  | Franco Suíço 1,66353                                                                                                    | -0,06% (10/01)                 |
|                                                                                                    | Alta exagerada de ontem pode fazer o dólar cair hoje no Brasil                                                                                 | 11:40                                  | lene 132,87                                                                                                    | -0,02% (10/01)                 |
|                                                                                                    |                                                                                                    |                                        | Indicadores                                                                                                    |                                |
|                                                                                                    |                                                                                                    |                                        | CDI (cetip) 19,03%                                                                                                    | 0,05% (10/01)                  |
|                                                                                                    | Broklamas com a sua conha 2 Clique aqui que pós a conieremente por est                                                                         | mail                                   | Poupança 0,7425%                                                                                                    | (aniv. 11/01)                  |
|                                                                                                    | Problemas com a sua semia : Onque aqui que nos a enviaremos por e-r                                                                            | 11911.                                 | TR mensal 0,2907%                                                                                                    | (08/01 ~ 08/02)                |
| Quem somos ?                                                                                                    |                                                                                                    |                                        | IGP-M 0,22%                                                                                                    | (Dez/01)<br>(Dez/01)           |
|                                                                                                    | Questospas co um accinante 2                                                                                                    |                                        | INPC (IBGE) 1.29%                                                                                                    | (Nor/01)                       |
| Fale conuscu                                                                                                    | Quer tornal-se un assilidite :                                                                                                    |                                        | IPC (FIPE) 0.25%                                                                                                    | (Dez/01)                       |
| site protegido por                                                                                              | Consulte nossos preços e política comercial. Você encontrará un                                                                                | n plano de acesso                      | CDB pré 30 18,68%                                                                                                    | 0,43% (11:20)                  |
| di la caracteria de la caracteria de la caracteria de la caracteria de la caracteria de la caracteria de la car | adequado as suas necessidades.                                                                                                    |                                        | CDB pré 60 18,68%                                                                                                    | 0,43% (11:20)                  |
| VeriSign                                                                                                    |                                                                                                    |                                        | Ouro (BM&F) R\$ 23,40                                                                                                    | -0,43% (11:41)                 |
| Verioign                                                                                                    |                                                                                                    |                                        | Uuro (NY) US\$ 287,10                                                                                                    | 0,00% (12:03)                  |
|                                                                                                    |                                                                                                    |                                        | 14000 100 115% 71 31                                                                                                    | 11110 6 1 7 1 91               |

Observe que esta página apresenta várias informações. Você provavelmente precisará utilizar a barra de rolagem à direita da tela ("scroll bar") para poder visualizar toda a página. Você encontrará cotações dos principais indicadores econômicos e financeiros, alguns destaques da indústria de fundos, gráficos de evolução de segmentos da indústria de fundos, e até manchetes das principais agências de noticias na internet.

A maioria das informações desta página contém ponteiros para outras páginas do site. Passe o mouse por cima dos vários itens, e veja como ele muda de um "ponteiro" para uma "mão", indicando que se você clicar ali, será conduzido para uma outra página. Mas não clique em nada ainda. Vamos primeiro discutir alguns elementos desta página:

## 2.2.1- Barra de navegação superior

Examine a barra negra superior, com diversos itens escritos em branco. Um deles, o "Início" estará pintado de laranja, indicando que este é o módulo que você está visitando.

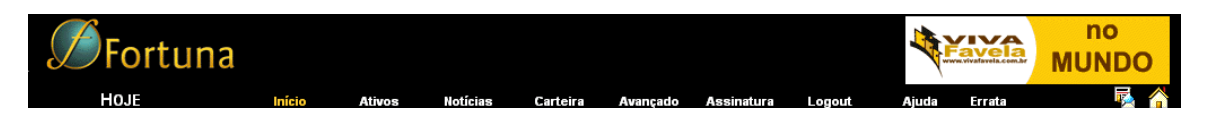

A barra de navegação superior, ou menu superior, contém os ponteiros (links) para os diversos módulos do site, e é composta pelos seguinte itens :

- HOJE Ainda em construção, este módulo já contém ponteiros para as páginas de Avisos e Errata, relativos aos processos de atualização diária do site. Este módulo irá conter muitas outras informações, tais como comentários, FAQ (perguntas freqüentes), downloads, promoções, avisos, etc..
- Início
   Este é o ponteiro para a página de abertura do site, a primeira página a ser apresentada após a autenticação de seu Usuário e Senha. Esta página contém ponteiros para todos os demais módulos do site.
- Ativos Este item agrupa os principais módulos do site. Clicando aqui você será levado para os módulos de Ações, Fundos, Índices, e Moedas. Enfim, sempre que buscar informações sobre um ativo financeiro de uma das classes acima, clique em Ativos. Maiores explicações sobre cada um destes módulos serão apresentadas mais adiante neste manual.
- Noticias Aqui você encontrará um serviço de "clipping" de notícias das principais agências de informação que publicam na Internet. Você encontrará manchetes organizadas por Economia, Política, Internacional, Esportes, Tempo, e Outras, além das notícias geradas a partir do pregão da Bovespa. Você encontrará um mecanismo de busca de manchetes por palavras-chave que lhe permitirá encontrar notícias antigas sobre um tópico de seu interesse.
- Carteira Este módulo ainda não se encontra disponível. Ele irá conter as funções que lhe permitirão acompanhar a evolução de suas carteiras de investimento.
- Avançado Você encontrará aqui os módulos de análises avançadas. Estão disponíveis o módulo de Moneyflow e de Rentabilidade. O primeiro lhe permite analisar os "fluxos de captação líquida" de toda a indústria de Fundos de Investimento, segmentando sua análise

de várias maneiras e períodos de sua escolha. O segundo lhe permite analisar o desempenho de rentabilidade de toda a indústria de fundos, com facilidades de segmentação idênticas ao primeiro.

- Assinatura Aqui você controla sua assinatura de Fortuna. Você poderá alterar seu usuário e senha, manter atualizadas suas informações cadastrais, adicionar ou remover módulos de sua assinatura.
- □ Logout Clique aqui sempre que for encerrar sua sessão de visita ao site. Isto garante que nossos servidores fiquem cientes que você vai abandonar sua sessão, liberando sua senha para um novo Login.
- Ajuda Este item o levará a páginas explicativas sobre as funções do site. Esse módulo conterá explicações parecidas às que você encontrará neste manual e o mapa do site, haverá opção de fazer o download do manual.
- Errata Aqui você encontrará uma relação de erros e respectivas correções que porventura tenham sido publicados em nossas páginas. Este item também pode ser encontrado como um sub-item da opção HOJE.

#### 2.2.2- Detalhes da página Início

Examine novamente a página de abertura do site. Vamos estudar toda a sua funcionalidade mais detalhadamente, mas saiba que você sempre pode voltar a ela clicando no item **Início** da barra de menu superior (barra preta).

| Ø Fortun                                                                                | а                                                                                                    |                                        |                                                          | no<br>MUNDO                  |
|-----------------------------------------------------------------------------------------|----------------------------------------------------------------------------------------------------|----------------------------------------|----------------------------------------------------------|------------------------------|
| HOJE                                                                                    | Início Ativos Notícias Carteira Avançado                                                                                                    | Assinatura Logout                      | Ajuda Errata                                             | 🛃 🐴                          |
| . Veja o desempenho dos<br>fundos do mercado.                                           | A referência do mercado em Fundos de Investi                                                                                                   | mento !                                | 11/01/20                                                 | 02 12:04                     |
| Fique por <mark>dent</mark> ro dos<br>eventos importantes da<br>economi <mark>a.</mark> | Compara o desempenho de fundos de investimento de seu interes<br>evolução de seus fundos usando gráficos ou crie e exporte tabelas o<br>Excel. | sse. Acompanhe a<br>de cotações para o | Bolar PTAX                                               | 3.00<br>2.80<br>2.60<br>2.40 |
| Analise a Rentabilidade e                                                               | Fundos de Investimento                                                                                                    |                                        |                                                          | 2.20                         |
| a captação liquida -                                                                    | Fundos com melhores rentabilidades (                                                                                                    | *) (até 09/01/2002)                    |                                                          | 1.80                         |
| de fundos                                                                               | na semana: JUPITER                                                                                                    | 5,88%                                  | 2/11/23/32/42/51/61/731/30/29/89/8                       | 8/238/1                      |
| de fundos.                                                                              | no ano: LIBERAL GROWTH                                                                                                    | 10,31%                                 | I ← clique aqui para mais gráfic                         | $as \rightarrow 2$           |
| Torn <mark>e-se u</mark> m associado                                                    |                                                                                                    | 10,01 %                                | cilque aqui para mais grano                              | .03                          |
| e use as mais avançadas<br>ferramentas de tomada                                        | Analise as maximumana 200 securidas en marsado do fundos em os s                                                                               | iferes de contra la                    | Ações<br>Cotações Rápidas                                | Ok                           |
| de decisão.                                                                             | líquida e rentabilidade por tipo ou supertipo. Veja alguns destaques:                                                                          | ancos de captação                      | Índices                                                  |                              |
| Esqueceu sua senha ?                                                                    |                                                                                                    |                                        | IBVSP 13.744,93 1,29                                     | % (12:04)                    |
|                                                                                         | Mercado de Fundos                                                                                                    |                                        | IBX 3.238,16 1,02                                        | % (12:03)                    |
|                                                                                         | Tipos com melhoros rentabilidad                                                                                                    | ec (sté 09/01/2002)                    | IEE 4.363,62 1,37                                        | % (12:04)<br>% (12:03)       |
|                                                                                         | na comanau Off-Shore Renda Siua                                                                                                    | 2 00%                                  | FGV 100 151.777 -1,55                                    | % (10/01)                    |
|                                                                                         | no mês: EACs de Invest, no Exterior - EIEX                                                                                                    | 4,11%                                  | FGV 100-E 301.929 -3,83                                  | % (10/01)                    |
|                                                                                         | no ano: FACs de Invest, no Exterior - FIEX                                                                                                    | 4,11%                                  | SOMA 1.842 0,33                                          | % (10/01)                    |
|                                                                                         | Tipos com pioros reptabilidad                                                                                                    | ac (até 09/01/2002)                    | Low Jones 10.067,86 -0,26<br>\$29,600 1,166,65 0,12      | % (10/01)<br>% (10/01)       |
|                                                                                         | ripos com proces rencabilidado                                                                                                    | L 2007                                 | Nasdag 2.047.24 0.11                                     | \$ (10/01)<br>\$ (10/01)     |
|                                                                                         | na semana: FICs de Pandos de Ações (FIAS)                                                                                                    | 0.26%                                  | All an extension                                         |                              |
|                                                                                         | no ano: FACs de Renda Fixa                                                                                                    | 0,36%                                  | MOCUAS<br>US\$ PTAX 2 2906 0.42                          | 3 (10/01)                    |
|                                                                                         |                                                                                                    |                                        | US\$ Comercial 2,4100 0,85                               | % (12:06)                    |
|                                                                                         |                                                                                                    |                                        | US\$ Paralelo 2,5700 0,00                                | % (12:05)                    |
|                                                                                         | Ultimas notícias                                                                                                    |                                        | US\$ Turismo 2,5000 0,00                                 | % (12:04)                    |
|                                                                                         |                                                                                                    |                                        | Libra Esterlina 1,4433 0,33<br>Euro 0,9032 0,45          | % (10/01)<br>% (10/01)       |
|                                                                                         | Dolar oscila próximo da estabilidade, cotado a R\$ 2,423                                                                                       | 11:44                                  | Marco Alemão 2,2039 0.48                                 | % (31/12)                    |
|                                                                                         | Juro de cheque especial atinge 178,28% em 2001                                                                                                 | 11:43                                  | Franco Francês 7,3914 0,48                               | % (31/12)                    |
|                                                                                         | Banco Central da explicações sobre meta inflacionaria                                                                                          | 11:42                                  | Lira Italiana 2.181,82 0,48                              | % (31/12)                    |
|                                                                                         | Dolar sobe 0,41 % na Bolsa do Rio                                                                                                    | 11:42                                  | Peseta Espan. 187,486 0,48                               | % (31/12)                    |
|                                                                                         | Alta ouagorada do optom podo fazor o dólar cair boio no Bracil                                                                                 | 11:40                                  | lene 132.87 .0.02                                        | * (10/01)<br>* (10/01)       |
|                                                                                         |                                                                                                    |                                        |                                                          |                              |
|                                                                                         |                                                                                                    |                                        | Indicadores                                              |                              |
|                                                                                         |                                                                                                    |                                        | CDI (cetip) 19,03% 0,06                                  | % (10/01)                    |
|                                                                                         | Problemas com a sua senha ? Clique aqui que nós a enviaremos por e-r                                                                           | nail.                                  | TR mensal 0,2907% (08/                                   | 01 ~ 08/02)                  |
| Quem somos 2                                                                            |                                                                                                    |                                        | IGP-M 0,22%                                              | (Dez/01)                     |
| Quem somos :                                                                            |                                                                                                    |                                        | IGP-DI 0,18%                                             | (Dez/01)                     |
| Fale conosco                                                                            | Quer tornar-se um assinante ?                                                                                                    |                                        | INPC (IBGE) 1,29%                                        | (Nov/D1)<br>(Doz/D1)         |
| Site protegido por                                                                      | Consulte nossos preços e política comercial. Você encontrará um                                                                                | plano de acesso                        | CDB ppé 30 18 68% 0.43                                   | \$ (11:20)                   |
| 1                                                                                       | adequado às suas necessidades.                                                                                                    |                                        | CDB pré 60 18,68% 0.43                                   | % (11:20)                    |
| MoriSign                                                                                |                                                                                                    |                                        | Ouro (BM&F) R\$ 23,40 -0,43                              | % (11:41)                    |
| Verisign                                                                                |                                                                                                    |                                        | Ouro (NY) US\$ 287,10 0,00<br>Crude Oil US\$ 20.31 -0.68 | % (12:03)<br>% (12:04)       |

Nesta página você encontra algumas informações extremamente valiosas para o seu dia a dia. São os destaques de rentabilidade de fundos e dos segmentos da indústria de fundos. Veja só:

| referência                             | do mercado em Fundo                                                                  | s de Investimento                                               |
|----------------------------------------|--------------------------------------------------------------------------------------|-----------------------------------------------------------------|
| Compare o<br>interesse,<br>gráficos ou | desempenho de fundos de<br>Acompanhe a evolução de<br>crie e exporte tabelas de cota | investimento de seu<br>seus fundos usando<br>ções para o Excel. |
|                                        | Fundos de Investimen                                                                 | to                                                              |
| Fundo                                  | s com melhores rentabilidades                                                        | (*) (até 13/11/2001)                                            |
| na semana:                             | S. DERIVATIVOS FIF                                                                   | 11,42%                                                          |
| no mês:                                | S. DERIVATIVOS FIF                                                                   | 90,32%                                                          |
|                                        |                                                                                      |                                                                 |

 Neste trecho da tela você
 tem uma visão dos fundos que tiveram as melhores rentabilidades em cada período de tempo indicado:

na semana

- no mês
- no ano

Estes fundos são destaques de rentabilidade, e foram escolhidos dentre todos os fundos de varejo (não-exclusivos), domésticos (não off-shore), que têm patrimônio

líquido de pelo menos R\$ 500.000,00 na última publicação de seus resultados. Você pode clicar nos nomes dos fundos apresentados, e será conduzido para outro módulo do site, que lhe apresentará mais detalhes sobre eles. Mas não clique em nada ainda - examine o resto da página:

Já neste trecho você tem uma visão dos **Tipos de Fundos** de investimento que tiveram as melhores rentabilidades em cada período. Estão também indicados os tipos que tiveram as piores rentabilidades em cada período:

- na semana
- no mês
- no ano

Analise as movimentações ocorridas no mercado de fundos com os gráficos de captação líquida e rentabilidade por tipo ou supertipo. Veja alguns destaques:

|                                  | Mercado de Fundos                                                                                 |                             |
|----------------------------------|---------------------------------------------------------------------------------------------------|-----------------------------|
| 1                                | Tipos com melhores rentabilidades (até                                                            | 13/11/2001)                 |
| na semana:<br>no mês:<br>no ano: | FICs de Fundos de Ações (FIAs)<br>FICs de Fundos de Ações (FIAs)<br>FACs Referenciados - Cambiais | 2,70%<br>13,64%<br>35,36%   |
|                                  | Tipos com piores rentabilidades (até                                                              | 13/11/2001)                 |
| na semana:<br>no mês:<br>no ano: | Fundos de Privatização (Rec. Próp.)<br>Off-Shore Renda Fixa<br>FICs de Fundos de Ações (FIAs)     | -2,98%<br>-6,43%<br>-14,18% |

Você também pode clicar no nome de cada tipo, e será conduzido para outro módulo do site, que lhe apresentará mais detalhes do tipo de fundo selecionado. Mas continue examinando o resto da página: são apresentadas também as manchetes das principais agências de noticias que publicam na Internet.

| Últimas notícias                                         |       |
|----------------------------------------------------------|-------|
| Petróleo tipo Brent tem menor preço desde julho de       | 14:37 |
| Barril de petróleo tipo Brent é negociado abaixo de US\$ | 14:20 |
| Cavallo e Paul O'Neill devem se encontrar no Canadá      | 14:12 |

Estas são as últimas notícias publicadas, e você poderá ler as respectivas reportagens clicando sobre cada uma das manchetes apresentadas.

Você ainda tem acesso a vários gráficos que oferecem uma visão geral de toda a indústria de de investimento. além de fundos alguns indicadores também (Dólar, Bovespa e CDI). Os gráficos apresentam a evolução da captação dos vários segmentos de fundos da indústria, junto com a evolução do PL (ou seja, a captação mais o rendimento dos fundos). Você pode trocar de gráfico clicando nos botões abaixo do mesmo, rotacionando sobre os diversos aráficos.

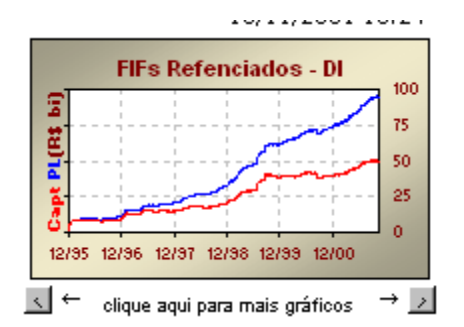

Obviamente, os segmentos de fundos mais atrativos estarão se movendo para cima, indicando a entrada de novos investimentos (além dos ganhos, é claro). Os segmentos menos atrativos estarão se movendo para baixo, indicando os resgates (e perdas) que o setor vem sofrendo. É uma boa idéia examinar todos esses gráficos diariamente.

A página **Início** contém ainda muitas outras facilidades. Por exemplo, você pode rapidamente consultar o preço de uma ação negociada no pregão

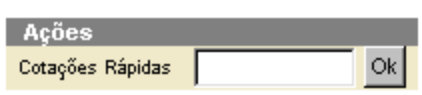

da Bovespa. Digite o código da ação e clique em OK. Uma caixa de cotações se abrirá,

com diversas informações sobre o papel consultado. Iremos elaborar mais sobre este assunto quando cobrirmos o tópico **Ações**.

| Índices                                                                                                    |                                                                                          |                                                                                 |                                                                                                 |
|----------------------------------------------------------------------------------------------------|------------------------------------------------------------------------------------------|---------------------------------------------------------------------------------|-------------------------------------------------------------------------------------------------|
| IBVSP                                                                                                    | 12.825,00                                                                                | -0,72%                                                                          | (14/11)                                                                                         |
| IBX                                                                                                    | 3.030,00                                                                                 | -0,92%                                                                          | (14/11)                                                                                         |
| IEE                                                                                                    | 3.962,00                                                                                 | 0,92%                                                                           | (14/11)                                                                                         |
| IGC                                                                                                    | 972,63                                                                                   | 0,72%                                                                           | (14/11)                                                                                         |
| FGV 100                                                                                                    | 134.102                                                                                  | 0,33%                                                                           | (14/11)                                                                                         |
| FGV 100-E                                                                                                    | 287.971                                                                                  | -0,10%                                                                          | (14/11)                                                                                         |
| SOMA                                                                                                    | 1.678                                                                                    | 1,39%                                                                           | (14/11)                                                                                         |
| Dow Jones                                                                                                    | 9.823,61                                                                                 | 0,75%                                                                           | (14/11)                                                                                         |
| S&P 500                                                                                                    | 1.141,21                                                                                 | 0,19%                                                                           | (14/11)                                                                                         |
| Nasdaq                                                                                                    | 1.903,19                                                                                 | 0,59%                                                                           | (14/11)                                                                                         |
|                                                                                                    |                                                                                          |                                                                                 |                                                                                                 |
| Moedas                                                                                                    |                                                                                          |                                                                                 |                                                                                                 |
| Moedas<br>US\$ PTAX                                                                                                    | 2,5299                                                                                   | D,11%                                                                           | (14/11)                                                                                         |
| Moedas<br>US\$ PTAX<br>US\$ Comercial                                                                                                    | 2,5299                                                                                   | 0,11%<br>0,11%                                                                  | (14/11)<br>(14/11)                                                                              |
| Moedas<br>US\$ PTAX<br>US\$ Comercial<br>US\$ Paralelo                                                                                             | 2,5299<br>2,5299<br>2,6400                                                               | 0,11%<br><mark>0,11%</mark><br>0,38%                                            | (14/11)<br>(14/11)<br>(14/11)                                                                   |
| Moedas<br>US\$ PTAX<br>US\$ Comercial<br>US\$ Paralelo<br>US\$ Turismo                                                                             | 2,5299<br>2,5299<br>2,6400<br>2,6000                                                     | 0,11%<br>0,11%<br>0,38%<br>-0,38%                                               | (14/11)<br>(14/11)<br>(14/11)<br>(14/11)                                                        |
| Moedas<br>US\$ PTAX<br>US\$ Comercial<br>US\$ Paralelo<br>US\$ Turismo<br>Libra Esterlina                                                          | 2,5299<br>2,5299<br>2,6400<br>2,6000<br>1,4437                                           | 0,11%<br>0,11%<br>0,38%<br>-0,38%<br>-0,10%                                     | (14/11)<br>(14/11)<br>(14/11)<br>(14/11)<br>(14/11)                                             |
| Moedas<br>US\$ PTAX<br>US\$ Comercial<br>US\$ Paralelo<br>US\$ Turismo<br>Libra Esterlina<br>Euro                                                  | 2,5299<br>2,5299<br>2,6400<br>2,6000<br>1,4437<br>0,8852                                 | 0,11%<br>0,11%<br>0,38%<br>-0,38%<br>-0,10%<br>0,19%                            | (14/11)<br>(14/11)<br>(14/11)<br>(14/11)<br>(14/11)<br>(14/11)                                  |
| Moedas<br>US\$ PTAX<br>US\$ Comercial<br>US\$ Paralelo<br>US\$ Turismo<br>Libra Esterlina<br>Euro<br>Marco Alemão                                  | 2,5299<br>2,5299<br>2,6400<br>2,6000<br>1,4437<br>0,8852<br>2,2141                       | 0,11%<br>0,11%<br>0,38%<br>-0,38%<br>-0,10%<br>0,19%<br>0,19%                   | (14/11)<br>(14/11)<br>(14/11)<br>(14/11)<br>(14/11)<br>(14/11)<br>(14/11)                       |
| Moedas<br>US\$ PTAX<br>US\$ Comercial<br>US\$ Paralelo<br>US\$ Turismo<br>Libra Esterlina<br>Euro<br>Marco Alemão<br>Franco Francês                | 2,5299<br>2,5299<br>2,6400<br>2,6000<br>1,4437<br>0,8852<br>2,2141<br>7,4257             | 0,11%<br>0,11%<br>0,38%<br>-0,38%<br>-0,10%<br>0,19%<br>0,19%<br>0,19%          | (14/11)<br>(14/11)<br>(14/11)<br>(14/11)<br>(14/11)<br>(14/11)<br>(14/11)<br>(14/11)            |
| Moedas<br>US\$ PTAX<br>US\$ Comercial<br>US\$ Paralelo<br>US\$ Turismo<br>Ubra Esterlina<br>Euro<br>Marco Alemão<br>Franco Francês<br>Ura Italiana | 2,5299<br>2,5299<br>2,6400<br>2,6000<br>1,4437<br>0,8852<br>2,2141<br>7,4257<br>2,191,94 | 0,11%<br>0,11%<br>0,38%<br>-0,38%<br>-0,10%<br>0,19%<br>0,19%<br>0,19%<br>0,19% | (14/11)<br>(14/11)<br>(14/11)<br>(14/11)<br>(14/11)<br>(14/11)<br>(14/11)<br>(14/11)<br>(14/11) |

Você encontra ainda na página **Início** as últimas cotações dos principais índices do mercado acionário nacional e estrangeiro, cotações das principais moedas estrangeiras, e cotações de diversos outros indicadores econômicos e financeiros, tais como IGP-M, TR, Poupança, o preço do Ouro (na BM&F e em NY), e o preço do petróleo (tipo Light-Crude negociado em NY).

Alguns ativos apresentam cotações em tempo real, enquanto outros apenas cotações de fechamento do dia anterior. Se a cotação for em tempo real na última coluna irá aparecer a hora da última atualização. Senão aparecerá a data do último fechamento.

Use a barra de rolagem à direita da página para descer e subir o bloco de cotações. Você também pode clicar no nome da cada um dos ativos listados, e o site o conduzirá para o módulo correspondente, com informações detalhadas sobre o ativo selecionado. Mas precisamos saber mais sobre cada um dos módulos disponíveis. Por isso, iremos agora nos aprofundar no site: começaremos com o item **Ativos**, o qual agrupa os módulos de **Ações**, **Fundos**, **Índices** e **Moedas**.

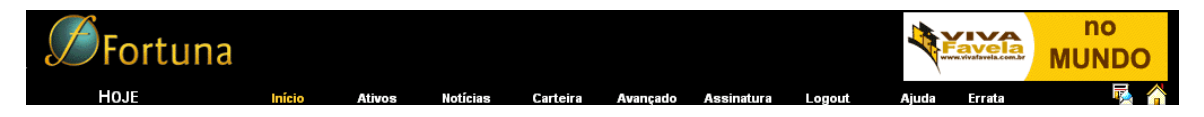

Encontre o item Ativos na barra de menu superior, e clique nele.

#### 3- Consultando Ativos do mercado financeiro

Talvez a pior escolha que tenhamos feito foi o nome do item Ativos. Parece que ninguém compreende o que pretendemos dizer. Nossa intenção foi descrever de maneira sucinta o lugar onde você pode encontrar informações sobre todos os Ativos do mercado financeiro. Quem sabe um dia nós modifiquemos o nome deste item, mas por hora saiba que você pode buscar informações sobre quaisquer ativos, sejam Ações, Fundos, Contratos Futuros, Moedas, e até mesmo índices e indicadores econômicos clicando neste item.

Ao clicar no item **Ativos**, você será conduzido a uma página de passagem que lhe apresentará os diversos módulos dentro deste item. Você poderá escolher entre **Ações**, **Fundos**, **Índices** do mercado, e **Moedas** estrangeiras.

| <b>S</b> Fortur   | la Precisando<br>de ajuda?                                                                                                    |
|-------------------|----------------------------------------------------------------------------------------------------|
| HOJE<br>Ações     | Início Ativos Noticias Carteira Avançado Assinatura Logout Ajuda Errata 💀 🏠<br>Utilize o menú ao lado para obter mais informações sobre Fundos de Investimento, Ações, Índices, ou Moedas.                                                                                                    |
| Fundos<br>Índices | Fronteira Eficiente do Mercado de Fundos,                                                                                                    |
| mueuas            | (período de 31/12/1999 a 31/12/2001)                                                                                                    |
|                   | <u>I- Introdução</u> <del>▼</del><br><u>II- Parâmetros da Otimização</u> ×                                                                                                    |
|                   | Nas páginas seguintes, <b>Fortuna</b> apresenta a Fronteira Eficiente dos 1134 fundos de varejo, não-exclusivos, com PL mínimo<br>de R\$ 1,000,000.00, que tem um histórico de pelo menos 24 meses de existência, no período de 31/12/1999, até<br>31/12/2001. Não foram feitas nenhumas considerações sobre restrições de aplicação mínima dos fundos escolhidos. O<br>gráfico abaixo apresenta exatamente o resultado desta otimização:<br>— |
|                   | III- Fronteira Eficiente ×                                                                                                    |
|                   | Fronteira Eficiente                                                                                                    |
| 1                 | (celulada usando rentabilidades mensais de Fundos com PL superior a R\$ 1000000 no período de 12/1999 a 12/2001)<br>90.00<br>60.00<br>30.00<br>0.00<br>0.00<br>0.00<br>0.00<br>0.0                                                                                                    |

A tela principal de Ativos propriamente dita é apenas uma apresentação de algumas tecnologias desenvolvidas por Fortuna, e você não deve se preocupar com ela, pelo menos por agora. Atualmente nesta tela publicamos mensalmente os nossos estudos sobre Fronteiras Eficientes, mas não se incomode com isso por enquanto: voltaremos a este tópico mais adiante.

**Aviso Importante**: Esteja preparado para encontrar diferentes assuntos publicados nesta página. Nós a estaremos usando sempre como uma vitrine para novas tecnologias e produtos que estamos desenvolvendo, e você deve procurar visitá-la de vez em quando, para ficar informado das novidades no site.

## 3.1- O menu de navegação vertical

Há na tela, além da barra de navegação superior (que você já conhece), uma outra barra de navegação, localizada na lateral esquerda da tela (veja em detalhe na figura abaixo) :

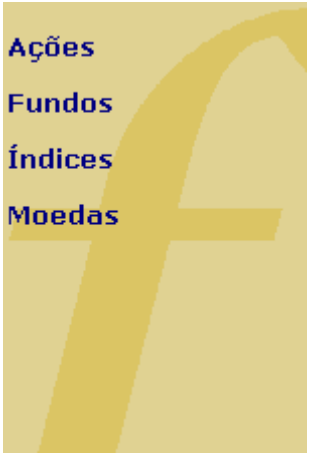

Como você poderá notar, esta barra de navegação vertical nos levará aos sub-módulos indicados. E você perceberá que cada sub-módulo tem sua própria barra de navegação vertical, sempre especializada para as funções do módulo em questão.

No fim deste manual você encontrará uma seção chamada **Atalhos de Navegação** que lhe permitirá pular de um módulo para outro, sem se preocupar tanto com as barras verticais. No entanto, estes atalhos só funcionam para algumas versões de browsers, e por isso continuaremos nossas explicações sem mencionar tais atalhos.

Vamos começar o próximo capítulo deste manual visitando o módulo de Ações.

## 3.2- O módulo de Ações

Esta é a tela de abertura do módulo de ações. Perceba que ela contém várias informações sobre o mercado acionário, mas contém também uma barra de navegação lateral especializada para as funções deste módulo.

| <b>S</b> Fortun                                                                                                    | a                                                                                                    |                                                                                                    |                                                                                     |                                                                                               |                                                                                    |                                                                              |                                                                                     |                                                                                                |                                                                                                    |                                                                                                    | The second second |        | de olho |
|----------------------------------------------------------------------------------------------------|----------------------------------------------------------------------------------------------------|----------------------------------------------------------------------------------------------------|-------------------------------------------------------------------------------------|-----------------------------------------------------------------------------------------------|------------------------------------------------------------------------------------|------------------------------------------------------------------------------|-------------------------------------------------------------------------------------|------------------------------------------------------------------------------------------------|----------------------------------------------------------------------------------------------------|----------------------------------------------------------------------------------------------------|-------------------|--------|---------|
| HOJE                                                                                                    | Início                                                                                                    | Ativ                                                                                                    | 105                                                                                 | Notícias                                                                                      | s C                                                                                | arteira                                                                      | Avança                                                                              | do As                                                                                          | sinatura                                                                                                    | Logout                                                                                                    | Ajuda             | Errata | - 長 🏠   |
| Ações<br>Índices<br>* 180V<br>* 18XL<br>* 18XL<br>* 18XX<br>* 16CX<br>* 1FEL<br>* 1VBX<br>* Maiores Oscilações<br>Totais por Mercado | Mais Ilegociada<br>Papéis<br>TELEMAR PN<br>PETROBRAS<br>RADESCO<br>AMBEV ON <sup>4</sup><br>VALE R DOC<br>EMBRATEL F<br>PETROBRAS<br>CEMIG PN * N | AS<br>PN<br>PN *EJ N1<br>*<br>CE PNA<br>PAR PN *<br>S ON<br>V1                                            |                                                                                     | Útt.<br>25,15<br>45,20<br>9,90<br>450,00<br>98,65<br>3,07<br>49,70<br>24,40                   | Var.<br>-2,17%<br>-3,52%<br>-0,50%<br>7,14%<br>0,76%<br>-4,06%<br>-3,70%<br>-0,81% | Vol.<br>30,95 M<br>26,88 M<br>7,64 M<br>7,25 M<br>7,03 M<br>6,87 M<br>6,87 M | 11<br>A<br>Volum                                                                    | 12 13 1<br>bolsa op<br>e Negocia                                                               | 06/02                                                                                                    | 2/2003 15:22<br>10650<br>10500<br>10500<br>10 |                   |        |         |
| 🖈 Busca de papéis                                                                                                    | Resumo do Me                                                                                                    | ercado                                                                                                    |                                                                                     |                                                                                               |                                                                                    |                                                                              |                                                                                     |                                                                                                |                                                                                                    |                                                                                                    |                   |        |         |
| Cotações Rápidas                                                                                                    | Índices                                                                                                    | Últ.                                                                                                    | Var.                                                                                | Abt.                                                                                          | Mín.                                                                               | Méd.                                                                         | Máx.                                                                                | Neg.                                                                                           | Qtde.                                                                                                    | Vol.                                                                                                    |                   |        |         |
| Atualizar >                                                                                                    | IBOV IBXL IBXX IEX IGCX IFEL IVBX Total do Merc. Stass de 15 mil                                                                                  | 10.434<br>1.485<br>3.198<br>2.778<br>978<br>491<br>1.109<br>ado<br>Legenda:<br>nutos. Ind<br>S. Ltda. (ww | -1,48%<br>-1,46%<br>-1,42%<br>-1,42%<br>-1,27%<br>-0,37%<br>K - mil, M<br>ices em t | 10.587<br>1.506<br>3.243<br>2.804<br>988<br>496<br>1.112<br>- milhão(<br>empo real<br>com.br) | 10.360<br>1.480<br>3.191<br>2.756<br>972<br>485<br>1.096<br>1.096<br>čes), B - b   | 10.422<br>1.486<br>3.203<br>2.777<br>4.977<br>4.488<br>1.104                 | 10.589<br>1.506<br>3.243<br>2.804<br>988<br>497<br>1.113<br>*) - Lote c<br>em tempo | 6951<br>6785<br>7362<br>765<br>1907<br>3319<br>2904<br><b>15946</b><br>e mil. Açı<br>real. Cop | 13,48 B<br>13,34 B<br>14,18 B<br>812,27 M<br>3,61 B<br>9,85 B<br>6,47 B<br>45,80 B<br>565 mais neg<br>yright (c) 198 | 170,72 M<br>171,23 M<br>183,60 M<br>14,92 M<br>44,60 M<br>65,51 M<br>43,45 M<br><b>208,23 M</b><br><b>00iadas com</b><br>97 - 2002 by                                                                                                    |                   |        |         |

Na tela principal do módulo de **Ações** você encontra informações gerais sobre os papéis mais negociados no pregão do dia, além das variações dos principais índices do mercado, e um gráfico com a evolução do índice Bovespa até o momento. Cada um dos papéis apresentados tem um pequeno "botão" à sua esquerda no qual você pode clicar para obter mais detalhes sobre o papel. Mas antes, vamos examinar o menu de navegação vertical deste módulo.

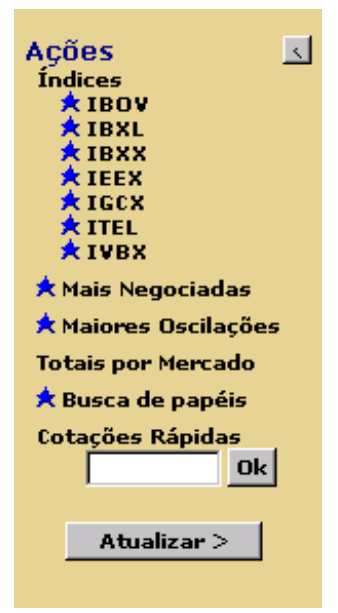

A barra de navegação lateral do módulo de ações, permite que você tenha acesso rápido às informações sobre os principais indicadores de preços das ações tais como :

- Índices do mercado (IBOV,IBXL, IBXX,IEEX,IGCX,IVBX)
- Ações Mais Negociadas
- Maiores Oscilações
- Totais por mercado
- Busca de papéis
- Cotações Rápidas

De imediato observe o botão <u>Atualizar</u> que está posicionado no final da barra de navegação do módulo de ações. Clicando nesse botão você atualizará todas as informações da página central (branca) que estiver sendo apresentada.

As outras opções do menu são quase auto-explicativas, mas iremos detalhá-las a seguir:

Quando você clicar, por exemplo, em IBOV você receberá a seguinte tela:

| <b>S</b> Fortur                                  | la                                                   |                 |           |           |           |           | Fave      | <u>а</u> м | no<br>UNDC          |
|--------------------------------------------------|------------------------------------------------------|-----------------|-----------|-----------|-----------|-----------|-----------|------------|---------------------|
| HOJE                                             | Início Ativos Notícias                               | Carteira Avança | do Assi   | inatura   | Logout    | Ajuda     | Errata    |            | 5                   |
| Ações <<br>Índices<br>★ IBOV<br>★ IBXX<br>★ IEFX | Ver Resumo do dia 💌<br>Últimas Cotações 🛛 Tempo Real |                 |           |           |           |           |           | 11/0       | 1/2002 12:28        |
| ★ IGCX<br>★ IVBX                                 | Ações                                                | 💥 Último        | Oscilação | Abertura  | Mínimo    | Médio     | Máximo    | Anterior   | Hora                |
| 🖈 Mais Negociadas                                |                                                      |                 | (70)      |           |           |           |           |            |                     |
| 🖈 Maiores Oscilações                             | IBOV IBOVESPA                                        | 13,737,54       | 1,23%     | 13,554,42 | 13,554,42 | 13,683,89 | 13,775,87 | 13,570,18  | 12:28hs             |
| Totais por Mercado                               | -                                                    |                 |           |           |           |           |           |            |                     |
| * Russa de papóis                                | ACES4 ACESITA PN *                                   | 0,70            | 1,44%     | 0,69      | 0,69      | 0,70      | 0,71      | 0,69       | 12:23hs             |
| A busca de papeis                                | AMBV4 AMBEV PN *EDJ                                  | 490,00          | -0,40%    | 490,00    | 488,00    | 489,76    | 492,00    | 491,99     | 12:28hs             |
| Cotações Rapidas                                 | ARCZ6 ARACRUZ PNB                                    | 4,65            | 1,75%     | 4,57      | 4,57      | 4,64      | 4,65      | 4,57       | 12:27hs             |
| Ok                                               | BBAS3 BRASIL ON *                                    | 10,60           | 3,92%     | 10,15     | 10,15     | 10,34     | 10,60     | 10,20      | 11:53hs             |
|                                                  | BBAS4 BRASIL PN *                                    | 11,82           | 2,78%     | 11,51     | 11,47     | 11,84     | 11,98     | 11,50      | 12:24hs             |
| Atualizar >                                      | BBDC4 BRADESCO PN *EJ N1                             | 12,30           | 2,07%     | 11,99     | 11,99     | 12,21     | 12,35     | 12,05      | 12:20hs             |
|                                                  | BRDT4 DETROBRAS BR DN *                              | 34.01           | 0.32%     | 33.00     | 33.90     | 33.07     | 34.04     | 33.90      | 11:57hs             |
|                                                  | CESP4 CESP PN *                                      | 13.60           | 0.07%     | 13.80     | 13.56     | 13.62     | 13.80     | 13.59      | 12:28hs             |
|                                                  | CGASS COMGAS PNA*                                    | 90.50           | 1 1 2%    | 89.30     | 89.30     | 89.58     | 90,50     | 89.49      | 12:24hs             |
|                                                  | CLSC6 CELESC PNB                                     | 0.47            | 0.00%     | 0.47      | 0.46      | 0.47      | 0.48      | 0.47       | 12:16hs             |
|                                                  | CMIG3 CEMIG ON * N1                                  | 30,00           | 0.00%     | 30,00     | 30,00     | 30,00     | 30,00     | 30,00      | 11:58hs             |
|                                                  | CMIG4 CEMIG PN * N1                                  | 32,05           | 1,71%     | 31,50     | 31,50     | 31,83     | 32,29     | 31,51      | 12:26hs             |
|                                                  | CPLE6 COPEL PNB*                                     | 16,00           | 2,56%     | 15,70     | 15,70     | 15,94     | 16,00     | 15,60      | 12:21hs             |
|                                                  | CPNE5 COPENE PNA*                                    | 540,01          | 1,88%     | 530,00    | 530,00    | 535,20    | 540,01    | 530,00     | 12:16hs             |
|                                                  | CRTP5 CRT CELULAR PNA*EJ                             | 514,00          | -0,19%    | 514,00    | 514,00    | 515,30    | 520,00    | 514,99     | 12:09hs             |
|                                                  | CRUZ3 SOUZA CRUZ ON EJ                               | 14,61           | 0,75%     | 14,50     | 14,00     | 14,51     | 15,00     | 14,50      | 12:24hs             |
|                                                  | CSNA3 SID NACIONAL ON *                              | 40,50           | 0,24%     | 39,70     | 39,70     | 40,48     | 40,70     | 40,40      | 12:24hs             |
|                                                  | CSTB4 SID TUBARAO PN *EJ                             | 24,40           | 5,17%     | 23,20     | 23,20     | 23,98     | 24,40     | 23,20      | 12:22hs             |
|                                                  | EBTP3 EMBRATEL PAR ON *                              | 11,75           | 1,29%     | 11,59     | 11,59     | 11,64     | 11,90     | 11,60      | 12:26hs             |
|                                                  | EBTP4 EMBRATEL PAR PN *                              | 10,75           | 2,38%     | 10,40     | 10,40     | 10,70     | 10,82     | 10,50      | 12:25hs             |
|                                                  | ELETS ELETROBRASION *EJ                              | 31,30           | 0,64%     | 31,20     | 31,20     | 31,38     | 31,40     | 31,10      | 12:2/hs             |
|                                                  | ELEIRO ELEIROBRAS PIND'EJ                            | 27,55           | 0,73%     | 27,50     | 27,40     | 27,02     | 27,00     | 27,35      | 12.27fis            |
|                                                  |                                                      | 01,02           | 1,03%     | 10,99     | 10,99     | 12.60     | 10 65     | 12,40      | 12.10fis            |
|                                                  | EMBR4 EMBRAER PN                                     | 12,00           | 3.11%     | 13,40     | 13,40     | 13.84     | 13.93     | 13,40      | 12:21115<br>12:25he |
|                                                  | GGBR4 GERDAU PN *EJ N1                               | 26.50           | 1.14%     | 26.20     | 26,20     | 26,58     | 26,79     | 26.20      | 12:26hs             |
|                                                  | GRSU3 GERASUL ON *EJ                                 | 3.95            | 8,51%     | 3,64      | 3,63      | 3,92      | 4,00      | 3,64       | 12:28hs             |
|                                                  | INEP4 INEPAR PN *                                    | 1.57            | 1,29%     | 1,58      | 1,56      | 1,56      | 1,58      | 1,55       | 12:21hs             |
|                                                  | ITAU4 ITAUBANCO PN *EJ N1                            | 176,50          | 0,82%     | 176,00    | 175,99    | 176,75    | 178,00    | 175,05     | 12:24hs             |
|                                                  | ITSA4 ITAUSA PN EJ N1                                | 2,22            | 1,36%     | 2,19      | 2,19      | 2,21      | 2,23      | 2,19       | 12:23hs             |
|                                                  | KLBN4 KLABIN S/A PN                                  | 1,19            | -3,25%    | 1,19      | 1,19      | 1,19      | 1,19      | 1,23       | 11:49hs             |
|                                                  | LIGH3 LIGHT ON *                                     | 128,00          | 0,39%     | 127,75    | 127,50    | 127,96    | 129,00    | 127,50     | 12:08hs             |
|                                                  | PETR3 PETROBRAS ON                                   | 52,80           | 0,00%     | 52,50     | 52,50     | 52,80     | 52,90     | 52,80      | 12:24hs             |
|                                                  | PETR4 PETROBRAS PN                                   | 51,20           | 0,45%     | 50,95     | 50,90     | 51,24     | 51,50     | 50,97      | 12:26hs             |
|                                                  | PLIM4 GLOBO CABO PN N1                               | 0,79            | -1,25%    | 0,80      | 0,78      | 0,80      | 0,81      | 0,80       | 12:24hs             |
|                                                  | PIP4 IPIKANGA PET PN *                               | 13,24           | 1,3/%     | 13,04     | 13,04     | 13,26     | 13,30     | 13,06      | 12:22hs             |
|                                                  | I SOSPJ SADESP UN "                                  | 1 131.50        | 1.15%     | 1 130,00  | 1 130.00  | 1 130.66  | 1 132.00  | 1 130.00   | i 12:200\$1         |

Observe que nesta tela você tem acesso à um conjunto de informações sobre todas as ações que compõem o índice IBOVESPA.

| Ações   | < |
|---------|---|
| Índices |   |
| 🔶 IBOV  |   |
| 🔶 IBXL  |   |
| 📩 IBXX  |   |
| 🖈 IEEX  |   |
| 📩 IGCX  |   |
| 🖈 ITEL  |   |
| 🖈 IVBX  |   |

Clicando em IBXX, você irá visualizar a cotação das ações que compõem o índice IBX – Índice de Ações Brasil; clicando em IEEX, você irá visualizar a cotação das ações que compõem o índice IEEX – Índice de Ações de Energia Elétrica; clicando em IGCX, você irá visualizar a cotação das ações que compõem o índice IGCX – Índice de Ações Governança Corporativa; clicando em IVBX, você irá visualizar a cotação das ações que compões o índice IVBX. O botão , à direita da palavra

**Ações**, levará você de volta à página anterior, permitindo que você escolha outra classe de ativos.

Observe as opções apresentadas na página de resumo dos índices de ações:

(%)

Ver Resumo do dia -→ ।

Últimas Cotações Tempo Real  $\mathbf{X}$ Último Ações Oscilação Abertura Mínimo Médio Máximo

Selecionando Ver Resumo do Dia, apareceram todas as ações do índice selecionado que estão sendo negociadas no dia corrente. As ações são apresentadas em ordem alfabética. A coluna Último apresenta qual o valor do último negócio de cada acão; a coluna Ocilação(%), apresenta sua ocilação percentual com relação ao preço de fechamento do dia anterior; a coluna Abertura apresenta o valor da ação no início do pregão; a coluna Mínimo apresenta o valor mais baixo atingido pelo papel, até o momento da consulta, a coluna Médio apresenta o valor médio negociado para a ação; a coluna Máximo apresenta o maior valor atingido pelo papel até o momento; a coluna Anterior apresenta o valor da ação no fechamento do dia anterior; e Hora apresenta o horário em que foram atualizadas as informações de cada ação.

Clicando na caixa que aparece em destaque na figura abaixo você poderá ver também as informações relativas a Ofertas e Volumes das ações que compõem o indicador.

Ver Ofertas e Volumes 💌 🗲 Últimas Cotações Tempo Real Oferta Qtde. Oferta Qtde.  $\mathbf{X}$ Ações Venda Venda Negócios Compra Compra

Novamente as ações são apresentadas em ordem alfabética, onde a coluna, **Oferta Compra**, mostra o valor da melhor oferta de compra de cada ação, no momento da consulta; Qtde. Compra apresenta a quantidade da oferta de compra; Oferta Venda, apresenta o valor de melhor oferta de venda de cada ação, no momento da consulta; **Qtde. Venda** apresenta a quantidade de ações ofertadas para venda; Nº de Negócios apresenta a quantidade de operações de venda e compra de cada ação, Qtde Títulos, apresenta a quantidade de acões negociadas até o momento; e Volume (R\$). apresenta em R\$ (Reais) o valor do total das transações com a ação no dia corrente.

## 3.2.1- Botão de Detalhamento de Ações

Na figura abaixo, procure pelo botão cinza ao lado da ação ACES4, Acesita PN\*, indicado pela seta:

|   | IBOV  | IBOVESPA                      | N.D.         |
|---|-------|-------------------------------|--------------|
| 1 | ACES4 | ACESITA PN *<br>AMBEV PN *EDJ | 0,71<br>0,00 |

Clicando neste botão, ou em qualquer um dos outros botões cinza que estão posicionados antes do nome de cada ação, você receberá uma mini-janela com todas as informações referentes àquela determinada ação.

№ de

Qtde.

Títulos

Volume

(R\$)

Нога

Anterior

Hora

## 3.2.2- Janela de Detalhes da Ação

Uma janela de **Detalhes de Ações** aparecerá sempre que você consultar o site por uma ação específica, através dos botões de detalhamento de ações, ou quando você fizer uma consulta através da caixa de Cotações Rápidas.

| <b>Ø</b> Fortuna                                                     |                             | Ver outro pa                               | pel:<br>Ok                      | 06/02/2003<br>15:56<br>Tempo Real | Nesta pequena janela você<br>encontra todas as     |
|----------------------------------------------------------------------|-----------------------------|--------------------------------------------|---------------------------------|-----------------------------------|----------------------------------------------------|
| ACESITA PN *                                                         |                             |                                            | Ver F                           | Fracionário                       | informações sobre a ação                           |
| ACES4                                                                | 0,9                         | 91                                         |                                 | 0,00%                             | escolhida, em tempo real,                          |
| Lote: 100,00 K                                                       | 15:5                        | i5hs                                       | Merca                           | ado: Vista                        | podendo inclusive escolher                         |
| Estado: Aberto                                                       |                             |                                            |                                 |                                   | outra ação se desejar.                             |
| Valores (R\$):                                                       |                             | Melho                                      | ires Ofert                      | as                                |                                                    |
| Abertura                                                             | 0,91                        | Cor                                        | mpra                            | Venda                             | Voce podera consultar as                           |
| Mínimo                                                               | 0,90                        | Preço                                      | 0,91                            | 0,92                              | olentas de compra e venda                          |
| Médio                                                                | 0,91                        | Qtde. 67                                   | 7,30 M                          | 95,60 M                           | da ação orentas                                    |
| Máximo                                                               | 0.92                        | Negócios                                   |                                 | 55                                | escolhida, ver os negócios                         |
| Fech. Hor. Reg.                                                      | N.D.                        | Quantidade                                 |                                 | 362.00 M                          | Negócios fechados no                               |
| Anterior                                                             | 0.91                        | Volume (R\$)                               |                                 | 329.08 K                          | dia, e até ver um gráfico                          |
| Ofertas de Comp                                                      | ra                          | Oferta                                     | s de Ven                        | da                                | Gráfico do propos                                  |
| Otde Preco                                                           | Corr                        | Otde                                       | Proco                           | Corr                              | durante o progão, ou usor                          |
| 2.30 M 0.91                                                          | 77                          | 2.00 M                                     | 0.92                            | 177                               | o botão atualizar                                  |
| 50.00 M 0.91                                                         | 110                         | 40.00 M                                    | 0,02                            | 58                                |                                                    |
| 5.00 M 0.91                                                          | 39                          | 500,00 K                                   | 0.92                            | 158                               | Atualizar para atualizar                           |
| 10,00 M 0,91                                                         | 39                          | 16,70 M                                    | 0,92                            | 78                                | as informações da ação                             |
| 10,40 M 0,90                                                         | 77                          | 100,00 K                                   | 0,92                            | 130                               | até o último instante do                           |
| 37,70 M 0,90                                                         | <u>35</u>                   | 300,00 K                                   | 0,92                            | <u>130</u>                        | pregão.                                            |
| 400,00 K 0,90                                                        | 47                          | 1,00 M                                     | 0,92                            | <u>47</u>                         | •                                                  |
| Legenda: (Abt.) - Preço teórico<br>participante de abertura de leilã | ode abertu<br>o, (K) - mil, | ra de leilão, (°) -<br>, (M) - milhão(ões) | Lote de mil,<br>), (B) - bilhão | , (**) - Oferta<br>)(ões).        | Através da caixa                                   |
| 🗖 Atualização automá                                                 | tica da cot                 | ação e do livro de                         | ofertas do                      | papel.                            | você poderá                                        |
| Ofertas Neg                                                          | ócios                       | Gráfico                                    | Atu                             | ıalizar                           | ver os detalhes de outra ação, digitando o nome ou |

símbolo dela, e clicando em 🖳 . O resultado será apresentado na mesma mini-janela, só que agora com as informações da ação que você acabou de consultar.

Botão Ofertas : Clicando no botão de ofertas você encontra todas as ofertas de compra e venda do dia da ação escolhida.

**Botão** Negócios : Clicando no botão de negócios, você encontra todos os preços e volumes dos negócios efetuados com esta ação até o momento da pesquisa.

**Botão** Gráfico : Clicando no botão gráfico, você visualizará de forma gráfica a evolução de preços de todos os negócios da ação no dia. O gráfico será sempre atualizado até o momento da consulta.

**Botão** Atualizar : Clicando no botão atualizar, as informações serão atualizadas para refletir quaisquer alterações sofridas pela ação ao longo do pregão.

Caso esteja checada a caixa <sup>1</sup> Atualização automática da cotação e do livro de ofertas do papel., a atualização occorerá automaticamente, acontecendo cada vez que for feita uma oferta ou ocorra mudança na cotação do papel.

### 3.2.3- Ações mais negociadas

★ Mais Negociadas Clicando nesse item você estará pesquisando pelas ações mais negociadas do dia no pregão da Bovespa. Veja como utilizá-lo:

A primeira tela que aparece é uma tela sobre as ações pertencentes ao índice IBOVESPA, as mais negociadas até o momento em que você acessou esta página:

| <b>Ø</b> Fortur                                                   | a                     |                     |                  |                      |                    |          |               |              | Índic<br>Bone  | es<br>Is Fut | Aç<br>uros<br>os Sv | öes<br>Moedas<br>vaps |
|-------------------------------------------------------------------|-----------------------|---------------------|------------------|----------------------|--------------------|----------|---------------|--------------|----------------|--------------|---------------------|-----------------------|
| HOJE                                                              | Início                | Ativos              | Notícias         | Carteira             | Avancado           | Assi     | natura        | l ocout      | Aiuda          | Frrata       |                     | 🗟 🔁                   |
| Ações .<br>Índices .<br>★IBOV<br>★IBXL<br>★IBXL<br>★IBXX<br>★IEXX | lbovespa<br>Mais Nego | iadas Temp          | oo Real          |                      | yuuu               | 542      |               |              |                |              | 06/0:               | 2/2003 15:59          |
| TIGCX                                                             | Papéis                |                     |                  |                      |                    | <u>A</u> | Ultimo        | Oscilação    | Anterior       | Títulos      | Volume<br>(R\$)     | Hora                  |
| X IVBX                                                            |                       |                     |                  |                      |                    |          |               |              |                |              | ()                  |                       |
| 🖈 Mais Negociadas                                                 | TNLP4                 | TELEMAR PN *        |                  |                      |                    |          | 25,30         | -1,59%       | 25,71          | 1,46 B       | 36,81 M             | 15:58hs               |
| Majores Oscilações                                                | PETR4                 | PETROBRAS PN        |                  |                      |                    |          | 45,24         | -3,43%       | 46,85          | 665,70 K     | 30,46 M             | 15:58hs               |
| A halores oscilações                                              | CSNA3                 | SID NACIONAL ON     | *                |                      |                    |          | 62,15         | 1,35%        | 61,32          | 167,70 M     | 10,34 M             | 15:58hs               |
| Iotais por Mercado                                                | BBDC4                 | BRADESCO PN *EJ     | N1               |                      |                    |          | 9,88          | -0,70%       | 9,95           | 1,00 B       | 9,86 M              | 15:5/hs               |
| 🖈 Busca de papéis                                                 | CMIC4                 | CEMIC DN # N/       | N N              |                      |                    |          | 98,51         | 0,62%        | 97,90          | 220.00 M     | 9,67 M              | 15:56hs               |
| Cotações Rápidas                                                  | EBTP4                 | EMBRATEL DAR DI     |                  |                      |                    | _        | 24,00         | -0,20%       | 24,00          | 2.46 B       | 7 59 M              | 15:57he               |
| Ok                                                                | PETR3                 | PETROBRAS ON        | •                |                      |                    |          | 49.70         | -3 70%       | 51.61          | 150 20 K     | 7.53 M              | 15:59hs               |
|                                                                   | ITALI4                | ITALIBANCO PN *E    | LN1              |                      |                    |          | 156.20        | -1.63%       | 158.80         | 42.21 M      | 6.57 M              | 15:48hs               |
| Atualizar >                                                       | TSPP4                 | TELESP CL PA PN     | •                |                      |                    |          | 3.57          | -1.92%       | 3.64           | 1.82 B       | 6.45 M              | 15:56hs               |
| Treading of a                                                     | ELET6                 | ELETROBRAS PNB      | *                |                      |                    |          | 19,21         | -1,98%       | 19,60          | 244,90 M     | 4,73 M              | 15:57hs               |
|                                                                   | BRTP4                 | BRASIL T PAR PN     | * N1             |                      |                    |          | 16,80         | -0,29%       | 16,85          | 282,60 M     | 4,72 M              | 15:58hs               |
|                                                                   | TMAR5                 | TELEMAR N L PNA     | *                |                      |                    |          | 37,80         | -1,56%       | 38,40          | 111,10 M     | 4,17 M              | 15:55hs               |
|                                                                   | VALE3                 | VALE R DOCE ON      |                  |                      |                    |          | 102,05        | 0,24%        | 101,80         | 40,20 K      | 4,09 M              | 15:57hs               |
|                                                                   | AMBV4                 | AMBEV PN *          |                  |                      |                    |          | 496,50        | -1,29%       | 503,00         | 7,25 M       | 3,60 M              | 15:59hs               |
|                                                                   | Fonte: Bovespa.       | Legenda: K - mil, M | • milhão(ões), B | I - bilhão(ões), (*) | i- Lote de mil. Ci | opyright | (c) 1997 - 20 | 02 by Fortun | a - D.C.C.S. I | tda. (mmm.fo | rtuna.com.br        | ,                     |

Caso você queira fazer outra pesquisa, basta selecionar uma das opções na caixa apresentada na figura abaixo:

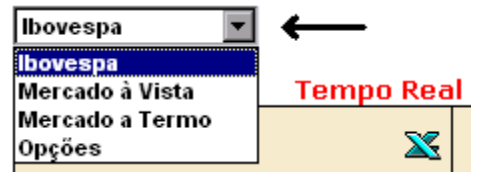

No modo **Ibovespa** você verá as ações do índice BOVESPA mais negociadas. No modo **Mercado à Vista** você verá as ações mais negociadas à vista da Bolsa de Valores de SP. No modo **Mercado a Termo** você verá as ações mais negociadas no

mercado a termo. No modo **Opções** você verá todos os contratos de opções mais negociados no pregão. Os papéis(ações) estão ordenados em ordem decrescente de

volume negociado. O ícone 🔀 será explicado mais a diante.

A tabela apresenta, além do nome de cada ação, o último preço, a oscilação e o preço de fechamento do dia anterior, o n° de títulos e o volume em Reais negociados até o momento, além do horário do último negócio realizado com cada ação.

### 3.2.4- Maiores oscilações

Clicando nesse item você estará pesquisando pelas ações que tiveram as maiores oscilações de preço no dia. A primeira tela apresentará as maiores oscilações das ações do índice IBOVESPA, negociadas no pregão do dia até o momento em que você acessou a página.

| HOJE                                       |                        |                      |            |          |            |        |        |           | هي يد    | the second second |
|--------------------------------------------|------------------------|----------------------|------------|----------|------------|--------|--------|-----------|----------|-------------------|
|                                            | Início                 | Ativos Notícia       | s Carteira | Avançado | Assinatura | Logout | Ajuda  | Errata    |          | 2                 |
| Ões <u>&lt;</u><br>dices<br>★IBOV<br>★IBXL | lbovespa<br>Maiores Os | cilações Tempo R     | eal        |          |            |        |        |           | 06/02    | 2/2003 16:0       |
| ★ IBXX<br>★ IEEX<br>★ IGCX<br>★ ITEL       | Papéis                 |                      |            |          |            | X      | Último | Oscilação | Anterior | Hora              |
| TVBX<br>1ais Negociadas                    | TLCP4                  | TELE LEST CL PN *    |            |          |            |        | 0,42   | 5,00%     | 0,40     | 15:57hs           |
| laiores Oscilações                         | TCSL4                  | TELE CL SUL PN *     |            |          |            |        | 2,30   | 2,22%     | 2,25     | 15:51hs           |
| ais por Mercado                            | BRAP4                  | BRADESPAR PN * N1    |            |          |            |        | 0,63   | 1,61%     | 0,62     | 15:56h:           |
| usca de papéis                             | USIM5                  | USIMINAS PNA         |            |          |            |        | 7,22   | 1,40%     | 7,12     | 15:57h            |
| ações Rápidas                              | CSNA3                  | SID NACIONAL ON *    |            |          |            |        | 62,15  | 1,35%     | 61,32    | 15:58h            |
| Ok                                         | ACES4                  | ACESITA PN *         |            |          |            |        | 0,92   | 1,09%     | 0,91     | 16:02h            |
|                                            | VILLA                  | TRAN PAULIST PN * NT |            |          |            |        | 5,20   | 0,97%     | 5,15     | 15:55h            |
| Atualizar >                                | VCPA4                  | V C P PN * N1        |            |          |            |        | 133,02 | 0,81%     | 132,00   | 15:53h            |
|                                            | ELET3                  | ELETROBRAS ON *      |            |          |            |        | 18.10  | -2.68%    | 18.60    | 16:01h            |
|                                            | EBTP4                  | EMBRATEL PAR PN *    |            |          |            |        | 3.10   | -3.12%    | 3.20     | 16:01h            |
|                                            | LIGH3                  | LIGHT ON *           |            |          |            |        | 33.40  | -3.18%    | 34.50    | 15:36hs           |
|                                            | PETR4                  | PETROBRAS PN         |            |          |            |        | 45,24  | -3,43%    | 46,85    | 16:01hs           |
|                                            | PETR3                  | PETROBRAS ON         |            |          |            |        | 49,78  | -3,54%    | 51,61    | 15:59hs           |
|                                            | TBLE3                  | TRACTEBEL ON *       |            |          |            |        | 3,25   | -3,56%    | 3,37     | 15:47hs           |
|                                            | CLSC6                  | CELESC PNB N2        |            |          |            |        | 0,47   | -4,08%    | 0,49     | 15:55hs           |
|                                            | BRKM5                  | BRASKEM PNA*         |            |          |            |        | 163,00 | -4,11%    | 170,00   | 15:39hs           |
|                                            | ELPL4                  | ELETROPAULO PN *     |            |          |            |        | 24,50  | -4,29%    | 25,60    | 16:02hs           |
|                                            | EBTP3                  | EMBRATEL PAR ON *    |            |          |            |        | 3,80   | -5,00%    | 4,00     | 15:49hs           |

Caso você queira fazer outra pesquisa basta selecionar uma das opções na caixa apresentada na figura abaixo:

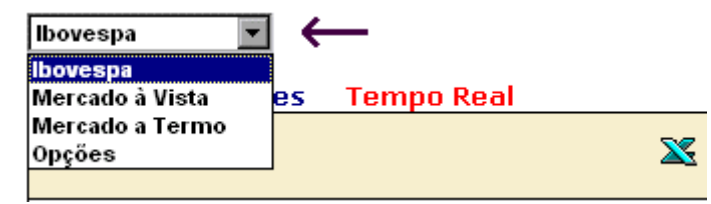

Exatamente como na página anterior, você poderá consultar as maiores oscilações de preço do Mercado a Vista, Mercado a Termo, e do Mercado de Opções. Em azul estão listados

os papéis com as maiores oscilações positivas (ganhos), e em vermelho estão listados os papéis com as maiores oscilações negativas (perdas).

## 3.2.5- Totais por mercado

**Totais por Mercado** Apresenta os totais de cada segmento do mercado de ações. A primeira tela apresentará os totais gerais de todo o mercado de ações, somando-se os volumes dos pregões de **Horário Normal** e **After Market**.

| <b>S</b> Fortun                                | a                                                  |                                            |                     |                                | The second second second second second second second second second second second second second second second se | Fave                           | à M                     | no<br>UNDO                    |
|------------------------------------------------|----------------------------------------------------|--------------------------------------------|---------------------|--------------------------------|----------------------------------------------------------------------------------------------------|--------------------------------|-------------------------|-------------------------------|
| HOJE                                           | Início Ativos Notícias                             | Carteira Avançado Assi                     | inatura             | Logout                         | Ajuda                                                                                                    | Errata                         |                         | 🛼 🏠                           |
| Ações s<br>Índices<br>* IBOV<br>* IBXL         | Ver Total Geral                                    |                                            |                     |                                |                                                                                                    |                                | 06/02                   | 2/2003 16:04                  |
| ★ IBXX<br>★ IEEX<br>★ IGCX<br>★ ITEL<br>★ ITEL | Segmentos do Mercado                               | X                                          | Nº de<br>Negócios   | Títulos<br>(Qtde.)             | Títulos<br>(%)                                                                                                  | Volume<br>(R\$)                | Volume<br>(%)           | Hora                          |
| ★ Mais Negociadas<br>★ Maiores Oscilações      | Vista<br>Termo                                     |                                            | 8573<br>36          | 17,28 B<br>634,12 M            | 33,20%<br>1,22%                                                                                                 | 216,31 M<br>1,21 M             | 90,23%<br>0,51%         | 16:04hs<br>15:58hs            |
| Totais por Mercado<br>★ Busca de papéis        | Fracionario<br>Opções<br>Exercício de Opções       |                                            | 1123<br>8601<br>1   | 15,27 M<br>34,12 B<br>100,00 K | 0,03%<br>65,55%<br>0,00%                                                                                        | 21,69 M<br>1,89 K              | 0,21%<br>9,05%<br>0,00% | 16:03hs<br>16:04hs<br>13:30hs |
| Cotações Rápidas                               | IBOVESPA<br>IBX 50                                 |                                            | 7843<br>7658        | 14,78 B<br>14,62 B             | 28,40%<br>28,09%                                                                                                | 196,33 M<br>196,55 M           | 81,90%<br>81,99%        | 16:04hs<br>16:04hs            |
| Atualizar >                                    | IBXIBRASIL<br>IEELETRICA<br>IGOVERNANCA            |                                            | 8347<br>892<br>2125 | 15,87 B<br>934,49 M<br>3,93 B  | 30,50%<br>1,80%<br>7,54%                                                                                        | 211,27 M<br>17,16 M<br>50,19 M | 7,16%<br>20,94%         | 16:04hs<br>16:04hs<br>16:04hs |
|                                                | ITELECOM<br>IVBX2                                  |                                            | 3717<br>3305        | 10,88 B<br>7,33 B              | 20,90%<br>14,09%                                                                                                | 73,98 M<br>52,43 M             | 30,86%<br>21,87%        | 16:04hs<br>16:04hs            |
|                                                | Total Geral                                        |                                            | 18334               | 52,05 B                        | 100,00%                                                                                                    | 239,72 M                       | 100,00%                 | 16:04hs                       |
|                                                | Fonte: Bovespa. Legenda: K - mil, M - milhão(ões), | B - bilhão(ões). Copyright (c) 1997 - 2002 | by Fortuna - D      | .C.C.S. Ltda.                  | . (www.fortun                                                                                                   | a.com.br)                      |                         |                               |

Você pode consultar os totais de cada segmento do mercado, selecionando uma das opções na caixa apresentada na figura abaixo:

| Ver Total Geral 📃 💌      |         |
|--------------------------|---------|
| Ver Total Geral          |         |
| Ver Total Horário Normal | Fempo R |
| Ver Total After Market   |         |
| Segmentos do Mercado     | - X     |
|                          |         |

Ver Total Geral apresenta as movimentações de todo o mercado de ações. Ver Total Horário Normal apresenta os resultados dos ativos negociados durante o pregão em horário normal apenas. Ver Total After Market, apresenta os valores negociados após o fechamento do pregão

normal, isto é, do pregão "after market". Em qualquer uma das consultas você receberá uma tabela com as seguintes colunas:

| Totais Por Mercado       | Temp              | o Real             |                |                 |               |      |
|--------------------------|-------------------|--------------------|----------------|-----------------|---------------|------|
| Segmentos do Mercado 🛛 🛣 | Nº de<br>Negócios | Títulos<br>(Qtde.) | Títulos<br>(%) | Volume<br>(R\$) | Volume<br>(%) | Hora |

#### 3.2.6- Busca de papéis

★ Busca de papéis possibilita a você pesquisar toda a base de dados por um determinado papel (ação, opção, termo, futuro, etc.). Será apresentada uma tela, com uma caixa de texto, onde você poderá digitar o nome, ou apenas parte do nome, do papel que você deseja consultar:

| <b>S</b> Fortur                                                                                  | ıa           |        |          |          |          |            |        |       |        | de olh  | 0 |
|--------------------------------------------------------------------------------------------------|--------------|--------|----------|----------|----------|------------|--------|-------|--------|---------|---|
| Hoje                                                                                             | Início       | Ativos | Notícias | Carteira | Avançado | Assinatura | Logout | Ajuda | Errata | <b></b> |   |
| Ações<br>Índices<br>* 180V<br>* 18XL<br>* 18XL<br>* 18XL<br>* 16XX<br>* 16CX<br>* 176L<br>* 176L | Busca de Paj | péis   |          | Buscar   |          |            |        |       |        |         | ] |
| * Mais Negociadas                                                                                |              |        |          |          |          |            |        |       |        |         |   |
| Totais por Mercado                                                                               |              |        |          |          |          |            |        |       |        |         |   |
| 🖈 <u>Busca de papéis</u>                                                                         |              |        |          |          |          |            |        |       |        |         |   |
| Cotações Rápidas<br>Ok<br>Atualizar >                                                            |              |        |          |          |          |            |        |       |        |         |   |

Ao entrar com o nome ou com as iniciais do papel e clicar no botão **Buscar**, será apresentada uma tela com todos os papéis que satisfazem o critério que você selecionou. Por exemplo, digitando-se "Embratel" obtemos o seguinte resultado:

| <b>Ø</b> Fortur                                     | a                                                                                          |        |                | Sistemas de Informação |
|-----------------------------------------------------|--------------------------------------------------------------------------------------------|--------|----------------|------------------------|
| HOJE                                                | Início <mark>Ativos</mark> Notícias Carteira Avançado Assinatura                           | Logout | Ajuda          | Errata 🛛 👼 🏠           |
| Ações<br>Índices<br>★ IBOV<br>★ IBXL<br>★ IBXX      | Busca de Papéis           por         embratel                                             |        |                |                        |
| ★ IEEX<br>★ IGCX<br>★ ITEL<br>★ IVBX                | Papéis                                                                                     | Último | Lote<br>Padrão | Mercado                |
| 🖈 Mais Negociadas                                   | EBTP3 EMBRATEL PAR ON *                                                                    | 3,88   | 100,00 K       | Vista                  |
| 🖈 Maiores Oscilações                                | EBTP3F EMBRATEL PAR ON *                                                                   | 3,80   | 1,00           | Fracionário            |
| Totais por Mercado                                  | EBTP4 EMBRATEL PAR PN *                                                                    | 3,14   | 100,00 K       | Vista                  |
| 🕏 Busca de papéis                                   | EBIP4F EMBRATEL PAR PN "                                                                   | 3,10   | 1,00           | Fracionario            |
| Cotações Rápidas           Ok           Atualizar > | Fonte: Bovespa. Copyright (o) 1997 - 2002 by Fortuna - D.C.C.S. Ltda. (www.fortuna.com.br) |        |                | <u>.</u>               |

Você pode então clicar nos botões ao lado do nome de cada papel para buscar um detalhamento das informações numa janela específica para o papel.

## 3.2.7- Cotações Rápidas

## Cotações Rápidas

Possibilita a você consultar por qualquer tipo de papel, de maneira rápida e eficiente. Após você entrar com o nome do papel, ou parte do seu símbolo, será apresentada uma outra tela com todos os ativos que podem corresponder ao critério que você selecionou. Por exemplo, se você digitar "Embratel" ou "Embrat", na caixa de texto, irão aparecer todos os papéis relacionados a "Embratel", como mostra o exemplo abaixo:

| Fortuna - Microsoft Internet Explorer  Fortuna  A consulta retornou os seguintes papeis:  EMBRATEL PAR ON * (EBTP3) EMBRATEL PAR ON * (EBTP3F) EMBRATEL PAR PN * (EBTP4) EMBRATEL PAR PN * (EBTP4F)  Var Daval | Selecionando qualquer<br>um dos itens<br>apresentados na<br>pesquisa e clicando no<br>botão Ver Papel, será<br>apresentada a tela de<br>Detalhes com todas as<br>informações sobre o<br>papel selecionado. Se<br>você não encontrar o<br>ativo que procura,<br>poderá fazer uma nova<br>consulta, bastando<br>entrar com alguma<br>palavra ou as iniciais<br>de um novo papel na<br>caixa |
|----------------------------------------------------------------------------------------------------|----------------------------------------------------------------------------------------------------|
| Ver Papel Nova Busca: Ok <u>Fechar</u>                                                                                                    | Nova Busca: Ok                                                                                                    |

## 3.2.8- Exportando dados para o Excel

Sempre que o ícone setiver presente, você poderá exportar as informações da página consultada diretamente para uma planilha Excel. Clicando-se no ícone acima, todas as informações da página serão transportados para um arquivo .CSV (comma separated values), o qual será aberto pelo Excel.

#### 3.3- O Módulo de Fundos

O módulo de fundos é acessado pela barra de navegação lateral do item **Ativos**, "clicando" em Fundos. Este módulo do site permite que se façam diversas consultas sobre fundos de investimento. As consultas podem ser feitas para fundos

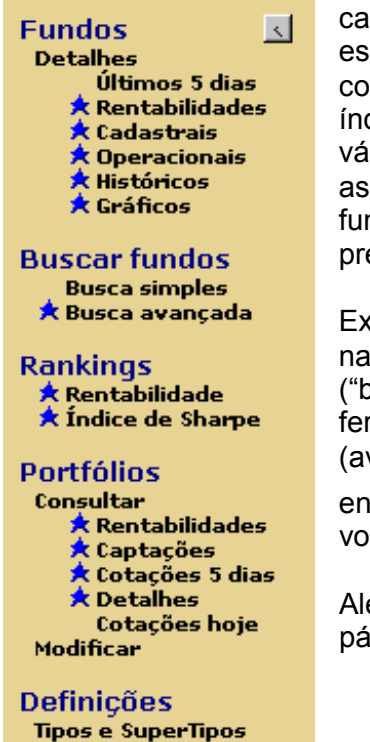

individualmente, permitindo a obtenção de informações cadastrais, operacionais, históricas, além de gráficos e estatísticas. Também existe a opção de fazer consultas comparativas através de rankings (de rentabilidade e de índice de sharpe) em que os fundos estão agrupados em seus vários tipos. Existe um outro tipo de consulta comparativa: são as consultas entre fundos de um portfólio montado com fundos selecionados através de ferramentas de buscas presentes neste módulo.

Explorando o módulo de Fundos, encontramos a barra de navegação vertical localizada à esquerda no navegador ("browser"). Verificamos que são quatro os conjuntos de ferramentas encontrados neste módulo: Detalhes, Busca (avançada e simples), Rankings e Portfólios. Também encontramos o botão voltar ( ) que leva o navegador de volta ao item **Ativos**.

Além dessas ferramentas, estão presentes no módulo a página de abertura de módulo e uma seção de Definições.

## 3.3.1 - A página de abertura do módulo

Na página de abertura deste módulo (acessível na barra vertical "clicando" em **Fundos**) encontramos um gráfico com informações de rentabilidade de fundos de investimentos agrupados nos principais tipos da indústria de fundos (como na página de entrada do site). O período de análise pode ser escolhido através de uma das opções da caixa de seleção que se encontra ao lado do botão "Datas", como podemos ver na figura a seguir:

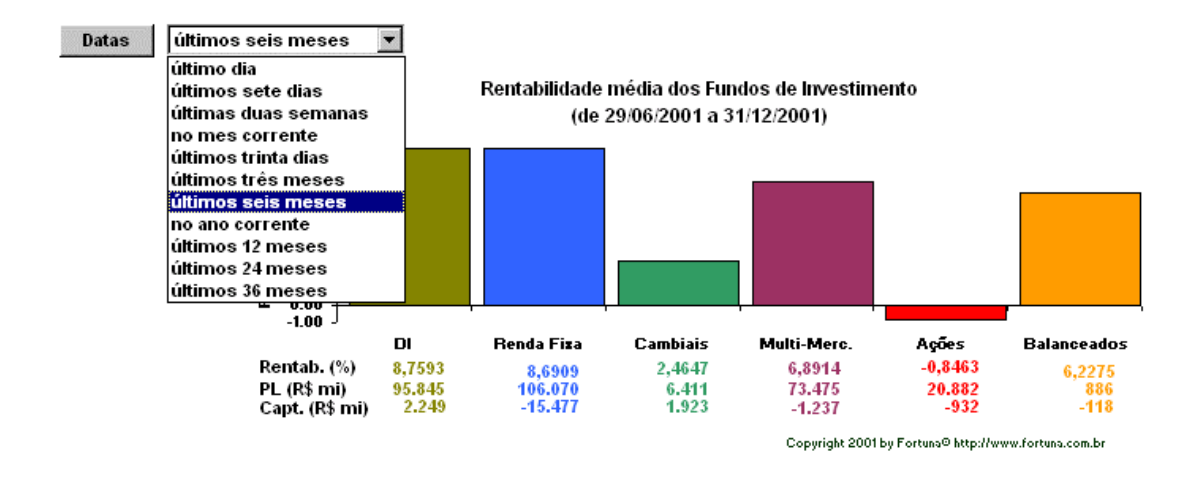

Para escolher um período entre duas datas de sua preferência, aperte o botão **Datas** e entre com as duas datas no formato DD/MM/AAAA nas caixas de texto **Ini** e **Fim** ao lado do botão **Período** (como vê-se na figura abaixo).

A seguir pressione o botão "**Execute Consulta**". Se não desejar fazer a consulta, aperte o botão "**Reset Parâmetros**".

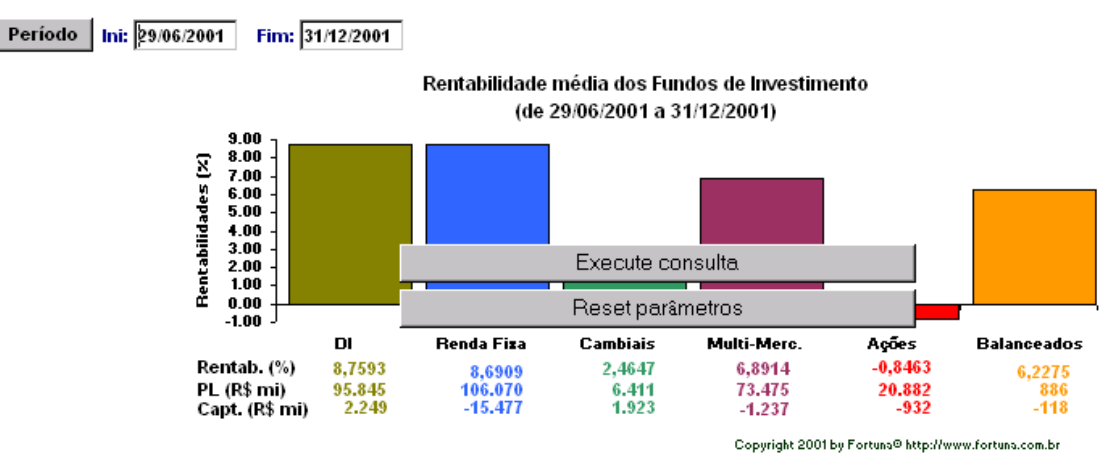

Deve-se notar que as rentabilidades apresentadas são de fechamento e então para observar as rentabilidades dos diversos tipos de fundos em um determinado dia D, devemos entrar com D-1 em **Ini** e D em **Fim**.

Observe que o gráfico também informa a captação de cada tipo de Fundo no período de análise, assim como patrimônio líquido (PL) no fim desse período. Cabe lembrar que as informações de rentabilidade, captação e PL apresentadas no gráfico referem-se apenas a FIFs e FIAs, não incluindo FICs e FACs.

Além desse gráfico, esta primeira página permite que rapidamente se observem outras informações atuais sobre a indústria de fundos como um todo. São elas : o número de fundos, número de fundos ativos, o patrimônio líquido total desses fundos<sup>2</sup> e a variação percentual desse patrimônio até a atualidade.

<sup>&</sup>lt;sup>2</sup> Excluindo os FICs e FACs do total do PL.

Fortuna - Copyright© 1997-2003 by DCCS Ltda.

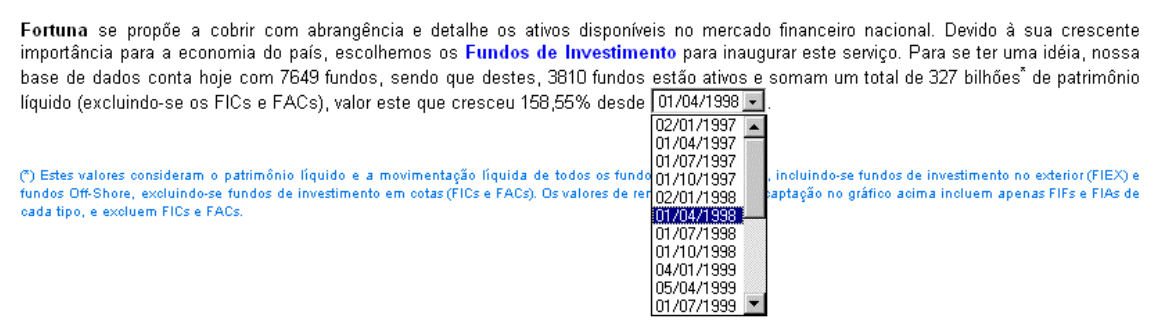

A variação percentual do patrimônio líquido dos fundos de investimento pode ser analisada para diversas datas de início presentes na caixa de seleção ilustrada acima. Note que a expressão **Fundos de Investimento** está destacada em azul indicando que essa pode ser "clicada", levando o navegador ao item **Cotações Hoje** da parte de **Portfólios**, que abordaremos mais adiante, ainda neste módulo.

#### 3.3.2- Detalhes de Fundos

Esta parte do módulo de Fundos permite que se observem as informações qualitativas e quantitativas dos fundos de investimento. Entre as informações qualitativas estão as cadastrais e as operacionais. As informações quantitativas são encontradas nas seções **Rentabilidades** (que é a seção acessada quando "clicamos" em **Detalhes**), **Informações Históricas e Estatísticas e Gráficos**.

## 3.3.2.1 - Detalhes dos últimos 5 dias

Inicialmente vamos verificar a seção Últimos 5 dias acessível pela barra de navegação vertical.

| Seu portfólio:                                                                                                    | Portfólio Exemplo        |                     |                           |                           | Editar Página gerada em 06/02/2003 16:25 |  |  |  |  |
|----------------------------------------------------------------------------------------------------|--------------------------|---------------------|---------------------------|---------------------------|------------------------------------------|--|--|--|--|
| Escolha um fund                                                                                                    | Io: ITAU DERIV MOD FACFI |                     |                           |                           |                                          |  |  |  |  |
|                                                                                                    |                          |                     |                           |                           |                                          |  |  |  |  |
| ITAU DERIV MOD FACFI                                                                                                    |                          |                     |                           |                           |                                          |  |  |  |  |
| Nome oficial: IT/                                                                                                    | AU DERIVATIVOS MODERAD   | O FDO APLIC QTS FIF |                           |                           |                                          |  |  |  |  |
| Instituição: 🚻                                                                                                    | <u>AU</u>                |                     |                           | CGC:                      | 03.336.770/0001-06                       |  |  |  |  |
| Iniciado em: 22                                                                                                    | /11/1999                 |                     |                           | Tipo das                  | cotas: Abertura                          |  |  |  |  |
|                                                                                                    |                          |                     |                           | Útima cotação dis         | ponível: abertura de 05/02/2003          |  |  |  |  |
| Data                                                                                                    | Cota                     | PL                  | Rentabilidade %           | Captação                  | Rendimento                               |  |  |  |  |
|                                                                                                    |                          |                     |                           |                           |                                          |  |  |  |  |
| 05/02/2003                                                                                                    | 15,717630                | 60.970.153          | N.D.                      | N.D.                      | N.D.                                     |  |  |  |  |
| 04/02/2003                                                                                                    | 15,706202                | 61.295.764          | 0,07276                   | -369.941                  | 44.330                                   |  |  |  |  |
| 03/02/2003                                                                                                    | 15,692686                | 61.419.082          | 0,08613                   | -176.067                  | 52.748                                   |  |  |  |  |
| 31/01/2003                                                                                                    | 15,671342                | 61.781.496          | 0,13620                   | -445.951                  | 83.538                                   |  |  |  |  |
| 30/01/2003                                                                                                    | 15,660875                | 61.814.830          | 0,06684                   | -74.599                   | 41.264                                   |  |  |  |  |
| Valores de cota e patrimônio líquido expressos em Reais, fornecidos pela Anbid - Associação Nacional dos Bancos de Investimento. Rentabilidades passadas<br>não são garantia de ganhos futuros. Copyright (c) 1997 - 2002 by Fortuna - D.C.C.S. Ltda. (www.fortuna.com.br) |                          |                     |                           |                           |                                          |  |  |  |  |
| Rentabilidades<br>Mensais                                                                                                    | İnformaç<br>Cadastı      | őes In<br>rais O    | formações<br>operacionais | Informações<br>Históricas | Estatísticas<br>e Gráficos               |  |  |  |  |

Nesta seção encontramos, além das cotas e PLs, as rentabilidades, captações e rendimentos diários de um fundo nos últimos 5 dias. Os fundos observados são pertencentes a um portfólio criado e modificado por você. Para verificar os dados de um outro fundo dentro do seu portfólio, escolha-o através da caixa de seleção ao lado do

texto: "Escolha um fundo:". Caso deseje estudar fundos de outro portfólio, basta utilizar a caixa de seleção ao lado de "Seu portfólio:", como no exemplo abaixo:

| Seu portfólio:                 | Portfólio Exemplo | ▼ Editar      | Página gerada em<br>06/02/2003 16:28 |
|--------------------------------|-------------------|---------------|--------------------------------------|
| Easellas um fundas             | Portfólio Exemplo |               | [                                    |
| Lacona un fundo.               | Portfólio #2      |               |                                      |
|                                | Portfólio #3      |               |                                      |
|                                | Portfólio #4      |               |                                      |
| THAO DENIV                     | Portfólio #5      |               |                                      |
| Nome oficial: ITAU [           | Portfólio #6      |               |                                      |
| Instituição: <mark>ITAU</mark> | Portfólio #7      | 0.2           | 226 770/0004 06                      |
|                                | Portfólio #8      | 03.           | 330.770/0001-00                      |
| Iniciado em: 22/11/            | 1999 Tipo         | das cotas: Ab | ertura                               |

Caso não existam fundos em seu portfólio selecionado, não se preocupe, uma página com um texto semelhante ao que apresentamos a seguir será carregada:

Você não possui nenhum fundo cadastrado em seu portfólio "Portfólio #1".

Clique aqui para adicionar fundos ao seu portfólio "Portfólio #1".

Observe que, para seu plano de assinatura, o limite máximo é de 50 fundos por portfólio.

Ou escolha consultar um outro portfólio: Portfólio #1

Se você "clicar" em **Clique aqui**, o navegador será direcionado para a seção **Modificar** dentro da ferramenta **Portfólios** (explicada mais adiante), permitindo que você inclua os fundos que deseja. Essa situação acontecerá em outras partes do site que trabalhem com portfólios, até que você possua fundos em seu portfólio selecionado.

### 3.3.2.2- Rentabilidades Mensais

Para acessar as outras seções da ferramenta **Detalhes** utilize os botões abaixo da nota de rodapé. Continuando nesta ferramenta podemos verificar o funcionamento da seção atingida quando apertamos o botão Rentabilidades Mensais. Nesta seção podemos observar as rentabilidades mensais desde o ínicio do histórico de um fundo. Também estão disponíveis os totais de rentabilidade acumulados por ano, as cotas de fechamento do fim do ano anterior e a última cota de fechamento disponível para o fundo selecionado. O patrimônio líquido (PL) atual, a captação e o rendimento no último dia são apresentados nesta seção da ferramenta **Detalhes**.

|                                        |                                             |        |                         |        |      |                      |                                       |              | Ulti            | ma cotação      | disponível: | fechamento | de 18/02/2003         |
|----------------------------------------|---------------------------------------------|--------|-------------------------|--------|------|----------------------|---------------------------------------|--------------|-----------------|-----------------|-------------|------------|-----------------------|
| BB CAM                                 | BIAL D                                      | OLAR E | SPECI/                  | AL     |      |                      |                                       |              |                 |                 |             |            |                       |
| Valor da cota em 17/02/2003: 9,0755914 |                                             |        |                         |        |      |                      | Patrimônio líquido: R\$ 132.700.460,7 |              |                 | 700.460,70      | )           |            |                       |
| Valor da cota e                        | Valor da cota em 18/02/2003: 9,0163621      |        |                         |        |      |                      |                                       | no período   | c: R\$ 234.     | 290,06          |             |            |                       |
| Rentabilidade r                        | no período:                                 | -0,65% |                         |        |      |                      | Rendi mer                             | nto no perío | odo: R\$ -870   | .183,08         |             |            |                       |
| Instituição: <mark>BE</mark>           | Instituição: BB Exportar dados para o excel |        |                         |        |      |                      |                                       |              |                 |                 |             |            |                       |
| Rent. %                                | Jan                                         | Fev    | Mar                     | Abr    | Mai  | Jun                  | Jul                                   | Ago          | Set             | Out             | Nov         | Dez        | Acum.                 |
| 1996                                   | 2,48                                        | 2,42   | 2,26                    | 2,08   | 2,13 | 1,83                 | 1,83                                  | 1,81         | 1,73            | 1,76            | 1,75        | 1,57       | 26,36                 |
| 1997                                   | 1,82                                        | 1,82   | 1,75                    | 1,15   | 1,72 | 1,26                 | 1,53                                  | 1,45         | 1,31            | 1,43            | 1,09        | 1,83       | 19,74                 |
| 1998                                   | 1,69                                        | 1,54   | 1,52                    | 1,44   | 1,39 | 1,84                 | 1,83                                  | 2,48         | 1,90            | 1,84            | 1,86        | 2,05       | 23,59                 |
| 1999                                   | 65,47                                       | 1,13   | -16,51                  | -1,65  | 5,44 | 4,32                 | 2,14                                  | 8,82         | 0,41            | 3,16            | -1,56       | -5,61      | 61,66                 |
| 2000                                   | 0,37                                        | 0,55   | 1,04                    | 2,60   | 1,50 | 0,30                 | -0,33                                 | 2,59         | 1,82            | 2,89            | 3,79        | 1,29       | 19,94                 |
| 2001                                   | 2,64                                        | 3,33   | 4,78                    | 3,20   | 8,97 | -1,96                | 7,36                                  | 4,29         | 5,39            | 0,64            | -6,78       | -5,79      | 27,78                 |
| 2002                                   | 4,22                                        | -0,28  | -1,74                   | 2,90   | 4,62 | 7,52                 | 6,70                                  | 0,60         | 19,78           | 4,58            | 3,87        | 1,40       | 67,39                 |
| 2003                                   | 3,68                                        | 2,80   |                         |        |      |                      |                                       |              |                 |                 |             |            | 6,58                  |
| Rentabilidades<br>Mensais              | 1                                           | h      | nformaçõe<br>Cadastrais | s<br>s |      | İnformaç<br>Operacio | ões<br>onais                          |              | Inform<br>Histó | ações<br>bricas |             | Est        | atísticas<br>Gráficos |

Note que o botão **Rentabilidades Mensais** está azul indicando qual seção da ferramenta está ativa.

Outra funcionalidade dessa tabela é Exportar seus Dados para o Excel, facilitando a manipulação dos dados contidos na mesma. Para isso basta clicar no botão

Exportar dados para o excel, que uma outra janela do Explorer com os dados da tabela em formato .csv do Excel será aberta.

#### 3.3.2.3- Informações Cadastrais

Apertando o botão **Informações Cadastrais** acessamos uma série de informações qualitativas sobre um fundo como podemos ver na figura abaixo:

| BRADESC                  | O FAQ FI CAMBIAL                                                                                                |                         |                  |                |                                  |                                |                   |          |    |
|--------------------------|----------------------------------------------------------------------------------------------------|-------------------------|------------------|----------------|----------------------------------|--------------------------------|-------------------|----------|----|
| Objetivo:                | É um fundo que investe em títulos cambiais tem liqu<br>CPMF.Compreende variação cambial e juros estando sujeita | idez a ca<br>às oscilaç | ada 60<br>ão dos | dias<br>preços | e reaplicação<br>de mercado, típ | automática s<br>Dicas desse pa | sem nova<br>apel. | cobrança | da |
| Nome oficial:            | BRADESCO FDO APLIC QTS FDO INV CAMBIAL                                                                          |                         |                  |                |                                  |                                |                   |          |    |
| Instituição:             | BRADESCO                                                                                                    |                         |                  | CGC:           | 01.171                           | .956/0001-19                   |                   |          |    |
| Endereço:                | Av. Ipiranga, 282 - 130. andar                                                                                  |                         |                  |                |                                  |                                |                   |          |    |
| Cidade:                  | São Paulo                                                                                                    | UF:                     | SP               | CEP:           | 01046-                           | 920                            |                   |          |    |
| Telefone:                | (11) 235-9050                                                                                                   | Fax:                    | (11) 259         | 9-4997         |                                  |                                |                   |          |    |
|                          |                                                                                                    |                         |                  |                |                                  |                                |                   |          |    |
| Administração:           | Carlos Roberto Parenti                                                                                          |                         |                  |                |                                  |                                |                   |          |    |
| Auditoria:               | Price Waterhouse Coopers Auditores Independentes                                                                |                         |                  |                |                                  |                                |                   |          |    |
| Tesouraria:              | N.D.                                                                                                    |                         |                  |                |                                  |                                |                   |          |    |
| Custódia:                | Banco Bradesco SA                                                                                               |                         |                  |                |                                  |                                |                   |          |    |
|                          |                                                                                                    |                         |                  |                |                                  |                                |                   |          |    |
| Iniciado em:             | 19/07/1996                                                                                                    |                         |                  |                |                                  |                                |                   |          |    |
| Público-alvo:            | Público em geral                                                                                                |                         |                  |                |                                  |                                |                   |          |    |
| Orgão Regulador:         | Banco Central                                                                                                   |                         |                  |                |                                  |                                |                   |          |    |
| Situação:                | Fundo não exclusivo                                                                                             | Aberto à                | novos            | investi        | dores                            |                                |                   |          |    |
|                          | Atual mente emitindo cotas                                                                                      | Aberto à                | novos            | investi        | mentos                           |                                |                   |          |    |
|                          |                                                                                                    |                         |                  |                |                                  |                                |                   |          |    |
| <u>Classificação ANE</u> | <u>31D</u>                                                                                                    | <u>Classific</u>        | ação L           | EGAL           |                                  |                                |                   |          |    |
| Supertipo:               | Fundos Referenciados - Cambiais                                                                                 | Super                   | tipo:            | Fundo          | s Referenciado:                  | s - Cambiais                   |                   |          |    |
| Tipo:                    | Referenciado Câmbio                                                                                             | Tipo:                   |                  | FACs           | Referenciados -                  | Cambiais                       |                   |          |    |
|                          |                                                                                                    |                         |                  | Fundo          | de Aplicação e                   | m Cotas (FAC)                  |                   |          |    |
|                          |                                                                                                    |                         |                  |                |                                  |                                |                   |          |    |
| Cód. Anbid:              | 027456                                                                                                    | Cód. FOF                | RTUNA:           | 4308           |                                  |                                |                   |          |    |

As informações apresentadas são:

- □ Objetivo,
- □ Nome oficial,
- Instituição (responsável pelo fundo),
- □ CGC,
- □ Endereço,
- □ Telefone e Fax,
- □ Administração,
- □ Auditoria,
- □ Tesouraria,
- Custódia:
- Data de Início,
- Público-alvo,
- □ Orgão Regulador,
- □ Sobre a situação do fundo,
- Classificação Anbid e LEGAL,
- Código Anbid e Código FORTUNA.

A situação do fundo indica se o fundo é exclusivo, ativo, aberto a novos investimentos e/ou investidores. As classificações Anbid e LEGAL são explicadas no item **Tipos e SuperTipos** da parte de **Definições** do módulo de Fundos. Tanto o código Anbid como o código FORTUNA identificam um fundo de investimento de forma única.

#### 3.3.2.4- Informações Operacionais

Continuando pela ferramenta **Detalhes** podemos explorar a seção de **Informações Operacionais**, bastando apertar o respectivo botão ou "clicar" sobre o item **Operacionais** no menu vertical à esquerda. Nesta seção podemos encontrar informações sobre o funcionamento do fundo. Dentre elas destacamos:

- □ Impostos,
- □ Taxas de administração e performance,
- □ Tipo das cotas,
- □ Aplicações inicial e adicional,
- Resgate e saldo mínimo.

#### Abaixo vemos um exemplo da seção Informações Operacionais.

| Seu portfólio: Po            | rtfólio #4                                                     |                                         | ▼ Editar                                   | Página gerada em<br>04/01/2002 16:24    |
|------------------------------|----------------------------------------------------------------|-----------------------------------------|--------------------------------------------|-----------------------------------------|
| Escolha um fundo: 🛛 UN       | IBANCO DI PREMIUM                                              |                                         | •                                          |                                         |
|                              |                                                                |                                         |                                            |                                         |
| UNIBANCO DI                  | PREMIUM                                                        |                                         |                                            |                                         |
| Nome oficial: UNIBANCO       | FDO APLIC. QTS FDO INV. DI PREMIU                              | М                                       |                                            |                                         |
| Instituição: <u>UNIBANCC</u> | 2                                                              | CGC: 02.474                             | 4.264/0001-02                              |                                         |
|                              |                                                                | 330300000000000000000000000000000000000 | 550255                                     |                                         |
| <u>Tributação</u>            |                                                                | Débito da aplicação                     | o: D0 a partir da data de aplicação        |                                         |
| Imposto de Renda (IR)        | : 20,00%                                                       | Cota de aplicação:                      | D0 a partir da data de aplicação           |                                         |
| IOF:                         | <u>Tab. regressiva</u>                                         | Cota de resgate:                        | D0 a partir do pedido de resgate           |                                         |
|                              |                                                                | Crédito do resgate:                     | D0 a partir do pedido de resgate           |                                         |
| Taxa de administração:       | 1,00% ao ano                                                   |                                         | 052225999000000000000000000000000000000    |                                         |
| laxa de performance:         | não cobra                                                      | Prazo de carência:                      | N.D.                                       |                                         |
|                              | 12/21/22/07/22/07/21/10/07/07/07/07/07/07/07/07/07/07/07/07/07 | Liquidez / Anivers.:                    | N.D.                                       |                                         |
| Investimento inicial:        | R\$ 50.000,00                                                  | Tan dan adam.                           |                                            | 010200000000000000000000000000000000000 |
| Aplicação adicional:         | R\$ 1.000,00                                                   | lipo das cotas:                         | Abertura, líqs. de taxa adm., taxa perf. e | outras desps.                           |
| Resgate mínimo:              | R\$ 100,00                                                     | Observacios                             |                                            |                                         |
| Saldo mínimo:                | R\$ 1.000,00                                                   | <u>observações</u><br>N D               |                                            |                                         |
|                              | 12212121000000000000000000000000000000                         |                                         |                                            |                                         |
| Aplicações ate:              | 19:00hs                                                        |                                         |                                            |                                         |
| Resgates até:                | 19:00hs                                                        |                                         |                                            |                                         |
| Telefone para contato:       | (11)3011-0122                                                  |                                         |                                            |                                         |
| Nome do contato:             | N.D.                                                           |                                         |                                            |                                         |
|                              |                                                                |                                         |                                            |                                         |
| Rentabilidades<br>Mensais    | Informações<br>Cadastrais                                      | Informações<br>Operacionais             | Informações<br>Históricas                  | Estatísticas<br>e Gráficos              |
### 3.3.2.5- Informações Históricas

As informações históricas são o próximo passo a explorar na ferramenta **Detalhes**. Nesta seção encontraremos as mesmas informações que encontramos na seção **Últimos 5 Dias**, porém para períodos maiores (selecionáveis através de uma caixa de seleção), incluindo até o histórico completo do fundo selecionado. Duas características interessantes que estão disponíveis nesta seção podem ser vistas na figura abaixo:

| CAIXA AZU                                              | L FIF                                                          |                                 |                                                                                                    |                       |          |                      |                |
|--------------------------------------------------------|----------------------------------------------------------------|---------------------------------|----------------------------------------------------------------------------------------------------|-----------------------|----------|----------------------|----------------|
| Nome oficial: FDO                                      | CAIXA AZUL INV. F                                              | in.                             |                                                                                                    |                       |          |                      |                |
| Instituição: <u>CEF</u>                                |                                                                |                                 |                                                                                                    |                       |          | CGC:                 | 00.068.305/    |
| niciado em: 27/05                                      | 5/1994                                                         |                                 |                                                                                                    |                       |          | Tipo das cotas:      | Abertura       |
| Øostrar dados de<br>● filtrar ausêne<br>○ apresentar d | o(s)  ultimos trint<br>cias de dados hist<br>latas com dados a | ta dias _▼<br>óricos<br>usentes | Sector Action Action Ac | <u>s para o Excel</u> | Útima    | cotacão disponível : | abertura de 03 |
|                                                        | Data                                                           | Cota                            | PL                                                                                                    | Rentabilidade %       | Captação | Rendimento           |                |
|                                                        |                                                                |                                 |                                                                                                    |                       |          |                      |                |
|                                                        | 03/01/2002                                                     | 5,194006                        | 98.944.873                                                                                                    | N.D.                  | N.D.     | N.D.                 |                |
|                                                        | 02/01/2002                                                     | 5,191018                        | 98.161.207                                                                                                    | 0,05756               | 726.745  | 56.921               |                |
|                                                        | 31/12/2001                                                     | 5,188038                        | 98.305.739                                                                                                    | 0,05744               | -200.883 | 56.351               |                |
|                                                        | 28/12/2001                                                     | 5,185067                        | 98.936.087                                                                                                    | 0,05730               | -686.644 | 56.296               |                |
|                                                        | 27/12/2001                                                     | 5,182098                        | 99.154.887                                                                                                    | 0,05729               | -275.452 | 56.651               |                |
|                                                        | 26/12/2001                                                     | 5,179132                        | 98.770.532                                                                                                    | 0,05727               | 327.604  | 56.752               |                |
|                                                        | 24/12/2001                                                     | 5,176165                        | 98.834.334                                                                                                    | 0,05732               | -120.386 | 56.583               | 1              |

A primeira é a possibilidade de filtrar ausências de dados históricos e a outra é a capacidade de exportar históricos de fundos para o Excel.

Para fazer uma consulta, comece escolhendo um período na caixa de seleção ao lado do texto "**Mostrar Dados do(s)**". Depois através dos botões de opções escolha se deseja filtrar ausências de dados históricos e então aperte o botão "**Execute Consulta**" que aparece na tela do navegador quando as condições da consulta são alteradas. Para cancelar essa nova consulta, aperte o botão "**Reset Parâmetros**".

# 3.3.2.6- Exportando para o Excel

Exploraremos agora a opção de exportar para o Excel. Para iniciar o processo, basta "clicar" em "**Exportar dados para o Excel**". A partir desse instante, uma janela como a que mostramos a seguir será aberta pelo navegador:

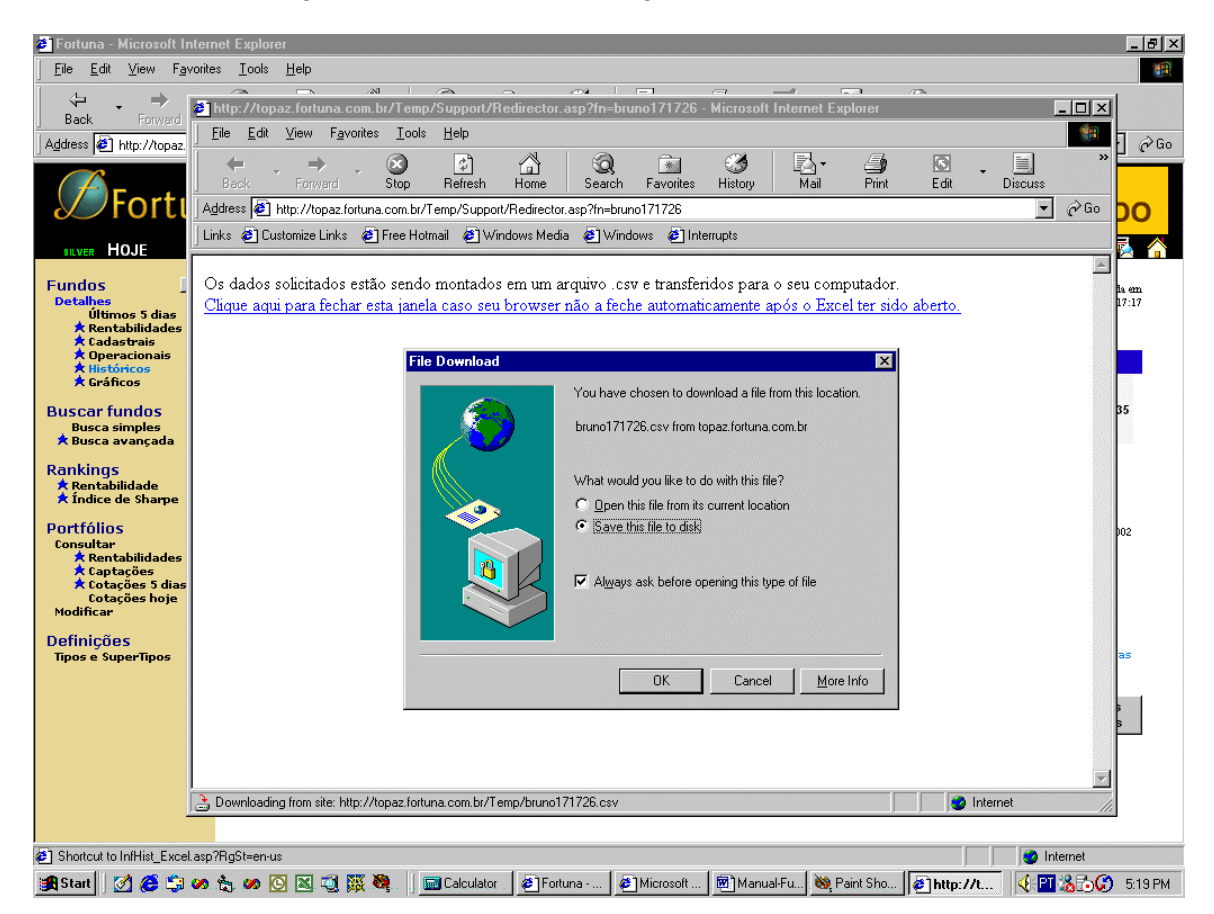

Continuando o processo, abra ou salve o arquivo e prossiga navegando. Você deve haver notado uma nova janela do navegador com fundo branco e um aviso sobre a transferência. Caso essa janela não se feche automaticamente após o término do processo, feche-a manualmente "clicando" sobre o texto "Clique aqui …". O arquivo exportado é de formato CSV (Comma-Separated Values) e pode ser aberto pelo Excel e por outros aplicativos desde que esses suportem o formato do arquivo.

Essa funcionalidade pode ser melhor explorada se for instalada a Macro de Formatação Fortuna, que está disponível para download no módulo HOJE sub-módulo Downloads. Veja a seção 7.2. para maiores detalhes da instalação dessa ferramenta.

# 3.3.2.6.1 A Barra de Ferramentas Formatação Fortuna

Depois de serem instaladas as **Macros de Formatação Fortuna**, na barra de ferramentas do Excel será mostrado mais um toolbox, de nome Fortuna, que tem o seguinte aspecto : The seguinte aspecto : The seguinte aspecto :

Formata Planilha : Quando estamos no site e clicamos na opção Exportar Dados para o Excel, o arquivo recebido estará sem formatação, para acelerar o download. Mas ao clicar nesse comando, a tabela será automaticamente formatada. Um exemplo de planilha depois de formatada é o seguinte :

|                                   |        |                 |                 | Rentabilidade |
|-----------------------------------|--------|-----------------|-----------------|---------------|
| Ativos                            | dia    | últs.7 dias     | últs.30 dias    | últs.90 dias  |
|                                   |        | (de 04/02/2003) | (de 10/01/2003) | (de 13/11/200 |
|                                   |        |                 |                 |               |
| CDI                               | 0,09%  | 0,45%           | 1,98%           | 5,27%         |
| Dólar                             | -0,85% | 0,93%           | 8,56%           | -1,66%        |
| IBVSP                             | 0,28%  | -0,64%          | -14,16%         | 7,64%         |
| BANERJ PREMIO DI 90 FACFI         | 0,08%  | 0,38%           | 1,69%           | 4,79%         |
| BRADESCO BD FAQ FIF DI            | 0,07%  | 0,40%           | 1,87%           | 6,15%         |
| BRADESCO BD FIA IBOVESPA          | 1,28%  | -0,58%          | -13,27%         | 8,06%         |
| BRADESCO SHARK                    | 1,19%  | 0,03%           | -9,88%          | 4,18%         |
| CREDIT SUISSE CSAM EQUILIBRIUM    | 0,23%  | 0,22%           | -5,15%          | 2,99%         |
| FIA SANTANDER TELECOM             | 1,27%  | 0,01%           | -12,64%         | 5,52%         |
| OPPORTUNITY DI FIF                | 0,09%  | 0,44%           | 1,94%           | 5,16%         |
| UNIBANCO INDICE DE PRECOS - ATIVO | 0,16%  | 1,06%           | 5,39%           | 7,08%         |

**Importante** : Os outros três próximos comandos precisam que o arquivo esteja formatado. Portanto é necessário clicar em Formata Planilha antes dos outros botões. Nem todos os comandos são executados para todas as tabelas.

**Adiciona Simulador** : Esta opção está disponível para a tabela de Rentabilidades do Portfólio, devendo ser utilizada apenas para tabelas previamente formatadas. Será adicionada a coluna **Pesos 1(%)** entre Ativos e a Rentabilidade do dia. Essa coluna representa qual o percentual do fundo na composição do portfólio. Inicialmente todos são iguais, mas é possível alterar esses pesos desde que ao final o total do portfólio seja igual a 100%. Assim é possível analisar a rentabilidade do seu portfólio para uma composição escolhida que pode ser facilmente alterada, simulando assim diversos cenários para o seu portófolio.

| Ativos                                                                                                    | Pesos 1(%)                                                         | dia                                                                  |
|----------------------------------------------------------------------------------------------------|--------------------------------------------------------------------|----------------------------------------------------------------------|
| CDI<br>Dólar<br>IB¥SP                                                                                                    |                                                                    | 0,09%<br>-1,06%<br>1,96%                                             |
| BANERJ PREMIO DI 90 FACFI<br>BRADESCO BD FAQ FIF DI<br>BRADESCO BD FIA IBOVESPA<br>BRADESCO SHARK<br>CREDIT SUISSE CSAM EQUILIBRIUM<br>FIA SANTANDER TELECOM<br>OPPORTUNITY DI FIF<br>UNIBANCO INDICE DE PRECOS - ATIVO | 12,50%<br>12,50%<br>12,50%<br>12,50%<br>12,50%<br>12,50%<br>12,50% | 0,08%<br>0,05%<br>2,76%<br>2,47%<br>1,94%<br>2,46%<br>0,09%<br>0,08% |
| TOTAIS DO PORTFÓLIO 1                                                                                                    | 100,00%                                                            | 1,24%                                                                |

Adiciona Comparador : Para esta opção estar disponível, é necessário que você já tenha Adiconado o Simulador. Ao clicar nesse ícone pela primeira vez, será colocado mais uma coluna, chamada **Pesos 2(%)**, ao lado da Pesos 1. Na segunda vez, será criado uma coluna **Pesos 3(%)**, e assim sucessivamente. Alterando os pesos, é possível comparar a rentabilidade em vários períodos diferentes (no dia, nos últimos 7,30,90,180,360 e 720 dias) para cada um desses portfólios, como se observa na figura abaixo :

|                                                                                                    |                                                                    |                                                                    | Bentabilidades                                                       |                                                                  |                                                              |                                                                       |                                                                             |
|----------------------------------------------------------------------------------------------------|--------------------------------------------------------------------|--------------------------------------------------------------------|----------------------------------------------------------------------|------------------------------------------------------------------|--------------------------------------------------------------|-----------------------------------------------------------------------|-----------------------------------------------------------------------------|
| Ativos                                                                                                    | Pesos 1(%)                                                         | Pesos 2(%)                                                         | dia                                                                  | últs.7 dias<br>(de 14/03/2003                                    | últs.30 dias<br>de 19/02/2003                                | últs.90 dias<br>de 20/12/2002                                         | últs.180 dias<br>de 20/09/2002                                              |
| CDI<br>Dólar<br>IB¥SP                                                                                                    |                                                                    |                                                                    | 0,09%<br>-1,06%<br>1,96%                                             | 0,46%<br>1,46%<br>5,18%                                          | 1,87%<br>-4,10%<br>10,98%                                    | 5,64%<br>0,54%<br>-0,98%                                              | 10,76%<br>0,54%<br>18,70%                                                   |
| BANERJ PREMIO DI 90 FACFI<br>BRADESCO BD FAQ FIF DI<br>BRADESCO BD FIA IBOVESPA<br>BRADESCO BHARK<br>CREDIT SUSSE CSAM EQUILIBRIUM<br>FIA SANTANDER TELECOM<br>OPPORTUNITY DI FIF<br>UNIBANCO INDICE DE PRECOS - ATIVO | 12,50%<br>12,50%<br>12,50%<br>12,50%<br>12,50%<br>12,50%<br>12,50% | 10,00%<br>12,50%<br>10,00%<br>10,00%<br>12,50%<br>17,50%<br>12,50% | 0,08%<br>0,05%<br>2,76%<br>2,47%<br>1,94%<br>2,46%<br>0,09%<br>0,08% | 0,475<br>0,4455<br>4,5855<br>1,4255<br>5,3555<br>0,4655<br>0,375 | 1,61%<br>1,71%<br>9,63%<br>8,63%<br>12,23%<br>18,3%<br>2,78% | 4,92%<br>5,74%<br>-2,25%<br>0,16%<br>6,73%<br>1,45%<br>5,52%<br>9,87% | 8,38%<br>10,31%<br>17,91%<br>14,77%<br>-1,72%<br>16,87%<br>10,52%<br>15,78% |
| TOTAIS DO PORTFÓLIO 1<br>TOTAIS DO PORTFÓLIO 2                                                                                                    | 100,00%                                                            | 100,00%                                                            | 1,24×<br>1,20×                                                       | 2,17x<br>2,15x                                                   | 6,08×<br>5,94×                                               | 4,03×<br>3,96×                                                        | 11,73×<br>12,14×                                                            |

Insere Gráficos : Serão inseridos nas primeiras linhas do arquivo dois gráficos. O mais à esquerda deles representa a composição percentual de cada um dos fundos no portfólio. É um gráfico tipo torta. Se houvesse mais de um portfólio na planilha, é possível selecionar de qual deles é o gerador da composição através de uma caixa de seleção. Veja um exemplo desse gráfico :

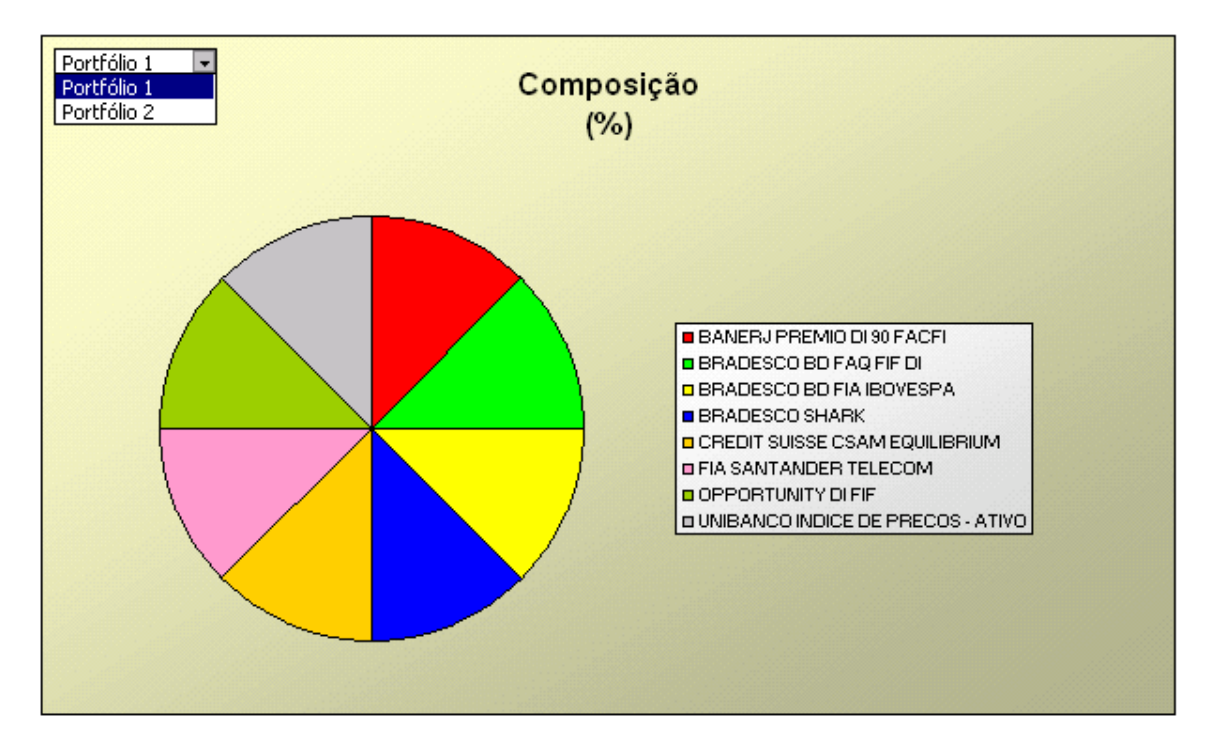

O gráfico mais à direita mostra as Rentabilidades Comparativas entre os Portofólios existentes, o CDI, o Dólar e o índice Bovespa em vários períodos diferentes (no dia, nos últimos 7,30,90,180,360 e 720 dias). É um gráfico do tipo barra. Por esse gráfico, podese ter uma visão da rentabilidade de um portfólio escolhido.

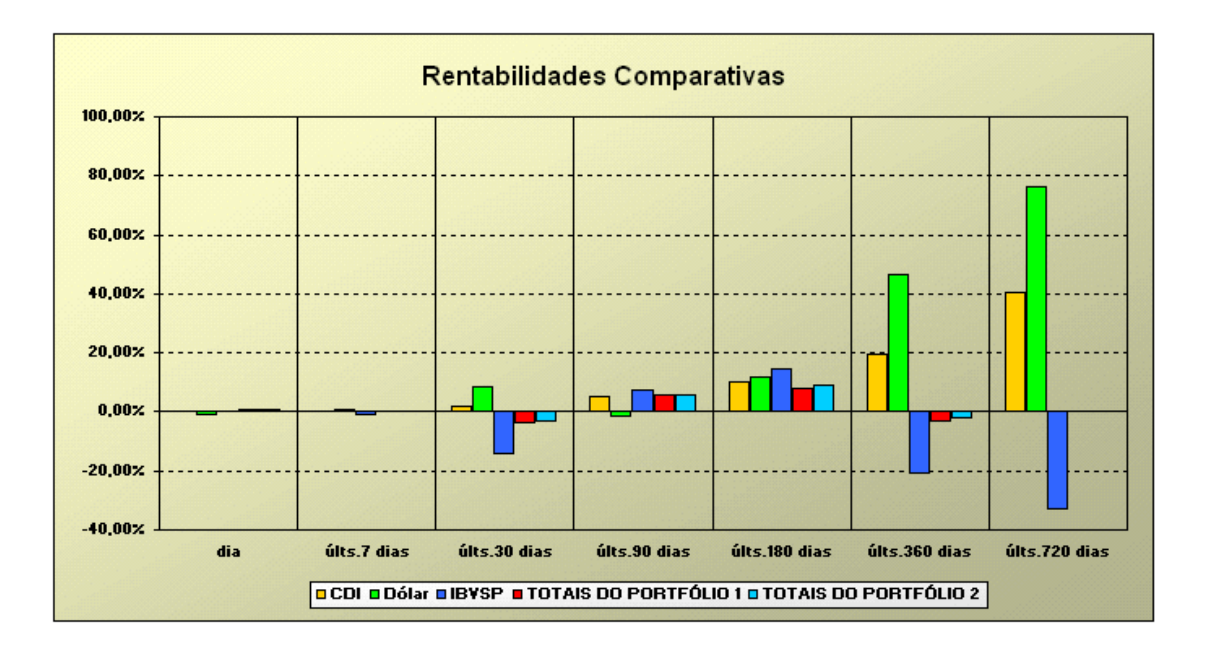

Seleciona Área de Impressão : Este comando também só está disponível depois de formatar a planilha.

| Assistente d | e Impressão F  | ortuna 🛛 📘  | × |
|--------------|----------------|-------------|---|
| Escelho      | uma das oncô   | ies abaixa: |   |
| Catolina     | una aas opşi   |             |   |
| Apenas fo    | rmatar área de | impressão   |   |
| Imprimir     | Visualizar     | Cancelar    |   |

Ao clicar nesse ícone aparecerá a seguinte janela :

**Observação** : A visualização só estará disponível se a planilha for salva com a extensão .xls e o Excel seja manualmente aberto com essa planilha

# 3.3.2.7 - Gráficos e Estatísticas

A última seção que resta explorar da ferramenta **Detalhes** é a de **Estatísticas e Gráficos.** Nesta seção podemos observar gráficos de rentabilidades acumuladas, mensais, e de evolução de PL ao longo de determinado período de tempo, para um dado fundo. Além dos gráficos, esta seção apresenta, entre outras informações, índice de sharpe, volatilidade e taxa de retorno/risco, para o mesmo período do gráfico e o percentual dos dias nesse período na qual a rentabilidade foi positiva, negativa ou nula.

O gráfico de rentabilidades acumuladas pode ser obtido selecionando a respectiva opção na caixa de seleção abaixo de "**Tipo do gráfico:**". O período da análise do gráfico é alterado de forma análoga ao do gráfico da página de abertura do **Módulo de Fundos**. O índice utilizado como comparação "benchmark" para a análise de rentabilidade pode ser escolhido na caixa de seleção abaixo de "**Comparar com:**". A seguir vemos um exemplo de gráfico de rentabilidade acumulada:

| CITIHEDGE                                 |                                                                           |                                 |                                      |                                                                            |                            |
|-------------------------------------------|---------------------------------------------------------------------------|---------------------------------|--------------------------------------|----------------------------------------------------------------------------|----------------------------|
| Nome oficial: CITIHEDO                    | E INV QUOTAS DO FIF                                                       |                                 |                                      |                                                                            |                            |
| Instituição: CITIBANK                     |                                                                           |                                 |                                      |                                                                            | CGC: 00.819.880/0001-22    |
| -                                         | Es                                                                        | tatísticas no perío             | do de 01/06/2001 a (                 | 2/10/2001                                                                  |                            |
| Retorno total :<br>Ret. médio aritmético: | 15,63%<br>44,85% (anual.)                                                 | Retorno do CDI:                 | 5,90%<br>17,01% (anual.)             | Retorno / Risco:                                                           | 2,39 (anual.)              |
| Ret. médio geométrico:                    | 53,83% (anual.)                                                           | Prêmio sobre CDI:               | 27,84% (anual.)                      | % dias rent ≻ 0:                                                           | 62,35%                     |
| Captação:                                 | R\$ 96,145 mi                                                             | Volatilidade:                   | 18,73 (anual.)                       | % dias rent = 0:                                                           | 0,00%                      |
| Rendi mento:                              | R\$ 83,959 mi                                                             | Índice de Sharpe:               | 1,49 (anual.)                        | % dias rent < 0:                                                           | 37,65%                     |
| Rentabilidade Acumulada (                 | 8.<br>4.<br>7.<br>0.<br>0.<br>0.<br>0.<br>0.<br>0.<br>0.<br>0.<br>0.<br>0 | 06/8 27/<br>Copyright © 2001 Fe | 8 18/9<br>stuns - www.fortuns.com.br | Período<br>Início: 01/06/2001<br>Fim: 02/10/2001<br>Comparar com:<br>Dólar |                            |
| Rentabilidades<br>Mensais                 | Informações<br>Cadastrais                                                 | info<br>Op                      | ermações<br>eracionais               | Informações<br>Históricas                                                  | Estatísticas<br>e Gráficos |

Valores de cota e patrimônio líquido fornecidos pela Anbid - Associação Nacional dos Bancos de Investimento. Rentabilidades passadas não são garantia de ganhos futuros. Copyright (c) 1997 - 2001 by Fortuna - D.C.C.S. Ltda. (www.fortuna.com.br)

A linha vermelha no gráfico acima é do ativo (no caso Dólar PTAX) que serviu como comparação para a análise do fundo. Pode-se escolher os seguintes ativos para comparação com os fundos:

- Dólar (PTAX)
- IBVSP
- CDI

Além do gráfico de rentabilidades acumuladas, também podemos obter um gráfico de rentabilidades mensais, que tem paramêtros idênticos aos do gráfico anterior. Na caixa de seleção "**Tipo do Gráfico**:", escolha Rentabilidades Mensais e então aperte o botão "Refaça o Gráfico" que aparece na janela ao alterarmos os paramêtros do gráfico.

Abaixo mostramos um exemplo de gráfico de rentabilidades mensais.

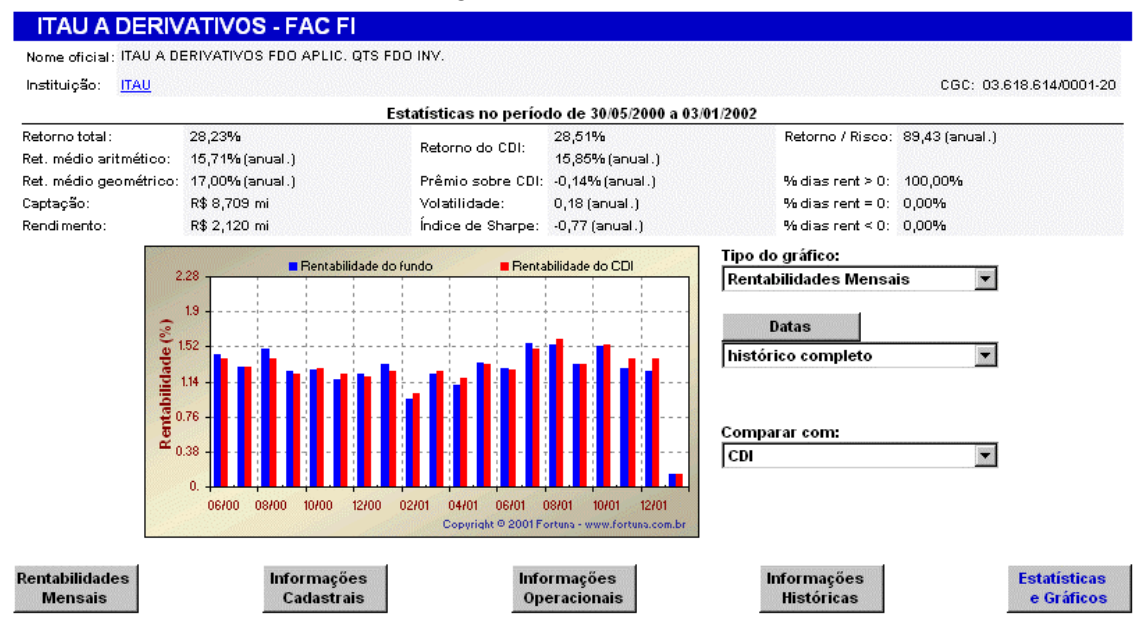

Valores de cota e patrimônio líquido fornecidos pela Anbid - Associação Nacional dos Bancos de Investimento. Rentabilidades passadas não são garantia de ganhos futuros. Copyright (o) 1997 - 2001 by Fortuna - D.C.C.S. Ltda. (www.fortuna.com.br)

Alterando a caixa de seleção com o tipo do gráfico para "Evolução de PL", a caixa de seleção "**Comparar com:**" desaparece (uma vez que não faz sentido num gráfico de evolução de PL). Porém, em seu lugar aparecem<sup>3</sup> dois botões de opções que indicam desde quando deseja-se acumular a captação líquida para visualização no gráfico. As opções permitidas são começar a acumular a captação líquida desde o ínicio do histórico ou desde o ínicio do período de análise. Abaixo temos um exemplo desse tipo de gráfico:

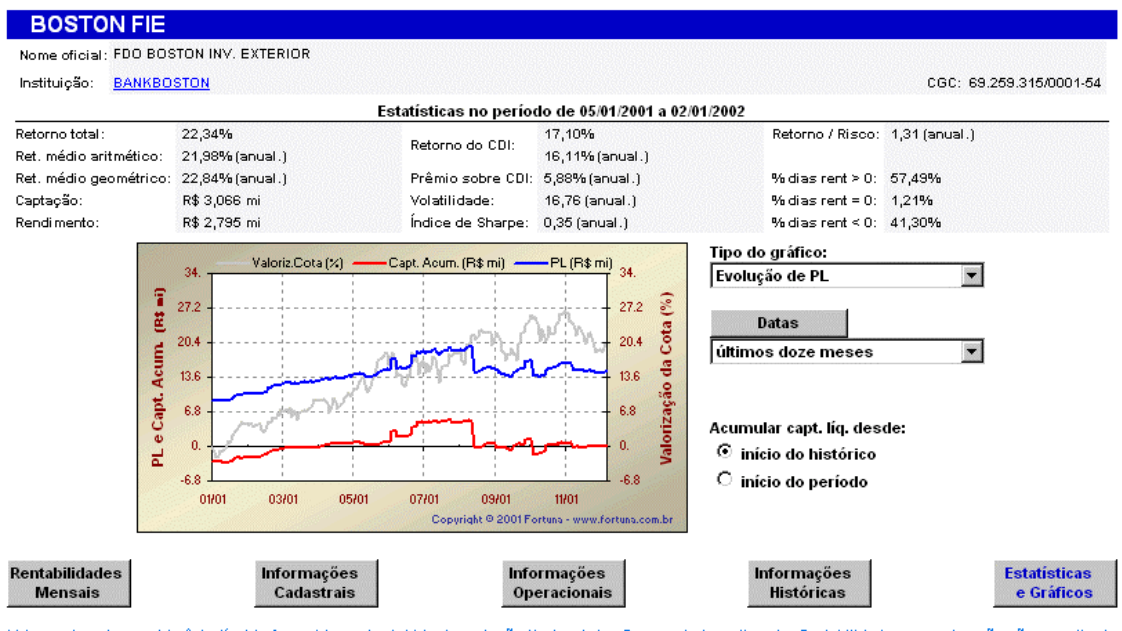

Valores de cota e patrimônio líquido fornecidos pela Anbid - Associação Nacional dos Bancos de Investimento. Rentabilidades passadas não são garantia de ganhos futuros. Copyright (c) 1997 - 2001 by Fortuna - D.C.C.S. Ltda. (www.fortuna.com.br)

# 3.3.3- As ferramentas de busca de fundos

O módulo de Fundos inclui dois tipos de busca de fundos que se integram com o restante do módulo. Apresentando poucos paramêtros de pesquisa, a **Busca simples** é bastante fácil de usar. Para consultas que envolvam muitos critérios de seleção e uma certa complexidade, existe a **Busca avançada**. Os resultados das buscas podem ser inseridos nos portfólios para análises (comparativas ou individuais) posteriores ou podem ser observados individualmente através da ferramenta **Detalhes**.

Fortuna - Copyright© 1997-2003 by DCCS Ltda.

<sup>&</sup>lt;sup>3</sup> Os botões de opções aparecem sempre que o período de análise selecionado não for "histórico completo".

### 3.3.3.1- Busca simples

Acessando a busca simples pela barra de navegação lateral (à esquerda) observamos uma página como a que apresentamos abaixo:

| C Por Código ANBID:                    | C Por Código FORTUI<br>(até 8 dígitos)                                          | VA: (até 6 dígitos) |
|----------------------------------------|---------------------------------------------------------------------------------|---------------------|
| C Por CGC/CNPJ:                        |                                                                                 |                     |
| Por nome: ()                           | ate 15 olgitos com ou sem formatação)<br>entre com uma ou mais palavras do nome | do fundo)           |
| 🔘 Por instituição:                     | ABC BRASIL                                                                      | •                   |
| O Por categorização:                   | ANBID                                                                           | ×                   |
| Supertipo:                             | 60 - CIRCULAR 2.740                                                             | •                   |
| Tipo:                                  | TODOS                                                                           | •                   |
| Filtros: Selecione as opções que desej | a incluir                                                                       |                     |
| 🔽 Não FACs 🔽 Não exclu                 | sivos 🗖 Não Ativos                                                              | Buscar              |
| 🔽 FACs 🗖 Fundos ex                     | clusivos 🔽 Ativos                                                               | Fundos              |

Pesquise nosso banco de dados à procura de mais fundos:

Existem dois tipos básicos de busca presentes na busca simples. Um tipo de busca tenta localizar somente um fundo através de critérios que o identificam de maneira única. As buscas que se encaixam nesse tipo são:

- Por Código ANBID
- Por Código FORTUNA
- □ Por CGC/CNPJ

Para realizar esse tipo de busca, clique no botão de opção correspondente ao critério de pesquisa. Após haver clicado no botão de opção, selecione a caixa de texto à direita e digite o número correspondente ao código procurado ou ao CNPJ. Então aperte ENTER ou o botão "**Buscar Fundos**". O resultado será algo parecido com que vemos a seguir:

| O Por                      | Código ANBID: (até 6 dígitos) | O Por Código FORTUNA:              | dígitos) |
|----------------------------|-------------------------------|------------------------------------|----------|
| Por                        | CGC/CNPJ: 00.832.122/000      | )1-44<br>om ou sem formatação)     |          |
| O Port                     | nome:                         | ou mais palavras do nome do fundo) |          |
| O Port                     | instituição: ABC BRASIL       |                                    | •        |
| O Por                      | categorização: ANBID          |                                    | •        |
|                            | Supertipo: 60 - CIRCULA       | R 2.740                            | •        |
|                            | Tipo: TODOS                   |                                    | <b>•</b> |
| Filtros: Selecione as opçõ | ies que deseja incluir        |                                    |          |
| 🔽 Não FACs                 | 🔽 Não exclusivos              | 📕 Não Ativos                       | Buscar   |
| FACs                       | 📕 Fundos exclusivos           | 🗹 Ativos                           | Fundos   |
| SAFRA                      | HEDGE PORTFOLIO               |                                    | •        |
| Ver                        | r detalhes Incluir r          | no portfólio: Portfólio exem       | plo 💌    |

#### Pesquise nosso banco de dados à procura de mais fundos:

O resultado da pesquisa pode ser analisado imediatamente com a ferramenta **Detalhes**, se clicarmos em "**Ver detalhes**". Também pode-se inserir o fundo encontrado em algum

dos portfólios disponíveis, bastando selecionar um na caixa de seleção e apertar o botão "**Incluir no portfólio:**". Além desse tipo de busca, também está presente a busca que como resultado pode apresentar um ou mais fundos. As buscas que têm essa característica são:

- □ Por nome
- Por instituição
- Por Supertipo
- Por Tipo

Incluir no portfólio: Portfólio exemplo Portfólio #2 Portfólio #3 Portfólio #4 Portfólio #5 Portfólio #6 Portfólio #7 Portfólio #8

Todas essas buscas permitem que os resultados sejam filtrados de forma a reduzir o conjunto de fundos no resultado final da busca. As caixas de verificação na parte laranja da página indicam quais fundos queremos incluir nos resultados finais da pesquisa. Se deixassemos as duas caixas de verificação vazias de uma das 3 colunas ("unchecked") a busca não retornaria<sup>4</sup> fundos.

Realizaremos um exemplo de busca simples com filtros. Para buscar fundos que tenham a palavra "Plus" no nome, estejam ativos e sejam exclusivos e FACs, devemos clicar no botão de opções à esquerda de "**Por nome**" e então digitar "Plus" na caixa de texto à direita. Após isso, devemos garantir que os filtros estejam ajustados para adequarem-se às necessidades desta consulta. Então ativamos as caixas de verificação "**FACs**", "**Exclusivos**" e "**Ativos**". Além disso, neste caso, devemos desativar as caixas de verificação que indicam as condições inversas às ativadas. Se não nos

<sup>&</sup>lt;sup>4</sup> Notamos que essa busca hipotética com todas as caixas de verificação vazias não acontece pois o sistema não permite que ela seja feita, uma vez que sabemos que os resultados de uma pesquisa assim seriam nulos.

importassemos se um fundo está ativo ou não, as caixas de verificação que indicam "Ativos" e "Não ativos" deveriam estar ativadas ("checked").

Podemos ver os resultados da pesquisa na caixa de seleção que aparece abaixo da parte laranja da página:

| 🔿 Por Cá                    | ódigo ANBID:                              | Por Código FORTUNA:               | 8 K-14-A         |
|-----------------------------|-------------------------------------------|-----------------------------------|------------------|
| O Por Cl                    | (ate o olgitos)<br>GC/CNPJ:               | (ate                              | o algitos)       |
| 6.                          | (até 15 dígitos cor                       | n ou sem formatação)              |                  |
| VO POF NO                   | me: I <sup>rnus</sup><br>(entre com uma o | u mais palavras do nome do fundo) |                  |
| O Por ins                   | stituição: ABN AMRO RE/                   | AL                                | •                |
| O Por ca                    | tegorização: ANBID                        |                                   | •                |
|                             | Supertipo: FUNDO DE INV                   | ESTIMENTO NO EXTERIOR             | •                |
|                             | Tipo: TODOS                               |                                   | •                |
| Filtros: Selecione as opçõe | s que deseja incluir                      |                                   |                  |
| Não FACs                    | Não exclusivos                            | 🔲 Não Ativos                      | Buscar<br>Fundos |
| FACs                        | Fundos exclusivos                         | Ativos                            | - undos          |
| BB PLUS                     |                                           |                                   |                  |
| BB PLUS<br>FAQ INCO         | DME PLUS                                  |                                   |                  |
| FAQ TOP<br>PRIVBAN          | LEADER PLUS                               |                                   |                  |
| PRIVBAN<br>SOMA PL          | IK PEROLA PLUS FACFI                      |                                   |                  |
| UNIBANG                     | CO INVESTCENTER RF PLUS                   | FAC                               |                  |

Pesquise nosso banco de dados à procura de mais fundos:

A busca de fundos somente de uma instituição também é possível e pode ser feita selecionando o botão de opções correspondente e após isso escolhendo a instituição desejada na caixa de seleção à direita. Após isso, somente precisamos ajustar os filtros e apertar o botão "**Buscar Fundos**". Note que se não clicarmos nos botões de opção que indicam qual o tipo de busca e diretamente selecionarmos a instituição, o botão de opção será automaticamente selecionado. Essa é uma característica também presente em outras partes da ferramenta de busca.

Existem ainda duas outras formas de pesquisarmos por fundos, a busca por **Tipo** e **Supertipo**. Para esses dois casos, devemos antes selecionar a que categorização pertencem os tipos e supertipos nos quais estamos buscando fundos. Após selecionada a categorização, basta selecionarmos qual o **SuperTipo** e **Tipo** nas caixas de seleção correspondentes. Se desejarmos efetuar uma busca por **SuperTipo** apenas, sem limitar o **Tipo** ao qual os fundos devem pertencer, devemos selecionar na caixa de seleção "**Tipo**." o item "**TODOS**".

Consulte a seção 5.3 deste manual para uma explicação detalhada sobre as **Categorizações**, **Supertipos** e **Tipos** disponíveis no site Fortuna.

### 3.3.3.2- Busca avançada

Este serviço do módulo de Fundos, com diversas opções que permitem buscas mais sofisticadas, devido à sua complexidade apresenta ajuda online. Aqui apenas reproduzimos essas páginas de ajuda.

#### Busca Avançada de Fundos

Este serviço lhe permite encontrar fundos a partir de seu Nome, de sua Categoria, ou da Instituição a que pertence, ou ainda a combinação destes parâmetros. Em adição, pode-se estabelecer critérios adicionais de seleção de modo a restringir a busca às suas necessidades específicas.

Para realizar sua consulta, selecione os parâmetros descritos abaixo:

#### Nomes, Tipos e Instituições

**Por nome:** quando selecionado, restringe a busca de fundos àqueles cujo nome contenha alguma das palavras especificadas. Coloque o sinal "+" na frente de qualquer palavra para retornar apenas fundos que contenham esta palavra em seu nome. Coloque o sinal "-" na frente de qualquer palavra para excluir os fundos que a contenham.

#### Exemplo:

Por nome: plus cambial +fac -fif

Retornará todos os fundos que contenham as palavras PLUS ou CAMBIAL em seu nome, que contenham obrigatoriamente a palavra FAC, e que não contenham a palavra FIF.

**Por categoria:** restringe a busca àqueles fundos que pertencem ao tipo selecionado (dentro de um dado supertipo e uma categorização).

Exemplo:

| Por categoria: ANBID |             |   |  |  |  |
|----------------------|-------------|---|--|--|--|
| Supertipo:           | CAMBIAL     | - |  |  |  |
| Tipo:                | FIF CAMBIAL | - |  |  |  |

Retornará apenas os fundos que pertencem ao tipo FIF Cambial (do supertipo CAMBIAL da categorização ANBID).

**Por instituições:** restringe a busca àqueles fundos que pertencem à alguma das instituições selecionadas. Para selecionar mais de uma instituição, clique nos nomes enquanto segura a tecla **Crtl** (Control).

#### Exemplo:

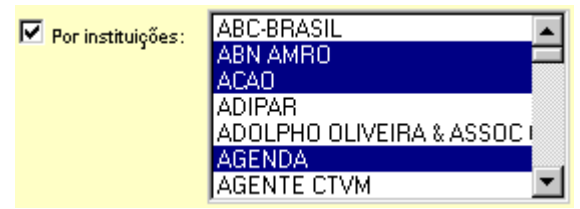

Retorna apenas os fundos das instituições ABN AMRO, ACAO e AGENDA.

### **Critérios**

Esta caixa lhe permite aplicar filtros adicionais para direcionar ainda mais a sua busca. São eles:

Incluir fundos: quando selecionado, aplica os filtros dispostos imediatamente abaixo.

Exemplo:

| ✓ Incluir fundos                                |
|-------------------------------------------------|
| 🗖 exclusivos 🔽 não exclusivos                   |
| 🔽 FIF(s) e FIA(s) 🔽 FAC(s) e FIC(s)             |
| 🔽 em existência há pelo menos 🗾 meses           |
| 🔽 com histórico de pelo menos 🗾 meses           |
| ✓ com PL entre (\$ milhares) 1000 e 999999999   |
| 🔽 com aplicação inicial entre (\$) 📃 0 e 📃 2000 |
| 🔽 com taxa de administração entre 🔽 e 📃 💈       |
| ☐ Filtrar por tipo de cliente                   |

Retorna os fundos não exclusivos, que sejam tanto FIF(s), FIA(s), FAC(s) ou FIC(s),que existem há mais de três meses, e que têm patrimônio líquido entre um milhão de reais e "infinito" (cem bilhões de reais).

Pode se ainda filtrar pelo tipo de cliente caso esteja checada a caixa de verificação correspondente. Pode-se selecionar um ou mais tipos de cliente. Nesse caso a caixa apresentada será a seguinte :

| Ŀ | litrar por tipo de cliente                 |
|---|--------------------------------------------|
|   | Antigos clientes                           |
|   | Clientes corporate                         |
|   | Clientes corporate e institucionais        |
|   | Clientes em geral                          |
|   |                                            |
|   | (use Ctrl + click para múltiplas seleções) |

**Excluir fundos**: quando selecionado, aplica os filtros dispostos imediatamente abaixo. <u>Exemplo:</u>

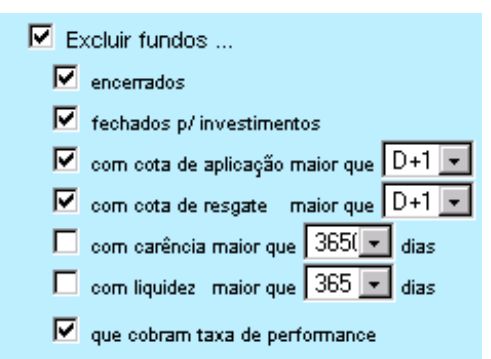

Exclui os fundos que tenham sido encerrados, que estejam fechados para investimentos, cuja cota de aplicação seja maior que D+1, cuja cota de resgate seja maior que D+1 e que cobrem taxa de performance.

#### Buscar ...

Os controles nesta caixa permitem definir que tipo de lógica é utilizada na aplicação dos parâmetros de consulta especificados anteriormente:

#### todas as condições

Implica no uso de lógica "E", isto é, retorna apenas os fundos que satisfazem TODAS as condições.

#### • qualquer condição

Implica no uso de lógica "OU", isto é, retorna todos os fundos que satisfazem QUALQUER condição.

Pode-se ainda escolher que tipo de resultados serão apresentados:

#### • qualitativas

Retorna uma tabela com as informações qualitativas dos fundos, a saber, nome da instituição administradora, tipo conforme a categorização selecionada, tipo de público a que se destina, investimento inicial (em dólares no caso de fundos off-shore), taxa de administração (em porcentagem) e se o fundo cobra ou não taxa de performance.

#### • quantitativas

Retorna uma tabela com as rentabilidades no dia, no mês, no ano e nos últimos doze meses, patrimônio líquido (em milhares de reais ou milhares de dólares no caso de fundos off-shore) e a última cota disponível.

Clique no botão EXECUTE para submeter a busca, ou clique em RESET para voltar os parâmetros aos seus valores iniciais (caso tenham sido modificados).

Complementando a informação da ajuda online que acima apresentamos, podemos abordar a utilização das tabelas com os resultados (tanto a qualitativa como a quantitativa). Um exemplo de resultado da busca avançado é a seguinte tela. Nota-se que perto de cada tópico há um desenho. Se for clicado o botão ▼, o tópico será mostrado em detalhes. Se for clicado o botão ×, voltará a ser exibido apenas o nome do tópico.

|                                                                                                    | <u>Busca Avançada de Fundos</u>           |              |                          |                  |                            |                          |                             |  |
|----------------------------------------------------------------------------------------------------|-------------------------------------------|--------------|--------------------------|------------------|----------------------------|--------------------------|-----------------------------|--|
| lomes, Tipos e Instituições 🕄<br>critérios ▼                                                                                                    |                                           |              |                          |                  |                            |                          |                             |  |
| Buscar ×                                                                                                    |                                           |              |                          |                  |                            |                          |                             |  |
| fundos     © todas as condições     apresentar     © qualitativas       satisfazendo     O qualquer condição     informações     Q quantitativas |                                           |              |                          |                  |                            |                          | eset                        |  |
| Resultados qualitativos (2 fundos encontra                                                                                                    | dos)                                      |              |                          |                  |                            |                          |                             |  |
| Fundos                                                                                                    | Incluir no portfólio<br>Portfólio Exemp 💌 | Instituição  | Tipo<br>(ANBID)          | Público<br>Alvo  | Invest.<br>Inicial<br>(\$) | Taxa de<br>admin.<br>(%) | Cobra<br>taxa de<br>perf. ? |  |
|                                                                                                    | -                                         |              |                          | 500              | 4 000                      | 4.00                     |                             |  |
|                                                                                                    |                                           | MAXBLUE DTVM | Investimento no Exterior | Público em geral | 1.000                      | 1,00                     | N                           |  |
|                                                                                                    |                                           | UNIBANCO     | Investimento no Exterior | Público em geral | 1.000                      | 2,00                     | N                           |  |

As informações aqui apresentadas foram obtidas de várias fontes e por isso mesmo estão sujeitas à eventuais imprecisões. Além disso, as instituições administradoras podem modificar esses parâmetros sem nos avisar, portanto estes podem ficar desatualizados. Estamos constantemente revendo estes dados, mas consulte sempre sua instituição antes de decidir-se por um investimento.

Nessa tela podemos acessar os detalhes dos fundos que resultaram da consulta, bastando para isso "clicar" no botão à esquerda do nome do fundo que se deseja observar. Sempre é possível voltar para a página de busca avançada apertando o botão "Voltar" que aparece na página da ferramenta **Detalhes**.

BNP PARIBAS FIX

Existe uma outra possibilidade para a utilização das tabelas qualitativa e quantitativa. Ativando as

caixas de verificação à direita dos incluir tais fundos em um portfólio, botão **Incluir Portfólio**.

Incluir no portfólio Portfólio exemp 💌

nomes dos fundos podemos bastando para isso apertar o

Uma funcionalidade econtrada na tabela quantitativa de resultados é a exportação dos resultados para Excel que pode ser feita seguindo o mesmo procedimento explicado na ferramenta **Detalhes**. Essa funcionalidade não faz sentido e não está presente para a tabela qualitatitiva.

### 3.3.4- Rankings

Esta ferramenta do módulo de Fundos permite rapidamente encontrar destaques entre os tipos de fundos do mercado e também entre os fundos de um mesmo tipo. Os rankings calculados são por **Rentabilidade** e por **Índice de Sharpe**. A navegação de ambos os rankings é bastante semelhante mas podemos observar que os mesmos fundos não necessariamente estão presentes nos dois rankings. No caso do ranking por índice de sharpe são utilizados para seu cálculo os fundos que tenham pelo menos 6 meses de histórico e que apresentem dados de histórico recentes. No caso do ranking por rentabilidade é necessário simplesmente que os fundos apresentem dados históricos recentes para serem incluídos nos cálculos do ranking.

# 3.3.4.1- Ranking de Rentabilidade

Este serviço inicialmente apresenta os tipos de fundos analisados, ordenados alfabeticamente. O ranking apresenta a rentabilidade dos tipos de fundos em diversos períodos: no dia, no mês, no ano e nos últimos 12, 24 e 36 meses. Além da rentabilidade este ranking apresenta o PL total de cada tipo de fundo. As rentabilidades de cada tipo não são calculadas como uma média simples das rentabilidades dos fundos do tipo para um dado período. Ao invés disso, o cálculo para rentabilidades de um tipo se baseia no cálculo da rentabilidade diária dos tipos. A rentabilidade diária de um tipo de fundo é a média ponderada das rentabilidades diárias dos fundos pertencentes ao tipo dado. O peso ponderador é o PL de cada fundo. As rentabilidades para outros períodos maiores (um mês por exemplo) são o resultado da composição das rentabilidades diárias nesses períodos. Abaixo apresentamos a parte superior do **Ranking de Rentabilidades**:

| Clique em um dos Tipos abaixo para a relação completa de seus Fundos. (rentabilidades até: 03/01/2 |                                      |           |           |           |             |             |             |                |
|----------------------------------------------------------------------------------------------------|--------------------------------------|-----------|-----------|-----------|-------------|-------------|-------------|----------------|
|                                                                                                    |                                      |           |           |           |             |             |             |                |
| Тір                                                                                                | os 🔉                                 | No<br>dia | No<br>mês | No<br>ano | 12<br>meses | 24<br>meses | 36<br>meses | PL<br>(\$ mil) |
|                                                                                                    | (Ordenação) 📀                        | 0         | 0         | 0         | 0           | 0           | 0           | 0              |
| 1                                                                                                  | Ações Fechado                        | 0,49      | 0,61      | 0,61      | 4,13        | 36,48       | 82,27       | 2.866.937      |
| 2                                                                                                  | Ações IBOVESPA Ativo                 | 2,39      | 3,41      | 3,41      | -8,10       | -6,43       | 131,11      | 3.140.697      |
| 3                                                                                                  | Ações IBOVESPA Ativo Com Alavancagem | 2,68      | 3,91      | 3,91      | -2,71       | -2,17       | 156,98      | 2.103.035      |

#### RANKING DE RENTABILIDADES DE FUNDOS

Podemos notar que esta tabela apresenta botões de opções em cada uma de suas colunas. Ao "clicar" sobre uma delas, a ordem em que as linhas são apresentadas, muda. A mudança na ordenação da tabela permite que, facilmente, se observem as maiores (e menores) rentabilidades nos diversos períodos disponíveis, daí o nome **Ranking de Rentabilidades**. É válido observar que também podemos fazer a ordenação por PL.

Nas três primeiras linhas apresentadas verificamos que existe um botão à esquerda do nome dos tipos. Esse botão ao ser apertado apresenta a página com o ranking de rentabilidade dos fundos do tipo correspondente ao botão. Essa nova página pode ser considerada um ranking dentro do ranking. A estrutura do ranking de rentabilidades dos fundos de um tipo é muito semelhante à da página inicial do ranking de rentabilidades. As linhas desse ranking representam os fundos de um dado tipo, às colunas foram adicionadas duas novas: "Cota" (última cota disponível do fundo) e "Data" (data da

última cota disponível). Apresentamos um exemplo com as primeiras linhas (em ordem alfabética) do ranking de um determinado tipo:

| ( | Cliqu | ie em um dos Fundos abaixo para ver seus detalhes. |            | oltar          | Referenc       | iado DI        |                  |                  |                  | ▼ Atu               | ıalizar |
|---|-------|----------------------------------------------------|------------|----------------|----------------|----------------|------------------|------------------|------------------|---------------------|---------|
|   |       |                                                    |            |                | Re             |                |                  |                  |                  |                     |         |
|   | Fur   | idos 🔀<br>(Ordenação) 📀                            | Cota       | No<br>dia<br>O | No<br>mês<br>C | No<br>ano<br>O | 12<br>meses<br>O | 24<br>meses<br>C | 36<br>meses<br>O | PL<br>(\$ mil)<br>C | Data    |
|   | 1     | ABC BRASIL ACTION DI FIF                           | 120,835697 | 0,07           | 0,14           | 0,14           | 17,26            | N.E.             | N.E.             | 7.699               | A 04/01 |
|   | 2     | ABN AMRO FAQ CREDIT PLUS DI                        | 21,409741  | 0,07           | 0,14           | 0,14           | 17,80            | 38,82            | 74,83            | 70.504              | A 04/01 |
|   | 3     | ABN AMRO FAQ CREDIT PREMIUM DI                     | 25,741995  | 0,07           | 0,14           | 0,14           | 17,45            | 37,99            | 73,29            | 199.391             | A 04/01 |

#### RANKING DE RENTABILIDADES DE FUNDOS

Notamos que as datas estão no formato DD/MM e que são precedidas pela letra 'A'. Essa letra significa "Abertura" e indica que a cota do fundo em questão é de abertura. Caso a cota de um fundo seja de fechamento, a letra que encontraremos antes da data será 'F'. Além disso podemos notar que existem três elementos acima da tabela com o ranking. Um dos elementos é o botão **Voltar** que nos leva ao ranking de rentabilidades organizado por tipos de fundos. A caixa de seleção à direita do botão voltar está preenchida com os tipos de fundos como a primeira coluna da primeira página de rankings de rentabilidades. Ao selecionar um dos tipos na caixa, a página apresentará o ranking de rentabilidades dos fundos do tipo selecionado. Em alguns navegadores, a página talvez não se atualize automaticamente com a seleção do tipo, nesses casos basta pressionar o botão Atualizar.

Como na primeira página do ranking de rentabilidades, observamos um botão à esquerda do nome do fundo. Na referida página, apertar esse botão nos trazia para páginas como esta. Nesta página esse botão aciona a ferramenta **Detalhes** para o fundo correspondente ao botão apertado. Lembramos que também neste caso é possível voltar ao ranking utilizando o botão Voltar presente nas páginas de Detalhes.

# 3.3.4.2- Ranking de Fundos por Índice Sharpe

O ranking por Índice de Sharpe, diferentemente do ranking de rentabilidades, apresenta diversos indicadores do desempenho de um fundo ou tipo de fundo, calculados todos para o mesmo período. O período utilizado para os cálculos é de no mínimo 6 meses (daí a necessidade de dados históricos de no mínimo 6 meses) e de no máximo 1 ano.

Como no ranking de rentabilidades, a primeira página do Ranking por Índice de Sharpe apresenta os indicadores de desempenho calculados para os tipos de fundos inicialmente ordenados alfabeticamente, porém com a possibilidade de ordenação por quaisquer das colunas presentes no ranking. Apresentamos abaixo as primeiras linhas da tabela na página de abertura do Ranking por Índice de Sharpe.

| Tip | 05                              | (Ordenação) O | Retorno I<br>Geométrico<br>(anualizado)<br>Ĉ | Médio (%)<br>Aritmético<br>(anualizado)<br>C | Prêmio (%)<br>sobre<br>100% do CDI<br>© | Desvio<br>Padrão<br>(anualizado)<br>Ĉ | Índice<br>de Sharpe<br>C | Relação<br>Retorno<br>por Risco<br>Ĉ |
|-----|---------------------------------|---------------|----------------------------------------------|----------------------------------------------|-----------------------------------------|---------------------------------------|--------------------------|--------------------------------------|
|     | CDI - referência livre de risco |               | 17,46                                        | 16,10                                        | 0,00                                    | 0,09                                  | 0,00                     | 181,85                               |
|     |                                 |               |                                              |                                              |                                         |                                       |                          |                                      |
| 1   | Off Shore Renda Fixa            |               | 31,62                                        | 28,97                                        | 12,87                                   | 17,24                                 | 0,75                     | 1,68                                 |
| 2   | Investimento no Exterior        |               | 29,28                                        | 26,56                                        | 10,46                                   | 13,17                                 | 0,79                     | 2,02                                 |
| 3   | Previdência Referenciado Câmbio |               | 27,11                                        | 25,16                                        | 9,06                                    | 15,25                                 | 0,59                     | 1,65                                 |

Além das linhas nesta tabela que representam os tipos de fundos, temos uma linha que representa o CDI, utilizado como referência livre de risco para o cálculo do índice de sharpe. A linha do CDI fica sempre acima das linhas com os tipos de fundos, sendo que sua posição independe do critério de ordenação escolhido.

Da mesma forma que no ranking de rentabilidades, ao clicarmos num dos botões à esquerda dos tipos de fundos, somos redirecionados para um novo ranking, o dos fundos pertencentes ao tipo cujo botão foi apertado. Neste caso não existem colunas adicionais no ranking interno ao tipo ao contrário do ranking por rentabilidades. Ao CDI é dispensado um tratamento diferente. Quando apertamos o botão CDI, somos levados à página de Detalhes Históricos do CDI no módulo **Índices**.

As páginas de ranking por índice sharpe internas a um determindo tipo se comportam da mesma forma que as de ranking de rentabilidade, apresentando botão **Voltar**, caixa de seleção de tipos e botão **Atualizar**. Como a tabela da primeira página do ranking por índice de sharpe, a tabela dos rankings (por índice de sharpe) dos fundos de um dado tipo apresenta o CDI na primeira linha, também não sujeita a ordenações.

### 3.3.5- Portfólios

Os serviços de **Portfólios** dão suporte a uma maneira de fazer análises de fundos de investimentos de forma personalizada, com possibilidades amplas de comparações entre fundos selecionados utilizando as ferramentas de busca que mencionamos anteriormente (**3.3.3 As ferramentas de busca de fundos**). Os portfólios abrigam um grupo de fundos que podem ser consultados em conjunto, de forma a obtermos rankings de desempenho para um universo personalizado. Além disso podemos utilizar o serviço de Portfólios para verificar as cotas, os patrimônios líquidos e também as captações do conjunto de fundos. Podemos facilmente distinguir duas formas de utilização destes serviços. Uma dessas formas baseada na consulta de informações de fundos de um ou mais portfólios. A outra forma é a criação e modificação desses portfólios. Abordaremos inicialmente o uso para consultas, depois nos ateremos à parte de modificações.

### 3.3.5.1- Rentabilidades dos fundos dos portfólios

0,02

0,06

0,06

N.D

0,07

0,82

2.59

0,10

0,25

0,23

0,05

0,27

3,67

4,06

0,51

1,23

1,18

0,90

1,35

2,07

7,09

Para analisarmos o comportamento de um conjunto de fundos de investimentos de forma comparativa, acionaremos a seção **Rentabilidades** da ferramenta **Portfólios**, acessível na barra de navegação lateral do módulo de Fundos. Abaixo apresentamos parte da tabela exibida nesta seção:

| Exibir resultados do portfólio       Portfólio #7 <ul> <li>Exibir rentabilidades acumuladas dos últimos 7 dias, 30 dias, 90 dias, etc.</li> <li>Exibir rentabilidades acumuladas por períodos de aniversário</li> <li>Exibir rentabilidades acumuladas por períodos civis</li> <li>Exibir rentabilidades mensais</li> </ul> |   |                   |                      |                       |            |            |            |          |                  |                     |                       |
|----------------------------------------------------------------------------------------------------|---|-------------------|----------------------|-----------------------|------------|------------|------------|----------|------------------|---------------------|-----------------------|
|                                                                                                    |   |                   | F                    | Rentabilidad          | les (em %) | nos último | s          |          |                  |                     |                       |
| Ativos                                                                                                    | X | dia<br>02/01/2002 | 7 dias<br>27/12/2001 | 30 dias<br>04/12/2001 | 90 dias    | 180 dias   | 360 dias   | 720 dias | Desvio<br>Padrão | Índice<br>de Sharpe | Patrimônio<br>Líquido |
|                                                                                                    | ۲ | 03/01/2002        | 03/01/2002           | 03/01/2002            | 03/01/2002 | 03/01/2002 | 03/01/2002 | C        | 0                | 0                   | 0                     |
| CDI                                                                                                    |   | 0.07              | 0.28                 | 1.39                  | 4 17       | 8.86       | 17 11      | 36.85    | 0.09             | 0.00                | -                     |
| Dólar                                                                                                    |   | -0.58             | -1.22                | -5.59                 | -16.73     | -8.06      | 17.46      | 27.42    | 16.22            |                     | -                     |
| IBVSP                                                                                                    |   | 2,83              | 3,70                 | 8,51                  | 39,90      | 2,58       | -13,87     | -19,21   | 32,99            | -0,79               | -                     |
| BB FIX ADM SINGULAR                                                                                                    |   | 0,03              | 0,15                 | 0,77                  | 2,24       | 4,64       | 8,17       | 10,19    | 0,09             | -86,83              | 560.311               |
| BB FIX ADM TRADICIONAL                                                                                                    |   | 0,04              | 0,19                 | 0,93                  | 2,73       | 5,68       | 10,34      | 21,65    | 0,09             | -65,08              | 2.190.775             |
| BBV HIPERFUNDO DI                                                                                                    |   | 0,05              | 0,22                 | 1,06                  | 3,19       | 6,76       | 12,60      | 21,77    | 0,12             | -33,78              | 669.404               |
| BOSTON GOLDEN DI                                                                                                    |   | an n              | 0.23                 | 1 17                  | 3.49       | 7 37       | 13.91      | 29.57    | 0.09             | -31.74              | 478 78                |

Esta tabela como outras neste módulo e nos demais, apresenta facilidades para exportação dos dados para Excel e a possibilidade de múltiplas análises que são executadas assim que escolhemos os paramêtros e apertamos o botão "**Executa consulta**". Outro elemento muito comum é o botão auxiliar, à esquerda do nome dos ativos apresentados. Esse botão permite a utilização da ferramenta **Detalhes** para um fundo cujo botão foi apertado.

1,53

3,66

3,56

3,02

3,98

3,21

34,52

3,21

7,90

7,67

6,58

8,43

-7,58

0,88

5,24

14,84

14,37

12,79

16,25

7,81

-16,52

11,08

31,88

31,27

28,15

35,70

62,23

-17.91

0,09

0,53

0,57

0,12

0.11

32,68

30,25

-124,15

-3,76

-4,22

-6,96

-0,08

-0,90

-32,53

1.381.627

1.920.796

2,753,989

282.178

106.881

387.098

146.623

BRADESCO FAC CP VERSATIL

BRADESCO FAQ DE FIRF 90

BRB FIF LIDER 30 DIAS DI

CITIACOES

BRADESCO FAQ FI VENUS RF

BRADESCO FAQ FIF RF CP FACIL

CAIXA FMP FGTS PETROBRAS IV

Na figura anterior, podemos notar que esta seção apresenta 3 referências para comparação: o CDI, o dólar e o IBVSP. Esses ativos estão apresentados nas 3 primeiras linhas da tabela. Os botões auxiliares à esquerda de cada referência permitem o acesso a outros módulos (Índices, Moedas e Ações) de Ativos para uma análise mais profunda do comportamento desses ativos.

As outras linhas da tabela pertencem aos fundos do portfólio escolhido na caixa de seleção "**Exibir resultados do portfólio**". As colunas dessa tabela apresentam rentabilidades de todos os fundos do portfólio selecionado e das 3 referências de comparação.

Além das rentabilidades, outros cálculos também são apresentados: desvio padrão e índice de sharpe (ambos calculados com base em rentabilidades diárias convertidas para valores anualizados). Para os fundos, também são informados o patrimônio líquido e a última cota disponível. Existe a opção de ordenar as linhas da tabela utilizando quaisquer das colunas apresentadas (exceto a coluna de última cota disponível) como critério. As colunas de rentabilidades que mencionamos podem ser exibidas para diversos períodos. Existem quatro opções básicas, representadas por botões de opção. Das quatro opções, três exibem rentabilidades acumuladas em diversos períodos e uma é responsável pela exibição de rentabilidades mensais. Nos dois casos, podemos indicar uma data que serve de referência final para os períodos nos quais são calculadas as rentabilidades. Essa data é entrada na caixa de texto ao lado de "**para períodos terminando em**". Quando a data entrada não corresponde a um dia útil, ela é corrigida para o dia útil anterior mais próximo.

As três opções de rentabilidades acumuladas têm certas distinções, a primeira opção exibe as rentabilidades do dia útil anteiror, dos últimos 7, 30, 90, 180, 360 e 720 dias. As rentabilidades no último dia, semana, mês, 3 meses, 6 meses, 1 ano e 2 anos são exibidas quando selecionamos o segundo botão de opção. A diferença básica da terceira opção para a segunda é que na terceira opção os períodos começam nas datas convencionadas pelo calendário civil. Assim a coluna mês, começa no ínicio do mês e não um mês antes da data de término. Em vez de 3 meses e 6 meses, a terceira opção apresenta trimestre e semestre; em vez de 2 anos, biênio.

As rentabilidades mensais são apresentadas em doze colunas, cada uma exibindo as rentabilidades de cada mês para os diversos fundos. As colunas mais à esquerda apresentam os meses mais recentes. A opção com as rentabilidades mensais é a que exibe mais colunas, mas não exibe os índices de sharpe nem os desvios padrões dos fundos.

Existe uma exibição alternativa das rentabilidades, que mostra as rentabilidades expressas em porcentagens da média CDI do período analisado. A ativação e desativação dessa opção de visualização é feita através da caixa de verificação **"Apresentar rentabilidades relativas ao CDI**".

# 3.3.5.2- Captações dos fundos dos portfólios

Para analisar as captações dos fundos de um portfólio constituído por diversos fundos, utilizamos a seção **Captações** da ferramenta **Portfólio**. Como na seção **Rentabilidades** desta mesma ferramenta, encontramos a possibilidade de análises dos resultados em diversos períodos configuráveis. Também como na outra seção, existem quatro opções de períodos que podem ser deslocados no tempo por uma data que estipula o término dos períodos. A seguir podemos observar a tabela de captações:

| Exibir resultados do portfólio       Captações       C       Exibir captações acumuladas dos últimos 7 dias, 30 dias, 90 dias, etc.         para períodos terminando em       11/12/2001       C       Exibir captações acumuladas por períodos de aniversário         Apresentar captações em %       C       Exibir captações acumuladas por períodos civis         C       Exibir captações acumuladas por períodos civis         C       Exibir captações acumuladas por períodos civis |
|----------------------------------------------------------------------------------------------------|

|                    |                                      |                                         | Captações                              | (em R\$ mil) I                           | no período                               |                                        |                                         |                       |                              |
|--------------------|--------------------------------------|-----------------------------------------|----------------------------------------|------------------------------------------|------------------------------------------|----------------------------------------|-----------------------------------------|-----------------------|------------------------------|
| Ativos 🖉           | dia<br>10/12/2001<br>11/12/2001<br>C | semana<br>04/12/2001<br>11/12/2001<br>© | 1 mês<br>09/11/2001<br>11/12/2001<br>O | 3 meses<br>11/09/2001<br>11/12/2001<br>C | 6 meses<br>11/06/2001<br>11/12/2001<br>© | 1 ano<br>11/12/2000<br>11/12/2001<br>C | 2 anos<br>10/12/1999<br>11/12/2001<br>C | Patrimônio<br>Líquido | Ultima<br>cota<br>disponível |
| BBV HIPERFUNDO DI  | 1.267                                | 7.788                                   | 21.116                                 | 33.564                                   | 60.553                                   | 122.890                                | 575.243                                 | 667.964               | 120.802143                   |
| BOSTON GOLDEN DI   | -584                                 | -2.385                                  | -8.533                                 | -21.473                                  | -34.382                                  | -100.814                               | -298.213                                | 493.952               | 324,662498                   |
| BRADESCO FACIL CP  | -124                                 | -305                                    | -1.259                                 | -4.049                                   | -9.223                                   | -22.955                                | -95.674                                 | 37.427                | 1,428748                     |
| BRB FIF CAPITAL    | -67                                  | -203                                    | -296                                   | -1.277                                   | -12.187                                  | -10.609                                | 2.476                                   | 12.192                | 2,376215                     |
| CITIDAILY PLUS     | 67                                   | 3.953                                   | 4.080                                  | -8.327                                   | -16.005                                  | -30.832                                | -85.888                                 | 136.638               | 1,450452                     |
| CITIPRINCIPAL II   | 0                                    | -3                                      | -801                                   | -3.984                                   | -6.820                                   | -13.780                                | -8.257                                  | 7.978                 | 2.248,5243                   |
| FIBRA DI - FAC FIF | -0                                   | -40                                     | -130                                   | -1.397                                   | -4.011                                   | -5.608                                 | -16.363                                 | 8.278                 | 23,277039                    |
| FINASA DI          | -309                                 | -740                                    | -2.656                                 | -6.829                                   | -10.225                                  | -18.343                                | -65.737                                 | 114.797               | 4,664662                     |
| HSBC DI PLUS       | -1.865                               | -15.598                                 | -71.574                                | -200.553                                 | -379.161                                 | -760.905                               | 319.574                                 | 2.834.491             | 4,012127                     |
| HSBC POUPMAIS      | -801                                 | -3.907                                  | -22.549                                | -73.083                                  | -156.685                                 | -323.142                               | -90.353                                 | 1.138.262             | 1,741285                     |
| HSBC PRIVATE DI    | -373                                 | -2.613                                  | -13.851                                | -26.126                                  | 681                                      | -3.709                                 | -35.715                                 | 239.394               | 2,014139                     |
| ITAU DI FAC FI     | 919                                  | 3.689                                   | 12.040                                 | 7.050                                    | -930                                     | -208.402                               | -925.747                                | 1.191.796             | 19,333777                    |

É interessante verificar que a estrutura da tabela é semelhante à da seção de **Rentabilidades** e permite uma navegação fácil por esta seção, desde que conheçamos a seção anterior. As captações apresentadas podem ser ordenadas nos diferentes períodos. As facilidades de exportação para Excel também estão presentes. Além disso, os botões auxiliares à esquerda dos ativos também estão presentes e com a mesma funcionalidade.

Esta tabela pode ser configurada para apresentar as captações em porcentagens: são porcentagens relativas ao patrimônio líquido dos fundos no início de cada período. A caixa de verificação que permite a ativação desse recurso tem o sugestivo nome "Apresentar captações em %". O botão "Execute Consulta" aparecerá sempre que alterarmos o estado desta caixa de verificação.

### 3.3.5.3- Cotações 5 dias dos fundos dos portfólios

A seção da ferramenta **Portfólios** que permite observarmos o comportamento das cotas dos fundos de um portfólio em um breve período (5 dias) é acessível pela barra de navegação lateral (localizada à esquerda) do módulo de Fundos. O item que devemos clicar para acessar esta seção é "**Cotações 5 dias**". Apresentamos a seguir a tabela da página desta seção:

| Portfólios                              |         |            |            | Base       | e de dados com cot | ações atualizadas : | até 07/01/2000 |  |  |
|-----------------------------------------|---------|------------|------------|------------|--------------------|---------------------|----------------|--|--|
| Exibir resultados do portfólio Cotações | -       |            |            |            |                    |                     |                |  |  |
| para períodos terminando em 12/12/2001  |         |            |            |            |                    |                     |                |  |  |
| Patrimônio Cotações em Ti               |         |            |            |            |                    |                     |                |  |  |
| Ativos                                  |         | 12/12/2001 | 11/12/2001 | 10/12/2001 | 07/12/2001         | 06/12/2001          | das<br>cotas   |  |  |
| 🔲 сы                                    | -       | 19,06 %    | 19,07 %    | 19,06 %    | 19,07 %            | 19,07 %             | -              |  |  |
| 🛄 Dólar                                 | -       | 2,355100   | 2,341700   | 2,357900   | 2,400500           | 2,443500            | -              |  |  |
| IBVSP                                   | -       | 13.562,00  | 13.348,00  | 13.446,00  | 13.298,00          | 13.539,00           | -              |  |  |
| ABN AMRO DINAMICO                       | 7.801   | 2,129730   | 2,141140   | 2,112700   | 2,120590           | 2,118390            | Fechamto.      |  |  |
| ABN AMRO TELE@COM                       | 28.455  | 2,174940   | 2,186010   | 2,173430   | 2,197620           | 2,201490            | Fechamto.      |  |  |
| AGF FIF CAMBIAL                         | 12.417  | 3,772458   | 3,708020   | 3,795786   | 3,820591           | 3,847198            | Abertura       |  |  |
| AGE FIF MIX                             | 28.846  | 3,046029   | 3,043862   | 3,042213   | 3,040556           | 3,038985            | Abertura       |  |  |
| ALFA INVESTOR FIF                       | 21.087  | 205,411142 | 205,269892 | 205,127812 | 204,986562         | 204,845500          | Abertura       |  |  |
| BANESTADO SUPER RF FACFI                | 373.546 | 3,683426   | 3,681379   | 3,679034   | 3,676462           | 3,674350            | Abertura       |  |  |
| BASA SELETO                             | 31.620  | 2.412,9040 | 2.411,4003 | 2.409,9195 | 2.408,4242         | 2.406,9088          | Abertura       |  |  |
| BB - FIEX                               | 47.686  | 4,963702   | 4,880619   | 4,883785   | 4,948473           | 5,020362            | Fechamto.      |  |  |
| BB ACOES EMBRAER                        | 11.733  | 0,565442   | 0,561183   | 0,556202   | 0,574844           | 0,577532            | Fechamto.      |  |  |
| BBM DI 1 FIF                            | 29.874  | 26,627976  | 26,610539  | 26,593114  | 26,575701          | 26,558299           | Abertura       |  |  |
| BBV PLUS 90                             | 27.370  | 104,550281 | 104,486894 | 104,423544 | 104,359735         | 104,296587          | Abertura       |  |  |
| BCN CAMBIAL                             | 35.813  | 247,169540 | 247,513320 | 243,054900 | 248,692760         | 251,514950          | Fechamto.      |  |  |

A coluna Tipos das Cotas indica se o fundo analisado é de Fechamento ou Abertura. O período analisado pode ser deslocado no tempo, bastando para isso alterarmos a data final na caixa de texto ao lado de "**para períodos terminados em**". Após apertarmos o botão "**Execute Consulta**", a nova consulta é efetuada. Além de apresentar o patrimônio líquido e o tipo de cota dos fundos, esta seção também inclui os valores do IBVSP, CDI e Dólar no período analisado.

Como nas outras seções da ferramenta **Portfólios** podemos alterar o conjunto fundos analisado, trocando o portfólio na caixa de seleção **'Exibir resultados do portfólio**''. Como nas outras seções, a tabela dinâmica desta seção também permite exportação para Excel e a utilização de botões auxiliares à esquerda dos nomes dos ativos. As possibilidades de ordenação se restringem à alfabética e por PL.

### 3.3.5.4- Detalhes do fundos de portfólio

Essa seção apresenta uma série de informações qualitativas (como Nome do Fundo, Instituição ao qual pertence, SuperTipo e Tipo na devida Categorização, Público-Alvo, e se cobra ou não Taxa de Performance) e quantitativas (Aplicação Mínima, Aplicação Inicial, Resgate Mínimo, Saldo Mínimo e a Taxa de Administração do fundo) sobre cada um dos fundo em um determinado portfólio. A seguir pode-se observar a tela de Detalhes de um portfólio exemplo :

| Fullio fundas da nastifica            |         |                              |                                 |                               |           |
|---------------------------------------|---------|------------------------------|---------------------------------|-------------------------------|-----------|
| Exibir fundos do portrolio: Portfólio | Exemplo | <b>_</b>                     |                                 |                               |           |
| Categorização : LEGAL                 | •       |                              |                                 |                               |           |
|                                       |         |                              |                                 |                               |           |
| Nome do Fundo                         | ×       | Instituição                  | Super Tipo<br>(LEGAL)           | Tipo<br>(LEGAL)               | Pť<br>/   |
| ABN AMRO TELE@COM                     |         | ABN AMRO REAL                | Fundos de Ações                 | Fundos de Ações (FIAs)        | Público e |
| AGF FDO INV ACOES                     |         | BANCO AGF                    | Fundos de Ações                 | Fundos de Ações (FIAs)        | Público e |
| BANESPA FBQ PRIVATE                   |         | SANTANDER BRASIL             | Fundos de Renda Fixa            | FACs de Renda Fixa            | Público e |
| BCN CAMBIAL                           |         | BRADESCO                     | Fundos Referenciados - Cambiais | FIFs Referenciados - Cambiais | Público e |
| BRADESCO FIF PLUS                     |         | BRADESCO                     | Fundos Multi-Mercado            | FIFs Multi-Mercado            | N.D.      |
| CORP DI FIF                           |         | ITAU                         | Fundos Referenciados - DI       | FIFs Referenciados - DI       | Clientes  |
| CREDIT SUISSE CSAM EQUILIBRIUM        |         | CREDIT SUISSE FIRST BOSTON * | Fundos Multi-Mercado            | FIFs Multi-Mercado            | Público e |
| FAQ SANTANDER MERIDIONAL CAME         | IAL     | SANTANDER BRASIL             | Fundos Referenciados - Cambiais | FACs Referenciados - Cambiais | Público e |
| FIBRA FIX FIF                         |         | FIBRA DTVM                   | Fundos de Renda Fixa            | FIFs de Renda Fixa            | Público e |
| ITAU DERIV MOD FACFI                  |         | ITAU                         | Fundos Multi-Mercado            | FACs Multi-Mercado            | Público e |
| 🔜 ITAU GALAXIA FIA                    |         | ITAU                         | Fundos de Ações                 | Fundos de Ações (FIAs)        | Clientes  |
| ITAU LAM FIXED INCOME                 |         | ITAU                         | Fundos Off-Shore                | Off-Shore Renda Fixa          | Clientes  |
| KONA                                  |         | CITIBANK                     | Fundos Multi-Mercado            | FIFs Multi-Mercado            | N.D.      |
| PRIVATE MEGA FACFI                    |         | ITAU                         | Fundos Balanceados              | FACs Balanceados              | N.D.      |
| SAFRA GLOBAL FIF                      |         | SAFRA                        | Fundos Multi-Mercado            | FIFs Multi-Mercado            | N.D.      |
| SUL AMERICA CAMBIAL FIF               |         | SUL AMERICA INVESTIMENTOS *  | Fundos Referenciados - Cambiais | FIFs Referenciados - Cambiais | Público e |
| SUL AMERICA CURTO PRAZO DI FIF        |         | SUL AMERICA INVESTIMENTOS *  | Fundos Referenciados - DI       | FIFs Referenciados - DI       | Público e |
| TELECOMUNICACOES                      |         | CITIBANK                     | Fundos de Ações                 | Fundos de Ações (FIAs)        | Público e |
| VOTORANTIM DINAMICO                   |         | VOTORANTIM ASSET             | Fundos Multi-Mercado            | FIFs Multi-Mercado            | Público e |
| VOTORANTIM RENDA FIXA FIF             |         | VOTORANTIM ASSET             | Fundos de Renda Fixa            | FIFs de Renda Fixa            | Público e |

As linhas da tabela pertencem aos fundos do portfólio escolhido na caixa de seleção "Exibir fundos do portfólio".

É possível escolher entre a categorização "ANBID" e "LEGAL". Para isso clique na caixa de seleção correspondente. Clique na opção desejada e depois, caso necessário, clique em Consulta Portfólio.

| Categorização : | ANBID 💌 |
|-----------------|---------|
|                 | ANBID   |
|                 | LEGAL   |

Se for clicado o botão , à direira de cada fundo, será exibida a seção Detalhes do Fundo. Também é possível exportar essas informações para um arquivo do Excel, clicando em .

### 3.3.5.5- Cotações hoje dos fundos dos portfólios

Esta seção da ferramenta **Portfólios** é praticamente um subconjunto da seção **Cotações 5 dias** com funcionalidade reduzida. Podemos utilizar esta seção para verificar as últimas cotas disponíveis dos fundos de um portfólio escolhido. Aqui também encontramos informações que podemos obter na seção **Rentabilidades** desta mesma ferramenta. Abaixo apresentamos a tabela com as cotações, patrimônio líquido e rentabilidades (no dia, no mês, no ano e nos últimos 12 meses) e a data de atualização da última cota:

| Seu portfólio: Cotações                                              |                                 |                                 |                                 |                                      | <b>_</b>      | Editar 0   | 'ágina gerada em.<br>3/01/2002-13:31 |  |
|----------------------------------------------------------------------|---------------------------------|---------------------------------|---------------------------------|--------------------------------------|---------------|------------|--------------------------------------|--|
|                                                                      |                                 |                                 |                                 |                                      |               |            |                                      |  |
| Cotações Base de dados com rentabilidades atualizadas até 04/01/2002 |                                 |                                 |                                 |                                      |               |            |                                      |  |
|                                                                      | Renta                           | bilidades (e                    | em %) no p                      | eríodo                               |               |            |                                      |  |
| Fundos 🛛 🌋                                                           | dia<br>03/01/2002<br>04/01/2002 | mês<br>31/12/2001<br>04/01/2002 | ano<br>31/12/2001<br>04/01/2002 | 12 meses<br>04/01/2001<br>04/01/2002 | PL<br>(\$mil) | Cota       | Data                                 |  |
|                                                                      | 0,98                            | 6,76                            | 6,76                            | 5,13                                 | 8.879         | 2,319290   | F 04/01                              |  |
| ABN AMRO TELE@COM                                                    | 1,12                            | 5,85                            | 5,85                            | -21,84                               | 30.319        | 2,347240   | F 04/01                              |  |
| AGF FIF CAMBIAL                                                      | 1,54                            | 0,84                            | 0,84                            | 30,87                                | 12.928        | 3,737588   | A 07/01                              |  |
| AGE FIE MIX                                                          | 0,08                            | 0,21                            | 0,21                            | 16,73                                | 24.580        | 3,079467   | A 07/01                              |  |
| ALFA INVESTOR FIF                                                    | 0,07                            | 0,21                            | 0,21                            | 17,09                                | 21.349        | 207,690346 | A 07/01                              |  |
| BANESTADO SUPER REFACEI                                              | 0,06                            | 0,18                            | 0,18                            | 15,21                                | 357.658       | 3,721004   | A 07/01                              |  |
| BASA SELETO                                                          | 0,06                            | 0,19                            | 0,19                            | 15,07                                | 37.820        | 2.436,7922 | A 07/01                              |  |
| BB - FIEX                                                            | 0,40                            | 1,80                            | 1,80                            | 26,94                                | 31.360        | 4,975552   | F 04/01                              |  |
| BB ACOES EMBRAER                                                     | 2,40                            | 7,40                            | 7,40                            | -33,89                               | 14.279        | 0,661098   | F 04/01                              |  |

Além das informações que mencionamos anteriormente, esta tabela apresenta a data da última cota disponível no mesmo formato encontrado na tabela dinâmica da ferramenta de **Rankings** (nos rankings de rentabilidades de fundos de um mesmo tipo). Podemos observar que esta tabela também pode ser exportada para o Excel como as outras deste módulo de Fundos.

As linhas da tabela pertencem aos fundos do portfólio escolhido na caixa de seleção "Seu portfólio".

### 3.3.5.6- Modificando Portfólios

As adições de fundos nos portfólios podem ser feitas diretamente através das ferramentas de busca de fundos como já foi mencionado ou então a partir da seção acessível pelo item "**Modificar**" na barra de navegação lateral. Nesta seção encontramos a seguinte página permitindo alterações nos portfólios:

| Portfólio Portfólio #1                                                                                                    | •                                                            | Renomear portfólio                                                                                                    |
|----------------------------------------------------------------------------------------------------|--------------------------------------------------------------|----------------------------------------------------------------------------------------------------|
| Adicionar os fundos:                                                                                                    |                                                              | Fundos do portfólio:                                                                                                    |
|                                                                                                    | Adicione<br>>>                                               |                                                                                                    |
|                                                                                                    | <<<br>Remova                                                 |                                                                                                    |
| Buscar mais fundos                                                                                                    |                                                              |                                                                                                    |
| Selecione fundos na lista da esquerda e clique o botão "Adicio<br>botão "Remova" para excluí-los do seu portrólio. Faça múltiplas<br>adicionar. Clique o botão "Salvar" para efetuar as alterações no | ne" para incluí-lo<br>: seleções ou cli<br>seu portfólio, ou | es em seu portfólio. Selecione ativos na lista da direita e clique o<br>que o botão "Buscar mais fundos" para procurar mais fundos para<br>clique o botão "Cancelar" para desfazer as alterações. |

| Salvar | Cancelar | Consultar portfólio |  |
|--------|----------|---------------------|--|
|        |          | senistinai penistre |  |

Podemos facilmente identificar duas caixas: "Adicionar os fundos" e "Fundos do portfólio". Na caixa à esquerda ("Adicionar fundos") são inseridos os fundos resultados de pesquisas feitas apertando em "Buscar mais fundos ...". Na caixa à direita ("Fundos do portfólio") encontramos os fundos que fazem parte do portfólio. Apertamos o botão "Adicione >>" para mover fundos selecionados da caixa à esquerda para as últimas posições da caixa à direita (adicionar fundos). Quando o objetivo é remover fundos, o botão "<< Remova" move os fundos selecionados da caixa à direita para as últimas posições da caixa à esquerda. Para selecionar fundos ou conjuntos de fundos intercalados, utilize a tecla *Ctrl* junto com o mouse. Para tornar as alterações duradouras devemos salvar, apertando o botão "Salvar".

Uma parte importante da operação de adição de fundos é a seleção dos fundos que devem ser adicionados. Utilizamos o botão **"Buscar mais fundos ...**" para acessar as ferramentas de busca de forma integrada à modificação de portfólios. Inicialmente atingimos busca simples, ligeiramente modificada para suportar sua utilização nesta seção da ferramenta **Portfólios**. A modificação consiste na introdução dos seguintes botões na caixa laranja inferior à direita:

| OK       |
|----------|
| Voltar   |
| Avançado |

Preenchendo os parâmetros da pesquisa e apertando "OK", retornamos à página de modificação de portfólios e a caixa "Adicionar os fundos" estará preenchida com os resultados da pesquisa. Ao apertarmos o botão "Voltar", retornamos à página de modificação de portfólios, sem provocar nenhuma alteração nas caixas com fundos. A busca avançada pode ser acessada através do botão "Avançado ...". A busca avançada permanece com as mesmas opções, exceto as que controlavam a exibição dos resultados em tabelas com informações qualitativas ou quantitativas. Neste caso os resultados serão listados na caixa "Adicionar os fundos".

Além de alterar o conteúdo de um portfólio, podemos alterar o nome de um portfólio, e para isso utilizamos o botão "**Renomear portfólio**". Então entramos com o novo nome numa caixa de texto dentro de uma caixa de diálogo como a indicada abaixo:

| <b>XB VBScript: Gerenciamento de portfólio</b> | ×      |
|------------------------------------------------|--------|
| Entre com o novo nome:                         | OK     |
|                                                | Cancel |
|                                                |        |
| Porttolio #1                                   |        |

Após digitar o nome, basta clicar "**OK**" para aceitar, ou "**Cancel**" para rejeitar a mudança. Para salvar permanentemente a mudança devemos apertar o botão "**Salvar**" da página de modificação de portfólios.

Mudanças nos portfólios que não forem salvas não serão automaticamente descartadas se utilzarmos os botões de navegação internos à página de modificação sem auxílio da barra de navegação. Porém, se arbitrariamente fecharmos o browser ou acessarmos outras páginas, as alterações não serão validadas. Para evitar esse tipo de problemas sugerimos salvar as modificações com o botão "Salvar". Em casos de esquecimentos, se um botão da própria página de modificação de portfólios estiver sendo apertado, aparecerá uma caixa de mensagem como a seguir que garante que mudanças desapercebidas possam ser salvas ou ignoradas:

| VBScript: Gerenciamento de portfólio                                         |
|------------------------------------------------------------------------------|
| Deseja salvar as alterações efetuadas no seu portfólio 'Portfólio exemplo' ? |
| <u>Yes</u> <u>N</u> o Cancel                                                 |

Aperte **'Yes**'', para manter as alterações, **'No**'' para descartá-las. Apertando **'Cancel**'' cancelamos a operação que iriamos efetuar.

# 3.4- O módulo de Índices

No módulo de índices encontraremos informações variadas sobre diversos índices do mercado financeiro e indicadores da economia em geral. Podemos consultar por cotações em tempo real ou históricas, mostrando valores de taxas e preços, além de variações dos mesmos durante um determinado período, e volumes negociados quando for o caso de índices ligados a ativos financeiros. Além das variações diárias temos a opção de ver variações acumuladas em períodos selecionados, informações estas que podem ser apresentadas em formas de tabelas ou graficamente.

Esta é a tela de abertura do módulo de índices. Como nos demais módulos, temos uma barra de navegação lateral especializada para as funções deste módulo, e exemplos de gráficos de alguns índices importantes para investidores e profissionais do mercado financeiro:

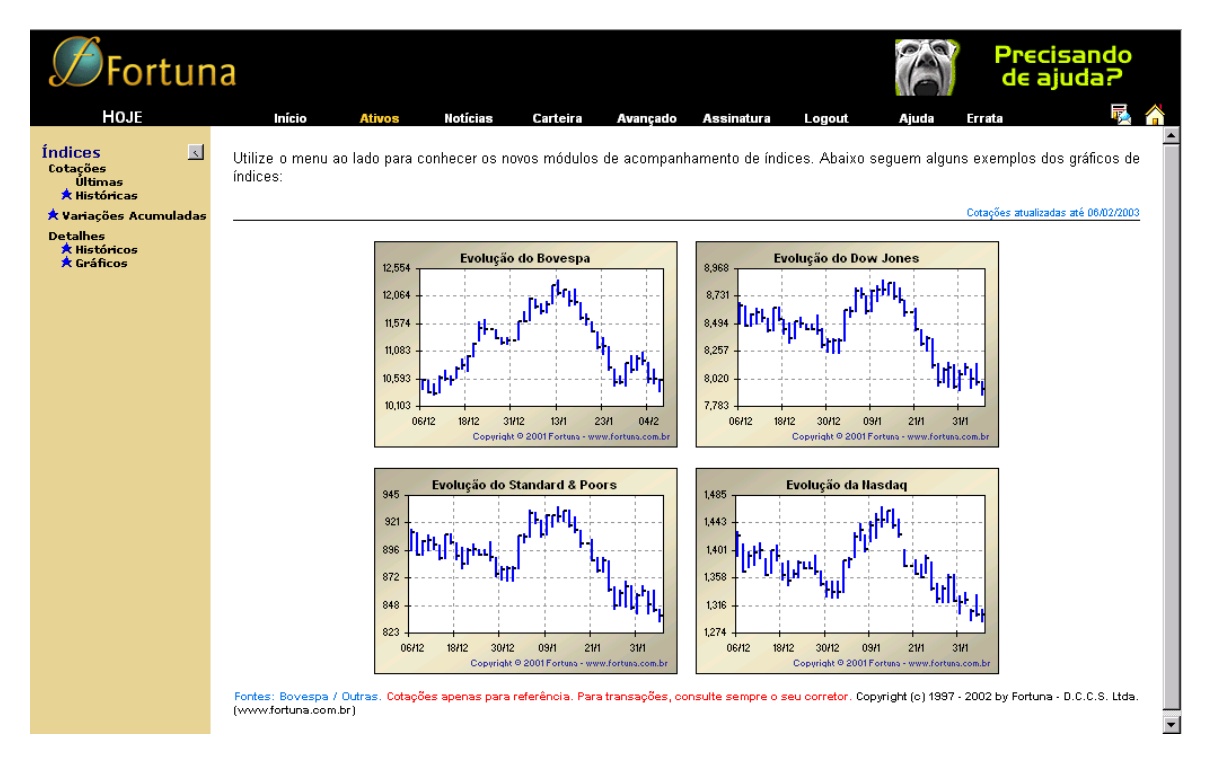

Continuando nossa navegação pelo site, iremos analisar os itens do menu lateral deste módulo:

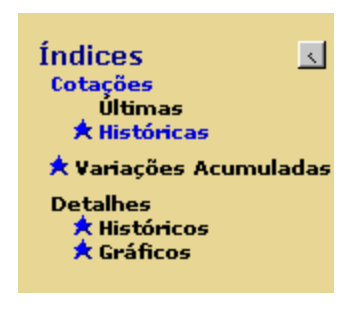

A barra de navegação lateral do módulo de índices, permite acesso a informações variadas sobre índices, tais como cotações (históricas e em tempo real), variações acumuladas, detalhes históricos e gráficos. Também temos um pequeno botão na barra de nagevação lateral ao lado da palavra **ÍNDICES** (

# 3.4.1- Cotações

O item cotações abriga dois tipos de cotações. cotações em tempo real, ou **Últimas** e cotações **Históricas**. Vamos agora estudar que tipo de informações são apresentadas em cada caso:

# 3.4.1.1 - Cotações Últimas

Clicando sobre a palavra ÚLTIMAS na barra de navegação, encontraremos as últimas informações conhecidas, em tempo real, sobre os diversos índices de ações brasileiros. A tela incial é apresentada abaixo:

| Fortuna Precisar<br>de ajuda                       |                                              |                                                    |                                    |                |             |                  |                |               |                   |              |                                 | ando<br>da? |
|----------------------------------------------------|----------------------------------------------|----------------------------------------------------|------------------------------------|----------------|-------------|------------------|----------------|---------------|-------------------|--------------|---------------------------------|-------------|
| HOJE                                               | Início                                       | Ativos                                             | Notícias                           | Carteira       | Avanç       | ado As           | sinatura       | Logout        | Aju               | ia Erra      | ta                              | <b>R</b> 1  |
| Índices <<br>Cotações<br>Últimas<br>★ Históricas   | Índices de Ações<br>Últimas Cotaç            | Nacionais<br>ções TEN                              | PO REAL                            |                |             |                  |                |               |                   |              |                                 |             |
| ★ Variações Acumuladas<br>Detalhes<br>★ Históricos | Índices                                      |                                                    |                                    | X              | Último      | Oscilação<br>(%) | Abertura       | Mínimo        | Médio             | Máximo       | Volume<br>negociado<br>(R\$ mi) | Hora        |
| 🖈 Gráficos                                         | I IBVSP (Índice                              | BOVESPA                                            |                                    |                | 14 178 08   | -0.61%           | 14 249 54      | 14 103 13     | 14 157 86         | 14 251 51    | 44 191                          | 11:37hs     |
|                                                    | IBXX (IBXIBras                               | sil)                                               |                                    | (//            | 3.302,38    | -0,52%           | 3.318,53       | 3.294,29      | 3.302,65          | 3.318,53     | 47,136                          | 11:37hs     |
|                                                    | IEEX (IEElétrica                             | a)                                                 |                                    |                | 4.574,54    | -0,89%           | 4.566.18       | 4.553,28      | 4.563,60          | 4.574,54     | 2,647                           | 11:38hs     |
|                                                    | IGCX (IGovern                                | iança)                                             |                                    |                | 1.051,65    | -0,25%           | 1.053,91       | 1.048,65      | 1.051,56          | 1.054,64     | 4,427                           | 11:38hs     |
|                                                    | Fontes: Bovespa / Ot<br>by Fortuna - D.C.C.S | <mark>utras. Cotações :</mark><br>. Ltda. (www.for | apenas para referé<br>tuna.com.br) | ència, com atr | aso de pelo | menos 5 min      | utos. Para tra | insações, cor | <br>hsulte sempre | o seu corret | or. Copyright (c)               | 1997 - 2001 |

Podemos identificar dois objetos importantes nesta tela: um é a tabela com informações sobre determinados índices, e outro é uma caixa de seleção em que podemos selecionar diversas categorias de índices. Clicando no botão (I) da caixa de seleções, surgirão as seguintes opções:

| Índices de Ações Nacionais    | • |
|-------------------------------|---|
| Îndices de Ações Nacionais    |   |
| Índices de Ações Estrangeiros |   |
| TR e Poupança                 |   |
| Taxas de Juros Nacionais      |   |
| Taxas DI                      |   |
| Indicadores Econômicos        |   |

Cada categoria apresenta uma tabela diferente, com informações específicas (colunas) de seus índices. Não entraremos em maiores detalhes a respeito dos índices presentes em cada categoria, mas apenas daremos uma breve explicação sobre as colunas de informações presentes, explicando o significado de cada uma.

Em todos os casos temos um botão ao lado de cada índice, o qual faz um link para uma outra opção do menu de navegação lateral: **Detalhes – Históricos**, a ser explicado mais adiante neste manual. Vale ressaltar que cotações em tempo real são referentes apenas a índices de ações tanto nacionais como estrangeiros, os demais itens são atualizados uma única vez ao dia, e não faz sentido chamá-los de cotações em tempo real. Vejamos um exemplo de um índice:

#### 🔜 IGCX (IGovernança)

As informações apresentadas tanto em índices de ações nacionais como estrangeiros são idênticas. Abaixo vemos quais são as colunas da tabela retornada:

| Índices 🔀 Último Oscilação<br>(%) | Abertura Mínin | mo Médio | Volur<br>Máximo negoci<br>(R\$ n | e<br>do Hora<br>) |
|-----------------------------------|----------------|----------|----------------------------------|-------------------|
|-----------------------------------|----------------|----------|----------------------------------|-------------------|

A primeira coluna (Índices) contém os nomes dos índices organizados em ordem alfabética, a coluna Último representa o valor do índice na hora indicada, assim como a Oscilação (%) representa a variação do índice sobre o seu fechamento anterior. São apresentadas ainda os valores de Abertura, Mínimo, Médio e Máximo do dia, além do volume negociado no dia presente.

# 3.4.1.2- Cotações Históricas

Clicando sobre a palavra **HISTÓRICAS** na barra de navegação, encontraremos as informações históricas sobre os diversos índices de ações brasileiros:

| S Fortuna T                                                                                          |                                                                                                    |                                                                              |                                                                               |                                                                                      |                                                                             |                                                                                        |                                                                                           |                                                                                              |                                                                                     |
|----------------------------------------------------------------------------------------------------|----------------------------------------------------------------------------------------------------|------------------------------------------------------------------------------|-------------------------------------------------------------------------------|--------------------------------------------------------------------------------------|-----------------------------------------------------------------------------|----------------------------------------------------------------------------------------|-------------------------------------------------------------------------------------------|----------------------------------------------------------------------------------------------|-------------------------------------------------------------------------------------|
| HOJE                                                                                                 | Início <mark>Ativos</mark> Notícias Carte                                                                                                    | eira Au                                                                      | vançado A                                                                     | Assinatura                                                                           | Logou                                                                       | t Aj                                                                                   | uda Er                                                                                    | rata                                                                                         |                                                                                     |
| Índices<br>Cotações<br>Últimas<br>★ Históricas<br>* Variações Acumuladas<br>Detalhes<br>★ Históricos | Índices de Ações Nacionais 💌<br>Cotações Históricas<br>para o dia 03.01/2002                                                                                                    |                                                                              |                                                                               |                                                                                      |                                                                             | Base de                                                                                | dados com co                                                                              | tações atualiz:                                                                              | adas até 03/01/2002                                                                 |
| 🖈 Gráficos                                                                                           | Índices                                                                                                    | Úttimo                                                                       | Variação<br>(%)                                                               | Abertura                                                                             | Mínimo                                                                      | Médio                                                                                  | Máximo                                                                                    | Anterior                                                                                     | Volume<br>negociado<br>(R\$ mi)                                                     |
|                                                                                                    | FGV100 (Índice da Fundação Getúlio Vargas) FGV100E (Índice da Fundação Getúlio Vargas (E)) FGV100E (Índice BOVESPA) FIRSX (Índice BOVESPA) FIRSX (IEEBetrica) FIRSX (IEEBetrica) FONTes: IEEX (IEEBetrica) SOMA (SOMA) Fontes: Bovespa / Dutras. Cotações apenas para referência. (www.fortuna.com.br) | 154.341<br>318.143<br>14.265,35<br>3.319,58<br>4.615,48<br>1.054,29<br>1.867 | 2,86%<br>2,87%<br>2,83%<br>2,49%<br>2,98%<br>2,40%<br>1,14%<br>ções, consulte | N.D.<br>N.D.<br>14.125,09<br>3.279,04<br>4.543,32<br>1.039,03<br>N.D.<br>sempre o se | 150.056<br>309.281<br>13.888,41<br>3.239,97<br>4.517,02<br>1.029,62<br>N.D. | N.D.<br>N.D.<br>14.190,39<br>3.300,44<br>4.563,93<br>1.046,39<br>N.D.<br>Copyright (c) | 154.341<br>318.143<br>14.286,41<br>3.319,58<br>4.615,48<br>1.054,29<br>N.D.<br>1997 - 200 | 150.056<br>309.281<br>13.872,09<br>3.238,82<br>4.481,83<br>1.029,60<br>1.846<br>1 by Fortuna | N.D.<br>N.D.<br>541,384<br>570,901<br>55,219<br>86,420<br>0,833<br>- D.C.C.S. Ltda. |

Esta tabela é quase idêntica à tabela anterior (ÚLTIMAS), com exceção à coluna de Hora, visto que as informações referem-se ao resumo do fechamento do dia útil, e não mais a informações em tempo real. Existe ainda uma caixa de texto na qual colocamos a data referente à cotação que desejamos consultar. Esta data deve ser escrita na forma DD/MM/AAAA.

#### Digitando uma nova data:

Clique sobre a caixa de texto que contém a data da consulta e digite a nova data a ser consultada. Após digitarmos algo aparecerá a seguinte tela:

| <b>S</b> Fortun                                                                                                    | a                                                                           |                  |                  |            |           |           | Fai       | vela      | de olho                         |  |  |
|----------------------------------------------------------------------------------------------------|-----------------------------------------------------------------------------|------------------|------------------|------------|-----------|-----------|-----------|-----------|---------------------------------|--|--|
| HOJE                                                                                                    | Início <mark>Ativos</mark> Notícias Car                                     | teira A          | vançado <i>i</i> | Assinatura | Logou     | t Aj      | uda Er    | rata      | R 🔁 🖌                           |  |  |
| Índices Indices de Ações Nacionais Indices de Ações Nacionais Indices de Aç |                                                                             |                  |                  |            |           |           |           |           |                                 |  |  |
| A Gráficos                                                                                                    | Índices                                                                     | Último           | Variação<br>(%)  | Abertura   | Mínimo    | Médio     | Máximo    | Anterior  | Volume<br>negociado<br>(R\$ mi) |  |  |
|                                                                                                    | FGV100 (Índice da Fundação Getúlio Vargas)                                  | 154.341          | 2,86%            | N.D.       | 150.056   | N.D.      | 154.341   | 150.056   | N.D.                            |  |  |
|                                                                                                    | FGV100E (Índice da Fundação Getúlio Vargas (E))                             | 318.143          | 2,87%            | N.D.       | 309.281   | N.D.      | 318.143   | 309.281   | N.D.                            |  |  |
|                                                                                                    | BVV (IPVIBroail)                                                            | 14.265,35        | 2,83%            | 14.125,09  | 13.888,41 | 14.190,39 | 14.286,41 | 13.872,09 | 541,384                         |  |  |
|                                                                                                    | IEEX (IEEletrica)                                                           | 4 615 48         | 2,49%            | 3.279,04   | 3.239,97  | 4 563 93  | 3.319,58  | 4 481 83  | 570,901                         |  |  |
|                                                                                                    | GCX (IGovernança)                                                           | 1.054,29         | 2,30%            | 1.039,03   | 1.029,62  | 1.046.39  | 1.054.29  | 1.029,60  | 86,420                          |  |  |
|                                                                                                    |                                                                             | Execute consulta |                  |            |           |           | D.        | 1.846     | 0,833                           |  |  |
|                                                                                                    | Fontes: Bovespa / Dutras: Cotaçõe Reset parâmetiros 00 (www.fortuna.com.br) |                  |                  |            |           |           |           |           |                                 |  |  |

Agora apareceram dois novos botões no centro da tela: **EXECUTE CONSULTA** e **RESET PARÂMETROS**.O botão de **EXECUTE CONSULTA** (teclar ENTER realizará a mesma ação) é utilizado após termos digitado a data de consulta desejada. Feito isso aparecerá a nova tabela com os dados referentes ao dia escolhido. O outro botão tem por função restaurar a data antes da alteração da mesma, retornando assim a página ao seu estado anterior.

O processo de seleção de uma determinada categoria de índices é o mesmo explicado anteriormente. As informações para os índices de Ações Nacionais e Estrangeiros são idênticas àquelas contidas na consulta de Últimas Cotações, não necessitando de uma nova explicação. Vale ressaltar apenas as duas diferenças já apresentadas: 1- a cotação é aquela do final do dia, e portanto não temos a coluna de hora. 2- pode-se escolher uma data específica para a consulta.

Exitem duas outras categorias de indicadores com informações idênticas entre si, e apenas uma única coluna de informação. São eles: **Taxas de Juros Nacionais; Indicadores Econômicos**. O modelo de resposta desta consulta está apresentado abaixo:

| Índices | X | Taxa (%) |
|---------|---|----------|

A categoria **TR e Poupança** tem 2 colunas de informação a data e a taxa. Segue o seu modelo de resposta (análogo para a Poupança):

|      | 📃 🛛 Taxa F | teferencial | X        |
|------|------------|-------------|----------|
| Data | Taxa (%)   | Data        | Taxa (%) |

Novamente a primeira coluna traz os índices organizados em ordem alfabética, e apenas uma coluna referente a tais índices: Taxa indica qual foi a taxa de variação (percentual) de determinado índice para a data apresentada na caixa de texto; a data da consulta também pode ser escolhida à vontade.

Uma categoria que merece menção especial é a categoria de **Taxas DI**. As informações referentes ao índice da primeira coluna é a **qtde. Operações**, indica o número total de operações DI registradas na CETIP no dia escolhido, **VOLUME**, indica o valor somado de todas as operações realizadas, os valores **MÉDIA**, **MÍNIMA** e **MÁXIMA** são os

valores observados nas negociações do dia pela CETIP; **MODAL** e **DESVIO PADRÃO** são dados estatísticos calculados sobre as operações efetuadas na data escolhida.

| Índices | X | Qtde.<br>operações | Volume<br>(R\$ mi) | Média<br>(%) | Mínima<br>(%) | Máxima<br>(%) | Modal<br>(%) | Desvio<br>Padrão |
|---------|---|--------------------|--------------------|--------------|---------------|---------------|--------------|------------------|
|---------|---|--------------------|--------------------|--------------|---------------|---------------|--------------|------------------|

### 3.4.2- Variações Acumuladas

Clicando-se em VARIAÇÕES ACUMULADAS a seguinte tela é apresentada:

| <b>S</b> Fortun                                                                                                    | а                                                                                                    |                                                                             |                                                                                     |                                                                              |                                                                                    | :                                                                                 | (                                                                                     | Sistem                                                                                      | as de Informação                                                                                           |  |  |
|----------------------------------------------------------------------------------------------------|----------------------------------------------------------------------------------------------------|-----------------------------------------------------------------------------|-------------------------------------------------------------------------------------|------------------------------------------------------------------------------|------------------------------------------------------------------------------------|-----------------------------------------------------------------------------------|---------------------------------------------------------------------------------------|---------------------------------------------------------------------------------------------|----------------------------------------------------------------------------------------------------|--|--|
| HOJE                                                                                                    | Início <mark>Ativos</mark> Notícias Carteir                                                                                                    | a Ava                                                                       | nçado A                                                                             | Assinatura                                                                   | Logou                                                                              | t Ai                                                                              | uda Er                                                                                | rata                                                                                        | Page 14                                                                                                    |  |  |
| Índices<br>Cotações<br>Últimas<br>* Históricas<br>* Variações Acumuladas<br>Detalhes<br>* Históricos<br>* Gráficos | Índices de Ações Nacionais <ul> <li>Variações Acumuladas</li> <li>Para o dia</li> <li>31/12/2001</li> <li> <ul></ul></li></ul>                                                                                                    |                                                                             |                                                                                     |                                                                              |                                                                                    |                                                                                   |                                                                                       |                                                                                             |                                                                                                    |  |  |
|                                                                                                    |                                                                                                    |                                                                             |                                                                                     | Variações                                                                    | ; (em %) no                                                                        | s últimos                                                                         |                                                                                       |                                                                                             |                                                                                                    |  |  |
|                                                                                                    | Índices C                                                                                                    | dia<br>28/12/2001<br>31/12/2001<br>C                                        | 7 dias<br>24/12/2001<br>31/12/2001<br>C                                             | 30 dias<br>30/11/2001<br>31/12/2001                                          | 90 dias<br>02/10/2001<br>31/12/2001<br>C                                           | 180 dias<br>04/07/2001<br>31/12/2001<br>C                                         | 360 dias<br>05/01/2001<br>31/12/2001<br>C                                             | 720 dias<br>11/01/2000<br>31/12/2001<br>C                                                   | Último<br>valor<br>disponível                                                                              |  |  |
|                                                                                                    | FGV100 (Índice da Fundação Getúlio Vargas)     FGV100E (Índice da Fundação Getúlio Vargas (E))     IBA (Índice Brasileiro de Ações)     IBVS (Índice BOVESPA)     IBXX (IBXIBrasil)     IEEX (IEEletrica)     IGCX (IGovernança)     SCMA (SOMA)  Fontes: Bovespa / Dutras. Cotações apenas para referência. (www.fortuna.com.br) | 0,00<br>0,00<br>N.D.<br>0,00<br>0,03<br>0,02<br>0,00<br>0,00<br>Para transa | 1,40<br>1,80<br>0,00<br>1,57<br>2,44<br>0,76<br>2,24<br>3,51<br>ç <b>ões, consu</b> | 5,54<br>4,54<br>0,00<br>5,00<br>5,04<br>6,13<br>5,22<br>5,42<br>1te sempre c | 36,63<br>29,85<br>0,00<br>31,18<br>22,51<br>38,17<br>25,26<br>14,38<br>seu correto | 6,14<br>10,78<br>-5,26<br>-3,40<br>-2,43<br>2,98<br>N.D.<br>-9,59<br>r. Copyright | 1,85<br>-1,87<br>-14,37<br>-17,26<br>-6,17<br>-0,12<br>N.D.<br>42,78<br>(c) 1997 - 20 | 13,15<br>7,47<br>-17,52<br>-18,07<br>0,91<br>22,37<br>N.D.<br>N.D.<br>N.D.<br>01 by Fortuna | 146.506<br>301.370<br>37.511<br>13.577,57<br>3.162,82<br>4.375,79<br>1.010,98<br>1.829<br>• D.C.C.S. Ltda. |  |  |

A tabela apresenta as rentabilidades acumuladas para diferentes períodos, permitindo assim uma rápida comparação e análise da evolução dos índices da categoria selecionada e é semelhante às tabelas de captações do portfólio. Os tipos de períodos apresentados são escolhidos através dos botões de opções mostrados abaixo:

| para o dia 31/12/2001 | 💿 Exibir rentabilidades acumuladas dos últimos 7 dias, 30 dias, 90 dias, etc. |
|-----------------------|-------------------------------------------------------------------------------|
|                       | O Exibir rentabilidades acumuladas por períodos de aniversário                |
|                       | O Exibir rentabilidades acumuladas por períodos civis                         |
|                       | O Exibir rentabilidades mensais                                               |

Ao clicarmos sobre uma nova seleção de períodos, teremos a seguinte tela:

| <b>Ø</b> Fortun                                                  | a                                                                                                    |                           |                                      |                                         |                                     |                                          |                                      | Fair                                 |                                      | A Favela                      |
|------------------------------------------------------------------|----------------------------------------------------------------------------------------------------|---------------------------|--------------------------------------|-----------------------------------------|-------------------------------------|------------------------------------------|--------------------------------------|--------------------------------------|--------------------------------------|-------------------------------|
| HOJE                                                             | Início Ativos                                                                                                    | Notícias Carteir          | a Avar                               | nçado A                                 | Assinatura                          | Logou                                    | t Aj                                 | uda Er                               | rata                                 | R 🔁                           |
| Índices 💽<br>Cotações<br>Últimas<br>★ Históricas                 | Índices de Ações Nacionais<br>Variações Acumuladas                                                                                                    | ×                         |                                      |                                         |                                     |                                          | Base de (                            | lados com var                        | iações atualiza                      | das até 03/01/2002            |
| ★ Variações Acumuladas<br>Detalhes<br>★ Históricos<br>★ Gráficos | muladas para o dia 30/11/2001 C Exibir rentabilidades acumuladas dos últimos 7 dias, 30 dias, 90 dias, etc. C Exibir rentabilidades acumuladas por períodos de aniversário C Exibir rentabilidades acumuladas por períodos civis C Exibir rentabilidades mensais |                           |                                      |                                         |                                     |                                          |                                      |                                      |                                      |                               |
|                                                                  |                                                                                                    |                           |                                      |                                         | Variações                           | ; (em %) no                              | s últimos                            |                                      |                                      |                               |
|                                                                  | Índices                                                                                                    | <b>X</b>                  | dia<br>29/11/2001<br>30/11/2001<br>C | 7 dias<br>23/11/2001<br>30/11/2001<br>C | 30 dias<br>31/10/2001<br>30/11/2001 | 90 dias<br>31/08/2001<br>30/11/2001<br>© | 180 dias<br>01/06/2001<br>30/11/2001 | 360 dias<br>05/12/2000<br>30/11/2001 | 720 dias<br>10/12/1999<br>30/11/2001 | Último<br>valor<br>disponível |
|                                                                  | FGV100 (Índice da Fundação<br>FGV100E (Índice da Fundação                                                                                                    |                           | E                                    | xecute co                               | insulta                             |                                          |                                      | 14                                   | 24,01<br>16.69                       | 138.813<br>288.284            |
|                                                                  | IBVSP (Índice BOVESPA)                                                                                                    |                           | F                                    | leset parâi                             | metros                              | -1                                       | 1 -1                                 | 1                                    | -12,53                               | 12.931,00                     |
|                                                                  | BXX (IBXBrasil)                                                                                                    | ~,                        | 0,90                                 | -3,81                                   | 7,07                                | -2,67                                    | -11,89                               | 1,51                                 | 7,41                                 | 3.030,00                      |
|                                                                  | IEEX (IEEletrica)                                                                                                    |                           | 0,66                                 | -2,09                                   | 9,28                                | -2,97                                    | -0,07                                | 0,19                                 | 26,71                                | 4.123,00                      |
|                                                                  | SOMA (SOMA)                                                                                                    |                           | 0,46                                 | 1,23                                    | 8,44                                | -7,52                                    | 17,95                                | 50,61                                | N.D.                                 | 1.735                         |
|                                                                  | IGCX (IGovernança) Fontes: Bovespa / Outras. Cotaçõe                                                                                                    | s apenas para referência. | -0,03<br>Para transa                 | -4,36<br>ções, consu                    | 10,53<br>Ite sempre o               | N.D.                                     | N.D.                                 | N.D.<br>(c) 1997 - 20                | N.D.<br>01 by Fortun                 | 960,83<br>a - D.C.C.S. Ltda.  |

Para efetivarmos a consulta devemos clicar no botão **EXECUTE CONSULTA**, o que resultará em uma nova planilha de dados a ser apresentada. Pode-se desitir da consulta, clicando-se em **RESET PARÂMETROS**, restaurando a página atual do site.

Os diferentes tipos de períodos disponíveis para consulta são os seguintes:

• Rentabilidades Acumuladas dos últimos 7dias, 30 dias, 90 dias, etc.

|         | Variações (em %) nos últimos |            |            |            |            |            |            |            |  |  |
|---------|------------------------------|------------|------------|------------|------------|------------|------------|------------|--|--|
| Sec.    | dia                          | 7 dias     | 30 dias    | 90 dias    | 180 dias   | 360 dias   | 720 dias   | Último     |  |  |
| Índices | 02/01/2002                   | 27/12/2001 | 04/12/2001 | 05/10/2001 | 06/07/2001 | 08/01/2001 | 14/01/2000 | valor      |  |  |
|         | 03/01/2002                   | 03/01/2002 | 03/01/2002 | 03/01/2002 | 03/01/2002 | 03/01/2002 | 03/01/2002 | disponível |  |  |
| •       | 0                            | 0          | 0          | 0          | 0          | 0          | 0          |            |  |  |

Neste caso são apresentadas as variações do dia, útimos 7 dias, 30 dias, etc terminando sempre na data selecionada na caixa de texto. E temos ainda o último valor do índice na data escolhida.

• Rentabilidades Acumuladas por períodos de aniversário

| Se      | dia        | semana     | 1 mês      | 3 meses    | 6 meses    | 1 ano      | 2 anos     | Último     |
|---------|------------|------------|------------|------------|------------|------------|------------|------------|
| Índices | 02/01/2002 | 27/12/2001 | 03/12/2001 | 03/10/2001 | 03/07/2001 | 03/01/2001 | 03/01/2000 | valor      |
|         | 03/01/2002 | 03/01/2002 | 03/01/2002 | 03/01/2002 | 03/01/2002 | 03/01/2002 | 03/01/2002 | disponível |
| •       | 0          | 0          | 0          | 0          | 0          | 0          | 0          |            |

Neste caso são apresentadas as variações de um dia, de uma semana, de um mês, de um trimestre, etc, terminando-se o período sempre na data selecionada na caixa de texto.

• Rentabilidades Acumuladas por períodos Civis

|         |          |            | Variações (em %) no período |            |            |            |            |            |            |  |  |
|---------|----------|------------|-----------------------------|------------|------------|------------|------------|------------|------------|--|--|
|         | <b>N</b> | dia        | semana                      | mês        | trimestre  | semestre   | ano        | biênio     | Último     |  |  |
| Índices | <u> </u> | 02/01/2002 | 28/12/2001                  | 31/12/2001 | 31/12/2001 | 31/12/2001 | 31/12/2001 | 29/12/2000 | valor      |  |  |
|         |          | 03/01/2002 | 03/01/2002                  | 03/01/2002 | 03/01/2002 | 03/01/2002 | 03/01/2002 | 03/01/2002 | disponível |  |  |
|         | $\odot$  | 0          | 0                           | 0          | 0          | 0          | 0          | 0          |            |  |  |

Neste caso são apresentadas as variações do dia, da semana corrente, do mês corrente, do trimestre corrente, etc, terminando-se o período sempre na data selecionada na caixa de texto.

• Rentabilidades Mensais

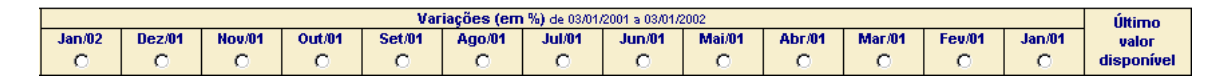

Neste caso são apresentadas as variações mensais do índice, para os últimos 12 meses, terminando-se o período sempre na data selecionada na caixa de texto.

Note os botões de opções abaixo de cada coluna dos vários períodos. Estes botões servem para ordenar os índices pelo critério da coluna selecionada, inclusive em ordem alfabética pelo nome do índice.

Apresentamos um exemplo de utilização do recurso de ordenação. Começamos com a tabela ordenada alfabeticamente pelos nomes dos índices. Clicando sobre a botão de opção **DIA** surgirá a seguinte tela:

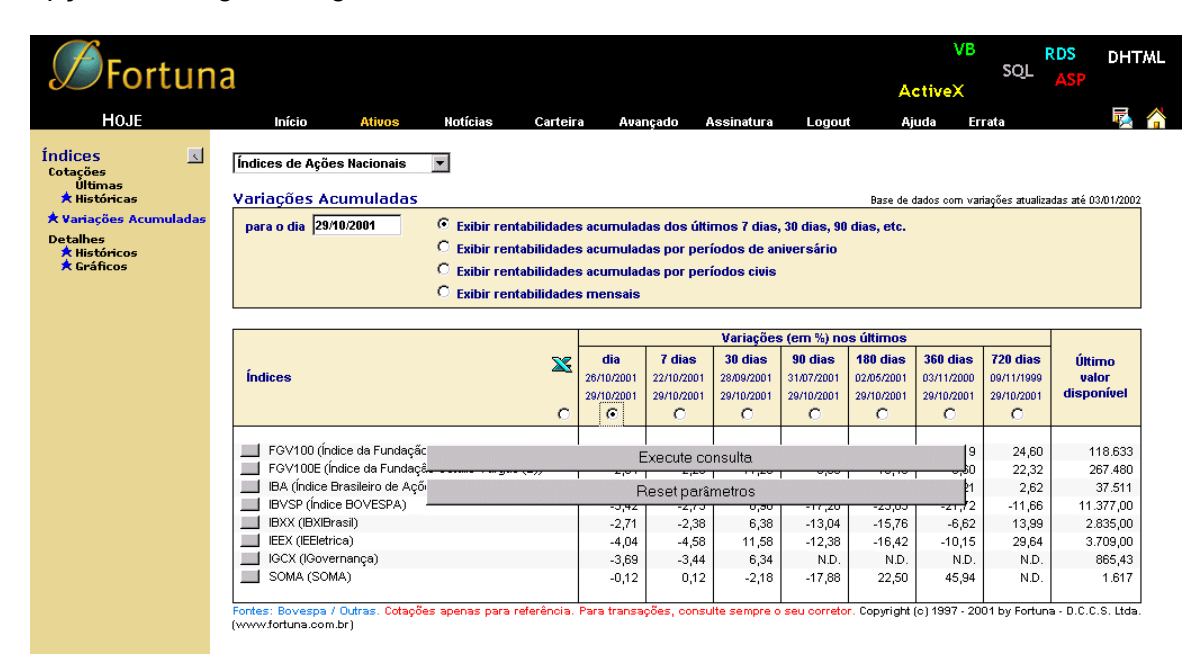

Novamente temos uma botão para executar a ordenação e outro para manter o estado atual, **EXECUTE CONSULTA** E **RESET PARÂMETROS**, respectivamente. Como queremos executar a ordenação, clicamos sobre **EXECUTE CONSULTA** ou teclamos **ENTER**. Surgirá uma nova planilha com os dados reodernados, por ordem decrescente de rentabilidade acumulada no dia, conforme apresentado abaixo:

| <b>Ø</b> Fortun                                                                                                    | a                                                                                                    |                                                                  |                                                                                    |                                                                                   |                                                                 |                                                                                         | 1                                                                                        | Fair                                                                                   |                                                                                    | de olho                                                                                                  |  |
|----------------------------------------------------------------------------------------------------|----------------------------------------------------------------------------------------------------|------------------------------------------------------------------|------------------------------------------------------------------------------------|-----------------------------------------------------------------------------------|-----------------------------------------------------------------|-----------------------------------------------------------------------------------------|------------------------------------------------------------------------------------------|----------------------------------------------------------------------------------------|------------------------------------------------------------------------------------|----------------------------------------------------------------------------------------------------|--|
| HOJE                                                                                                    | Início Ativos                                                                                                    | Notícias Carteir                                                 | a Avai                                                                             | nçado A                                                                           | ssinatura                                                       | Logou                                                                                   | t Aj                                                                                     | uda Er                                                                                 | rata                                                                               | 🗟 🐔                                                                                                    |  |
| Índices<br>Cotações<br>Últimas<br>X Históricas<br>X Variações Acumuladas<br>Detalhes<br>X Históricos<br>X Gráficos | Índices de Ações Nacionais       Image: Constraint of the second second se |                                                                  |                                                                                    |                                                                                   |                                                                 |                                                                                         |                                                                                          |                                                                                        |                                                                                    |                                                                                                    |  |
|                                                                                                    |                                                                                                    |                                                                  |                                                                                    |                                                                                   | Variações                                                       | ; (em %) no                                                                             | s últimos                                                                                |                                                                                        |                                                                                    |                                                                                                    |  |
|                                                                                                    | Índices                                                                                                    | 22                                                               | dia<br>26/10/2001<br>29/10/2001<br>©                                               | 7 dias<br>22/10/2001<br>29/10/2001<br>C                                           | 30 dias<br>28/09/2001<br>29/10/2001<br>C                        | 90 dias<br>31/07/2001<br>29/10/2001<br>C                                                | 180 dias<br>02/05/2001<br>29/10/2001<br>C                                                | 360 dias<br>03/11/2000<br>29/10/2001<br>C                                              | 720 dias<br>09/11/1999<br>29/10/2001<br>C                                          | Último<br>valor<br>disponível                                                                            |  |
|                                                                                                    | SOMA (SOMA)<br>FGV100E (Indice da Fundação C<br>IBXX (IBXIBrasil)<br>FGV100 (Indice da Fundação G<br>IBVSP (Indice BOVESPA)<br>IGCX (IGovernança)<br>IEX (IEBletrica)<br>IBA (Indice Brasileiro de Ações)<br>Fontes: Bovespa / Outras. Cotações :<br>(vvvvvfortuna.com br)                                                                                                    | Setúlio Vargas (E))<br>stúlio Vargas)<br>apenas para referência. | -0,12<br>-2,04<br>-2,71<br>-3,20<br>-3,42<br>-3,69<br>-4,04<br>N.D.<br>Para transa | 0,12<br>-2,25<br>-2,38<br>-1,43<br>-2,75<br>-3,44<br>-4,58<br>0,00<br>ções, consu | -2,18<br>11,29<br>6,38<br>9,64<br>6,98<br>6,34<br>11,58<br>0,00 | -17,88<br>-5,50<br>-13,04<br>-10,49<br>-17,28<br>N.D.<br>-12,38<br>-4,02<br>seu correto | 22,50<br>-10,48<br>-15,76<br>-15,48<br>-23,63<br>N.D.<br>-16,42<br>-9,17<br>r. Copyright | 45,94<br>-6,60<br>-6,62<br>-9,19<br>-21,72<br>N.D.<br>-10,15<br>-7,21<br>(c) 1997 - 20 | N.D.<br>22,32<br>13,99<br>24,60<br>-11,66<br>N.D.<br>29,64<br>2,62<br>01 by Fortun | 1.617<br>267.480<br>2.835,00<br>118.633<br>11.377,00<br>865,43<br>3.709,00<br>37.511<br>- D.C.C.S. Ltda. |  |

Ressaltamos que os botões ao lado de cada índice tem sempre a mesma função daquela mostrada no item **COTAÇÕES - ÚLTIMAS**, buscando uma página com os detalhes históricos do índice selecionado.

### 3.4.3- Detalhes

Por enquanto existem apenas dois tipos de detalhes de índices, a saber: **Históricos** e **Gráficos**.

### 3.4.3.1 - Detalhes Históricos

Clicando na opção **Detalhes – Históricos** teremos a evolução histórica de um determinado índice, dia-a-dia, durante um período selecionado. Cada índice tem um histórico com informações diferentes, mas apresentarão sempre dados como o valor e a variação do índice, valores máximos e mínimos em cada data, volumes negociados quando for o caso, etc..

A tela inicial que aparecerá ao clicarmos nesta opção é apresentada abaixo:

| Ø Fortur                                                     | ia                          |                 |                     |                    |                   | A                     | Precisa<br>de ajuc         | indo<br>la? |
|--------------------------------------------------------------|-----------------------------|-----------------|---------------------|--------------------|-------------------|-----------------------|----------------------------|-------------|
| HOJE                                                         | Início Ativos               | Notícias        | Carteira A          | wancado Ass        | inatura Logo      | out Aiuda             | Errata                     | <b>i</b>    |
| Índices <                                                    | Índices de Ações Nacionais  | FGV100          | •                   |                    |                   |                       |                            |             |
| <ul> <li>Históricas</li> <li>Variações Acumuladas</li> </ul> | FGV100 (ÍNDICE DA           | FUNDAÇÃ         | O GETÚLIO \         | /ARGAS)            |                   |                       |                            |             |
| Detalhes<br>* Históricos                                     | Mostrar dados do(s) últimos | sete dias       | <b>T</b>            | artar dados para d | o Evoel           |                       |                            |             |
| A Grancos                                                    | Iltrar ausências de dados   | históricos      |                     | ortar uados para ( | <u>U LACEI</u>    |                       |                            |             |
|                                                              | C apresentar datas com da   | los ausentes    |                     |                    |                   | Útti                  | ma cotação disponível: 04. | /01/2002    |
|                                                              |                             | Data            | Mínimo              | Máximo             | Fechamento        | Variação %            |                            |             |
|                                                              |                             | 04040000        | 450.000             | 400.000            | 455.040           | 0.0571                |                            |             |
|                                                              |                             | 04/01/2002      | 153.226             | 155.755            | 155.649           | 0,85%                 |                            |             |
|                                                              |                             | 02/01/2002      | 146.506             | 150.241            | 150.056           | 2,42%                 |                            |             |
|                                                              |                             | 31/12/2001      | 146.506             | 146.506            | 146.506           | 0,00%                 |                            |             |
|                                                              |                             | 28/12/2001      | 146.360             | 150.442            | 146.506           | -1,24%                |                            |             |
|                                                              | Ltda. (www.fortuna.com.br)  | oes apenas para | referencia, Para II | ansações, consum   | e sempre o seu ou | rretor, copyright (c) | iss ( - 2001 by Fortuna -  | D.C.C.S.    |

Nela percebemos, além da tabela com as informações sobre os índices, três caixas de seleção: duas para seleção do índice desejado e uma para o período que desejamos consultar; temos ainda dois botões de opções para filtrar ou não datas com dados ausentes; e também temos uma opção de exportar dados para o Excel, algo já explicado anteriormente neste manual.

As informações contidas nas tabelas são semelhantes àquelas presentes em **COTAÇÕES**. Porém, agora, as informações são detalhadas para um certo número de dias enquanto anteriormente eram para um dia específico. Logo, nesta parte do manual

sobre índices só nos resta mostrar quais são os índices presentes em nosso site, e como buscar informações sobre eles.

A seleção de determinado índice é feita por duas caixas de seleção localizadas na parte superiror da tela. A caixa da esquerda representa a categoria de índices, enquanto a da direita contém os vários índices de cada categoria. Abaixo mostramos as categorias dos índices, e quais índices estão presentes em cada categoria:

### Categorias:

- Índices de Ações Nacioanis
  - FGV100 (ÍNDICE DA FUNDAÇÃO GETÚLIO VARGAS)
  - FGV100E (ÍNDICE DA FUNDÁÇÃO GETÚLIO VARGAS (E))
  - IBA (ÍNDICE BRASILEIRO DE ÁÇÕES)
  - IBVSP (ÍNDICE BOVESPA)
  - IBXX (IBXIBRASIL)
  - IEXX (IEELETRICÁ)
  - o IGCX (IGOVERNAŃÇA)
  - o SOMA
- Índices de Ações Estrangeiros
  - DJIA (DOW JONES INDUSTRIAL AVERAGE)
  - NASDAQ (NASDAQ COMBINED COMPOSITE INDEX)
  - SP500 (STANDARD & POORS 500)
- TR e Poupança
  - Poupança
  - TR (TAXA REFERENCIAL)
- Taxas de Juros Nacionais
  - CDB-30 (CDB PRÉ 30 DIAS)
  - o CDB-60 (CDB PRÉ 60 DIAS)
  - CDB-pos (CDB PÓS TR)
- Taxas DI
  - CDI (CERTIFICADOS DE DEPÓSITOS INTERBANCÁRIOS CETIP)
- Indicadores Econômicos
  - IGP-DI (INDICE GERAL DE PREÇOS DISPONIBILIDADE INTERNA)
  - IGP-M (INDICE GERAL DE PREÇOS DO MERCADO)
  - INPC (INDICE NACIONAL DE PREÇOS AO CONSUMIDOR)
  - IPC (INDICE PREÇOS AO CONSUMIDOR FIPE)

A seleção é feita da seguinte forma: clicamos no botão () da caixa de seleção de categorias, passamos o mouse sobre a opção de desejada (ficará em destaque) e clicamos sobre ela, feito isso realizamos o mesmo processo para a outra caixa. Agora que já selecionamos o índice desejado só nos resta determinar o período de dias para consulta. Para isso clicamos sobre o botão () da caixa de seleção de períodos, aparecendo as seguintes opções:

últimos três meses últimos três meses últimos seis meses últimos doze meses histórico completo Feito isso selecionamos o período desejado passando o mouse sobre o mesmo e clicando uma opção. Podemos ainda filtrar ou não datas com detalhes históricos não presentes através dos dois botões de opção presentes na tela. Tanto na seleção do período como no filtro, apareceram dois botões no centro da

tela: **EXECUTE CONSULTA** e **RESET PARÂMETROS** que tem por função processar a pesquisa ou restaurar a tela ao estado atual, respectivamente.
# 3.4.3.2- Detalhes Gráficos

Esta opção é semelhante à anterior, apresentando as mesmas informações históricas agora em modo gráfico. Além disso, podemos ver os gráficos dia-a-dia como na opção anterior, e também variações acumuladas num período selecionado. Os perídos dos gráficos podem ser selecionados por DATAS ou PERÍODOS pré-estabelecidos.

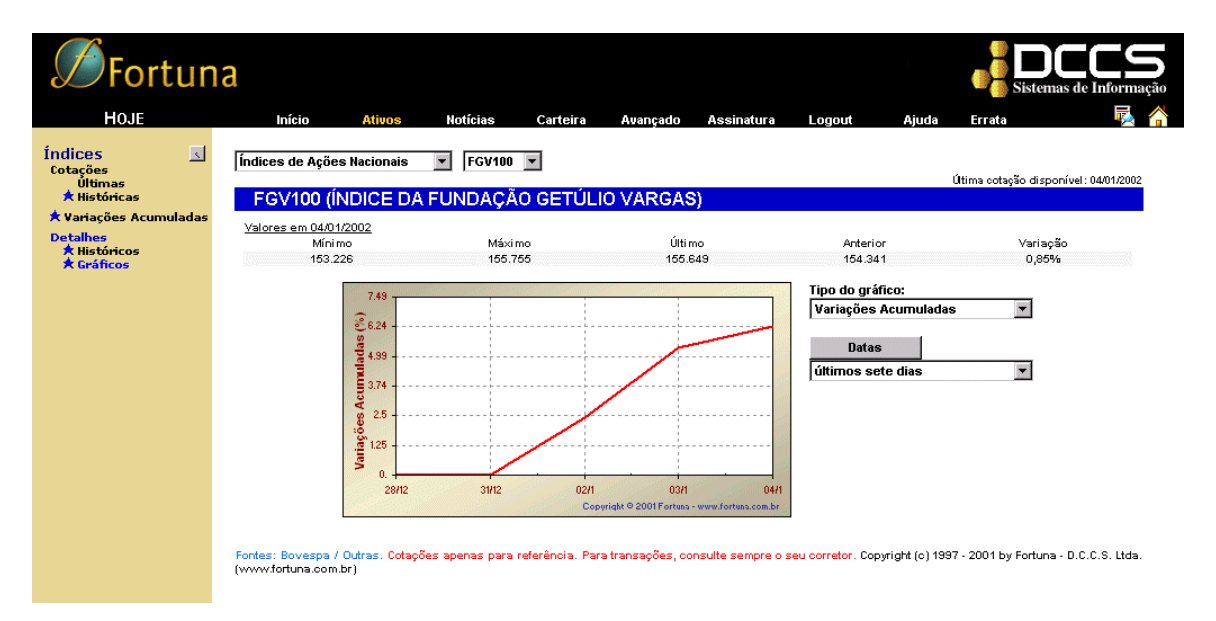

Apresentamos abaixo um exemplo da tela inicial deste módulo

Novamente temos duas caixas de seleção de índices, uma com as categorias e a outra com os índices propriamente ditos. Temos também a caixa de seleção de períodos, e uma nova caixa para selecionar o tipo de gráfico, além do botão que muda os tipos de períodos pré-estabelecidos para datas inciais e finais do gráfico.

Tipos de gráfico :

 Variações Acumuladas - neste caso temos um eixo do gráfico com datas, e o outro com os valores acumulados até cada data. No exemplo da figura anterior notamos uma linha adicional de texto com informações do índice na data final do período de pesquisa. Este gráfico pode ser construído por datas ou períodos conforme indicado abaixo:

| C | Datas                        |
|---|------------------------------|
|   | Datas                        |
|   | últimos sete dias 🔹          |
|   | últimos sete dias            |
|   | últimas duas semanas         |
|   | últimos trinta dias          |
|   | últimos três meses           |
|   | últimos seis meses           |
|   | últimos doze meses           |
|   | últimos vinte e quatro meses |
|   | últimos trinta e seis meses  |
|   | histórico completo           |

Períodos (DD/MM/AAAA)

| P       | eríodo     |  |
|---------|------------|--|
| Início: | 28/12/2001 |  |
| Fim:    | 04/01/2002 |  |

Para mudarmos de datas para períodos ou vice-versa basta clicar sobre o botão (DATAS/ PERÍODOS), permitindo-nos assim selecionar o período do gráfico com precisão e facilidade.

Volume, Ab., Máx., Min., Fechamento – Neste tipo de gráfico temos os valores Máximo, Mínimo e de Fechamento do índice plotados em barras, uma para cada dia. Para alguns índices (por exemplo Taxas DI), temos a opção de incluir no gráfico os volumes negociados em cada data. Para isso, quando for o caso, clicamos em EXIBIR VOLUME e mandamos refazer o gráfico. O resultado será um gráfico com dois eixos distintos, um para o volume e o outro para os demais valores de preço do índice consultado. Também podemos construir os gráficos, selecionando períodos pré-estabelecidos, ou datas inciais e finais, exatamente como explicado anteriormente.

Exemplo sem Exibir Volume

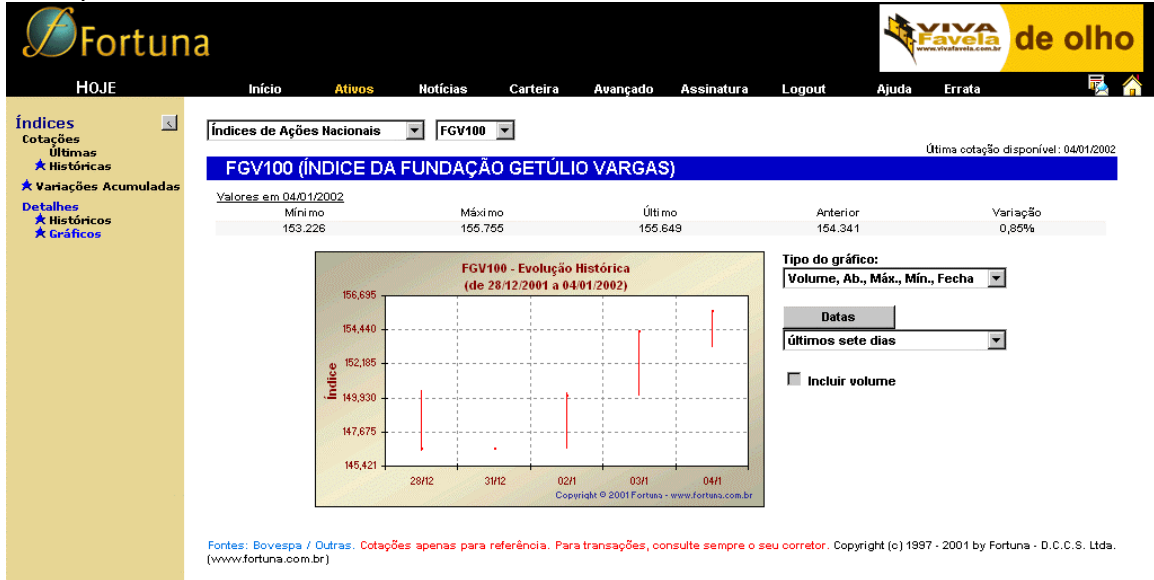

Exemplo com exibição do Volume

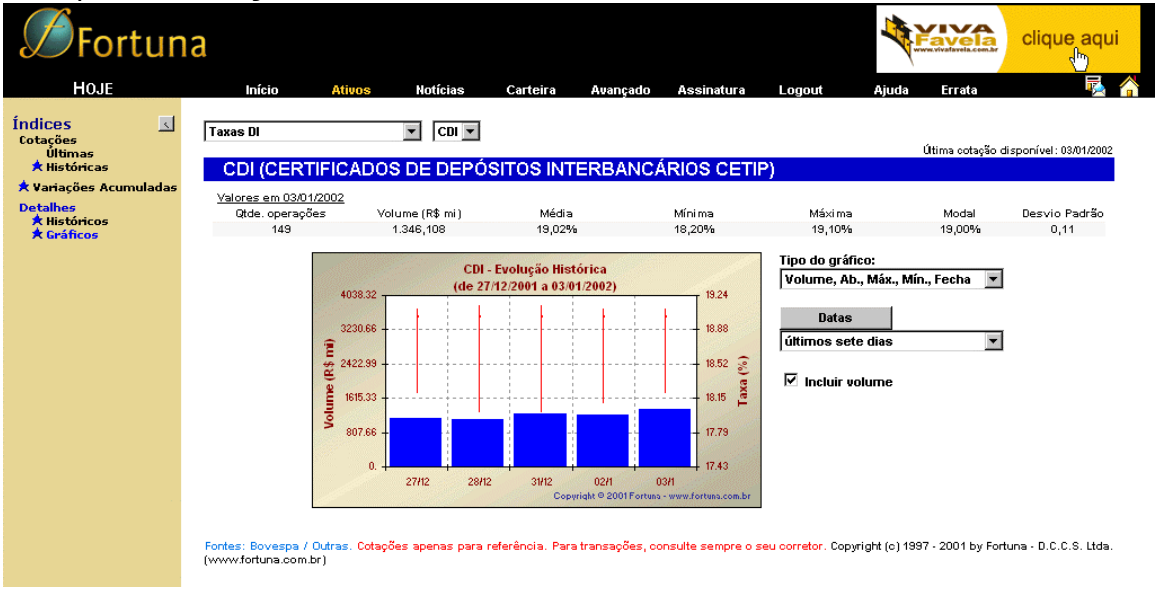

Vemos no gráfico acima os valores nas barras azuis correspondendo aos volumes negociados, em milhões de R\$, em cada data. As barras vermelhas representam as taxas do CDI negociadas nas datas indicadas.

#### 3.5- O módulo de Moedas

No módulo de moedas encontraremos cotações das mais importantes moedas do mercado internacional. São apresentadas tanto cotações históricas quanto cotações em tempo real. Tais cotações podem ser detalhadas em tabelas e gráficos, com informações dia-a-dia das suas variações e cotações nas datas selecionadas. Temos ainda a opção de ver o valor acumulado destas variações num determinado período. E temos também um recurso de conversão de moedas, que nos permite converter qualquer valor em qualquer moeda, para uma outra moeda de referência, numa data qualquer escolhida por nós.

Esta é a tela de abertura do módulo de moedas. Como os demais módulos temos uma barra de navegação lateral especializada para suas funções, e exemplos de gráficos de algumas moedas importantes no cenário mundial.

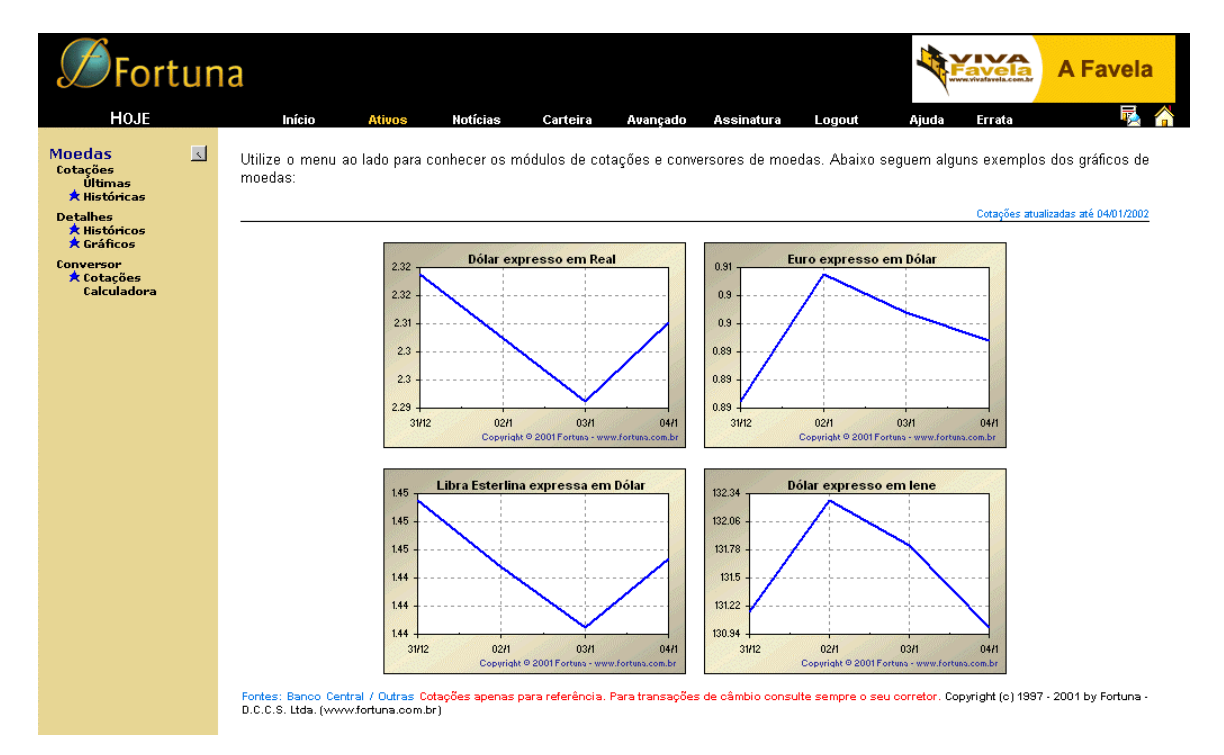

Continuando nossa navegação iremos analisar os itens do menu lateral deste módulo:

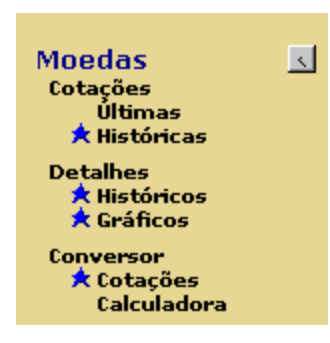

A barra de navegação lateral deste módulo, permite acesso a informações sobre moedas, tais como cotações (históricas e em tempo real), variações acumuladas, detalhes históricos, gráficos e um utilitário de conversão de moedas. Também temos um pequeno botão na barra de nagevação lateral ao lado da palavra **MOEDAS** (I). Deve-se notar que sua função será sempre retornar ao menu inicial de **ATIVOS**.

# 3.5.1 - Cotações

Existem dois tipos de cotações de moedas apresentados no site: Últimas e Históricas

# 3.5.1.1 - Cotações Últimas

Clicando sobre **Últimas** teremos as cotações em tempo real de algumas moedas. Atualmente apenas o dólar norte-americano é apesentado em tempo real:

| <b>S</b> Fortu                                       | na                                                                                                    |                                                                             |                                                                               | A                                                            | Preci<br>de aj                                                                | sando<br>uda?                                                             |
|------------------------------------------------------|----------------------------------------------------------------------------------------------------|-----------------------------------------------------------------------------|-------------------------------------------------------------------------------|--------------------------------------------------------------|-------------------------------------------------------------------------------|---------------------------------------------------------------------------|
| Hoje                                                 | Início <mark>Ativos</mark> Notícias Carteira Avançado                                                                                                    | Assinatura                                                                  | Logout                                                                        | Ajuda                                                        | Errata                                                                        | 1                                                                         |
| Moedas 🔜                                             | Últimas Cotações TEMPO REAL                                                                                                    |                                                                             |                                                                               |                                                              |                                                                               |                                                                           |
| Detalhes                                             | Moedas 🕱                                                                                                    | Preço<br>Compra                                                             | Preço<br>Venda                                                                | Variação %                                                   | Spread %                                                                      | Hora                                                                      |
| ★ Gráficos<br>Conversor<br>★ Cotações<br>Calculadora | US Dólar (PTAX)     US Dólar (Comercial)     US Dólar (Paralelo RJ)     US Dólar (Paralelo RJ)     US Dólar (Paralelo SP)     US Dólar (Turismo RJ)     US Dólar (Turismo RJ)     US Dólar (Turismo SP) Fontes: Banoo Central / Outras. Cotações apenas para referência, com atraso de p | 2,3440<br>2,3400<br>2,2950<br>2,5300<br>2,5500<br>2,3200<br>elo menos 5 min | 2,3470<br>2,3420<br>2,2970<br>2,5800<br>2,6000<br>2,4600<br>wutos. Para trans | 1,60%<br>0,47%<br>0,39%<br>1,17%<br>2,50%<br>:ações de câmbi | 0,1278<br>0,0854<br>0,0871<br>1,9380<br>1,9231<br>5,6911<br>o consulte sempre | 14:45hs<br>14:04hs<br>10:28hs<br>14:49hs<br>14:13hs<br>14:49hs<br>14:49hs |

Nesta página é apresentada uma tabela com informações em tempo real sobre o dólar norte-americano, contendo seus valores de compra e venda, variação em relação a cotação anterior (no dia) e o spread (relação entre o preço de venda e compra) e a hora de atualização dessa última cotação. Novamente temos o botão de detalhamento ( US Dólar (PTAX) ) que, quando clicado, nos leva diretamente para a opção **Detalhes – Históricos** da moeda selecionada.

# 3.5.1.2- Cotações Históricas

Clicando sobre **Históricas** teremos cotações das principais moedas em alguma data especificada. Assim, recebemos a seguinte tela:

| 1 Fortun                                             | а                                                                                                    |                                                                                                    |                                            |                                               |                                          |                                               |                                                  |                                               | Manual F                                         | Fortun                               |
|------------------------------------------------------|----------------------------------------------------------------------------------------------------|----------------------------------------------------------------------------------------------------|--------------------------------------------|-----------------------------------------------|------------------------------------------|-----------------------------------------------|--------------------------------------------------|-----------------------------------------------|--------------------------------------------------|--------------------------------------|
| HOJE                                                 | Início Ativos                                                                                                    | Notícias Carteira                                                                                    | Avança                                     | lo Assi                                       | natura                                   | Logout                                        | Ajuda                                            | Errata                                        | 1                                                | 15                                   |
| oedas 🔣                                              | Cotações                                                                                                    |                                                                                                    |                                            |                                               |                                          |                                               | Base de dado                                     | s com cotaçõ                                  | es atualizadas :                                 | até 06/02/20                         |
| otações<br>Últimas<br>★ Históricas                   | para o dia 06/02/2003                                                                                                    |                                                                                                    |                                            |                                               |                                          |                                               |                                                  |                                               |                                                  |                                      |
| etalhes<br>🖈 Históricos                              |                                                                                                    |                                                                                                    |                                            |                                               |                                          | Vai                                           | iações (en                                       | 1 %)                                          |                                                  |                                      |
| ★ Gráficos<br>Conversor<br>★ Cotações<br>Calculadora | Moedas                                                                                                    | ×                                                                                                    | Preço<br>Compra                            | Preço<br>Venda                                | dia<br>05/02/2003<br>06/02/2003          | anterior<br>04/02/2003<br>05/02/2003          | mês<br>31/01/2003<br>06/02/2003                  | ano<br>31/12/2002<br>06/02/2003               | 12 meses<br>06/02/2002<br>06/02/2003             | Spread<br>(em %)                     |
|                                                      | Bolívar Venezuelano                                                                                                    | 2                                                                                                    | 1 916 160                                  | 1 924 340                                     | 0.0000                                   | 0.0000                                        | 0.0000                                           | -27 8573                                      | -59 5418                                         | 0.425                                |
|                                                      | Euro                                                                                                    | 1                                                                                                    | 1.08316                                    | 1.08524                                       | 0.3514                                   | -0.7616                                       | 0.7520                                           | 3,6009                                        | 24,7639                                          | 0,191                                |
|                                                      | Franco Francês                                                                                                    | 2                                                                                                    | 7.37573                                    | 7.39143                                       | N.D.                                     | N.D.                                          | N.D.                                             | N.D.                                          | N.D.                                             | 0.212                                |
|                                                      | Franco Suíço                                                                                                    | 2                                                                                                    | 1.35302                                    | 1.35538                                       | 0.4205                                   | -0.8677                                       | 0.8411                                           | 2,5683                                        | 25.3265                                          | 0.174                                |
|                                                      | lene                                                                                                    | 2                                                                                                    | 119,890                                    | 120,110                                       | 0,0916                                   | -0,2495                                       | -0,0500                                          | -1,0332                                       | 11,4287                                          | 0,183                                |
|                                                      | Libra Esterlina                                                                                                    | 1                                                                                                    | 1,63658                                    | 1,63922                                       | -0,3586                                  | -0,3700                                       | -0,5279                                          | 1,7195                                        | 15,8779                                          | 0,16                                 |
|                                                      | 🔜 Lira Italiana                                                                                                    | 2                                                                                                    | 2.177,18                                   | 2.181,82                                      | N.D.                                     | N.D.                                          | N.D.                                             | N.D.                                          | N.D.                                             | 0,21:                                |
|                                                      | Marco Alemão                                                                                                    | 2                                                                                                    | 2,19918                                    | 2,20386                                       | N.D.                                     | N.D.                                          | N.D.                                             | N.D.                                          | N.D.                                             | 0,213                                |
|                                                      | Peseta Espanhola                                                                                                    | 2                                                                                                    | 187,088                                    | 187,486                                       | N.D.                                     | N.D.                                          | N.D.                                             | N.D.                                          | N.D.                                             | 0,213                                |
|                                                      | Peso Argentino                                                                                                    | 2                                                                                                    | 3,1637                                     | 3,1764                                        | 0,0000                                   | 0,0000                                        | 1,5772                                           | 6,3089                                        | -55,8342                                         | 0,40                                 |
|                                                      | Peso Colombiano                                                                                                    | 2                                                                                                    | 2.943,60                                   | 2.957,40                                      | 0,1694                                   | 0,0847                                        | -0,1525                                          | -3,2187                                       | -23,4963                                         | 0,46                                 |
|                                                      | Peso Mexicano                                                                                                    | 2                                                                                                    | 10,86670                                   | 10,91530                                      | -0,2895                                  | 0,8104                                        | 0,1512                                           | -3,9523                                       | -16,3906                                         | 0,44                                 |
|                                                      | US Dólar (Comercial)                                                                                                    | 3                                                                                                    | 3,5900                                     | 3,5950                                        | 0,8415                                   | -0,1401                                       | 2,2760                                           | 1,4104                                        | 47,5174                                          | 0,13                                 |
|                                                      | US Dólar (Paralelo RJ)                                                                                                    | 3                                                                                                    | 3,5900                                     | 3,5920                                        | 0,8989                                   | 0,8499                                        | 1,1831                                           | 1,3258                                        | 56,3779                                          | 0,05                                 |
|                                                      | US Dólar (Paralelo SP)                                                                                                    | 3                                                                                                    | 3,5400                                     | 3,6200                                        | 0,5556                                   | 1,9830                                        | 1,9718                                           | -1,3624                                       | 41,9608                                          | 2,20                                 |
|                                                      | US Dólar (PTAX)                                                                                                    | 3                                                                                                    | 3,6037                                     | 3,6045                                        | 0,5580                                   | 1,2399                                        | 2,2321                                           | 2,0151                                        | 48,9094                                          | 0,02                                 |
|                                                      | US Dólar (Turismo RJ)                                                                                                    | 3                                                                                                    | 3,5400                                     | 3,6200                                        | 0,5556                                   | 0,0000                                        | 1,9718                                           | -1,3624                                       | 42,5197                                          | 2,209                                |
|                                                      | US Dólar (Turismo SP)                                                                                                    | 3                                                                                                    | 3,4900                                     | 3,6300                                        | 1,1142                                   | 0,2793                                        | 2,5424                                           | 1,6807                                        | 46,3710                                          | 3,856                                |
|                                                      | Fontes: Banco Central / Outras. Cot<br>preço de venda de cada moeda. Q<br>detalhes históricos. Cotações apen.<br>(www.fortuna.com.br) | ações em (1) dólares por unida<br>uando a variação no dia consta<br>as para referência. Para transaç | de de moeda<br>r como N.D.,<br>Ses de câmb | a; (2) unidad<br>os preços d<br>io consulte s | es de moeda<br>e compra e<br>empre o seu | por dólar; (3<br>de venda ref<br>corretor. Co | ) reais por dé<br>erem-se à úl<br>pyright (c) 19 | blar. Variaçõ<br>tima data di<br>197 - 2002 b | es calculadas<br>sponível. Veri<br>y Fortuna - D | com base<br>fique semp<br>.C.C.S. Lt |

Agora temos um maior números de moedas. A tabela mostra variações em diversos períodos, além do spread entre valor de venda e de compra. Os números colocados ao lado do nome das moedas servem de legenda na determinação da moeda de referência. Temos também uma caixa de texto onde digitamos a data da cotação no formato DD/MM/AAAA.

#### 3.5.2- Detalhes

Esta opção lhe permite obter informações aprofundadas sobre uma moeda selecionada. Existem dois tipos de **Detalhes**: **Históricos** e **Gráficos**.

#### 3.5.2.1 - Detalhes Históricos

Agora temos um maior detalhamento das cotações de uma moeda, durante um período determinado pelo usuário, com informações dia-a-dia dos preços de compra, preços de venda, variações e spreads diários. Um exemplo é apresentado abaixo:

| Escolha uma moeda: US Dólar (PTAX)                                  |            |          |                 |            |          |                                        |  |  |
|---------------------------------------------------------------------|------------|----------|-----------------|------------|----------|----------------------------------------|--|--|
| US DÓLAR (PTAX)                                                     |            |          |                 |            |          |                                        |  |  |
| País: EUA                                                           |            |          |                 |            | Cotaçõ   | ões em Real por US Dólar (PTAX)        |  |  |
| Mostrar dados do(s) últimos tri<br>© filtrar ausências de dados his | nta dias 💌 | X Export | ar dados para o | Excel      |          |                                        |  |  |
| 🔿 apresentar datas com dados                                        | ausentes   |          |                 |            |          | Última cotação disponível : 06/02/2003 |  |  |
|                                                                     | Data       | Compra   | Venda           | Variação % | Spread % |                                        |  |  |
|                                                                     |            |          |                 |            |          |                                        |  |  |
|                                                                     | 06/02/2003 | 3,6037   | 3,6045          | 0,55796    | 0,022194 |                                        |  |  |
|                                                                     | 05/02/2003 | 3,5837   | 3,5845          | 1,23990    | 0,022318 |                                        |  |  |
|                                                                     | 04/02/2003 | 3,5398   | 3,5406          | 1,64791    | 0,022595 |                                        |  |  |
|                                                                     | 03/02/2003 | 3,4824   | 3,4832          | -1,20824   | 0,022967 |                                        |  |  |
|                                                                     | 31/01/2003 | 3,5250   | 3,5258          | -1,22703   | 0,022690 |                                        |  |  |
|                                                                     | 30/01/2003 | 3,5688   | 3,5696          | -1,97984   | 0,022411 |                                        |  |  |
|                                                                     | 29/01/2003 | 3,6409   | 3,6417          | 0,28916    | 0,021968 |                                        |  |  |
|                                                                     | 28/01/2003 | 3,6304   | 3,6312          | -0,84919   | 0,022031 |                                        |  |  |
|                                                                     | 27/01/2003 | 3,6615   | 3,6623          | 1,94861    | 0,021844 |                                        |  |  |
|                                                                     | 24/01/2003 | 3,5915   | 3,5923          | 2,92828    | 0,022270 |                                        |  |  |
|                                                                     | 23/01/2003 | 3,4893   | 3,4901          | -0,81844   | 0,022922 |                                        |  |  |
|                                                                     | 22/01/2003 | 3,5181   | 3,5189          | 2,28766    | 0,022734 |                                        |  |  |
|                                                                     | 21/01/2003 | 3,4394   | 3,4402          | 0,87676    | 0,023254 |                                        |  |  |
|                                                                     | 20/01/2003 | 3,4095   | 3,4103          | 1,40045    | 0,023458 |                                        |  |  |
|                                                                     | 17/01/2003 | 3,3624   | 3,3632          | 2,11009    | 0,023787 |                                        |  |  |
|                                                                     | 16/01/2003 | 3,2929   | 3,2937          | -0,13947   | 0,024289 |                                        |  |  |

Nela percebemos além da tabela com as informações sobre a moeda, duas caixas de seleção: uma para seleção de moedas, e outra do período que desejamos consultar. Temos ainda dois botões de opções para filtrar ou não datas com dados ausentes; e também temos uma opção de exportar dados para o Excel.

As informações contidas na tabela são semelhantes àquelas presentes em **COTAÇÕES** porém agora as informações são detalhadas para um certo número de dias enquanto anteriormente eram para um dia específico

Toda a parte de filtragem de datas com informações ausentes e seleção de períodos é idêntica ao já explicado no item **Detalhes – Históricos** do módulo de índices, e em outras seções do site. Portanto, só nos resta mostrar para quais moedas temos informações. Clicando no botão (I) na caixa de seleção de moedas teremos as seguintes opções:

| US Dólar (PTAX)        | <b>•</b> |
|------------------------|----------|
| Bolívar Venezuelano    |          |
| Euro                   |          |
| Franco Francês         |          |
| Franco Suíço           |          |
| lene                   |          |
| Libra Esterlina        |          |
| Lira Italiana          |          |
| Marco Alemão           |          |
| Peseta Espanhola       |          |
| Peso Argentino         |          |
| Peso Colombiano        | ▼        |
|                        |          |
|                        |          |
| US Dólar (PTAX)        | <b>v</b> |
| Marco Alemão           |          |
| Peseta Espanhola       |          |
| Peso Argentino         |          |
| Peso Colombiano        |          |
| Peso Mexicano          |          |
| US Dólar (Comercial)   |          |
| US Dólar (Paralelo RJ) |          |
| US Dólar (Paralelo SP) |          |
| US Dólar (PTAX)        |          |
| US Dólar (Turismo RJ)  |          |
| US Dólar (Turismo SP)  | •        |

Feito isso basta posicionar o cursor do mouse sobre a opção desejada e clicar. Teremos as informações sobre a moeda escolhida. Repare na presença de uma barra de rolagem que ao ser movimentada traz mais opções de moedas.

#### 3.5.2.2- Detalhes Gráficos

Em **Detalhes – Gráficos** basicamente estão contidas as mesmas informações de **Detalhes – Históricos** porém agora apresentadas na forma de gráfico. Existem duas novas possibilidades: gráfico com variações acumuladas e gráfico com cotações dia-adia, também com a possibilidade de apresentar a evolução da cotação de uma determinada moeda em relação a qualquer outra moeda selecionada pelo usuário. Um exemplo da gráfico de cotações é apresentado abaixo:

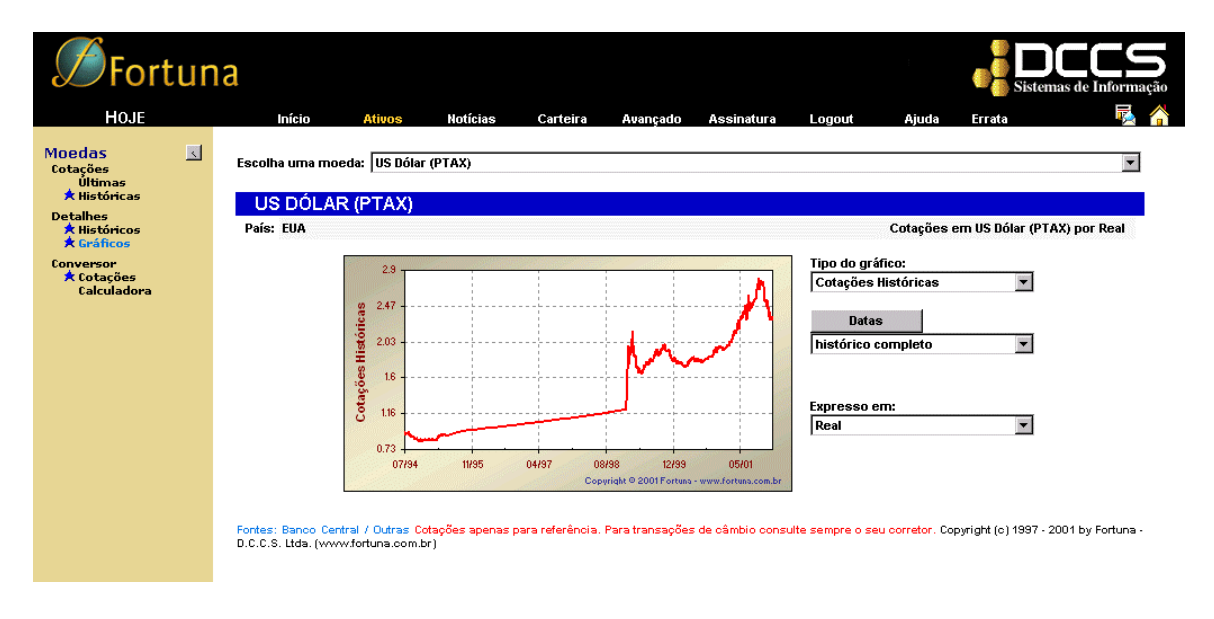

Na tela acima vemos um gráfico da cotação do US Dólar em relação ao Real, além de quatro caixas de seleção e um botão a serem explicadas mais a frente.

<u>Caixas de Seleção</u> – em todos os casos, para selecionarmos algo devemos clicar no botão () específico da caixa de seleção desejada, posicionarmos o mouse sobre a opção desejada e clicarmos. No caso da caixa de seleção **Escolha uma moeda**, ao clicarmos, o gráfico será refeito automaticamente. nas demais opções necessitamos confirmar a seleção clicando no botão **REFAÇA GRÁFICO** que aparecerá na tela junto do outro botão: **RESET PARÂMETROS**.

Caixa Escolha uma moeda – indica a moeda a ser plotada em relação a outra.

Caixa **Expresso em** – moeda na qual será expressa àquela selecionada na caixa **Escolha uma moeda**.

As moedas presentes nas duas caixas de seleção são as mesma mostradas na opção **Detalhes – Históricos**, ou seja, qualquer moeda serve tanto como o assunto da pesquisa, como também de referência para a construção do gráfico.

Botão **Datas** e caixa de **Seleção de Período** – clicando sobre o botão **Datas** mudamos os tipos de períodos para **Datas**, ou **Períodos** que podem conter as seguintes seleções:

#### Datas

| Datas               |             |
|---------------------|-------------|
| histórico comple    | to 💌        |
| últimos sete dias   |             |
| últimas duas sem    | anas        |
| últimos trinta dias | 6           |
| últimos três mes    | es          |
| últimos seis mes    | es          |
| últimos doze mes    | ses         |
| últimos vinte e qu  | iatro meses |
| últimos trinta e se | eis meses   |
| histórico complet   | 0           |

Períodos

| Р       | eríodo     |  |
|---------|------------|--|
| Início: | 28/12/2001 |  |
| Fim:    | 04/01/2002 |  |

*Tipos de Gráficos* – com esta caixa de seleçao podemos escolher dois tipos de gráficos diferentes: **Cotações Históricas** ou **Variações Acumuladas**. No primeiro caso teremos um gráfico com a evolução das cotações (preços) da moeda selecionada em relação à moeda de referência, para todo o período selecionado. No segundo caso, teremos um gráfico com a evolução das variações percentuais diárias da moeda selecionada em relação à cotação no início do período escolhido; acumuladas para todo o período selecionado.

#### 3.5.3- Conversor de Moedas

A ferramente Conversor de Moedas lhe permite examinar o comportamento de várias moedas simultaneamente, em relação a uma moeda de referência, em qualquer data que você deseje, ou lhe permite calcular valores convertidos de uma moeda para outra selecionada, também em quaisquer datas de sua escolha. Examinaremos primeiro o conversor de cotações.

#### 3.5.3.1 - Conversor de Cotações

Esta opção traz cotações de diversas moedas em função de uma moeda de referência selecionada pelo usuário, apresentando valores de conversão de todas as moedas para a moeda de referência, e vice-versa, os valores de conversão da referência para cada uma das outras moedas. Apresenta também as variações destas cotações em diversos períodos, sempre tomando como base a moeda de referência. Abaixo temos o exemplo da tela do **Conversor de Cotações**:

| <b>S</b> Fortun                                                                         | а                                                                                                    |                                   |                                                                                                    |                                                                                                    |                                                                                                    |                                                                                                    |                                                                                                    | a dr                                                                                                    | no<br>UNDO                                                                                                    |
|-----------------------------------------------------------------------------------------|----------------------------------------------------------------------------------------------------|-----------------------------------|----------------------------------------------------------------------------------------------------|----------------------------------------------------------------------------------------------------|----------------------------------------------------------------------------------------------------|----------------------------------------------------------------------------------------------------|----------------------------------------------------------------------------------------------------|----------------------------------------------------------------------------------------------------|----------------------------------------------------------------------------------------------------|
| HOJE                                                                                    | Início Ativos                                                                                                    | Notícias Carteira                 | Avançado /                                                                                                    | ssinatura                                                                                                    | Logout                                                                                                    | Ajuda                                                                                                    | Errata                                                                                                    |                                                                                                    | Part 🔁 🏠                                                                                                    |
| Moedas<br>Cotações<br>Últimas<br>★ Históricas                                           | Cotações<br>para o dia 06/02/2003 em                                                                                                    | referência à moeda Real           |                                                                                                    | -                                                                                                    |                                                                                                    | Base de dado                                                                                                    | s com cotaçõe                                                                                                    | es atualizadas                                                                                                    | até 06/02/2003                                                                                                    |
| Detalhes<br>Ristóricos                                                                  |                                                                                                    |                                   |                                                                                                    |                                                                                                    |                                                                                                    | Va                                                                                                    | iacõec (em                                                                                                    | 9/.)                                                                                                    |                                                                                                    |
| <ul> <li>Conversor</li> <li>Conversor</li> <li>Cotações</li> <li>Calculadora</li> </ul> | Moedas                                                                                                    | X                                 | Referência/<br>Moeda                                                                                                    | Moeda/<br>Referência                                                                                                    | dia<br>05/02/2003<br>06/02/2003                                                                                                    | anterior<br>04/02/2003<br>05/02/2003                                                                                                    | mês<br>31/01/2003<br>06/02/2003                                                                                                    | ano<br>31/12/2002<br>06/02/2003                                                                                                    | 12 meses<br>06/02/2002<br>06/02/2003                                                                                                    |
|                                                                                         | Bolívar Venezuelano     Euro     Franco Francés     Franco Surço     lene     Libra Esterlina     Lira taliana     Marco Alemão     Pesot Alemão     Peso Alemão     Peso Alemão     Peso Alemão     Peso Alemão     Peso Alemão     Peso Alemão     Vis Dólar (Comercial)     US Dólar (Paralelo SP)     US Dólar (Paralelo SP)     US Dólar (Turismo SP)     US Dólar (Turismo SP) | ores calculados com base na média | 0,002<br>3,90757<br>0,48812<br>2,66142<br>0,030<br>5,90316<br>0,0017<br>1,153710<br>0,019<br>1,1369<br>0,0012<br>0,33092<br>1,0000<br>3,5825<br>3,5910<br>3,5800<br>3,5600<br>entre prego de | 532,796<br>0,25591<br>2,04866<br>0,37574<br>33,295<br>0,16840<br>604,73<br>0,8796<br>818,65<br>3,02184<br>1,0000<br>0,2784<br>0,2785<br>0,2793<br>0,2775<br>0,2793<br>0,2775<br>0,2793<br>0,2609 | 0,5580<br>0,9113<br>N.D.<br>0,9809<br>0,6501<br>0,1973<br>N.D.<br>N.D.<br>0,5580<br>0,07283<br>0,2668<br>0,0000<br>0,8415<br>0,8889<br>0,5556<br>0,5556<br>0,5556<br>1,1142 | 1,2399<br>0,4688<br>N.D.<br>0,3615<br>0,9873<br>0,8653<br>N.D.<br>N.D.<br>1,2399<br>1,3257<br>2,0603<br>0,0000<br>0,2499<br>1,9830<br>1,2399<br>0,0000<br>0,2793<br>a variação ci | 2,2321<br>3,0009<br>N.D.<br>3,0920<br>2,1810<br>1,6924<br>N.D.<br>N.D.<br>3,8446<br>2,0762<br>2,3667<br>0,0000<br>2,2760<br>1,1831<br>1,9718<br>2,2321<br>1,9718<br>2,25424<br>0,6400<br>2,25424 | -26,4036<br>5,6886<br>N.D.<br>4,6352<br>0,9611<br>3,7693<br>N.D.<br>N.D.<br>8,4512<br>-1,2685<br>-2,0168<br>0,0000<br>1,4104<br>1,3258<br>-1,3624<br>2,0151<br>-1,3624<br>1,6807<br>(como N.D. | -39,7539<br>85,7851<br>N.D.<br>86,6229<br>65,9278<br>72,5530<br>N.D.<br>N.D.<br>N.D.<br>-34,2330<br>13,9211<br>24,5023<br><b>0,0000</b><br>47,5174<br>56,3779<br>41,9608<br>48,9094<br>42,5197<br>46,3710<br>os pregos de |

Podemos notar três coisas importantes nesta figura: uma caixa de seleção com as moedas de referência, uma caixa de texto com a data da cotação, e os botões na planilha localizados ao lado do nome das moedas (estes sempre com a função de levar-nos para a opção **Detalhes – Históricos** da moeda selecionada).

A data da cotação deve ser escrita no formato DD/MM/AAAA, e a moeda de referência deve ser seleciona clicando no botão () depois selecionando a moeda desejada. Em ambos os casos precisamos de uma confirmação da alteração clicando no botão **EXECUTE CONSULTA** que aparecerá logo ao alterarmos a moeda ou data. Podemos sempre abortar a consulta clicando no botão **RESET PARÂMETROS** que aparecerá assim que qualquer parâmetro de consulta da página for modificado.

#### 3.5.3.2- Calculadora

Esta é uma calculadora específica para conversão de moedas. Você escolhe o valor, a moeda de referência e a moeda para a qual se deseja a conversão. Além disso, definese a data da cotação utilizada na conversão. Abaixo temos o exemplo de uma conversão de 50 euros para o real em 07/01/2002:

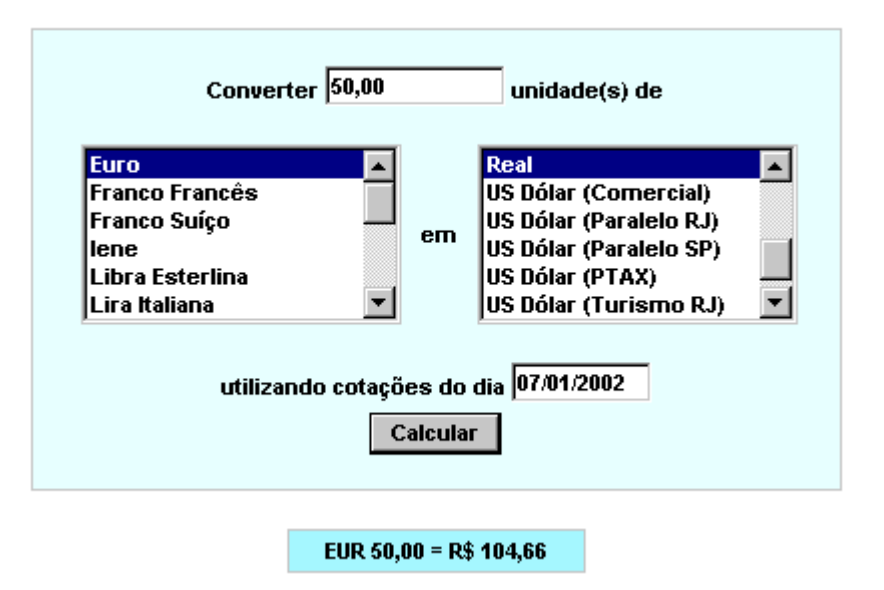

# CALCULADORA DE CONVERSÕES DE MOEDAS

Portanto, sabemos que \$50 Euros compravam R\$ 104,66 reais em 7/1/2002. Podemos notar que a calculadora é bastante auto-explicativa, numa conversão devemos seguir os seguintes passos: preencher a caixa de texto superior com o valor a ser convertido; selecionar no menu a esquerda a moeda correspondente a tal valor; selecionar no outro menu a moeda para qual o valor deve ser convertido; digitar a data da cotação a ser utilizada na conversão (DD/MM/AAAA); e por fim clicamos no botão CALCULAR ou teclamos ENTER. Feito isso teremos o resultado abaixo do botão CALCULAR.

#### 4- Notícias

Neste módulo encontra-se um serviço de "clippings de manchetes" das principais agências de informação que publicam notícias na internet. As manchetes estão agrupadas nas seguintes categorias: **Economia**, **Política**, **Internacional**, **Esporte**, **Tempo** e **Outras**, além das manchetes de informações sobre o pregão da **Bovespa**. Está disponível também um recurso de busca de manchetes por palavra chave e datas.

| <b>S</b> Fortur           | ia                   |                          |                        |                        |                         |                   |               | Active   | VB<br>SQL<br>X | RDS<br>ASP | DHTML     |  |
|---------------------------|----------------------|--------------------------|------------------------|------------------------|-------------------------|-------------------|---------------|----------|----------------|------------|-----------|--|
| HOJE                      | Início               | Ativos                   | Notícias               | Carteira               | Avançado                | Assinatura        | Logout        | Ajuda    | Errata         |            | 🛃 🏠       |  |
| Notícias                  | Listar 5             | 50 manchetes             | contendo               |                        |                         |                   |               |          |                |            |           |  |
| pela Internet<br>Todas    | entre 1              | 3/01/2002                |                        | e 1-                   | 4/01/2002               |                   | em            | Todas as | s agências 💌   | Bus        | car       |  |
| Economia<br>Política      | Estas são as r       | cinquenta notícia:       | s mais recent          | es nublicadas          | na Internet ne          | las adências c    | orrespondente | 19       |                | -          |           |  |
| Internacional<br>Esportes | Clique em 🖂 j        | para enviar a mar        | ichete para ur         | n amigo.               |                         |                   |               |          |                |            |           |  |
| Tempo<br>Outras           |                      |                          |                        |                        |                         |                   |               |          |                |            |           |  |
| Bovespa                   | 14/01/2002           |                          |                        |                        |                         |                   |               |          |                |            |           |  |
|                           | 10:43- 🖂 🗛           | <u>oldente na Ponte</u>  | Rio-Niterói nä         | o deixou teridi        | <u>DS</u>               |                   |               |          |                | (          | C Globo   |  |
|                           |                      | studo pode ajuda:        | <u>r a entender ví</u> | rus e bactéria         | s causadores            | <u>de doenças</u> |               |          |                | (          | O Globo   |  |
|                           | Ma 🔤                 | arcos Breda pass         | a bem e deve           | ser transferid         | <u>o para o quart</u>   | <u>o hoje</u>     |               |          |                | Folha      | a Online  |  |
|                           | 10:42- 🗹 🧕           | uga diz que não e        | esperava vence         | er e admite cir        | <u>urgia na virilha</u> | 1                 |               |          |                | Folha      | a Online  |  |
|                           | 10:41- 🔀 📴           | adesco volta a se        | e distanciar do        | <u>Itaú</u>            |                         |                   |               |          |                | (          | ) Globo   |  |
|                           | 10:40- 🖂 📃           | JA participam de         | operações ar           | <u>titerror nas Fi</u> | lipinas                 |                   |               |          |                | Folha      | a Online  |  |
|                           | 10:39- 🖂 <u>Ín</u> c | <u>dia e Paquistão d</u> | ão os primeiro         | is passos rum          | no à distensão          |                   |               |          |                | Jornal d   | o Brasil  |  |
|                           | 10:38- 🖂 📘           | rael evita mais at       | aques suicida:         | s de membros           | <u>da Fatah</u>         |                   |               |          |                | (          | ) Globo   |  |
|                           | 10:37- 🔀 <u>Cı</u>   | uba enfrenta pior        | <u>surto de deng</u>   | ue dos últimos         | <u>s 20 anos</u>        |                   |               |          |                | Folha      | a Online  |  |
|                           | 10:36- 🔀 Di          | <u>rigente diz que O</u> | <u>ceania está p</u>   | <u>erto de vaga n</u>  | <u>a Copa</u>           |                   |               |          |                |            | ) Globo   |  |
|                           | 10:33- 🖂 🧧           | FL seleciona proc        | ramas de TV            | em que Rose            | ana vai aparec          | er                |               |          |                | (          | ) Globo   |  |
|                           | 🖂 <u>Se</u>          | eis menores são          | mantidos refér         | ns em peniten          | ciária no Mato          | Grosso            |               |          |                | Jornal d   | lo Brasil |  |

Apresentamos abaixo um exemplo de página principal deste módulo:

A barra de navegação lateral permite filtrar as manchetes segundo a categoria desejada, ou visualizar todas as manchetes de todas categorias, clicando-se em **Todas**, ou ainda examinar-se apenas as notícias geradas no pregão da **Bovespa**. Para a seção **Internet** pode-se agrupar as manchetes segundo as seguintes categorias: **Economia**, **Política**, **Internacional**, **Esportes**, **Tempo** e **Outras**. Para as notícias da seção **Bovespa** não existe sub-divisão em categorias.

O recurso de busca conta com 4 caixas de texto em que entramos com dados para a pesquisa: **1 – Listar** – número máximo de resultados a ser apresentado pela consulta; **2- Manchetes contendo** – palavra-chave para consulta; as demais caixas de texto correspondem as **Datas** em cujo intervalo desejamos realizar tal consulta. Tem-se também um menu de seleção em que especifica-se a agência de informação para a qual será realizada a pesquisa, podendo-se opcionalmente pesquisar sempre **Todas as agências**. Finalmente, o botão **BUSCAR** ao ser clicado executa a pesquisa.

Abaixo são mostradas para quais agências de informações temos hoje no site o "clipping de manchetes"

#### • Internet

- Agência Estado
- Correio Brasilense
- □ Folha Online
- Gazeta Mercantil
- Jornal do Brasil

- O Globo
- Bovespa
  - Notícias SOMA
  - Bolsa Eletrônica de Compras
  - CBLC
  - □ Índices
  - □ Institucional
  - Operações
  - □ Empresas

Encontrando-se uma manchete desejada na página, basta clicar sobre a mesma e uma nova janela do seu navegador será aberta, com o texto original da notícia, direcionado para o site da agência que publicou a manchete. As manchetes do pregão da Bovespa são abertas em páginas no próprio site Fortuna.

Uma facilidade adicional do módulo de notícias é a possibilidade de se enviar um e-mail com uma manchete selecionada para algum amigo ou contato seu. Basta clicar no pequeno "envelope" (A) ao lado esquerdo de cada manchete para que uma caixa de diálogo se abra, onde você poderá especificar o destinatário da manchete, podendo inclusive adicionar seus próprios comentários ao e-mail enviado. Segue abaixo um exemplo desta caixa de diálogo:

| 🖻 Envie essa manchete para um amigo! - Fortuna - Micros 💻 🗔 🗙 |  |  |  |  |  |  |  |  |  |  |
|---------------------------------------------------------------|--|--|--|--|--|--|--|--|--|--|
| ARGENTINA: Vendas da Espanhas para o país caem<br>34,9%       |  |  |  |  |  |  |  |  |  |  |
| Preencha os campos abaixo e clique em <u>Enviar</u> :         |  |  |  |  |  |  |  |  |  |  |
| Seu nome: Usuario                                             |  |  |  |  |  |  |  |  |  |  |
| Seu e-mail: usuario@fortuna.com.br                            |  |  |  |  |  |  |  |  |  |  |
| Nome do seu amigo: amigo                                      |  |  |  |  |  |  |  |  |  |  |
| E-mail do seu amigo: amigo@fortuna.com.br                     |  |  |  |  |  |  |  |  |  |  |
| Comentários Local para comentários!                           |  |  |  |  |  |  |  |  |  |  |
| Califeration                                                  |  |  |  |  |  |  |  |  |  |  |

Entre com o seu nome, seu e-mail, nome e e-mail do seu amigo, e comentários sobre a mensagem, cada um na caixa de texto correspondente. Feito isso clique no botão **Enviar** e o e-mail será enviado. Se desejar abortar a operação, clique em **Cancelar**.

#### 5- Os Módulos Avançados

Podemos acessar as ferramentas avançadas de **Fortuna** através do item **Avançado** da barra de navegação superior (horizontal). A seguir apresentamos a página de entrada desse módulo:

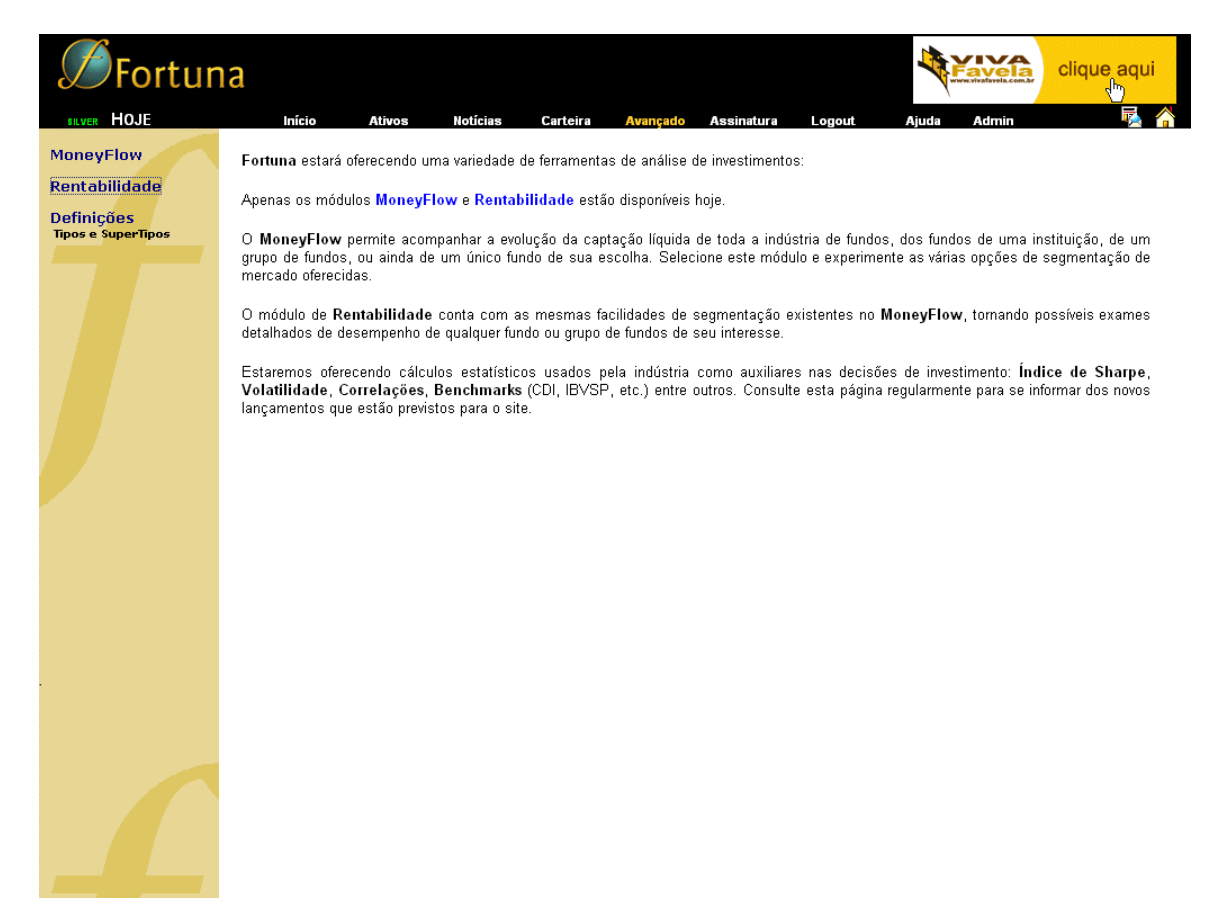

Podemos notar que o item **Avançado** está selecionado na barra superior, indicando que esse módulo está ativo. Uma outra característica facilmente observável é a barra de navegação vertical (lateral) à esquerda. Essa apresenta três itens:

- □ MoneyFlow,
- Rentabilidade,
- Definições.

O último item também pode ser encontrado no módulo Fundos e será explorado posteriormente. Inicialmente, voltamos nossa atenção para as ferramentas **MoneyFlow** e **Rentabilidade**.

#### 5.1- O módulo de MoneyFlow

MoneyFlow é a ferramenta que permite analisar as captações líquidas da indústria de fundos, de um grupo de fundos, dos fundos de uma instituição ou de apenas um fundo. Esta ferramenta pode ser acessada clicando no item MoneyFlow, na barra de navegação lateral do item Avançado.

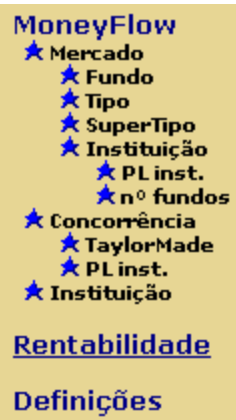

Na barra lateral localizada à esquerda, encontramos os diferentes servicos disponíveis em MonevFlow, refletindo as possibilidades de segmentação encontradas. Podemos observar que os acessos à ferramenta avançada Rentabilidade e à seção Definições foram mantidos na transição de Avançado para MoneyFlow.

Podemos separar os serviços disponíveis nesta ferramenta em:

Tipos e SuperTipos

□ Mercado,

□ Concorrência.

□ Instituição.

No serviço Mercado, podemos acompanhar a captação líquida da indústria de fundos como um todo. Porém ao explorarmos melhor esse serviço verificaremos as suas amplas possibilidades de segmentação.

O serviço de **Concorrência** permite analisarmos a captação dos fundos de uma instituição comparada com a captação de instituições definidas livremente (na seção TaylorMade). As instituições também podem ser definidas automaticamente (PL inst.) pela proximidade entre os valores de patrimônio líquido total de seus fundos e o da instituição analisada.

Outro serviço disponível é **Instituição** que permite acompanharmos o desempenho dos fundos de uma dada instituição. As análises para os períodos escolhidos podem ser segmentadas por *Tipo* ou *SuperTipo*.

Além desses serviços MoneyFlow ainda conta com uma página de abertura, apresentando a ferramenta e permitindo links facilitados para itens que também se encontram na barra lateral à esquerda. A seguir podemos observar essa página inicial:

Caso deseje, consulte a Ajuda para uma descrição detalhada da metodologia de cálculo do MoneyFlow.

E interessante notar que essa página indica a guantidade de registros que compõe a base de dados histórica de fundos. Essa informação é dinâmica e muda à medida que os históricos dos fundos crescem.

MoneyFlow é um serviço EXCLUSIVO de Fortuna que fornece informações claras e objetivas sobre a movimentação de recursos da indústria de fundos<sup>®</sup>.

Composto de três módulos principais, permite avaliar as tendências de captação do Mercado como um todo, de uma instituição frente à sua Concorrência, ou ainda dos diversos fundos de uma Instituição.

Os valores utilizados são calculados a partir das informações de patrimônio líquido e valor de cota disponibilizados pela Anbid (Associação Nacional de Bancos de Investimento). Para garantir que o cálculo do MoneyFlow reflita corretamente eventuais modificações ou correções feitas pelas instituições financeiras nos dados históricos de fundos, recalculamos, diariamente, toda a nossa base de dados histórica de fundos, composta atualmente de 16.443.189 registros.

#### 5.1.1- O MoneyFlow do Mercado

O serviço **Mercado** compreende quatro seções bastante interligadas umas às outras e também com o módulo de **Fundos** do item **Ativos**. Antes de analisarmos as diversas utilidades encontradas neste serviço abordaremos a sua página inicial:

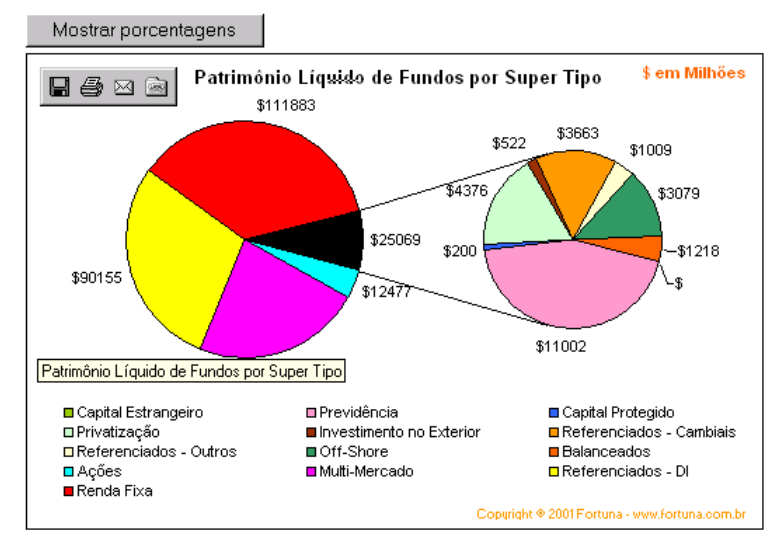

A soma do patrimônio líquido de todos os fundos acompanhados por **Fortuna** atingiu o valor de **R\$ 310.605 milhões**<sup>\*</sup> em **06/02/2003**. Com as informações de MoneyFlow do **Mercado**, é possível analisar as variações dos grandes valores agregados, compreendendo os extremos da indústria, isto é, os **Fundos, Instituições, Tipos** ou **SuperTipos** que mais captaram e que mais sofreram resgates. Alternativas de segmentação adicionais estão disponíveis em cada um dos níveis disponíveis para consulta. Clique na opção desejada para prosseguir com sua consulta.

Inicialmente, podemos rapidamente identificar um gráfico de torta composto de duas tortas. Além do gráfico também está presente o valor do patrimônio líquido total dos fundos da indústria acompanhados por Fortuna na data corrente.

No gráfico, a torta à esquerda apresenta os patrimônios líquidos dos fundos dos **SuperTipos** com maior participação no total do mercado. Os fundos pertencentes aos **SuperTipos** restantes são apresentados na torta à direita para poderem ser observados em maior detalhes. Se esses **SuperTipos** ocupassem a torta da esquerda eles ocupariam a fatia preta destacada das outras e não poderiam ser facilmente identificáveis.

Para observarmos os valores de patrimônio líquido como porcentagens do patrimônio líquido total do mercado, utilizamos o botão "**Mostrar** 

**porcentagens**". Ao apertar esse botão, o gráfico é atualizado e o botão se transforma em "**Mostrar PLs**" para permitir que voltemos ao gráfico anterior.

Mostrar PLs

#### 5.1.1.1- O MoneyFlow do Mercado por Fundos

A seção **Fundo** da ferramenta **Mercado** pode ser acessada "clicando" sobre o primeiro item abaixo de **Mercado**. Os fundos da indústria podem ser observados de forma a detectar os destaques de captação em um dado período. Os fundos resultantes podem ser opcionalmente filtrados com as seguintes restrições principais:

- PL da instituição
- PL do fundo
- □ PL do Tipo
- □ PL do SuperTipo

A seguir apresentamos a página da seção Fundo:

| MoneyFlow 💽 Ver                             | r rentabilidades |                               | Valores atu            | alizados até 06/02/2003 |  |
|---------------------------------------------|------------------|-------------------------------|------------------------|-------------------------|--|
| Mostrar os 5 v primeiros e os 5 v           | últimos fundos   | Categorização<br>Restrita por | LEGAL                  |                         |  |
| C PL da Instituição, ou                     |                  | Resulta por                   | o superupo             |                         |  |
| • PL do fundo                               |                  | TODOS                         |                        | <b>•</b>                |  |
| entre 0 🔻 e 99.999.999 🔻                    | mil reais        |                               |                        |                         |  |
| Datas Ultimos sete dias 💌                   |                  | _                             |                        |                         |  |
|                                             |                  | Mostrar fundos e              | xclusivos              |                         |  |
| Excluir fundos 📙 abertos, e/ou 📙 fechados d | entro do período | 🗹 Mostrar fundos n            | ão exclusivos          |                         |  |
|                                             |                  |                               |                        |                         |  |
| Fundo                                       | <b>X</b>         | Patrimônio                    | Captação Lí            | quida                   |  |
|                                             |                  | Líquido                       | • Valor                | O %                     |  |
|                                             | ( <b>A</b>       |                               |                        |                         |  |
|                                             |                  | 9.934.658                     | 261.911                | 2,72%                   |  |
|                                             | 6 m              | 473.275                       | 174.509                | 58,72%                  |  |
|                                             |                  | 3.162.543                     | 94.865                 | 3,11%                   |  |
|                                             | 6 (m ) (m )      | 2.948.564                     | 85.575                 | 3,00%                   |  |
| BRADESCO FIF ACO                            |                  | 140.479                       | 79.000                 | 132,82%                 |  |
| BB FIX ADM TRADICIONAL                      | 10 m             | 2 771 758                     | -162 130               | -5 54%                  |  |
|                                             | ili 📰            | 569 433                       | -201 299               | -26 24%                 |  |
| SPECIAL FIF                                 | ۵ 📖              | 3,770.003                     | -212.372               | -5.36%                  |  |
| BB-TOP CURTO PRAZO                          | (d) 📰            | 5,555,515                     | -229,563               | -3,99%                  |  |
| BB MILENIO XXXII                            | (d) 💷            | 397.757                       | -255.314               | -39,19%                 |  |
|                                             |                  |                               |                        |                         |  |
|                                             |                  |                               |                        |                         |  |
| Captação positiva (1596 fundos)             |                  | 208.785.256                   | 3.627.471              | 1,78%                   |  |
| Captação negativa (2482 fundos)             |                  | 265.875.631                   | -4.740.752             | -1,76%                  |  |
| Total (4078 fundos)                         |                  | 474.660.887                   | 474.660.887 -1.113.280 |                         |  |
| Total em FACs (1467 fundos)                 |                  | 164.056.203                   | -318.706               | -0,19%                  |  |
| Total Consolidado (2611 fundos)             |                  | 310.604.684                   | -794.575               | -0,26%                  |  |

Podemos observar que existem dois elementos principais nesta página. Uma área superior com as opções que determinam as restrições da consulta e outra área com os resultados apresentados em uma tabela dinâmica que permite ligação com outras partes do site.

Como em outras áreas de **Fortuna**, esta seção permite exportar dados para o Excel e tem período de análise configurável pelo par de botões **Datas/Períodos**. A caixa de seleção à direita do botão **Datas** permite a escolha de um período de análise que se estende até o presente. A consulta das captações em períodos que começam e terminam no passado é obtida, apertando-se o botão **Datas** e entrando-se com as datas

nas caixas **Ini** e **Fim** que observamos ao lado. Período Ini: 02/01/2002 Fim: 09/01/2002 Aperta-se o botão "**Período**" para permitir novamente a entrada de períodos através da caixa de seleção. Além de estabelecer restrições de patrimônio líquido, também podemos decidir excluir fundos fechados no período de análise ou abertos nesse mesmo período. Essas opções são controladas pelas caixas de verificação à esquerda e abaixo na área superior. Os fundos abertos no período de análise apresentam como captação inicial, o seu patrimônio líquido inicial. Fundos exclusivos e não exclusivos podem fazer parte dos resultados exibidos se assim indicarmos nas caixas de verificação disponíveis à direita.

Existe a possibilidade de restringir o número de destaques superiores (fundos com maior captação positiva), para isso devemos escolher o número desejado na caixa de seleção na parte superior da área com as restrições. Podemos escolher um número de 0 a 20 fundos. O número de fundos com as maiores captações negativas pode sofrer as mesmas restrições.

Podemos agora observar como selecionar as restrições de PLs. Inicialmente podemos verificar apenas dois botões de opção relacionados a esse tipo de restrição: "PL da instituição" e "PL do fundo". Selecionando "PL da instituição" podemos limitar os fundos consultados àqueles que pertencem a instituições com patrimônio líquido de acordo com os limites estabelecidos pelas caixas de seleção logo acima do botão Datas/Período. Para apenas estabelecer um limite superior de PL, selecionamos 0 na primeira caixa de seleção e entramos o limite na segunda caixa. Caso desejarmos estabelecer somente um limite inferior, escolhemos esse valor na primeira caixa de seleção a segunda caixa de seleção com um valor tão alto que para todos os efeitos seja praticamente inatingível (*R\$ 99.999.999.000*).

Antes de mencionarmos os outros tipos de restrição por PL devemos verificar as opções de restrição por **Tipos** e **SuperTipos**. Para pesquisarmos fundos sem esse tipo de restrição, basta selecionar TODOS na caixa de seleção abaixo dos botões de opção **"Tipo"** e **"Supertipo"**. Caso desejarmos filtrar a consulta por tipo ou supertipo de fundos,

| Categorização         | LEGAL           | •      |
|-----------------------|-----------------|--------|
| Restrita por          | Supertipo       | С Тіро |
| TODOS                 |                 | •      |
| TODOS                 |                 |        |
| Fundos Balanceados    |                 |        |
| Fundos de Ações       |                 |        |
| Fundos de Capital Est | rangeiro        |        |
| Fundos de Capital Pro | tegido          |        |
| Fundos de Investimer  | nto no Exterior |        |
| Fundos de Previdênci  | a               |        |
| Fundos de Privatizaçã | 0               |        |
| Fundos de Renda Fixa  |                 |        |
| Fundos Multi-Mercado  | 0               |        |
| Fundos Off-Shore      |                 | -      |

inicialmente selecionamos a categorização (LEGAL ou ANBID) na caixa de seleção correspondente (na parte superior à direita). Após isso, selecionamos o botão de opção ("Tipo" adequado ou "SuperTipo") então е escolhemos o tipo ou supertipo de fundo adequado na caixa de seleção abaixo desses botões de opção.

Caso clique no desenho

**Ver rentabilidades**, localizado na parte parte superior da página e abaixo do menu do site, você será levado para o módulo Rentabilidade na Ferramenta Mercado opção Fundo. Para maiores detalhes, veja seção 5.2.1.1.

A seguir verificaremos que ao fazer essas opções, as restrições por PLs são modificadas:

# Filtrando por SuperTipo

| P | MoneyFlow                                                   |                    | Valores at     | ualizados até 07/01/2002 |  |  |  |
|---|-------------------------------------------------------------|--------------------|----------------|--------------------------|--|--|--|
|   | Mostrar os 🛛 💌 primeiros e os 🗳 🔽 últimos fundos            | Categorização      | LEGAL          | •                        |  |  |  |
|   | com 🔿 PL da instituição, ou                                 | Restrita por       | Supertipo      | С Тіро                   |  |  |  |
|   | ○ PL do supertipo Fundos Balanceados, ou ○ PL do fundo      | Fundos Balanceados |                |                          |  |  |  |
|   | entre 0 💌 e 99.999.999 💌 mil reais                          |                    |                |                          |  |  |  |
|   | Datas Úttimos sete dias                                     |                    |                |                          |  |  |  |
| L | Excluir fundos 📋 abertos, e/ou 📋 fechados dentro do periodo | Mostrar fundos i   | não exclusivos |                          |  |  |  |

Podemos perceber que uma outra restrição "**PL do supertipo** ...", apareceu. Este novo filtro, se escolhido permite que além de restringirmos a pesquisa para que retorne fundos do supertipo selecionado (no caso "Fundos Balanceados"), limitemos os resultados da pesquisa de forma que incluam apenas os fundos de certas instituições. Somente fundos pertencentes a instituições que tenham patrimônio líquido nesse supertipo dentro dos limites especificados nas caixas de seleção com os valores de PL.

#### Filtrando por Tipo

| MoneyFlow                                                   |                    | Valores at     | tualizados até 07/01/2002 |  |  |
|-------------------------------------------------------------|--------------------|----------------|---------------------------|--|--|
| Mostrar os 🗧 💌 primeiros e os 🧧 💌 últimos fundos            | Categorização      | LEGAL          | •                         |  |  |
| com O PL da instituição, ou                                 | Restrita por       | 🔿 Supertipo    | ① Tipo                    |  |  |
| C PL do tipo FACs Balanceados, ou<br>© PL do fundo          | FACs Balanceados   |                |                           |  |  |
| entre 0 v e 99.999.999 v mil reais                          |                    |                |                           |  |  |
| Datas Últimos sete dias 💌                                   | Mostrar fundos e   | exclusivos     |                           |  |  |
| Excluir fundos 🔲 abertos, e/ou 🔲 fechados dentro do período | 🗹 Mostrar fundos n | ião exclusivos |                           |  |  |

No caso de apertarmos o botão de opção "**Tipo**" estaremos limitando os resultados da pesquisa para que essa apenas retorne fundos do tipo selecionado. Se, no entanto, apertarmos o também botão de seleção "**PL do tipo ...**", temos a opção de limitar os resultados da pesquisa para que essa retorne somente fundos do tipo selecionado que pertençam a instituições com o PL dentro dos limites desejados para esse tipo de fundo.

Analisando agora o conteúdo apresentado na área reservada aos resultados, percebemos quatro colunas. A primeira é reservada aos fundos de investimentos que satisfazem as condições da pesquisa. Verificamos que os fundos em cores avermelhadas são os que tiveram captações negativas no período. Os fundos em cores azuladas obtiveram captações positivas (e por isso estão na parte superior da tabela de resultados). À esquerda dos nomes dos fundos temos os botões que nos permitem acessar as **Rentabilidades Mensais** (da ferramenta **Detalhes** do módulo de **Fundos**) do fundo cujo botão foi apertado. À direita dos nomes dos fundos encontramos um pequeno desenho (<sup>(L)</sup>) que utilizamos para acessar a parte de **Gráficos e Estatísticas** da ferramenta **Detalhes** do módulo de **Fundos**. O próximo desenho à direita deste (<sup>IIII</sup>) nos leva a seção **Ver Histórico** da ferramenta **Detalhes** do módulo de **Fundos**.

Podemos notar que a segunda coluna apresenta o patrimônio líquido dos fundos listados, no fim do período analisado. A terceira coluna e quarta apresentam a captação líquida absoluta e porcentual (as captações são em relação ao início do período analisado). Como em outras tabelas de **Fortuna**, a ordenação dos resultados pode ser alterada, bastando "clicarmos" nos botões de opção na parte superior de cada coluna.

As últimas três linhas desta tabela apresentam dados referentes aos totais pesquisados e não se limitam a reportar as somas das captações exibidas. O total para os fundos com captações positivas e o para fundos com captações negativas são separados. Além desses, também está presente o total composto que engloba todos os fundos que satisfazem a consulta. Podemos facilmente notar quantos são os fundos considerados nos totais, pois esses números estão indicados entre parênteses.

# 5.1.1.2 O MoneyFlow do Mercado por Tipos

Para analisar a captação dos fundos do mercado organizada em **Tipos**, utilizamos a parte da ferramenta **MoneyFlow** disponível quando "clicamos" sobre o item **Tipo** em **Mercado**. A seguir apresentamos a página contendo a tabela inicial da página desta seção:

| MoneyFlow Verrentabilidades Valores atualizados até 06/02/200                        |            |             |             |               |  |  |
|--------------------------------------------------------------------------------------|------------|-------------|-------------|---------------|--|--|
| Mostrar os 6 💌 primeiros e os 6 🔍 últimos<br>Período Ini: 31/12/2002 Fim: 06/02/2003 | s tipos    |             | Categori    | zação LEGAL 💌 |  |  |
|                                                                                      | 5.2        | Patrimônio  | Captação Lí | quida         |  |  |
| Τίρο                                                                                 | X          | Líquido     | C Valor     | O %           |  |  |
|                                                                                      | ( <b>P</b> |             |             |               |  |  |
| FACs de Renda Fixa                                                                   |            | 66.885.536  | 4.371.351   | 7,18%         |  |  |
| FIFs de Renda Fixa                                                                   |            | 111.883.309 | 3.841.482   | 3,65%         |  |  |
| FIFs Referenciados - DI                                                              |            | 90.154.643  | 3.125.528   | 3,68%         |  |  |
| FACs Referenciados - DI                                                              |            | 67.758.645  | 2.864.970   | 4,52%         |  |  |
| FIFs Multi-Mercado                                                                   | <b>2</b>   | 71.020.222  | 1.185.368   | 1,76%         |  |  |
| FACs Multi-Mercado                                                                   | 🛍 🎫        | 26.134.725  | 911.855     | 3,72%         |  |  |
| Eupdos de Privatização (EGTS)                                                        | il 📼       | 1 956 076   | -33,832     | -1.63%        |  |  |
| EACs Referenciados - Outros                                                          | iù 📰       | 95.023      | -53.649     | -37 14%       |  |  |
| Off-Shore Renda Eixa                                                                 | ili ==     | 2 492 520   | -66 348     | -2.67%        |  |  |
| EACs Balanceados                                                                     | iù 📰       | 1 359 708   | -83.446     | -5,88%        |  |  |
| ElEs Referenciados - Outros                                                          | ili ==     | 1 008 804   | -00.440     | -0,00%        |  |  |
| Eurodos de Acões (FIAs)                                                              |            | 12 477 453  | 2 724 902   | 17 36%        |  |  |
|                                                                                      |            | 12.477.433  | -2.724.302  | -17,3076      |  |  |
|                                                                                      |            |             |             |               |  |  |
| Captação positiva (15 tipos)                                                         |            | 451.052.165 | 17.071.338  | 4,05%         |  |  |
| Captação negativa (14 tipos)                                                         |            | 23.608.721  | -3.158.955  | -11,60%       |  |  |
| Total (29 tipos)                                                                     | 🎰 🥅        | 474.660.887 | 13.912.382  | 3,10%         |  |  |
| Total em FACs                                                                        |            | 164.056.203 | 8.061.726   | 5,30%         |  |  |
| Total Consolidado                                                                    | il         | 240 604 694 | E 950 656   | 1 07%         |  |  |
|                                                                                      |            | 510.004.004 | 5.650.656   | 1,97%         |  |  |

Valores expressos em milhares de Reais. PL e oota de fundos off-shore convertidos diariamente para Reais conforme Dólar Comercial (PTAX). A presente metodologia de cálculo Fortuna inclui os valores dos fundos de investimento no exterior (FIEX) e dos fundos Off-Shore. Fundos de aplicação em cotas (FACS) são incluídos, quando pertinente, à opção do usuário. Cota e patrimônio líquido (PL) fornecidos pela Anbid - Associação Nacional dos Bancos de Investimento. Copyright (o) 1997 - 2002 by Fortuna - D.C.C.S. Ltda fumum fortuna com h0.

Caso clique no desenho **ver rentabilidades**, localizado na parte parte superior da página e abaixo dos menus do site, você será levado para o módulo Rentabilidade na Ferramenta Mercado opção Tipo. Para maiores detalhes, veja seção 5.2.1.2.

Como na tabela da seção **Fundo** notamos duas áreas principais, uma para estabelecer as restrições iniciais da pesquisa e a outra para verificar os resultados.

Na área superior encontramos as restrições das quantidades de tipos exibidos. Podemos escolher quantos destaques superiores (tipos com captação líquida positiva) e inferiores desejamos observar na tabela de resultados. Além disso, podemos selecionar a qual categorização pertencerão os tipos presentes nos resultados. O período para análise da captação pode ser alterado da mesma forma que nas outras seções que utilizam o par de botões **Período/Data**.

Passando para a análise dos resultados, verificamos que quatro colunas estão presentes. Na primeira coluna, observamos os tipos de fundos que satisfizeram as condições da consulta. Podemos observar que os botões auxiliares à esquerda dos tipos de fundos estão presentes, assim como um pequeno gráfico e um pequeno histórico à direita. O comportamento desses objetos é diferente do que anteriormente observamos, pois não estamos tratando de fundos, e sim de **Tipos** de fundos. Analisaremos esses comportamentos posteriormente. Vamos primeiro verificar o funcionamento das outras partes da tabela.

As três colunas mais à esquerda apresentam o mesmo tipo de informação que antes observamos na seção **Fundo** desta ferramenta **MoneyFlow**. As duas últimas colunas também podem ser utilizadas como critérios de ordenação.

As últimas cinco linhas também apresentam os totais. Além de separar os resultados por captação (positiva e negativa), esta seção apresenta o total em todos os tipos que atendem os requisitos da pesquisa e o total somente nos FACs desses tipos. A última linha da tabela apresenta o total anterior subtraído do total em FACs, chamado de total consolidado.

# 5.1.1.2.1 O gráfico de captações Tipos e SuperTipos

Verifiquemos agora o funcionamento do gráfico à direita do nome do tipo do fundo. Ao "clicarmos" sobre essa figura, verificaremos que um gráfico especial será apresentado. A página que contém o gráfico com as captações do tipo de fundo cuja figura foi "clicada" no período selecionado é apresentada a seguir:

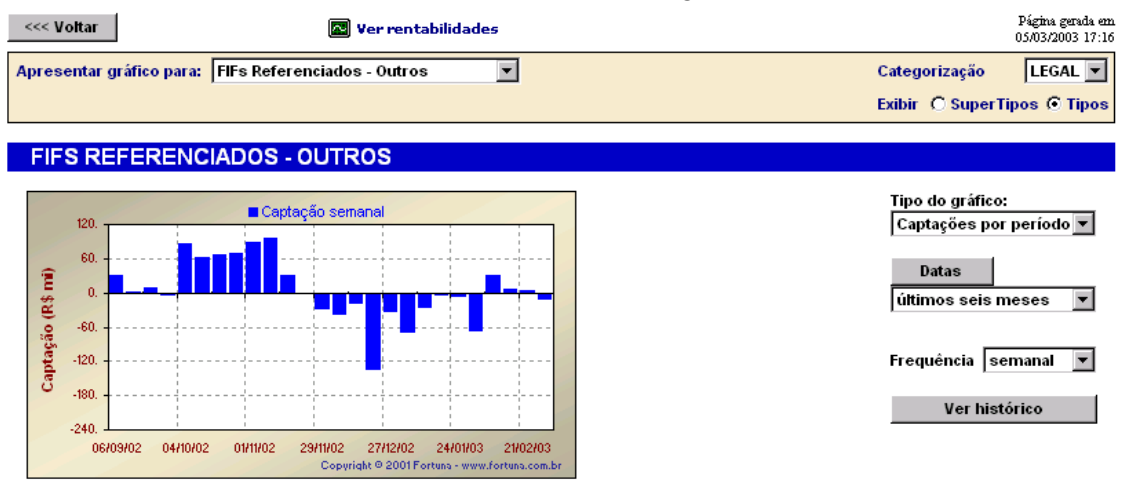

Valores de cota e patrimônio líquido fornecidos pela Anbid - Associação Nacional dos Bancos de Investimento. Rentabilidades passadas não são garantia de ganhos futuros. Copyright (c) 1997 - 2001 by Fortuna - D.C.C.S. Ltda. (www.fortuna.com.br)

Nesta página encontramos recursos para fazer gráficos com as captações agregadas dos tipos de fundos de investimento. Podem ser feitos gráficos com as captações por período ou com as captações acumuladas. É interessante notar que apesar do gráfico ter sido feito para o **Tipo** cuja figura foi clicada podemos selecionar outros **Tipos** (na caixa de seleção no topo à esquerda), ou ainda fazer um gráfico para um dos **SuperTipos** das categorizações ANBID ou LEGAL utilizando os botões de opção e a caixa de seleção no topo à direita.

Em todos os gráficos podemos alterar o período de análise usando o botão **Datas**/ **Período** e os controles correlatos (caixa de seleção ou caixas de textos). No caso dos

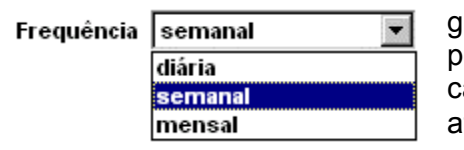

gráficos que apresentam captações por período, podemos alterar a "largura" dos períodos em que as captações são apresentadas. Essa alteração é feita através da caixa de seleção freqüência.

No gráfico da captação acumulada, podemos escolher a partir de qual data o fundo começa a acumular captação: desde o ínicio do seu histórico ou a partir da data de início da análise. Podemos observar essas opções e o gráfico com as captações acumuladas na figura abaixo:

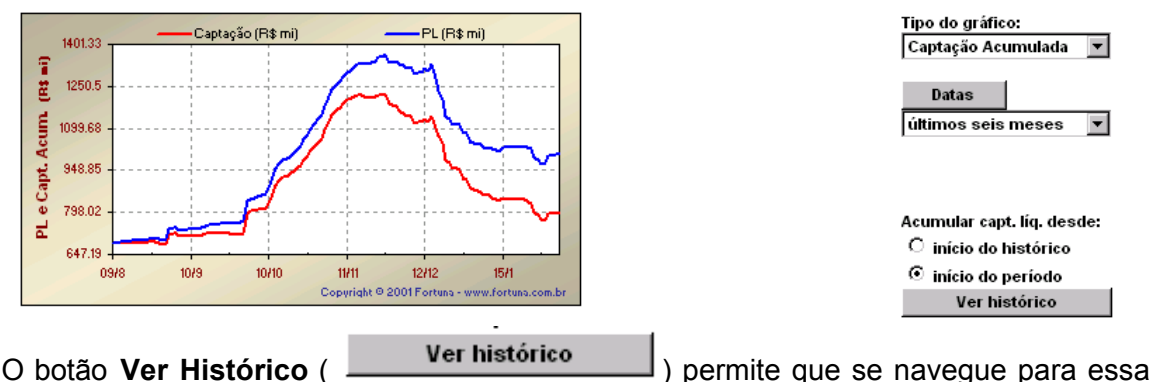

seção, a ser melhor explicada no próximo tópico.

O ícone **ver rentabilidades** levará você para o gráfico do mesmo fundo no mesmo período mas levando em conta a Rentabilidade Acumulada (caso estivesse fazendo gráfico da Captação Acumulada) ou por Período. Veja seção 5.2.1.2.1 para maiores detalhes.

Outra característica que permite uma fácil e contínua navegação é a presença do botão

Voltar ( \_\_\_\_\_\_) no topo da página.

Voltando à seção **Tipo** podemos ainda explorar os botões à esquerda do nome dos tipos de fundos. Esse botão permite que os resultados de captação do tipo de fundos cujo botão foi clicado sejam expandidos nas instituições que apresentaram fundos para esse tipo de acordo com as condições de busca. Essa expansão é mostrada em uma nova tabela com estrutura similar a anterior, conforme apresentado na próxima figura:

| MoneyFlor  | W Ver rentabilidades                              |                            | Valores atualizado | os até 06/02/2003 |
|------------|---------------------------------------------------|----------------------------|--------------------|-------------------|
| Mostrar as | 5 💌 primeiras e as 🛛 5 💌 últimas instituições     | Categorização              | LEGAL              | -                 |
| com        | PL total, ou                                      | Restrita por               | C Supertipo        | Tipo              |
|            | O PL do tipo Fundos de Invest, no Exterior - FIEX | Fundos de Invest. no Exter | ior - FIEX         | •                 |
| entre      | 0 💌 e 99.999.999 💌 mil reais                      |                            |                    |                   |
| Datas      | últimos sete dias 💌                               |                            |                    |                   |

|                              |            | Total       | Fundos de Invest, no Exterior - FIEX |                  |        |  |
|------------------------------|------------|-------------|--------------------------------------|------------------|--------|--|
| Instituição                  | X          | Patrimônio  | Patrimônio                           | Captação Líquida |        |  |
|                              |            | Liquido     | Líquido<br>Tipo                      | C Valor          | О %    |  |
|                              | 4 <b>0</b> |             |                                      |                  |        |  |
| CREDIT SUISSE FIRST BOSTON * |            | 1.305.921   | 26.110                               | 2.773            | 12,18% |  |
| <u> </u>                     |            | 36.422.398  | 54.307                               | 2.141            | 4,22%  |  |
| HSBC                         | 🛍 🎫        | 17.507.206  | 11.253                               | 1.260            | 12,90% |  |
| 🗾 ITAU                       | 🛍 🎫        | 42.435.565  | 29.848                               | 1.216            | 4,34%  |  |
| BANKBOSTON                   | 🛍 🎫        | 15.543.004  | 23.254                               | 896              | 4,10%  |  |
|                              |            |             |                                      |                  |        |  |
| JP MORGAN *                  | 🛍 🎫        | 6.265.464   | 17.947                               | -20              | -0,11% |  |
| SANTANDER BRASIL             | 🛍 📰        | 13.575.942  | 34.231                               | -21              | -0,06% |  |
| BBA INVESTIMENTOS DTVM       | 🛍 📰        | 4.253.041   | 596                                  | -39              | -6,26% |  |
| BRADESCO                     | 🛍 📰        | 43.928.251  | 7.642                                | -259             | -3,23% |  |
| HEDGING GRIFFO               | 🛍 📰        | 2.285.085   | 199.052                              | -562             | -0,28% |  |
|                              |            |             |                                      |                  |        |  |
|                              |            |             |                                      |                  |        |  |
| Captação positiva (9         |            | 140.105.358 | 260.307                              | 9.206            | 3,74%  |  |
| Captação negativa (8         |            | 72.523.673  | 261.505                              | -914             | -0,35% |  |
|                              |            |             |                                      |                  |        |  |
| TOTAL (17 instituições)      |            | 212.629.032 | 521.812                              | 8.292            | 1,64%  |  |
|                              |            |             |                                      |                  |        |  |

Observamos que a área superior da página se aproxima muito da presente na seção **Fundo** deste mesmo serviço **Mercado.** Só estão ausentes as opções relativas a fundos, uma vez que estamos lidando agora com totais por instituições.

A primeira coluna da área de resultados apresenta o nome das instituições que satisfizeram as condições de busca. Como em outras tabelas, nesta também existe um botão à esquerda e um desenho à direita do nome. O botão à esquerda expande os resultados nos fundos da instituição que satisfizeram a consulta. O primeiro desenho à direita, quando clicado, exibe o gráfico de captações (acumuladas e por períodos) da instituição, organizado em tipos, com as mesmas características do gráfico que apresentamos nesta mesma seção. O desenho mais à direita, quando clicado, exibe o histórico de captações, que será mostrado na próxima seção.

# 5.1.1.2.2- O histórico de captações Tipos e SuperTipos

Verifiquemos agora o funcionamento do histórico, o segundo desenho à direita do nome do tipo do fundo Se clicarmos no ícone Ver Histórico na seção Tipos ou SuperTipos será apresentada uma tela semelhante a seguinte :

| <<< Voltar                 | 💽 Ver rentabilidades          |             | Página gerada em<br>05/03/2003 17:30 |
|----------------------------|-------------------------------|-------------|--------------------------------------|
| Apresentar o histórico de: | FIFs Referenciados - Outros 🖉 |             | Categorização LEGAL 💌                |
|                            |                               | -           | Exibir O SuperTipos O Tipos          |
|                            |                               |             |                                      |
| FIFS REFERENCIA            | DOS - OUTROS                  |             |                                      |
|                            |                               |             |                                      |
| Histórico                  | Patrimônio                    | Captação no | Tipo de histórico:                   |
| Data                       | Líquido                       | Período     | Captações por periodo 💌              |
|                            |                               |             | Datas                                |
| 27/02/2003                 | 1.036.501                     | -12.851     |                                      |
| 21/02/2003                 | 1.039.876                     | 5.202       | ultimos três meses 💌                 |
| 14/02/2003                 | 1.024.742                     | 6.112       |                                      |
| 07/02/2003                 | 1.013.941                     | 31.485      | Frequência semanal 💌                 |
| 31/01/2003                 | 973.751                       | -67.385     | riequencia semanai                   |
| 24/01/2003                 | 1.031.826                     | -7.183      | Vor gráfico                          |
| 17/01/2003                 | 1.030.029                     | -6.188      | Ver granco                           |
| 10/01/2003                 | 1.026.006                     | -27.077     | ~                                    |
| 03/01/2003                 | 1.046.117                     | -71.863     | Exportar para o Excel                |
| 27/12/2002                 | 1 114 161                     | -35 471     |                                      |
| 20/12/2002                 | 4 4 4 2 7 9 9                 | 427 420     |                                      |
| 20/12/2002                 | 1.142.730                     | -137.139    |                                      |
| 13/12/2002                 | 1.305.156                     | -19.990     |                                      |
| 06/12/2002                 | 1.319.065                     | -38.886     |                                      |

Valores de captação e patrimônio líquido em milhares de Reais. Captação calculada pela soma das captações diárias de todos os fundos do agregado, acumuladas no período da frequência especificada. Copyright (o) 1997 - 2001 by Fortuna - D.C.C.S. Ltda. (www.fortuna.com.br)

| Verificamos que na sua p | arte superior temos o botão | Voltar ( <u>Voltar</u> ) que irá |
|--------------------------|-----------------------------|----------------------------------|
| para a seção Tipo        | ou SuperTipo do sub-        | módulo Mercado. O botão          |
| Ver gráfico              | nos mostrará de forma gra   | áfica os mesmos dados contidos   |

na tabela. Caso seja alterado algum critérico do histórico, clique em **Executa Consulta**.

Para a tabela temos as mesmas opções (de captação e datas e períodos) que estavam disponível para o gráfico da seção anterior.

Outra funcionalidade dessa seção é poder exportar os dados apresentados na tabela para o Excel. Para isso basta clicar no ícone  $\stackrel{\text{X}}{\longrightarrow}$ .

O ícone **Ver rentabilidades** levará você para o histórico do mesmo fundo no mesmo período mas levando em conta as Rentabilidade Acumulado ou por Período.

# 5.1.1.2.3- O gráfico de captações de instituições

Uma característica particular desse gráfico é a possibilidade de selecionar a instituição para análise sem a necessidade de voltar a esta tabela, conforme podemos observar a seguir na caixa de seleção:

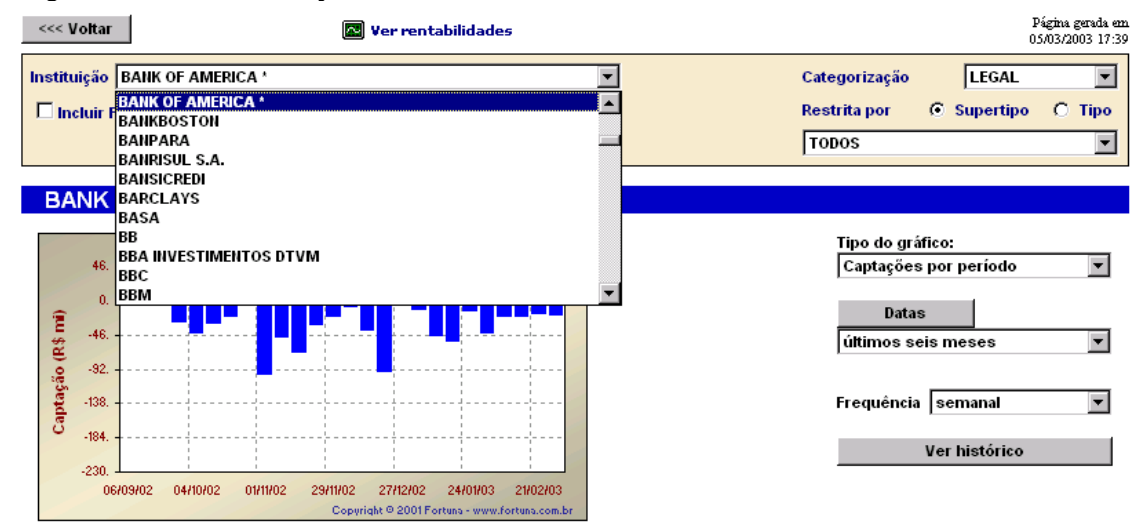

Valores de cota e patrimônio líquido fornecidos pela Anbid - Associação Nacional dos Bancos de Investimento. Rentabilidades passadas não são garantia de ganhos futuros. Copyright (c) 1997 - 2001 by Fortuna - D.C.C.S. Ltda. (www.fortuna.com.br)

As outras características do gráfico são as mesmas já exploradas para os gráficos nesta mesma seção. O botão "**Voltar**" continua permitindo que retornemos à tabela que originou o gráfico.

As quatro colunas à direita da instituição apresentam informações de patrimônio líquido e de captação líquida dessa. A primeira coluna com patrimônio líquido informa o patrimônio líquido total no fim do período de análise (podemos escolher se desejamos ou não a inclusão de FACs nesse total). A próxima coluna apresenta o patrimônio líquido da instituição no Tipo cujo botão foi originalmente clicado. Utilizando os controles da área superior podemos alterar o tipo pesquisado, sem necessidade de voltar à tabela anterior. As usuais informações de captação líquida e percentual são apresentadas nas duas últimas colunas que podem servir como critério de ordenação dos resultados apresentados.

Os totais são apresentados nas três últimas linhas da mesma forma que na seção **Fundo** deste serviço.

Observamos que ao clicar no botão à esquerda de uma instituição a tabela apresentada muda e inclui informações detalhadas dos fundos da instituição que satisfizeram a

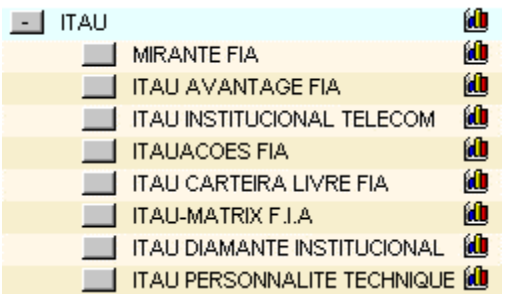

busca. Podemos observar à direita que essa expansão não acarreta mudança de página, as informações são exibidas na mesma tabela.

Notamos que as linhas com os fundos permitem acessar os detalhes do fundo no módulo **Fundos** do item **Ativos**. Podemos navegar em direção a duas seções da ferramenta **Detalhes**, apertando o botão à esquerda acessamos as

Fortuna - Copyright© 1997-2003 by DCCS Ltda.

Rentabilidades Mensais e clicando sobre o desenho à direita somos levados à seção Gráficos e Estatísticas com o gráfico de captação montado para o período que anteriormente escolhemos na área superior da tabela.

O botão **Ver Histórico** ( <u>Ver histórico</u>) permite se navegue para essa seção, a ser melhor explicada no próximo tópico. O ícone **Ver rentabilidades** levará você para o gráfico da mesma Instituição no mesmo período mas levando em conta as Rentabilidade Acumulado ou por Período.

#### 5.1.1.2.4- O histórico de captações de Instituições

Uma característica particular desse histórico é a possibilidade de selecionar a instituição para análise sem a necessidade de voltar a tabela de Instituições, conforme podemos observar a seguir na caixa de seleção:

As outras características do gráfico são as mesmas já exploradas para os históricos nesta mesma seção. O botão "**Voltar**" continua permitindo que retornemos à tabela que originou o histórico.

O botão Ver gráfico nos mostrará de forma gráfica os mesmos dados contidos na tabela.

O ícone **Ver rentabilidades** levará você para o histórico da mesma Instituição no mesmo período mas levando em conta as Rentabilidade Acumulado ou por Período.

| <<< Volta   | r             | 💽 Ver rentabilidades |   |                        |         |           | :                             | ?ágina (<br>5/03/20 | gerada em<br>103 17:41 |
|-------------|---------------|----------------------|---|------------------------|---------|-----------|-------------------------------|---------------------|------------------------|
| Instituição | BANRISUL S.A. |                      | • |                        | Cate    | gorização | LEGAL                         |                     | -                      |
|             | BANRISUL S.A. |                      |   |                        | Rest    | trita por | <ul> <li>Supertipo</li> </ul> | 0                   | Tipo                   |
|             | BANSICREDI    |                      |   |                        |         |           | o outorato                    | ~                   |                        |
|             | BASA          |                      |   |                        |         | 005       |                               |                     |                        |
|             | 88            |                      |   |                        |         |           |                               |                     |                        |
| BANR        |               | NTOS DTVM            |   |                        |         |           |                               |                     |                        |
|             | BBM           |                      |   |                        |         | Tino      | de bietórico:                 |                     |                        |
|             | BBV BANCO     |                      |   | Captação no<br>Período |         | Capt      | ações por per                 | íodo                | <b>↓</b>               |
|             |               | SUDAMERIS            | - | 1 offodo               |         | 1         |                               |                     | -                      |
| 2           | 7/02/2003     | 1.339.933            |   |                        | 3.312   | D         | atas                          |                     |                        |
| 2           | 1/02/2003     | 1.331.922            |   |                        | 26.279  | últin     | nos três mese                 | s                   | -                      |
| 1           | 4/02/2003     | 1.300.370            |   |                        | -647    |           |                               |                     | _                      |
| 0           | 7/02/2003     | 1.297.139            |   |                        | 24.862  | From      | iância Coma                   | al I                | J                      |
| 3           | 1/01/2003     | 1.268.055            |   |                        | -36.417 | rrequ     | iencia   sema                 |                     |                        |
| 2           | 4/01/2003     | 1.298.897            |   |                        | -8.926  |           | Ver gráfico                   |                     |                        |
| 1           | 7/01/2003     | 1.303.245            |   |                        | 20.683  |           | i or granoo                   |                     |                        |
| 1           | 0/01/2003     | 1.277.902            |   |                        | 7.459   | X         | Exporter para                 | Ever                | a                      |
| 0           | 3/01/2003     | 1.265.350            |   |                        | 21.935  |           |                               | LACE                | 1                      |
| 2           | 7/12/2002     | 1.238.938            |   |                        | 10.836  |           |                               |                     |                        |
| 2           | 0/12/2002     | 1.224.987            |   |                        | -24.181 |           |                               |                     |                        |
| 1           | 3/12/2002     | 1.242.744            |   |                        | 1.764   |           |                               |                     |                        |
| 0           | 6/12/2002     | 1.236.813            |   |                        | -6.086  |           |                               |                     |                        |

Valores de captação e patrimônio líquido em milhares de Reais. Captação calculada pela soma das captações diárias de todos os fundos do agregado, acumuladas no período da frequência especificada. Copyright (c) 1997 · 2001 by Fortuna · D.C.C.S. Ltda. (www.fortuna.com.br)

#### 5.1.1.3- O MoneyFlow do Mercado por SuperTipos

Esta seção do serviço mercado pode ser acessada utilizando a barra de navegação lateral à esquerda e clicando sobre o item **SuperTipo.** Apresentamos a página de abertura a seguir:

| <b>S</b> Fortur                                                           | la                                                                                                    |                                  |                                                                        | Ma                                                          | nual Fortuna                                  |  |  |  |  |  |
|---------------------------------------------------------------------------|----------------------------------------------------------------------------------------------------|----------------------------------|------------------------------------------------------------------------|-------------------------------------------------------------|-----------------------------------------------|--|--|--|--|--|
| HOJE                                                                      | Início Ativos Notícias Ca                                                                                                    | arteira <mark>Avançado</mark> As | sinatura Logout                                                        | Ajuda Errata                                                | <b>1</b>                                      |  |  |  |  |  |
| MoneyFlow                                                                 | MoneyFlow 💽 Ver                                                                                                    | rentabilidades                   |                                                                        | Valores atu                                                 | alizados até 06/02/2003                       |  |  |  |  |  |
| Mercado     A Fundo     Tipo     SuperTipo     Instituição     * Pl inst. | Mostrar os 10 v primeiros e os 10 v últimos supertipos Categorização LEGAL v<br>Datas últimos sete dias v                           |                                  |                                                                        |                                                             |                                               |  |  |  |  |  |
| nº fundos                                                                 |                                                                                                    | 54                               | Patrimônio                                                             | Captação Lío                                                | juida                                         |  |  |  |  |  |
| TaylorMade                                                                | SuperTipo                                                                                                    | X                                | Líquido                                                                | C Valor                                                     | 0 %                                           |  |  |  |  |  |
| 🖈 PL inst.                                                                |                                                                                                    | <i>(</i> 2, <b>–</b>             |                                                                        |                                                             |                                               |  |  |  |  |  |
| , insutaição                                                              | Fundos Referenciados - Cambiais                                                                                                    |                                  | 4.840.537                                                              | 127.047                                                     | 2,73%                                         |  |  |  |  |  |
| Rentabilidade                                                             | Fundos de Previdência                                                                                                    |                                  | 11.002.430                                                             | 110.845                                                     | 1,02%                                         |  |  |  |  |  |
| 0-61-1-2                                                                  | Fundos Referenciados - Outros                                                                                                    |                                  | 1.103.827                                                              | 26.758                                                      | 2,51%                                         |  |  |  |  |  |
| Definições<br>Tipos o SuperTipos                                          | Fundos de Investimento no Exterior                                                                                                  |                                  | 564.902                                                                | 10.337                                                      | 1,90%                                         |  |  |  |  |  |
| npos e supernpos                                                          | Fundos de Capital Estrangeiro                                                                                                    |                                  | 480                                                                    | 0                                                           | 0,00%                                         |  |  |  |  |  |
|                                                                           | Fundos de Capital Protegido                                                                                                    | ill 📰                            | 200.029                                                                | -171                                                        | -0,09%                                        |  |  |  |  |  |
|                                                                           | Fundos Off-Shore                                                                                                    | 🛍 📖                              | 3.084.851                                                              | -1.066                                                      | -0,03%                                        |  |  |  |  |  |
|                                                                           | Fundos de Privatização                                                                                                    | 🛍 📖                              | 4.375.789                                                              | -10.576                                                     | -0,25%                                        |  |  |  |  |  |
|                                                                           | Fundos de Ações                                                                                                    | 🛍 📖                              | 13.073.453                                                             | -45.391                                                     | -0,34%                                        |  |  |  |  |  |
|                                                                           | Fundos Balanceados                                                                                                    | (d) 💷                            | 2.577.506                                                              | -64.272                                                     | -2,44%                                        |  |  |  |  |  |
|                                                                           | Fundos Multi-Mercado                                                                                                    | 🛍 📰                              | 97.154.948                                                             | -254.098                                                    | -0,26%                                        |  |  |  |  |  |
|                                                                           | Fundos Referenciados - DI                                                                                                    | 🛍 📰                              | 157.913.288                                                            | -275.440                                                    | -0,17%                                        |  |  |  |  |  |
|                                                                           | Fundos de Renda Fixa                                                                                                    | 🛍 📰                              | 178.768.845                                                            | -737.254                                                    | -0,41%                                        |  |  |  |  |  |
|                                                                           | Captação positiva (5 supertipos)<br>Captação negativa (8 supertipos)<br>Total (13 supertipos)<br>Total em FACs<br>Total Consolidado | (d) ==                           | 17.512.177<br>457.148.710<br>474.660.887<br>164.056.203<br>310.604.684 | 274.988<br>-1.388.269<br>-1.113.280<br>-318.706<br>-794.575 | 1,61%<br>-0,30%<br>-0,24%<br>-0,19%<br>-0,26% |  |  |  |  |  |

Como podemos facilmente notar, a tabela inicial apresenta o mesmo formato que a da

seção Tipo. Esta semelhança Categorização LEGAL está também presente nas O Tipo Supertipo outras tabelas. gráficos Restrita por е associações com outros módulos que são derivados desta primeira tabela. Essa estrutura permite que facilmente naveguemos por este e outros módulos de Fortuna. A diferença que encontramos é que o conteúdo desta tabela inicial é organizado em SuperTipos. Porém como já havíamos notado na seção **Fundo**, as tabelas sucessivas estão todas organizadas de forma a permitir a mudança rápida entre Tipo e SuperTipo, feita por um conjunto de botões de opção como os que apresentamos ao lado.

Caso clique no desenho **ver rentabilidades**, localizado na parte parte superior da página e abaixo dos menus do site, você será levado para o módulo Rentabilidade na Ferramenta Mercado opção SuperTipo. Para maiores detalhes, veja seção 5.2.1.3.

#### 5.1.1.4- O MoneyFlow do Mercado por Instituições

A seção **Instituição** do serviço **Mercado** permite a análise detalhada das movimentações no conjunto dos fundos de instituições que apresentem PL da instituição (**PI inst.**) próximos uns dos outros. Outro critério aplicável para as análises feitas nesta seção é o número de fundos das instituição. A seguir apresentamos a página de abertura desta seção:

| (Ar anterna                                                                                                    |                                                                                                    |                                                                                                    |                                                                                                    |                                                                                                    |                                                                                 |                                                                                                    |                                                                             | Índices                  | 5                                                                 | Ações                                                                        |
|----------------------------------------------------------------------------------------------------|----------------------------------------------------------------------------------------------------|----------------------------------------------------------------------------------------------------|----------------------------------------------------------------------------------------------------|----------------------------------------------------------------------------------------------------|---------------------------------------------------------------------------------|----------------------------------------------------------------------------------------------------|-----------------------------------------------------------------------------|--------------------------|-------------------------------------------------------------------|------------------------------------------------------------------------------|
| Fortur                                                                                                    | la                                                                                                    |                                                                                                    |                                                                                                    |                                                                                                    |                                                                                 |                                                                                                    |                                                                             |                          | Fundos                                                            | moedas                                                                       |
| SILVER HOJE                                                                                                    | Início                                                                                                    | Ativos                                                                                                    | Notícias                                                                                               | Carteira                                                                                                    | Avançado                                                                        | Assinatura                                                                                            | Logout                                                                      | Ajuda                    | Admin                                                             | 🔁 🔁                                                                          |
| MoneyFlow<br>* Mercado<br>* Fundo<br>* SuperTipo<br>* Dinst.<br>* no fundos<br>* Concorrência<br>* TaylorMade<br>* PL inst.<br>* Instituição<br>Rentabilidade<br>Definições<br>Tipos e SuperTipos | A instituição que<br>milhões <sup>*</sup> , haven<br>milhões <sup>*</sup> , sofren<br>Uma análise del<br>segmentação. A<br>intervalos de nº c<br>Consulte esta pá | e mais captou<br>do captado R\$<br>do uma reduçã<br>talhada das m<br>tualmente ofere<br>le fundos. Cliq<br>gina regularme | nos últimos<br>1.333 milhi<br>o de R\$ 509<br>ovimentaçõe<br>ecemos a p<br>ue na opção<br>nte para aco | s sete dias f<br>ões". A instit<br>milhões".<br>es por Instit<br>ossibilidade<br>o desejada pu<br>ympanhar os | ioi BB, que fi<br>uição que ma<br>de seleção o<br>ara prossegui<br>próximos lan | echou o períoc<br>iis sofreu resga<br>ser realizada<br>de instituições<br>r com sua anái<br>çamentos. | do com recurs<br>ates foi BANES<br>em vários per<br>por intervalos<br>lise. | iodos e co<br>de patrimõ | rrados totaliz<br>chou o períoc<br>nforme diver<br>inio líquido ( | cando R\$ 54.067<br>lo com R\$ 7.434<br>sos critérios de<br>PL inst.) ou por |
|                                                                                                    | (*) Estes valores cons<br>fundos Off-Shore, ex-                                                                                                    | sideram o patrimô<br>cluindo-se fundos o                                                                                  | nio líquido e a<br>de investimento                                                                     | a movimentação<br>o em cotas (FAC                                                                             | o líquida de todo<br>is).                                                       | os os fundos de inv                                                                                   | vestimento, incluir                                                         | ido-se fundos (          | de investimento                                                   | no exterior (FIEX) e                                                         |

Como podemos observar à esquerda, esta seção é acessada pelo item Instituição (dentro das seções do serviço **Mercado**) na barra de navegação lateral. Esta página inicial apresenta informações sobre as instituições que obtiveram os extremos de captação nos últimos sete dias. Além da captação, esta página apresenta o patrimônio líquido dessas instituições em fundos de investimentos, excetuando-se os FACs.

A barra de navegação lateral à esquerda inclui os dois itens presentes nesta seção. Estes também podem ser acessados na página de abertura da seção. Podemos encontrar os vínculos para esses itens em azul no segundo parágrafo dessa página.

#### 5.1.1.4.1- Filtrando pelo patrimônio líquido das instituições

Este item da seção **Instituição** apresenta uma tabela dinâmica com as informações de captação das instituições que apresentem semelhantes patrimônios líquidos em SuperTipos, Tipos ou até mesmo totais em fundos de investimento. Apresentamos a tabela a seguir:

| MoneyFlow Werrentabilidades Valores atualizados até 08.02/ |                |                  |                               |                        |         |
|------------------------------------------------------------|----------------|------------------|-------------------------------|------------------------|---------|
| Mostrar as 5 💌 primeiras e as<br>com © PL total, ou        | s 5 💌 últin    | nas instituições | Categorização<br>Restrita por | LEGAL<br>O Supertipo   | Tipo    |
| O PL do tipo FIFs Ref                                      | erenciados - C | Outros           | FIFs Referenciados -          | Outros                 | -       |
| entre 0 🔻 e 99.99                                          | 9.999 🔽 mil i  | reais            |                               |                        |         |
| Data di diti nana anta di an                               |                |                  |                               |                        |         |
| Datas Ultimos sete dias                                    |                |                  |                               |                        |         |
|                                                            |                |                  |                               |                        |         |
|                                                            |                | Total            | FIFs F                        | Referenciados - Outros |         |
| Instituição                                                | $\mathbf{X}$   | Património       | Patrimônio                    | Captação L             | iquida  |
|                                                            |                | incluir FACs     | Liquido<br>Tipo               | • Valor                | C %     |
|                                                            |                |                  |                               |                        |         |
|                                                            | 🛍 📖            | 19.647.368       | 375.157                       | 28.020                 | 8,19%   |
| SUL AMERICA INVESTIMENTOS                                  | * 🛍 📖          | 2.889.290        | 59.760                        | 1.905                  | 3,31%   |
| BANK OF AMERICA *                                          | <b>11</b>      | 1.182.983        | 58.730                        | 1.507                  | 2,65%   |
| WESTLB **                                                  |                | 218.938          | 45.723                        | 469                    | 1,05%   |
| BNP PARIBAS                                                |                | 3.849.069        | 10.876                        | 327                    | 3,08%   |
|                                                            | 60             | 000.040          | 0.54                          |                        | a 170   |
| F SANTUS                                                   |                | 908.240          | 851                           | -1                     | -0,17%  |
|                                                            |                | 798.882          | 57.369                        | -500                   | -0,87%  |
|                                                            |                | 10.560.021       | 204.901                       | -985                   | -0,48%  |
|                                                            |                | 4.710.309        | 11.5/0                        | -1.349                 | -10,54% |
| BCO. COWI. INV. SODAWERIS                                  |                | 295.420          | 30.649                        | -2.623                 | -7,95%  |
|                                                            |                |                  |                               |                        |         |
| Captação positiva (9                                       |                | 95.122.880       | 702.684                       | 32.750                 | 4.94%   |
| Captação negativa (6                                       |                | 17.879.557       | 306.121                       | -5,459                 | -1.76%  |
|                                                            |                |                  |                               |                        | .,      |
| TOTAL (15 instituições)                                    |                | 113.002.437      | 1.008.804                     | 27.291                 | 2,81%   |

Esta página está, como outras deste módulo, dividida em duas áreas principais. Na área superior inserem-se as condições da análise: o período, os limites de patrimônio líquido e a categorização com seus **Tipos** e **SuperTipos**. Além dessas condições, a área superior também apresenta uma opção de visualização que permite selecionarmos quantas instituições serão exibidas.

| T ITAU                        | ۰ 🖬 | A navegação por     |
|-------------------------------|-----|---------------------|
| CREDIT LYONNAIS               | 💷 🛍 | esta tabela é       |
| FIFs Multi-Mercado            | 🛍 🎫 | semelhante à        |
| 🗾 FIFs de Renda Fixa          | 🛍 🎫 | encontrada em       |
| FIFs Referenciados - Cambiais | 🛍 🎫 | outras partes deste |
| FACs Referenciados - DI       | 🛍 🎫 | módulo.             |
| LYONNAIS PRIVE FAQ FIF        | 🛍 🎫 | apresentando as     |
| LYONNAIS PREMIERE FAQ FIF     | 🛍 🎫 | mesmas alternativas |
| Fundos de Ações (FIAs)        | 🛍 🎫 | de expansão como    |
| FACs Multi-Mercado            | 🛍 🎫 | nodemos observar    |
| Off-Shore Renda Variável      | 🛍 🎫 | ao lado Destacamos  |
| Off-Shore Renda Fixa          | 🛍 🎫 |                     |
| FACs Balanceados              | 🛍 🎫 | lado sogmontada     |
| FIFs Referenciados - DI       | 🛍 🎫 | nor SuperTipo       |
| ABN AMRO REAL                 | 🛍 🎫 | (solocionada polo   |
|                               |     | (Selecionada pelo   |

botão de opção "supertipo") foi feita com o item "TODOS" selecionado na caixa de seleção ao lado de "Restrita por" em uma indicação de que esta consulta não tem

restrições por categoria de fundos. Os **Tipos** (ou **SuperTipos**) que fazem parte do resultado de captação de uma institução podem ser observados em detalhes. Às linhas com os tipos de fundos de investimento também estão associadas as informações de captação e patrimônio líquido. O botão à esquerda dos nomes de **Tipos** (ou **SuperTipos**) utiliza-se para observar os fundos da instituição previamente selecionada que pertencem ao dado tipo. Clica-se no botão à esquerda do nome do fundo para acessar a ferramenta **Detalhes** do módulo **Fundos**.

Se o item "**TODOS**" não estiver ativo na caixa de seleção de tipos e supertipos, a funcionalidade da primeira coluna será modificada. Nesse caso deseja-se uma consulta restrita a um **Tipo** ou **SuperTipo**. Assim o botão à esquerda do nome da instituição acessa diretamente os fundos da instituição que satisfazem os parâmetros de pesquisa (entre eles o **Tipo** ou **SuperTipo** desejado) evitando um nível de segmentação, neste caso, indesejado.

Também está presente o desenho de um gráfico à direita dos elementos dessa primeira coluna. Clica-se nesse objeto para observar os gráficos de captação dos fundos, **Tipos** (ou **SuperTipos**) e instituições.

As linhas com totais estão novamente presentes nesta tabela e incluem uma separação entre as instituições que, para as condições da pesquisa, obtiveram captação positiva no período analisado e aquelas com captação negativa.

As colunas de captação desta tabela (as duas últimas) podem servir como critérios de ordenação. Utilizam-se os botões de opção na parte superior dessas colunas para escolher qual será o ordem (por captação líquida absoluta ou relativa ao início do período) das instituições apresentadas. A coluna com patrimônio líquido (à direita do nome da instituição, dos Tipos ou SuperTipos, e dos fundos) pode exibir valores com ou sem a inclusão dos FACs. A caixa de verificação ao lado do título dessa coluna determina essa opção de exibição.

#### 5.1.1.4.2- Filtrando por número de fundos das instituições

O item **Número de Fundos** da seção **Instituição** apresenta informações sobre instituições com número próximo de fundos num mesmo Tipo, SuperTipo ou no total. Acessa-se esse item através da barra de navegação lateral ao clicar-se em "**n**° **fundos**" da **Instituição**. Apresentamos essa página a seguir:

| MoneyFlow 💽 Ver rentabilidades      |                      |                           |                     | alizados até 06/02/2003 |
|-------------------------------------|----------------------|---------------------------|---------------------|-------------------------|
| Mostrar as 5 v primeiras e as 5 v ( | iltimas instituições | Categorização             | LEGAL               | •                       |
| com nº fundos entre 0 ▼ e 999 ▼     |                      | Restrita por              | 🔿 Supertipo         | Tipo                    |
| Datas últimos sete dias 💌           |                      | TODOS                     |                     | •                       |
|                                     |                      | Patrimônio                | Contoo ii e Linuida |                         |
| Instituição                         | X                    | Líquido<br>🗖 incluir FACs | © Valor             | C %                     |
|                                     | (2                   |                           |                     |                         |
| - BRADESCO                          |                      | 43.928.251                | 95.741              | 0,22%                   |
| J SAFRA                             |                      | 10.234.633                | 71.983              | 0,71%                   |
|                                     |                      | 42.435.565                | 64.414              | 0,15%                   |
| CREDIT LYONNAIS                     |                      | 1.063.088                 | 56.426              | 5,59%                   |
| ABN AMRO REAL                       |                      | 10.560.021                | 54.180              | 0,52%                   |
| HSBC                                | 🛍 🎞                  | 17.507.206                | -67.136             | -0,38%                  |
| SANTANDER BRASIL                    | 🛍 🎫                  | 13.575.942                | -68.425             | -0,50%                  |
| - PACTUAL ASSET                     | 🛍 🎫                  | 8.919.306                 | -94.910             | -1,06%                  |
|                                     | ۵ 🛄                  | 19.647.368                | -96.179             | -0,49%                  |
| .▼ BB                               | ۱                    | 36.422.398                | -564.881            | -1,53%                  |
|                                     |                      |                           |                     |                         |
| Captação positiva (39 instituições) |                      | 144.051.528               | 541.291             | 0,38%                   |
| Captação negativa (57 instituições) |                      | 166.553.156               | -1.335.866          | -0,80%                  |
| TOTAL (96 instituições)             |                      | 310.604.684               | -794.575            | -0,26%                  |

Como nas outras tabelas dinâmicas do módulo, a área superior desta tabela controla os parâmetros da consulta. Podemos limitar o período de análise (com o botão **Período/Datas** e controles correlatos), restringir o número de fundos da instituição nas caixas de seleção abaixo dos botões de opção e também escolher alguma restrição, opcional por **Tipo** ou **SuperTipo** (utilizando os controles à direita da área superior). Também está presente a opção de selecionar o número de instituições exibidas com captação positiva (destacadas em azul) e negativa (em cores avermelhadas) no período de análise. Essa última opção está disponível à esquerda no topo da área superior: são as duas caixas de seleção que estão à direita de "**Mostrar as**".

Na área inferior da página encontramos a tabela de resultados com navegação nas mesmas linhas das que encontramos no outro item (**PL inst.**) desta mesma seção **Instituição**. Essa tabela permite a visualização dos tipos (ou supertipos) de fundos que contribuem para as captações das instituições que satisfazem à consulta. Também possibilita a expansão desse nível, chegando até os fundos que pertencem aos tipos (ou supertipos) previamente alcançados. Além desse tipo de consulta, existe a opção de restringir-se a pesquisa a somente um **Tipo** (ou **SuperTipo**). Nesse caso, devemos escolher o tipo ou supertipo na caixa de seleção correspondente (abaixo de "**Restrita por**" à direita na área superior da tela). Ao utilizar-se esse tipo de pesquisa, surge a opção de indicar um limite para o número de fundos que devem pertencer ao tipo (ou supertipo) na instituição, para que a instituição satisfaça as condições de pesquisa.

A tabela continua apresentando os desenhos de gráfico à direita dos nomes presentes na primeira coluna. Os gráficos e históricos de captação no período de análise, para o

item cujo desenho foi clicado, são acessados quando clicam-se nesses objetos correspondentes.

Caso clique no desenho **Ver rentabilidades**, localizado na parte parte superior da página e abaixo dos menus do site, você será levado para o módulo Rentabilidade na Ferramenta Mercado opção Nº de Fundos de Instituição. Para maiores detalhes, veja seção 5.2.4.2.

#### 5.1.2- O MoneyFlow da Concorrência

O módulo avançado **MoneyFlow** apresenta um serviço capaz de analisar as movimentações nos fundos de um conjunto de instituições selecionadas automaticamente (na seção **PL inst.**) através da semelhança dos seus patrimônios líquidos. Nesse mesmo serviço encontra-se a possibilidade de criar um conjunto alternativo com instituições livremente escolhidas. A seguir apresentamos a página de abertura deste serviço:

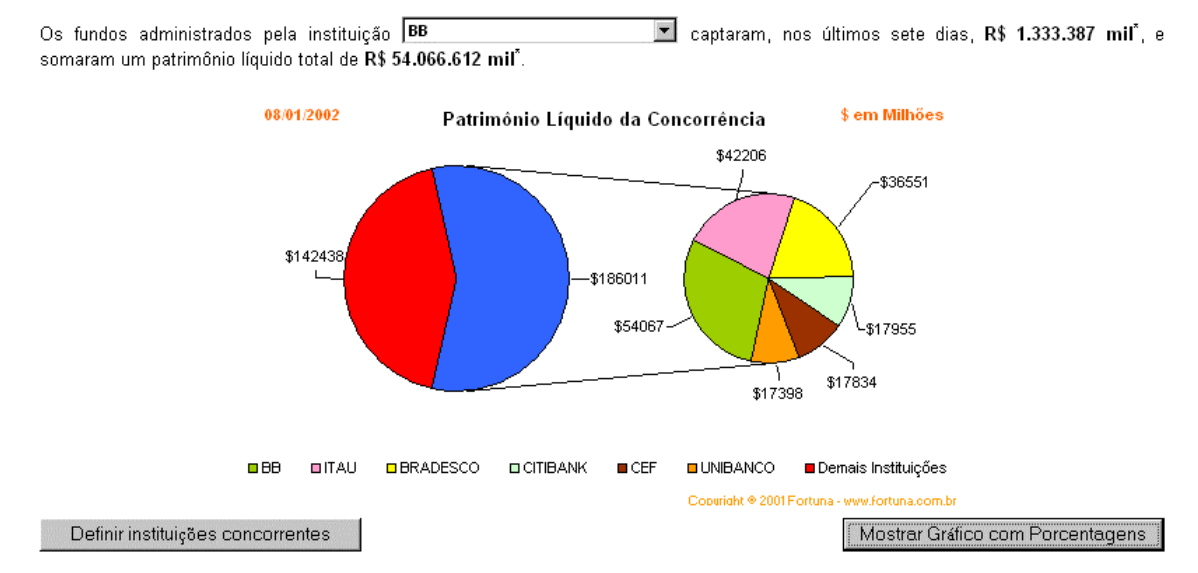

O gráfico acima apresenta a participação no mercado da instituição escolhida em comparação com a de suas concorrentes, definidas pelo critério de PL. O MoneyFlow da **Concorrência** lhe permite analisar os movimentos de captação de uma instituição face a outras do mesmo porte (**PL inst.**), ou face a um conjunto de instituições pré-definido (**TaylorMade**). Oportunamente estaremos incluindo outros critérios para a definição das instituições concorrentes. Consulte esta página regularmente para acompanhar o lançamento dos novos critérios.

Inicialmente nota-se um gráfico de patrimônio líquido com duas tortas. À direita observase que a torta possui muitas subdivisões: são as subdivisões entre as instituições que tem o patrimônio líquido semelhante (a concorrência) ao da instituição escolhida na caixa de seleção localizada no topo da página. Dois botões aparacem sobre o gráfico sempre que uma nova instituição é selecionada nessa caixa de seleção. São os botões que observamos abaixo:

Faça esta minha instituição preferida

Restaure instituição preferida

A concorrência da instituição "preferida" é analisada pelo gráfico de torta. Clica-se nos botões "**Faça esta minha instituição preferida**" para alterar a instituição "preferida". O botão "**Restaure instituição preferida**" invalida a mudança de instituição feita na caixa de seleção.

A torta da direita apresenta a instituição "preferida" selecionada e a sua concorrência. A torta da esquerda apresenta em azul a soma do patrimônio líquido dessas instituições concorrentes, e em vermelho o patrimônio líquido do resto do mercado. Os patrimônios líquidos disponíveis neste gráfico são os correntes, isto é, para a data apresentada na parte superior à esquerda do gráfico.

Para exibir esses valores em porcentagens pode-se apertar o botão "Mostrar Gráfico com Porcentagens" e para retornar à visualização anterior utiliza-se o botão "Mostrar Gráfico com PLs" que aparecerá em seguida. Além desses botões esta página também apresenta o botão "Definir instituições concorrentes". Esse botão permite definir as instituições que participarão da concorrência na seção TaylorMade que abordaremos a seguir.

# 5.1.2.1- MoneyFlow da Concorrência (filtro TaylorMade)

Esta seção é responsável por análises de captações em fundos pertencentes a um conjunto de instituições "feito sob medida". Acessa-se **TaylorMade** clicando-se no item correspondente da barra de navegação lateral do módulo avançado **MoneyFlow**. Seleciona-se quais instituições devem pertencer ao conjunto personalizado através do botão "**Modificar conjunto de concorrentes**" (também pode-se usar o botão na página inicial do serviço) encontrado na parte superior da tabela principal desta seção. Apresentamos abaixo a página de abertura desta seção:

| MoneyFlow 💽 Ver ren                                                                                | tabilidades                           |                                          | \∕alores a                      | tualizados até 06/02/2003 |  |
|----------------------------------------------------------------------------------------------------|---------------------------------------|------------------------------------------|---------------------------------|---------------------------|--|
| Instituição BB                                                                                     | ▼ 0                                   | ategorização                             | LEGAL                           | •                         |  |
| Modificar conjunto de concorrentes                                                                 | R                                     | estrita por                              | C Supertipo                     | Tipo                      |  |
| Datas Últimos sete dias 💌                                                                          | [                                     | TODOS                                    |                                 | ▼                         |  |
| Q Patrimônio Cantação Líquida                                                                      |                                       |                                          |                                 |                           |  |
| Instituição                                                                                        | X                                     | Líquido<br>🗖 incluir FACs                |                                 | 0 %                       |  |
|                                                                                                    | (B)                                   |                                          |                                 |                           |  |
| - BRADESCO                                                                                         |                                       | 43.928.251                               | 95.741                          | 0,22%                     |  |
|                                                                                                    | <u>iu</u>                             | 42.435.565                               | 64.414                          | 0,15%                     |  |
|                                                                                                    |                                       | 15.543.004                               | 10.071                          | 0,07%                     |  |
| BANCO BRASCAN                                                                                      |                                       | 5.210                                    | 0                               | 0,00%                     |  |
| - BANESTADO                                                                                        | <b>11</b>                             | 100.711                                  | -44                             | -0,04%                    |  |
| E BANCO FATOR                                                                                      | i i i i i i i i i i i i i i i i i i i | 798.882                                  | -1.929                          | -0,24%                    |  |
| E BANCO DIBENS                                                                                     |                                       | 487.988                                  | -16.328                         | -3,25%                    |  |
|                                                                                                    | 🛍 📰                                   | 15.079.609                               | -37.485                         | -0,25%                    |  |
| 🗾 BB                                                                                               | 🛍 🎟                                   | 36.422.398                               | -564.881                        | -1,53%                    |  |
|                                                                                                    |                                       |                                          |                                 |                           |  |
| Captação positiva (4 instituições)<br>Captação negativa (5 instituições)<br>TOTAL (9 instituições) |                                       | 101.912.030<br>52.889.587<br>154.801.617 | 170.227<br>-620.668<br>-450.441 | 0,17%<br>-1,17%<br>-0.29% |  |
| , , , , , , , , , , ,                                                                              |                                       | 10 100 1011                              | -1001111                        | -0,2070                   |  |

Nota-se que esta tabela apresenta o patrimônio líquido e as captações das instituições previamente selecionadas no período definido pelo botão **Datas/Período**. Pode-se restringir a pesquisa por **SuperTipo** ou até mesmo **Tipo**. Sua instituição preferida está na linha de azul mais intenso.

Na tabela de resultado, as captações líquidas absolutas ou relativas podem servir como critério de ordenação das linhas com as instituições e os elementos nos quais as instituições se desdobram durante a navegação pela tabela. A novidade desta seção (em relação às seções de outros serviços) é a possibilidade de ordenação também pela coluna de patrimônio líquido, possibilitando assim rankings por PL de instituições. A navegação apresenta as usuais possibilidades de expandir as linhas com a captação de uma instituição nas categorias de fundos (tipos ou supertipos) e até nos fundos dessa instituições com captação positiva do total das instituições com captação negativa. A última linha apresenta o total composto por todas as instituições analisadas. As opções

análise gráfica e histórica e exportação para Excel também estão presentes nesta tabela.

Analisemos agora como podemos definir as instituições que fazem parte do conjunto personalizado. Ao apertar-se o botão "**Modificar conjunto de concorrentes**" acessa-se a página apresentada abaixo:

| Adicionar as instituições: |   |          | Meus concorrentes:          | Meus concorrentes: |  |
|----------------------------|---|----------|-----------------------------|--------------------|--|
| ADIPAR                     |   | Adicione | ABC BRASIL                  |                    |  |
| AGENDA                     |   | >>       | ABN AMRO REAL               |                    |  |
| ASM ADM DE RECURSOS        |   |          | ACAO                        |                    |  |
| ATIVA                      |   |          | AGF BRASEG                  |                    |  |
| BANCO AGF                  |   |          | AGORA                       |                    |  |
| BANCO DIBENS               |   | <<       | ALFA                        |                    |  |
| BANCO FATOR                |   | Remova   | AMERICA DO SUL              | -                  |  |
| BANCO FININVEST            | - |          | ATRIUM CORRETORA DE C.T.V.M |                    |  |

Selecione instituições na lista da esquerda e clique o botão "Adicione" para definí-las como concorrentes. Selecione instituições na lista da direita e clique o botão "Remova" para excluí-las da sua lista de concorrentes. Pode-se fazer múltiplas seleções. Clique o botão "OK" para efetuar as alterações na lista de suas concorrentes ou clique o botão "Cancelar" para voltar sem efetuar alteração alguma.

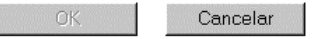

A página contém as instruções de como modificar o conjunto de instituições concorrentes. Notamos duas caixas ("listboxes"): a caixa à direita apresenta as instituições concorrentes enquanto a caixa à esquerda lista as instituições que podem ser adicionadas à concorrência. O botão "**Adicione** >>" leva fundos da esquerda para a direita e o botão "**<< Remova**" exclui fundos da direita e os insere novamente na caixa à esquerda. A tecla **Ctrl** permite seleções de instituições não adjacentes e a tecla **Shift** facilita a múltipla seleção de instituições.

# 5.1.2.2- MoneyFlow da Concorrência (filtro por PL da instituição)

Esta seção do serviço **Concorrência** permite a análise das captações de um conjunto (a concorrência) de instituições definidas automaticamente a partir de uma instituição selecionada. O critério para a escolha das instituições que fazem parte dessa concorrência é a semelhança do patrimônio líquido total das instituições com a instituição previamente selecionada. Apresentamos a seguir a página inicial desta seção:

| MoneyFlow    | 💽 Ver rentabilidades                 |   |                        | Valores atu: | alizados até 06/02/2003 |
|--------------|--------------------------------------|---|------------------------|--------------|-------------------------|
| Instituição  | BCN                                  | - | Categorização          | LEGAL        |                         |
| Comparar com | 6 ▼ instituições                     |   | Restrita por           | O Supertipo  | Tipo                    |
| baseado no   | PL total, ou                         |   | FACs Referenciados - D |              | •                       |
|              | O PL do tipo FACs Referenciados - DI |   |                        |              |                         |
| Datas        | últimas duas semanas 💌               |   |                        |              |                         |

|                                                                        |                           | Total                         | FACs Referenciados - DI         |                          |                          |
|------------------------------------------------------------------------|---------------------------|-------------------------------|---------------------------------|--------------------------|--------------------------|
| Instituição                                                            | ×                         | O Patrimônio                  | O Patrimônio                    | Captação Líquida         |                          |
| -                                                                      | Líquido L<br>incluir FACs |                               | Líquido<br>Tipo                 | • Valor                  | <b>O</b> %               |
|                                                                        |                           |                               |                                 |                          |                          |
| BCO. COM. INV. SUDAMERIS                                               |                           | 295.420                       | 660.212                         | 3.131                    | 0,48%                    |
| MAXBLUE DTVM                                                           | 🛍 🎫                       | 3.061                         | 135.240                         | 2.856                    | 2,18%                    |
| ITAUCOR                                                                | 🛍 🎫                       | 4                             | 1.688                           | -14                      | -0,83%                   |
| COINVALORES *                                                          | 🛍 🎫                       | 4.966                         | 6.193                           | -130                     | -2,07%                   |
| E BMI                                                                  | 🛍 📰                       | 90.507                        | 29.932                          | -557                     | -1,84%                   |
| TOKYO-MITSUBISHI                                                       | 🛍 📰                       | 197.870                       | 98.565                          | -957                     | -0,97%                   |
| - BANESTADO                                                            | 🛍 🎫                       | 100.711                       | 229.427                         | -2.604                   | -1,13%                   |
|                                                                        |                           |                               |                                 |                          |                          |
| Captação positiva (2<br>Captação negativa (5<br>TOTAL (7 instituições) |                           | 298.481<br>394.058<br>692.538 | 795.452<br>365.805<br>1.161.257 | 5.988<br>-4.261<br>1.726 | 0,77%<br>-1,16%<br>0,15% |

Nota-se na parte superior a caixa de seleção em que indica-se a instituição que será usada como base para a definição da concorrência. Os outros controles da área superior da página permitem que se estabeleçam as restrições da consulta sobre a captação da concorrência. O período de análise pode ser determinado pelo botão **Datas/Período**; o número de instituições que formam a concorrência é determinado pela caixa de seleção à direita de "**Comparar com**". Além do número escolhido, os resultados apresentarão uma linha com a instituição selecionada. Os controles localizados à direita na área superior efetuam as opções de limitação da consulta por **Tipo** e **SuperTipo**.

Caso clique no desenho **Ver rentabilidades**, localizado na parte parte superior da página e abaixo dos menus do site, você será levado para o módulo Rentabilidade na Ferramenta Conconrrência opção PL inst. Para maiores detalhes, veja seção 5.2.4.2.

Esta tabela também apresenta basicamente três distintos grupos de colunas. A coluna à esquerda contém as instituições que foram resultados da pesquisa. As duas colunas seguintes apresentam o patrimônio líquido dessas instituições, uma coluna apresenta o patrimônio líquido total e a seguinte o PL somente do tipo (ou supertipo) pesquisado. As últimas duas colunas indicam os valores de captação líquida no período analisado. As captações apresentadas podem ser absolutas (em R\$ mil) ou então relativas ao patrimônio líquido do início do período. Os dois últimos grupos de colunas (as quatro últimas) podem ser utilizadas para ordenar os resultados apresentados.
As linhas dessa tabela também apresentam possibilidades de segmentação de forma que os resultados de uma instituição sejam desdobrados nas categorias (**Tipos** e **SuperTipos**) de fundos e até mesmo nos fundos dessa instituição. O botão à direita na primeira coluna é utilizado nessa navegação. Porém, quando o nível dos fundos de investimentos é atingido, o botão permite a ligação com a ferramenta **Detalhes** do módulo de fundos. Além desse botão a primeira coluna apresenta dois desenhos. Um de gráfico à direita do nome do item (instituição, tipo, supertipo ou fundo). Esse botão permite a visualização dos gráficos de captação deste módulo e também do gráfico de captação do módulo de **Fundos** (quando o item cujo desenho foi apertado é um fundo). O outro desenho é de uma tabela. Esse botão permite a visualização dos históricos de captação do módulo de **Fundos** (quando o item cujo desenho foi apertado é um fundo).

## 5.1.3- O MoneyFlow de uma Instituição

Este serviço de MoneyFlow permite analisar as captações e o patrimônio líquido dos fundos de investimento de uma instituição. Os fundos de investimentos estão inicialmente agrupados nos seus Tipos ou SuperTipos. Através dos recursos deste serviço pode-se observar as contribuições, em um dado período, de cada fundo para a captação e PL da instituição escolhida. Apresentamos a página de abertura deste serviço a seguir:

| MoneyFlow                                      | 😰 Ver rentabilidades                                                                                                    |                       | Valores             | atualizados até 06/02/2003 |
|------------------------------------------------|----------------------------------------------------------------------------------------------------|-----------------------|---------------------|----------------------------|
| Instituição BRADESCO                           | <ul> <li>Image: Image: Ima</li></ul> |                       | Categorização       | LEGAL 💌                    |
| Datas Uttimos sete dias                        |                                                                                                    |                       | Exibir 🛈 Supe       | ertipos O Tipos            |
|                                                |                                                                                                    |                       |                     |                            |
|                                                |                                                                                                    |                       | Contonão            | Líquida                    |
| 🖃 Supertipo                                    | <b>X</b>                                                                                                    | Patrimonio<br>Líquido | Captação<br>O Volos |                            |
|                                                |                                                                                                    | Erquito               | No valor            | √ %                        |
| 🖃 Fundos Referenciados - Cambiais              | ۵ 🛄                                                                                                    | 329.500               | 78.952              | 31,98%                     |
| 🗾 Fundos de Renda Fixa                         | 🛍 🎫                                                                                                    | 28.939.849            | 51.626              | 0,18%                      |
| Fundos de Previdência                          | 🛍 🎫                                                                                                    | 5.174.658             | 51.508              | 1,01%                      |
| Fundos Multi-Mercado                           | 🛍 📰                                                                                                    | 11.689.106            | 13.172              | 0,11%                      |
| Fundos Referenciados - Outros                  | 🛍 📰                                                                                                    | 23.678                | 50                  | 0,21%                      |
|                                                |                                                                                                    |                       |                     |                            |
| Fundos de Capital Protegido                    | <u>iii</u>                                                                                                    | 4.755                 | -32                 | -0,67%                     |
| Fundos de Investimento no Exterior             | 🛄 🥅                                                                                                    | 7.642                 | -259                | -3,23%                     |
| 🗾 Fundos de Ações                              | 🛍 🎫                                                                                                    | 818.663               | -765                | -0,09%                     |
| Fundos de Privatização                         | 🛄 🥅                                                                                                    | 600.895               | -1.822              | -0,31%                     |
| Fundos Balanceados                             | <u>ili</u>                                                                                                    | 127.347               | -2.379              | -1,83%                     |
| Fundos Referenciados - DI                      | 🛍 🎫                                                                                                    | 8.726.131             | -92.663             | -1,06%                     |
|                                                |                                                                                                    |                       |                     |                            |
| Control <sup>6</sup> e positive (E-concrtinee) |                                                                                                    | 10 450 704            | 405 000             | 0.000                      |
| Captação positiva (5 supertipos)               |                                                                                                    | 46.156.791            | 195.308             | 0,43%                      |
| captação negativa (6 supertipos)               | · · · ·                                                                                                    | 10.285.434            | -97.920             | -0,95%                     |
| Total (11 supertipos)                          |                                                                                                    | 56.442.225            | 97.388              | 0,17%                      |
| Total em FACs                                  |                                                                                                    | 12.513.974            | 1.647               | 0,01%                      |
| Total Consolidado                              | 🛍 🎫                                                                                                    | 43.928.251            | 95.741              | 0,22%                      |
|                                                |                                                                                                    |                       |                     |                            |

Pode-se notar nesta página, na área superior, que o controle dos parâmetros de pesquisa é bastante direto. Escolhe-se a instituição de interesse na caixa de seleção à direita de "**Instituição**". Indica-se o período na caixa de seleção à direita do botão "**Datas**", porém é possível especificar-se um período alternativo às opções disponíveis na caixa de seleção. O conteúdo das caixas de texto **Ini e Fim** que aparecem quando aperta-se o botão "**Datas**" determinam o período de análise. A opção de especificar o período através da caixa de seleção estará novamente disponível através do botão "**Período**". As últimas opções para a consulta encontram-se à direita. Na caixa de seleção "**Categorização**" escolhe-se a categorização ("LEGAL" ou "ANBID"). Nos botões de opção "**Supertipos**" e "**Tipos**" indica-se como os resultados da instituição devem ser segmentados (por tipos ou supertipos dos seus fundos de investimento).

As quatro colunas da tabela na área inferior apresentam os resultados encontrados (nome, patrimônio líquido e captações líquida absoluta e relativa). As últimas linhas apresentam os totais. Esses totais estão separados por **SuperTipos** (ou **Tipos**) com captação positiva e com captação negativa. Além desses, também é apresentado o total composto pelos dois totais anteriores. Nas últimas duas linhas exibem-se o total em FACs e o **Total Consolidado** (total subtraído do total em FACs). É possível fazer gráficos ou histórico tanto do Total de Supertipos como do Total consolidado.

Caso clique no desenho **Ver rentabilidades**, localizado na parte parte superior da página e abaixo dos menus do site, você será levado para o módulo Rentabilidade na Ferramenta Instituição. Para maiores detalhes, veja seção 5.2.3.

Como em outras tabelas de serviços presentes neste mesmo módulo, as linhas nesta tabela podem ser expandidas com o auxílio do botão localizado à esquerda dos itens. Nesse caso, os fundos que pertencem ao tipo (ou supertipo) serão apresentados nas linhas seguintes à linha expandida. O patrimônio líquido e as captações desses fundos também podem ser analisadas. Existe mais um nível de detalhamento que pode ser obtido: a análise gráfica ou do histórico das captações dos fundos do tipo ou supertipo expandido. Acessa-se a ferramenta **Detalhes** do módulo de **Fundos** através do botão à esquerda do fundo, ou a partir dos desenhos gráficos à direita do fundo. O primeiro desses desenhos gráficos, quando à direita do nome de um tipo ou supertipo permite o acesso do **Gráfico de captações de instituições**. Esse gráfico estará preparado para a instituição selecionada, para o tipo ou supertipo escolhido e com o período de análise determinado pela consulta.O outro permite o acesso do **Histórico de captações de instituições**.

## 5.2 – O módulo de Rentabilidade

**Rentabilidade** é um serviço de **Fortuna** que fornece informações claras e objetivas sobre o desempenho dos vários fundos de investimento brasileiros. Uma facilidade EXCLUSIVA deste módulo é a possibilidade de se comparar rentabilidades ponderadas de grupos de fundos, por tipo, supertipo ou instituição. Composto de três módulos principais, permite avaliar a performance do **MERCADO** como um todo, de uma instituição frente à sua **CONCORRÊNCIA**, ou ainda dos diversos fundos de uma **INSTITUIÇÃO**.

Esta ferramenta pode ser acessada clicando no item **Rentabilidade** na barra de navegação lateral do item **Avançado**.

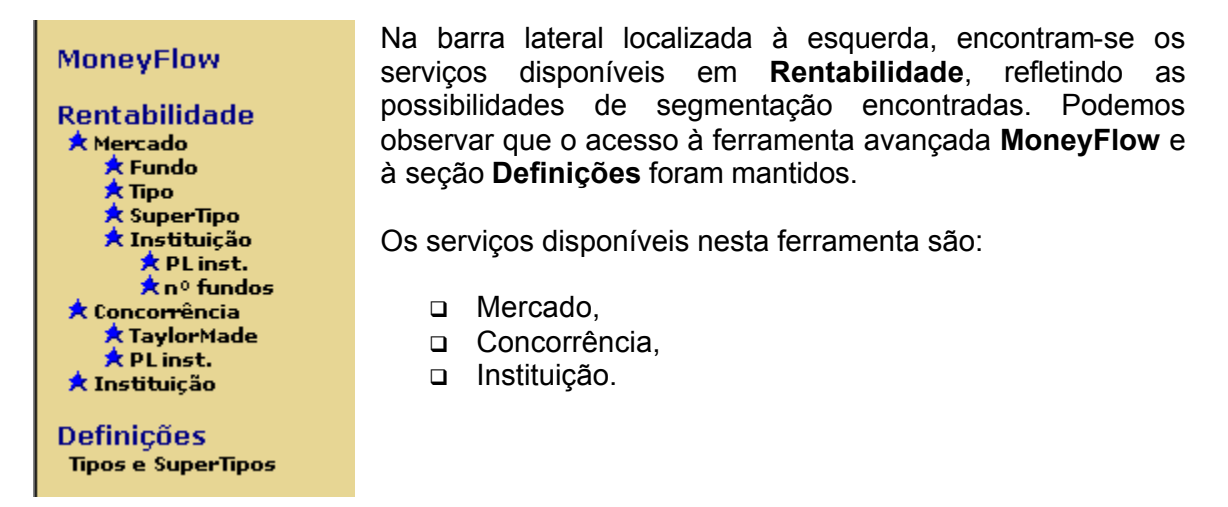

Este módulo conta com uma tela inicial apresentando a ferramenta e contendo links (texto em azul) para os serviços disponíveis. A seguir podemos observar essa página inicial:

Rentabilidade é um serviço de Fortuna que fornece informações claras e objetivas sobre o desempenho dos vários fundos de investimento brasileiros<sup>\*</sup>. Uma facilidade EXCLUSIVA deste módulo é a possibilidade de se comparar rentabilidades ponderadas de grupos de fundos, por tipo, supertipo ou instituição.

Composto de três módulos principais, permite avaliar a performance do Mercado como um todo, de uma instituição frente à sua Concorrência, ou ainda dos diversos fundos de uma Instituição.

Os valores utilizados são calculados a partir das informações de patrimônio líquido e valor de cota disponibilizados pela Anbid (Associação Nacional de Bancos de Investimento). Para garantir que o cálculo da **Rentabilidade** reflita corretamente eventuais modificações ou correções feitas pelas instituições financeiras nos dados históricos de fundos, recalculamos, diariamente, toda a nossa base de dados histórica de fundos, composta atualmente de 16.443.189 registros.

Caso deseje, consulte a Ajuda para uma descrição detalhada da metodologia de cálculo da Rentabilidade.

Agora serão explicadas cada uma das opções da barra de navegação lateral.

## 5.2.1- A Rentabilidade do Mercado

Neste serviço, pode-se acompanhar a rentabilidade da indústria de fundos como um todo, com amplas possibilidades de segmentação. É possível analisar as maiores variações de performance dos extremos da indústria, isto é, os **Fundos**, **Instituições**,

**Tipos** e **Supertipos** que mais renderam e que mais perderam num período selecionado. As informações contidas em sua tela inicial estão mostradas abaixo:

A rentabilidade média ponderada dos fundos acompanhados por Fortuna no(s) (últimos sete dias 🗾 foi de 0,44%, representando um rendimento de R\$ 1.431 milhões, levando o PL agregado de nosso universo de fundos a alcançar R\$ 327.827 milhões".

Com as informações de Rentabilidade do **Mercado**, é possível analisar as maiores variações de performance dos extremos da indústria, isto é, os **Fundos**, **Instituições**, **Tipos** ou **SuperTipos** que mais renderam e que mais perderam. Alternativas de segmentação adicionais estão disponíveis em cada um dos níveis disponíveis para consulta.

Clique na opção desejada para prosseguir com sua consulta.

Tem-se a rentabilidade média ponderada pelos patrimônios líquidos de todos os fundos acompanhados por **Fortuna** no período determinado pela caixa de seleção, além dos valores de rendimento e PL agregados a este universo de fundos. Este serviço também compreende quatro seções bastante interligadas umas às outras e a outros módulos do item **Ativos.** Tais seções são explicadas a seguir:

## 5.2.1.1- A Rentabilidade do Mercado por Fundos

A seção **Fundo** pode ser acessada "clicando" sobre o primeiro item abaixo de **Mercado**. Os fundos da indústria podem ser observados de forma a detectar os destaques de rentabilidade em um dado período. Os fundos resultantes podem ser opcionalmente filtrados com as seguintes restrições:

- PL da instituição
- □ PL do fundo
- PL do Tipo
- □ PL do SuperTipo

Segue a página da seção Fundo

| <b>S</b> Fortun           | a                                                                                                    |                         |                                           |                                          | de olho                 |
|---------------------------|----------------------------------------------------------------------------------------------------|-------------------------|-------------------------------------------|------------------------------------------|-------------------------|
| HOJE                      | Início Ativos Notícias Carteira                                                                                                  | Avançado A              | ssinatura Logout                          | Ajuda Errata                             |                         |
| Manager Law               | Rentabilidade 🛛 🔠 Ver Money                                                                                                    | Flow                    |                                           | Valores atua                             | lizados até 06/02/2003  |
| MoneyFlow                 | Mostrar os 5 y primeiros e os 5 y últimos                                                                                        | fundoe                  | Categorização                             | LEGAL                                    |                         |
| Rentabilidade             |                                                                                                    | , rundoa                | Categorização                             | C. C. C. C. C. C. C. C. C. C. C. C. C. C | <u> </u>                |
| ★ Fundo                   | O PL da instituição, ou                                                                                                    |                         | Restrita por                              | <ul> <li>Supertipo</li> </ul>            | Отро                    |
| ★ Tipo                    | • PL do fundo                                                                                                    |                         | TODOS                                     |                                          | <b>_</b>                |
| ★ Instituição             | entre 250 💌 e 99.999.999 💌 mil rea                                                                                               | is                      |                                           |                                          |                         |
| ★ PL inst.<br>★ nº fundos | Datas Últimos sete dias 💌                                                                                                    |                         |                                           | huning                                   |                         |
| * Concorrência            | Evaluir fundas 🔲 abertas, algu 🔲 fechados dentra d                                                                               | o período               | Mostrar fundos exc                        | lusivos                                  |                         |
| ★ PL inst.                | Exclusi fundos in abertos, e/ou in fechados dendo d                                                                              | o periodo               | Mostrar fundos nac                        | exclusivos                               |                         |
| 🛪 Instituição             |                                                                                                    |                         | Datrimânia                                | Rentabilida                              | de                      |
| Definições                | Fundo                                                                                                    | ×                       | Líquido                                   |                                          | © %                     |
| Tipos e SuperTipos        |                                                                                                    |                         |                                           |                                          |                         |
|                           | ACOES 301 SAS FIA                                                                                                    | <u>í</u>                | 23.779                                    | 2.758                                    | 13,12%                  |
|                           | MAXIMA FIEX                                                                                                    | <b>10</b>               | 1.327                                     | 126                                      | 10,47%                  |
|                           | ABN AMRO FMP FGTS VALE I                                                                                                    | <b>10</b>               | 74.440                                    | 6.299                                    | 9,24%                   |
|                           | SANTANDER FMP FGTS VALE DO RIO DOCE                                                                                              |                         | 20.106                                    | 1.701                                    | 9,23%                   |
|                           | BANESPA FMP-FGTS CVRD                                                                                                    |                         | 77.801                                    | 6.580                                    | 9,23%                   |
|                           | TITULO F.I.A                                                                                                    | ۵ 🖿                     | 1.331                                     | -88                                      | -6,22%                  |
|                           | OCEANIA                                                                                                    | ۵ 🛄                     | 87.432                                    | -6.280                                   | -6,70%                  |
|                           | CL LATIN AMERICAN EQUITY FUND                                                                                                    | 🛍 🎫                     | 86.761                                    | -6.672                                   | -6,98%                  |
|                           | BANRISUL INFRA                                                                                                    | 🛍 🎫                     | 3.081                                     | -252                                     | -7,31%                  |
|                           |                                                                                                    | <b>ili</b> 📰            | 8.915                                     | -5.908                                   | -39,86%                 |
|                           | Total do Mercado<br>Total em FACs do Mercado<br>Total Consolidado<br>Vielose expressos en milhores de Besis, PL e cota de fundos | offshore convertidos di | 474.660.887<br>164.056.203<br>310.604.684 | 2.256.570<br>723.948<br>1.532.622        | 0,48%<br>0,44%<br>0,50% |

Notam-se dois elementos principais nesta página: tabela dinâmica com informações sobre rentabilidade e patrimônio líquido dos fundos, além de ligações para outras seções do site; região de "restrições" e opções utilizadas na consulta. Caso clique no desenho EV Ver Money Flow, locazidado à direita do título Rentabilidades, a página que será exibida será do sub-módulo Money Flow Ferramenta Mercado opção Fundo. Para maiores detalhes, consulte à seção 5.1.1.

## Tabela Dinâmica

Esta tabela possui quatro objetos importantes: um botão de detalhamento, um botão de gráfico e dois botões de opções. O botão () faz ligação para o módulo **Fundos** do menu **ATIVOS (Detalhes – Rentabilidades)**. O botão () faz ligação para a opção **Fundos** do menu **ATIVOS (Detalhes – Gráficos)**. O botão () faz ligação para a opção **Fundos** do menu **ATIVOS (Detalhes – Históricos**). E os botões de seleção (**C Rendimento ()** servem para ordenação dos fundos segundo duas opções: rentabilidade absoluta (rendimento) ou percentual (%).

## Região de Restrições/ Opções

A seguir serão explicados os possíveis exemplos desta região, mostrando a funcionalidade dos mecanismos de pesquisa e expondo suas diferenças.

Todos

| Mostrar os   | 5 💌 primeiros e os 5 💌 últimos fundos           | Categorização          | LEGAL       | •      |
|--------------|-------------------------------------------------|------------------------|-------------|--------|
| com          | O PL da instituição, ou                         | Restrita por           | C Supertipo | ⊙ Tipo |
|              | PL do fundo                                     | TODOS                  |             | •      |
| entre        | 5.000 💌 e 99.999.999 💌 mil reais                |                        |             |        |
| Datas        | últimos sete dias                               | Mostrar fundos exclu   | sivos       |        |
| Excluir fund | os 🗖 abertos, e/ou 🗖 fechados dentro do período | 🗹 Mostrar fundos não e | xclusivos   |        |

No exemplo acima nenhuma restrição quanto aos tipos de fundo é selecionada. Serão retornados todos os fundos que satisfazem os critérios de PL, e de número de fundos.

## Supertipo

| Mostrar os 5 💌 primeiros e os 5 💌 últimos fundos            | Categorização LEGAL           | <b>_</b> |
|-------------------------------------------------------------|-------------------------------|----------|
| com O PL da instituição, ou                                 | Restrita por 📀 Supertipo      | C Tipo   |
| O PL do supertipo Fundos Balanceados da                     | Fundos Balanceados            | •        |
| PL do fundo                                                 |                               |          |
| entre 5.000 💌 e 99.999.999 💌 mil reais                      |                               |          |
| Datas Últimos sete dias 💌                                   | Mostrar fundos exclusivos     |          |
| Excluir fundos 🗖 abertos, e/ou 🗖 fechados dentro do período | Mostrar fundos não exclusivos |          |

No exemplo acima estaremos obtendo uma seleção de fundos do supertipo Fundos Balanceados (pela categorização Legal) que tiveram as melhores e piores rentabilidades no período selecionado. Tipo

| Mostrar os   | 5 💌 primeiros e os 🛛 5 💌 últimos fundos          | Categorização    | LEGAL         | <b>•</b> |
|--------------|--------------------------------------------------|------------------|---------------|----------|
| com          | O PL da instituição, ou                          | Restrita por     | C Supertipo   | O Tipo   |
|              | 🔿 PL do tipo FACs Balanceados da instituição, ou | FACs Balanceados |               | •        |
|              | PL do fundo                                      | ,                |               |          |
| entre        | 5.000 💌 e 99.999.999 💌 mil reais                 |                  |               |          |
| Datas        | últimos sete dias                                | Mostrar fundos e | velusiuos     |          |
| Excluir fund | os 🗖 abertos, e/ou 🗖 fechados dentro do período  | Mostrar fundos n | ão exclusivos |          |

No exemplo acima estaremos obtendo uma seleção do tipo FACs Balanceados (pela categorização Legal) que tiveram as melhores e piores rentabilidades no período selecionado.

Nos dois últimos exemplos temos um botão para restrição por PL de Tipo e Supertipo, respectivamente, além dos dois botões de restrições por PL da Instituição e Fundo, presentes em todos os exemplos. Estes botões filtram dados, apresentando apenas aqueles fundos que tiverem PL(s) dentro da faixa de valores escolhida: entre 5.000 • e 99.999.999 • mil reais. A primeira caixa de seleção

corresponde ao valor mínimo da PL enguanto a outra corresponde ao valor máximo.

Pode-se filtrar a pesquisa de forma a excluir fundos fechados e/ou abertos dentro do período. Também pode-se excluir fundos exclusivos ou não exclusivos. Para isso selecionamos as "caixas" (💌) de interesse.

Temos duas caixas para seleção do número de fundos a ser apresentado, a da esquerda corresponde aos fundos com maior rendimento e a outra corresponde aos fundos com menor rendimento (negativos):

| Mostrar os | 5 | - | primeiros e os | 5 | • | últimos fundos |
|------------|---|---|----------------|---|---|----------------|
|------------|---|---|----------------|---|---|----------------|

Na caixa de **Categorização** temos duas opções para organização dos fundos: **LEGAL** e **ANBID**. Abaixo dela temos dois botões de seleção: restrição por **Tipos** ou **Supertipos**.

Para a seleção do período em que desejamos obter informações sobre rentabilidade, utilizamos um botão (**Datas**/ **Período**) que ao ser clicado muda o formato do período, tendo duas possibilidades, as quais são mostradas abaixo:

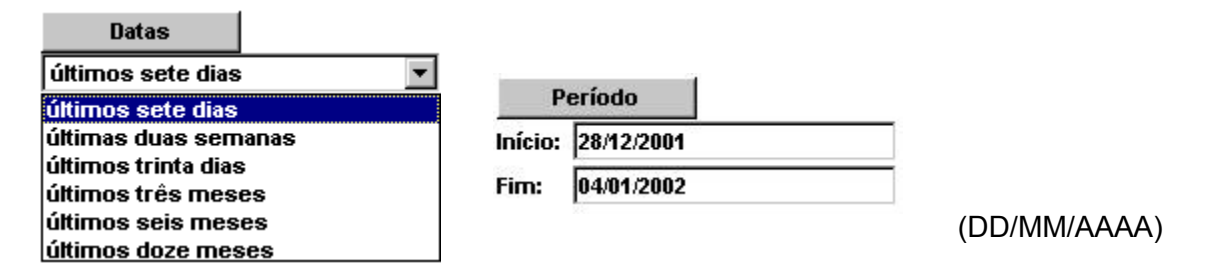

Como de costume em todas as páginas do site, no caso de qualquer alteração surgirão dois botões: **EXECUTE CONSULTA** o qual processa a consulta e **RESET PARÂMETROS** que mantém o estado atual.

## 5.2.1.2- A Rentabilidade do Mercado por Tipos

Para analisar a rentabilidade dos fundos do mercado organizada em **Tipos**, utiliza-se a parte da ferramenta **Rentabilidade** disponível quando "clicamos" sobre o item **Tipo** em **Mercado**. A seguir está apresentada a tabela inicial desta seção:

| <b>S</b> Fortun                       | ia                                          |                   |                                           | Down                              | lload Aqui              |
|---------------------------------------|---------------------------------------------|-------------------|-------------------------------------------|-----------------------------------|-------------------------|
| HOJE                                  | Início Ativos Notícias                      | Carteira Avançado | Assinatura Logout                         | Ajuda Errata                      | <b></b>                 |
|                                       | Rentabilidade                               | 🔢 Ver MoneyFlow   |                                           | Valores atualiza                  | ados até 06/02/2003     |
| MoneyFlow                             | Mostrar os 10 🗙 primeiros e os 10 💌         | últimos tipos     |                                           | Categorizac                       | ão LEGAL 🔻              |
| Rentabilidade<br>* Mercado<br>* Fundo | Datas Últimos sete dias                     |                   |                                           | Succession                        |                         |
| SuperTipo                             |                                             | 5/2               | Patrimônio                                | Rentabilidade                     |                         |
| 🗶 Instituiçao 📩 PL inst.              | Tipo                                        | <u>A</u>          | Líquido                                   | C Rendimento                      | • %                     |
| ★ nº fundos<br>★ Concorrência         |                                             | ( <b>A</b>        |                                           |                                   |                         |
| * TaylorMade                          | Fundos de Priv. CVRD - FGTS                 |                   | 1.813.253                                 | 151.471                           | 9,11%                   |
| 🕈 PL inst.                            | Fundos de Priv. CVRD - Migração             |                   | 10.706                                    | 869                               | 8,87%                   |
| × Instituição                         | Fundos de Priv. CVRD - Rec Próprios         |                   | 436.554                                   | 35.446                            | 8,79%                   |
| Definições                            | Fundos de Privatização FGTS - CL            |                   | 16.231                                    | 746                               | 4,81%                   |
| Tipos e SuperTipos                    | Off-Shore Renda Mista                       |                   | 91.858                                    | 1.849                             | 2,07%                   |
|                                       | FACs de Invest. no Exterior - FIEX          |                   | 43.090                                    | 801                               | 1,90%                   |
|                                       | Fundos de Invest. no Exterior - FIEX        |                   | 521.812                                   | 8.374                             | 1,64%                   |
|                                       | Off-Shore Renda Fixa                        |                   | 2.492.520                                 | 31.822                            | 1,29%                   |
|                                       | FIF's Referenciados - Cambiais              |                   | 3.662.713                                 | 45.184                            | 1,24%                   |
|                                       | FACs Referenciados - Cambiais               |                   | 1.177.823                                 | 13.494                            | 1,17%                   |
|                                       | FIFs de Capital Protegido                   | 🛍 🥅               | 200.029                                   | -598                              | -0,30%                  |
|                                       | Fundos de Ações (FIAs)                      | 🛍 🎞               | 12.477.453                                | -109.667                          | -0,87%                  |
|                                       | Off-Shore Renda Variável                    | 🛍 🎫               | 481.159                                   | -5.506                            | -1,13%                  |
|                                       | FICs de Fundos de Ações (FIAs)              | 🛍 📰               | 596.001                                   | -7.603                            | -1,26%                  |
|                                       | Fundos de Privatização (Rec. Próp.)         | 🛍 📰               | 142.970                                   | -4.503                            | -3,05%                  |
|                                       | Fundos de Privatização (FGTS)               | úl 📰              | 1.956.076                                 | -61.785                           | -3,06%                  |
|                                       | Total<br>Total em FACs<br>Total Consolidado | (d) ==            | 474.660.887<br>164.056.203<br>310.604.684 | 2.256.570<br>723.948<br>1.532.622 | 0,48%<br>0,44%<br>0,50% |

Caso clique no desenho III Ver Money Flow, locazidado à direita do título Rentabilidade, a página que será exibida será do sub-módulo Money Flow Ferramenta Mercado opção Fundo. Para maiores detalhes, consulte à seção 5.1.2.

Notam-se duas áreas principais, uma para estabelecer as restrições da pesquisa e outra com resultados apresentados em forma de tabela. Podem-se escolher quantos destaques superiores (tipos com rentabilidade positiva) e inferiores desejam-se observar na tabela de resultados. Além disso, pode-se selecionar a categorização dos fundos. O período para análise da captação pode ser alterado utilizando o par de botões **Período/Data**. A tabela retornada diferencia-se da anterior nos dados presentes na primeira coluna: aqui apresentadas as rentabilidade ponderadas dos agregados de fundos dos vários tipos, e não mais a rentabilidade dos fundos individualmente. Além disso, as ligações feitas ao clicarmos em (), (), (), año são mais as mesmas, como veremos mais adiante.

Clicando no botão () serão apresentadas tabelas com informações de instituições que possuem fundos do tipo escolhido, ou seja, é realizada uma ligação para a opção: **Instituição – PL Inst**. Ao clicarmos no botão () um gráfico com as rentabilidades do tipo de fundo cuja figura foi "clicada", no período selecionado, será apresentado. Analogamente, ao clicarmos no botão () uma tabela com as rentabilidades passadas de um tipo de fundo será mostrada.

## 5.2.1.2.1 O gráfico de rentabilidades por Tipos e SuperTipos

Clicando sobre a figura do gráfico à direita do nome do tipo do fundo, verifica-se que um gráfico especial será apresentado. A página que contém tal gráfico com as rentabilidades do tipo de fundo cuja figura foi "clicada" é apresentada a seguir:

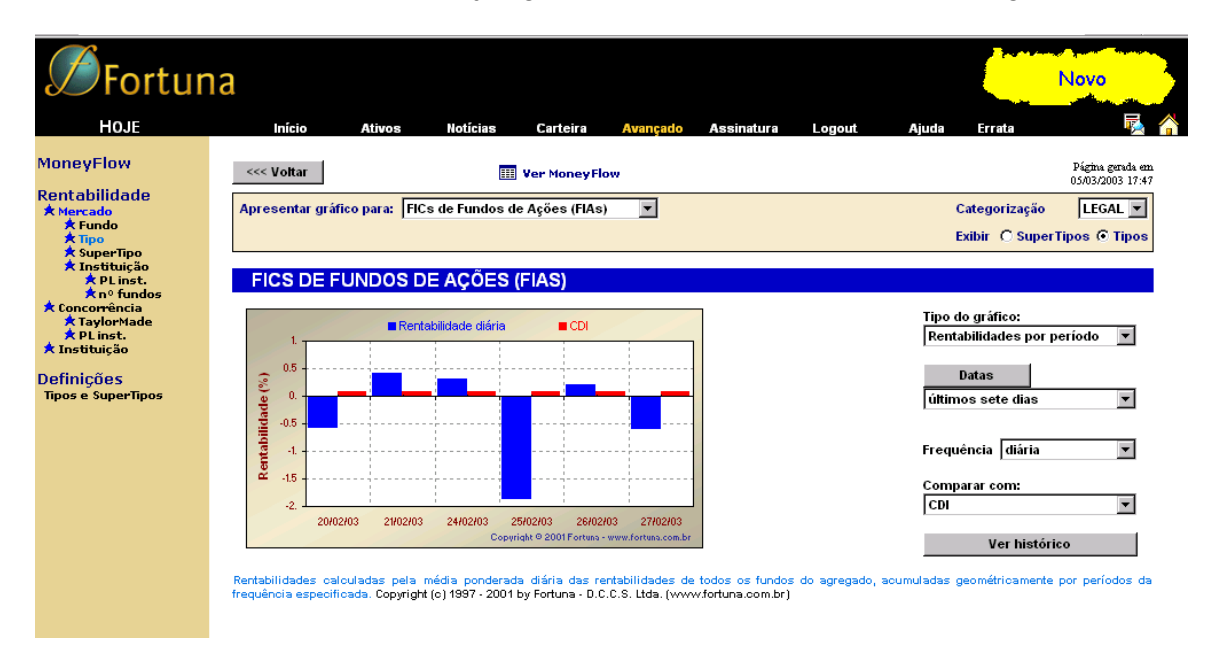

Encontram-se recursos para fazer gráficos com as rentabilidade dos tipos de fundos de investimento. Podem ser feitos gráficos com as rentabilidades por período ou então acumuladas. É interessante notar que apesar do gráfico ter sido feito para o **Tipo** cuja figura foi clicada pode-se selecionar outros **Tipos** (na caixa de seleção no topo à esquerda), ou ainda fazer um gráfico para um dos **SuperTipos** das categorizações ANBID ou LEGAL utilizando os botões de opção e a caixa de seleção no topo à direita. Em todos os gráficos pode-se alterar o período de análise usando o botão **Datas/Período** e os controles correlatos (caixa de seleção ou caixas de textos). No caso dos gráficos que apresentam rentabilidades por período, podemos alterar a "largura" dos períodos em que as rentabilidades são apresentadas. Essa alteração é feita através da caixa de seleção fregüência.

| Frequência | semanal 🔹 |
|------------|-----------|
|            | diária    |
|            | semanal   |
|            | mensal    |

É possível comparar a rentabilidade de **Tipos** ou **Supertipos** de fundos com referências selecionadas através de:

| Comparar cor | n: |
|--------------|----|
| CDI          | •  |
| CDI          |    |
| Dólar        |    |
| IBVSP        |    |

No gráfico da **rentabilidade acumulada**, tem-se as mesmas possibilidades encontradas no gráfico de **rentabilidades por período**, feito exceção ao fato de que nele não existe a caixa de seleção **frequência**. Podemos observar o gráfico com as rentabilidades acumuladas na figura abaixo:

| <b>Ø</b> Fortun                                                                                                    | ia                                                   |                                                        |                                                                |                                        |                 | WWW. Vivatavela.com.br                          | A Favela                                                          |
|----------------------------------------------------------------------------------------------------|------------------------------------------------------|--------------------------------------------------------|----------------------------------------------------------------|----------------------------------------|-----------------|-------------------------------------------------|-------------------------------------------------------------------|
| Hoje                                                                                                    | Início At                                            | ivos Notícias                                          | Carteira Avançado                                              | Assinatura                             | Logout          | Ajuda Errata                                    | 🗟 🐴                                                               |
| MoneyFlow<br>Rentabilidade<br>* Nercado<br>* Fundo<br>* SuperTipo<br>* SuperTipo                                                             | <<< Voltar<br>Apresentar gráfico pa                  | III<br>ra: Off-Shore Renda M                           | Ver MoneyFlow<br>ista                                          |                                        |                 | Categorização<br>Exibir Č Super                 | Página gerada em<br>05/03/2003 17:53<br>LEGAL T<br>rTipos O Tipos |
| <ul> <li>★ Nº fundos</li> <li>★ On corrência</li> <li>★ TaylorMade</li> <li>★ TaylorMade</li> <li>★ Dinst.</li> <li>★ Instituição</li> </ul> | 0FF-SHORE R                                          | CDI                                                    |                                                                |                                        |                 | Tipo do gráfico:<br>Rentabilidade Acum<br>Datas | nulada 💌                                                          |
| Tipos e SuperTipos                                                                                                    | entabilidade Acuma<br>8                              | Mar Mar                                                | ~~~                                                            |                                        |                 | últimos seis mese:<br>Comparar com:<br>CDI      | s 🔽                                                               |
|                                                                                                    | ₹ -24. 1<br>30/8 01/10                               | 31/10 03/12<br>Copyrid                                 | 06/1 05/2<br>ht © 2001 Fortuns - www.fortuns.com.br            |                                        |                 | Ver histór                                      | ico                                                               |
|                                                                                                    | Rentabilidades calculada<br>frequência especificada. | is pela média ponderada<br>Copyright (c) 1997 - 2001 b | diária das rentabilidades de<br>y Fortuna - D.C.C.S. Ltda. (ww | e todos os fundos<br>w.fortuna.com.br) | do agregado, ao | rumuladas geométricamente                       | e por períodos da                                                 |

Uma característica que permite uma fácil e contínua navegação é a presença do botão

voltar ( \_\_\_\_\_\_) no topo da página, que nos leva sempre de volta à página de onde começamos nossa pesquisa.

O botão **Ver Histórico** ( **Ver histórico** ) permite que se navegue para essa seção, a ser melhor explicada no próximo tópico.

O botão <sup>III</sup> Ver Money Flow</sup> levará você ao gráfico de captação acumulada ou por perído do fundo escolhido no mesmo período.

## 5.2.1.2.2 O histórico de rentabilidades por Tipos e SuperTipos

Se clicamos no ícone (I) Ver Histórico na seção Tipos ou SuperTipos será apresentada uma tela semelhante a seguinte :

|                   |                                                                                                    |                                                                                                    |                                                                                                    | Examin C super ripos (e) ripo:                                                                                                    |
|-------------------|----------------------------------------------------------------------------------------------------|----------------------------------------------------------------------------------------------------|----------------------------------------------------------------------------------------------------|----------------------------------------------------------------------------------------------------|
| OFF-SHORE RENI    | DA MISTA                                                                                                    |                                                                                                    |                                                                                                    |                                                                                                    |
| Histórico<br>Data | Patrimônio<br>Líquido                                                                                                    | Rentabilidade<br>no Período (%)                                                                                                    | Rentabilidade<br>do CDI (%)                                                                                                    | Tipo de histórico:<br>Rentabilidades por período 💌                                                                                                    |
| 27/02/2002        | 89.800                                                                                                    | 4.000                                                                                                    | 0.370                                                                                                    | Datas                                                                                                    |
| 21/02/2003        | 66.606                                                                                                    | 1,122                                                                                                    | 0,370                                                                                                    | últimos três meses                                                                                                    |
| 14/02/2003        | 91.511                                                                                                    | -0,403                                                                                                    | 0,454                                                                                                    |                                                                                                    |
| 07/02/2003        | 91.129                                                                                                    | 1.862                                                                                                    | 0.449                                                                                                    |                                                                                                    |
| 31/01/2003        | 90,943                                                                                                    | 0.172                                                                                                    | 0,448                                                                                                    | Frequência   semanal 📃 💌                                                                                                    |
| 24/01/2003        | 92.489                                                                                                    | 4,590                                                                                                    | 0.444                                                                                                    | Comparar com:                                                                                                    |
| 17/01/2003        | 101.013                                                                                                    | 2,010                                                                                                    | 0.441                                                                                                    |                                                                                                    |
| 10/01/2003        | 95.279                                                                                                    | -3,250                                                                                                    | 0,441                                                                                                    |                                                                                                    |
| 03/01/2003        | 102.459                                                                                                    | -2,008                                                                                                    | 0,352                                                                                                    | Ver gráfico                                                                                                    |
| 27/12/2002        | 109.997                                                                                                    | 4,023                                                                                                    | 0,352                                                                                                    |                                                                                                    |
| 20/12/2002        | 106.593                                                                                                    | -5,882                                                                                                    | 0,410                                                                                                    | Exportar para o Excel                                                                                                    |
| 13/12/2002        | 112.878                                                                                                    | 1,643                                                                                                    | 0,392                                                                                                    |                                                                                                    |
| 06/12/2002        | 111.053                                                                                                    | 2,135                                                                                                    | 0,393                                                                                                    |                                                                                                    |
|                   | Histórico<br>Data<br>27/02/2003<br>24/02/2003<br>14/02/2003<br>07/02/2003<br>24/01/2003<br>17/01/2003<br>10/01/2003<br>03/01/2003<br>27/12/2002<br>20/12/2002<br>13/12/2002 | Histórico<br>Data         Património<br>Líquido           27/02/2003         88.868           21/02/2003         90.038           14/02/2003         91.511           07/02/2003         91.511           07/02/2003         91.511           07/02/2003         91.511           07/02/2003         91.429           31/01/2003         92.489           17/01/2003         101.013           10/01/2003         95.279           03/01/2003         102.459           27/12/2002         106.593           13/12/2002         112.878           06/12/2002         111.053 | Histórico<br>Data         Património<br>Líquido         Rentabilidade<br>no Período (%)           27/02/2003         88.868         1,122           21/02/2003         90.038         -0,489           14/02/2003         91.511         2,358           07/02/2003         91.511         2,358           07/02/2003         91.512         1,862           31/01/2003         92.489         4,590           17/01/2003         101.013         2,010           10/01/2003         95.279         -3,250           03/01/2003         102.459         -2,008           27/12/2002         106.533         -5,882           13/12/2002         112.878         1,643           06/12/2002         111.053         2,135 | Histórico<br>Data         Património<br>Líquido         Rentabilidade<br>no Período (%)         Rentabilidade<br>do CDI (%)           27.02/2003         88.868         1,122         0,370           21.02/2003         90.038         -0,489         0,454           14.02/2003         91.511         2,355         0,449           07.02/2003         91.512         1,662         0,449           07.02/2003         90.943         0,172         0,448           24.01/2003         90.943         0,172         0,444           17.01/2003         101.1013         2,010         0,444           17.01/2003         95,279         -3,250         0,444           03.01/2003         102,459         -2,008         0,352           27.71/2/2002         109.997         4,023         0,352           20.12/2002         106.593         -5,582         0,410           13.12/2002         112.878         1,643         0,392           06.12/2002         111.053         2,135         0,393 |

na tabela.

Para a tabela temos as mesmas opções (de captação, datas e períodos) que estavam disponíveis para o gráfico da seção anterior, apenas a forma de representação é diferente.

Outra funcionalidade dessa seção é poder exportar os dados apresentados na tabela para o Excel. Para isso, basta clicar no ícone  $\stackrel{\text{\tiny X}}{\stackrel{\text{\tiny X}}}$ .

O botão Ever Money Flow levará você ao histórico de captação acumulada ou por perído do fundo escolhido no mesmo período.

## 5.2.1.2.3- O gráfico de rentabilidades de instituições

Uma característica particular desse gráfico é a possibilidade de selecionar a instituição para análise sem a necessidade de voltar a esta tabela, conforme podemos observar a seguir na caixa de seleção:

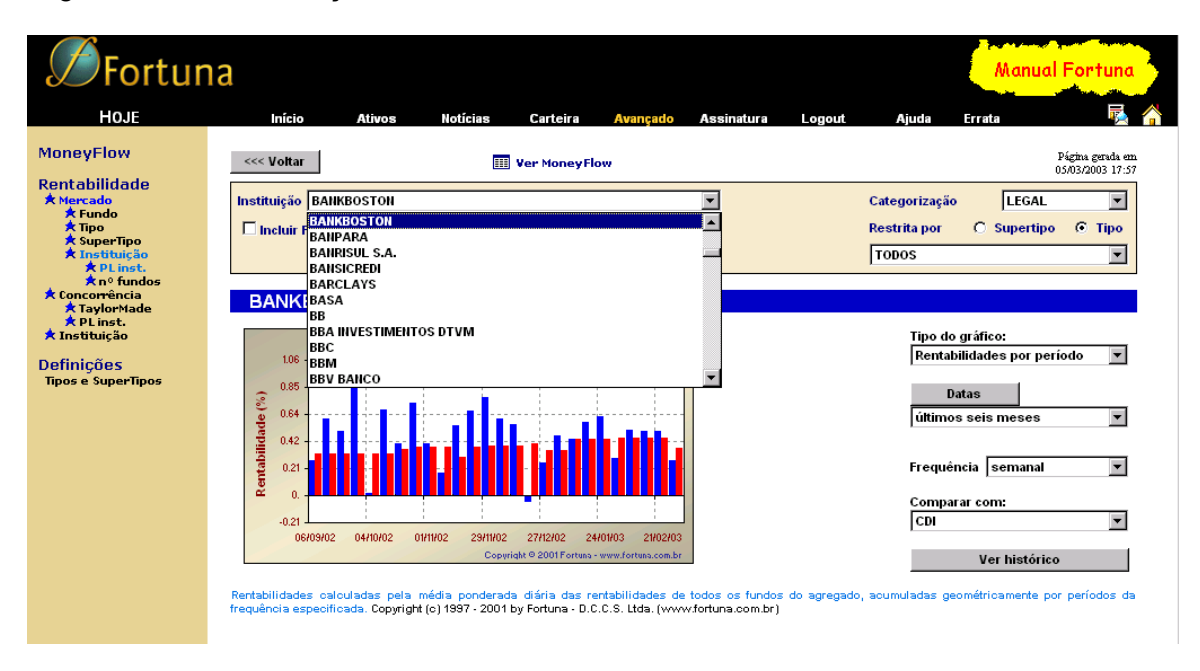

As outras características do gráfico são as mesmas já exploradas para os gráficos no item anterior a este. O botão "**Voltar**" continua permitindo que retornemos para a página

que originou o gráfico. O botão **Ver Histórico** ( **Ver histórico** ) permite que se navegue para essa seção, a ser melhor explicada no próximo tópico.

O botão <sup>III</sup> Ver Money Flow</sup> levará você ao gráfico de captação acumulada ou por perído do mesma Instituição escolhido no mesmo período.

## 5.2.1.2.4 O histórico de rentabilidades de Instituições

Uma característica particular desse histórico é a possibilidade de selecionar a instituição para análise sem a necessidade de voltar a tabela de Instituições, conforme podemos observar a seguir na caixa de seleção:

As outras características do gráfico são as mesmas já exploradas para os históricos de Tipos ou SuperTipos. O botão "**Voltar**" continua permitindo que retornemos à tabela que originou o histórico.

O botão <u>Ver gráfico</u> nos mostrará de forma gráfica os mesmos dados contidos na tabela.

| <b>Ø</b> Fortur                                                                                                    | la                                                                                                    |                                |                                                            | 1                                                                                                    |                                                                                                    |
|----------------------------------------------------------------------------------------------------|----------------------------------------------------------------------------------------------------|--------------------------------|------------------------------------------------------------|----------------------------------------------------------------------------------------------------|----------------------------------------------------------------------------------------------------|
| HOJE                                                                                                    | Início Ativos                                                                                                    | Notícias Carteira              | Avançado Assinat                                           | tura Logout Aju                                                                                                    | uda Errata 🛛 🙀 🐔                                                                                                    |
| HOJE<br>MoneyFlow<br>Rentabilidade<br>* Merado<br>* Tipo<br>* SuperTipo<br>* Instituição<br>* Concorrência<br>* Tastituição<br>Definições<br>Tipos e SuperTipos | Inicio         Ativos           <<         Voitar           Instituição         HSBC           Incluir         IGCATU           HIDOUSTRIAL         HUDUSTRIAL           HUDUSTRIAL         HUG GULDER DTVI           HIG GULDER DTVI         HIG GULDER DTVI           HITER ARERICAN         HITER ARERICAN           HITER ARERICAN         HITER ARERICAN           HITER ARENCAN         HITER ARENCAN           HITER ARENCAN         HITER ARENCAN | Noticias Carteira              | Avançado Assinat<br>ow                                     | Ura Logout Aju<br>Catego<br>Restrita<br>TODOS<br>Rentabilidade<br>do CDI (%)<br>0,370<br>0,454<br>0,449<br>0,449<br>0,449<br>0,449<br>0,444<br>0,444<br>0,444<br>0,444<br>0,552 | dela Frrata<br>Pigna gruda en<br>05/03/2003 17:30<br>rização LEGAL ▼<br>a por C Supertipo ⓒ Tipo<br>3 ▼<br>Tipo de histórico:<br>Rentabilidades por período ▼<br>Datas<br>Útimos três meses ▼<br>Frequéncia semanal ▼<br>Comparar com:<br>CDI ▼ |
|                                                                                                    | 21/12/2002                                                                                                    | 17.072.424                     | 0,385                                                      | 0,352                                                                                                    |                                                                                                    |
|                                                                                                    | 13/12/2002                                                                                                    | 16.932.192                     | 0,488                                                      | 0,392                                                                                                    |                                                                                                    |
|                                                                                                    | 06/12/2002                                                                                                    | 16.946.963                     | 0,682                                                      | 0,393                                                                                                    |                                                                                                    |
|                                                                                                    | Valores de patrimônio líquido em<br>acumuladas geométricamente po                                                                                                    | milhares de Reais. Rentabilida | des calculadas pela média<br>icada, Copyright (c) 1997 - 2 | ponderada diária das rentabil<br>2001 by Fortuna - D.C.C.S. Ltda.                                                                                                    | lidades de todos os fundos do agregado,<br>. (www.fortuna.com.br)                                                                                                    |

Outra funcionalidade dessa seção é poder exportar os dados apresentados na tabela para o Excel. Para isso basta clicar no ícone  $\cong$ .

O botão E Ver Money Flow levará você ao histórico de captação acumulada ou por perído do mesma Instituição escolhida no mesmo período.

## 5.2.1.3- A Rentabilidade do Mercado por SuperTipos

Para analisar a rentabilidade dos fundos do mercado organizada em **SuperTipos**, utiliza-se a parte da ferramenta **Rentabilidade** disponível quando "clicamos" sobre o item **SuperTipo** em **Mercado**. A seguir tem-se a página contendo a tabela inicial desta seção:

| <b>Ø</b> Fortur                                                                                   | ia                                                                                                    |                                         |                                                                                                    | Manue                                                                                                    | <mark>al Fortuna</mark>                                                                                             |
|---------------------------------------------------------------------------------------------------|----------------------------------------------------------------------------------------------------|-----------------------------------------|----------------------------------------------------------------------------------------------------|----------------------------------------------------------------------------------------------------|----------------------------------------------------------------------------------------------------|
| HOJE                                                                                              | Início Ativos Notícias                                                                                                    | Carteira Avançado                       | Assinatura Logout                                                                                                    | Ajuda Errata                                                                                                    | 2                                                                                                    |
| MoneyFlow<br>Rentabilidade<br>★ Fundo<br>★ Tipo<br>★ SuperTipo                                    | Rentabilidade III<br>Mostrar os 10 y primeiros e os 10 y u<br>Datas lúttimos sete dias y                                                                                                    | Ver MoneyFlow<br>Ittimos supertipos     |                                                                                                    | Valores atualiza<br>Categorizaçã                                                                                                    | dos até 06/02/2003                                                                                                  |
| PL inst                                                                                           | SuperTino                                                                                                    | X                                       | Patrimônio                                                                                                    | Rentabilidade                                                                                                    |                                                                                                    |
| × nº fundos<br>★ Conco <del>rr</del> ência                                                        | Supertipo                                                                                                    | <u> </u>                                | Líquido                                                                                                    | C Rendimento                                                                                                    | • %                                                                                                    |
| ★ Concorrencia<br>★ TaylorMade<br>★ PL inst.<br>★ Instituição<br>Definiçães<br>Tipos e SuperTipos | Fundos de Privatização     Fundos de Investimento no Exterior     Fundos Referenciados - Cambiais     Fundos Referenciados - Outros     Fundos Off-Shore     Fundos Muti-Mercado     Fundos de Renda Fixa     Fundos de Renda Fixa     Fundos de Renda Fixa     Fundos de Renda Fixa     Fundos de Cepital Providência     Fundos de Capital Protegido     Fundos de Ações |                                         | 4.375,789<br>564,902<br>4.840,537<br>1.103,827<br>3.084,851<br>97,154,948<br>178,768,845<br>157,713,288<br>11.002,430<br>2.577,506<br>200,029<br>13.073,453 | 122.245<br>9.175<br>58.679<br>10.055<br>28.382<br>538.027<br>849.946<br>707.022<br>46.307<br>4.600<br>-598<br>-117.259                           | 2,87%<br>1,66%<br>1,22%<br>0,93%<br>0,93%<br>0,93%<br>0,45%<br>0,45%<br>0,45%<br>0,42%<br>0,17%<br>-0,30%<br>-0,89% |
|                                                                                                   | Total<br>Total em FACs<br>Total Consolidado<br>Valores expressos em milhares de Reais. PL e o<br>de cálculo Fortuna inclui os valores dos fundos de<br>pertinente, à opção do usuário. Cota e patrimônio<br>Fortuna - D.C.C.S. Lida. (owworfortuna com.br)                                                                                                    | الله الله الله الله الله الله الله الله | 474.660.887<br>164.056.203<br>310.604.684<br>diariamente para Reais conform<br>los fundos Off-Shore. Fundos do<br>- Associação Nacional dos Bar             | 2.256.570<br>723.948<br>1.532.622<br>e Dólar Comercial (PTAX). A pres-<br>e aplicação em cotas (FACs) são i<br>cos de Investimento. Copyright (c | 0,48%<br>0,44%<br>0,50%<br>ente metodologia<br>noluídos, quando<br>e) 1997 - 2002 by                                |

Esta seção praticamente possui as mesmas informações presentes na seção **Tipos**, tendo as seguintes diferenças: primeira coluna organizada em **SuperTipos.** Ao clicar no botão de detalhamento, são apresentadas as instituições que possuem fundos de determinado **SuperTipo**, novamente fazendo ligação para seção **Instituições–PL Inst**. No caso do gráfico e do histórico, temos exatamente as mesmas informações e recursos disponíveis/apresentados para **Tipos**, referentes às rentabilidades dos **SuperTipos**.

## 5.2.1.4- A Rentabilidade do Mercado por Instituição

Para analisar a rentabilidade dos fundos do mercado organizados por **Instituições**, utiliza-se a parte da ferramenta **Rentabilidade** disponível quando "clicamos" sobre o item **Instituições** em **Mercado**. A seguir é apresentada a página com a tabela da página de abertura dessa seção:

| <b>S</b> Fortur                                                                                                    | ıa                                                                                                    |                                                                                                    |                                                                                                    |                                                                                                    |                                                                                                    |                                                                                                    |                                                                                          | Índice                                                                                | s<br>Fundos                                                                       | Açöes<br>Moedas<br>Swaps                                                                      |
|----------------------------------------------------------------------------------------------------|----------------------------------------------------------------------------------------------------|----------------------------------------------------------------------------------------------------|----------------------------------------------------------------------------------------------------|----------------------------------------------------------------------------------------------------|----------------------------------------------------------------------------------------------------|----------------------------------------------------------------------------------------------------|------------------------------------------------------------------------------------------|---------------------------------------------------------------------------------------|-----------------------------------------------------------------------------------|-----------------------------------------------------------------------------------------------|
| HOJE                                                                                                    | Início                                                                                                    | Ativos                                                                                                    | Notícias                                                                                                    | Carteira                                                                                                    | Avançado                                                                                                    | Assinatura                                                                                                    | Logout                                                                                   | Ajuda                                                                                 | Errata                                                                            | 🗟 🐔                                                                                           |
| MoneyFlow<br>Rentabilidade<br>* Mercado<br>* Trado<br>* Trado<br>* SuperTipo<br>* SuperTipo<br>* Institucão<br>* Concorrência<br>* TaylorHade<br>* Instituição<br>Definições<br>Trans | A instituição q<br>administrados tu<br>pior performancu<br>de <b>.3,96%</b> <sup>*</sup> .<br>Uma análise d<br>segmentação. <i>A</i><br>intervalos de <b>n</b> º<br>Consulte esta p | ue teve a m<br>otalizando R<br>e foi ATRIUN<br>etalhada das<br>Atualmente o<br><mark>de fundos.</mark> (<br>ágina regular | nelhor perform<br>140 milhões<br>1 CORRETOR<br>1 corretabilidade<br>1 ferecemos a<br>2 lique na opçã<br>mente para ac | ance nos úl<br>s <sup>*</sup> , tendo um<br><b>A DE C.T.V.I</b><br>os por <b>Instit</b> i<br>possibilidade<br>io desejada p<br>ompanhar os | ltimos sete d<br>retorno médic<br>M, que fechou<br><b>uição</b> pode<br>de seleção c<br>ara prossegui<br>próximos lan | ias foi SCHRC<br>ponderado de<br>o período com<br>ser realizada i<br>de instituições<br>r com sua anál<br>çamentos. | DDER BRASII<br>7,86% para sı<br>R\$ 9 milhõe:<br>em vários per<br>por intervalos<br>ise. | L, que fech<br>eus investid<br>s <sup>°</sup> , sofrendo<br>ríodos e co<br>de patrimó | nou o períod<br>lores. A instit<br>uma perda r<br>unforme diver<br>ônio líquido ( | o com recursos<br>uição que teve a<br>nédia ponderada<br>sos critérios de<br>PL inst.) ou por |

Nesta página temos uma breve apresentação da seção **Instituições**. Ela apresenta informações das instituições com maiores e menores rentabilidades, restritas aos filtros selecionados. Além disso, tem ligação para as duas opções possíveis desta seção: **PL. Inst.** e nº **Fundos.** 

## 5.2.1.4.1- Filtrando por PL da Instituição (PL Inst)

Esta opção realiza a filtragem através de restrições nos PL(s) das instituições. Abaixo é mostrada a tela inicial desta opção:

| <b>S</b> Fortur                                            | ia                                                                                                    |                                                                                                    |                                                                                                    | Favela<br>www.vivafavela.com.br                                                            | de olho                                                                |
|------------------------------------------------------------|----------------------------------------------------------------------------------------------------|----------------------------------------------------------------------------------------------------|----------------------------------------------------------------------------------------------------|--------------------------------------------------------------------------------------------|------------------------------------------------------------------------|
| HOJE                                                       | Início Ativos Notícias                                                                                                    | Carteira Avançado                                                                                                    | Assinatura Logout                                                                                   | Ajuda Errata                                                                               | R (                                                                    |
| MoneyFlow                                                  | Rentabilidade                                                                                                    | Ver MoneyFlow                                                                                                    |                                                                                                    | Valores atu:                                                                               | alizados até 06/02/2003                                                |
| Rentabilidade                                              | Mostrar as 5 💌 primeiras e as 5                                                                                                    | 💌 últimas instituições                                                                                               | Categorização                                                                                       | LEGAL                                                                                      | •                                                                      |
| ★ Fundo                                                    | com PL entre 0 🔽 e 99.999.999                                                                                                    | 💌 mil reais                                                                                                    | Restrita por                                                                                        | Supertipo                                                                                  | C Tipo                                                                 |
| ★ SuperTipo<br>★ Instituição                               | Datas Últimos sete dias                                                                                                    | •                                                                                                    | TODOS                                                                                               |                                                                                            |                                                                        |
| ★ PLINSC.<br>★ nº fundos<br>★ Concorrência<br>★ TaylorMade |                                                                                                    | 54                                                                                                    | Patrimônio                                                                                          | Rentabilida                                                                                | de                                                                     |
| 🖈 PL inst.<br>🖈 Instituição                                | instituição                                                                                                    | <u>A</u> <u>x</u>                                                                                                    | incluir FACs                                                                                        | C Rendimento                                                                               | • %                                                                    |
| Definicões                                                 | - LITALICOR                                                                                                    | <b>/1</b> ==                                                                                                    | 4                                                                                                   | 0                                                                                          | 10.66%                                                                 |
| Tipos e SuperTipos                                         |                                                                                                    | idu ===                                                                                                    | 464 419                                                                                             | 15.641                                                                                     | 3 46%                                                                  |
|                                                            | ELITE                                                                                                    | (d) 📖                                                                                                    | 1,163                                                                                               | 36                                                                                         | 3,18%                                                                  |
|                                                            | DYNAMO                                                                                                    | ( <b>d</b> ) 💷                                                                                                    | 848.597                                                                                             | 10.385                                                                                     | 1,26%                                                                  |
|                                                            | INTER AMERICAN EXPRESS                                                                                                    | (d) 📖                                                                                                    | 20.586                                                                                              | 223                                                                                        | 1,07%                                                                  |
|                                                            | - LEME                                                                                                    | ۵                                                                                                    | 6.570                                                                                               | -206                                                                                       | -3,04%                                                                 |
|                                                            |                                                                                                    | <u>iii =</u>                                                                                                    | 4.692                                                                                               | -161                                                                                       | -3,34%                                                                 |
|                                                            | ASM ADM DE RECURSOS                                                                                                    | <b>11</b>                                                                                                    | 22.083                                                                                              | -853                                                                                       | -3,72%                                                                 |
|                                                            | MULTISTOCK S.A. CCV                                                                                                    |                                                                                                    | 190.517                                                                                             | -7.997                                                                                     | -4,03%                                                                 |
|                                                            | _+ DC                                                                                                    |                                                                                                    | 587                                                                                                 | -26                                                                                        | -4,17%                                                                 |
|                                                            | TOTAL                                                                                                    |                                                                                                    | 310.604.684                                                                                         | 1.532.622                                                                                  | 0,50%                                                                  |
|                                                            | Valores expressos em milhares de Reais. PL e<br>de cálculo Fortuna inclui os valores dos fundos de<br>pertinente, a opção do usuário. Cota e patimônic<br>Fortuna - D.C.C.S. Ltda. (www.fortuna.com.br) | cota de fundos off-shore convertidos d<br>investimento no exterior (FIEX) e de<br>líquido (PL) fornecidos pela Anbid | liariamente para Reais conforme<br>os fundos Off-Shore. Fundos de<br>- Associação Nacional dos Bano | Dólar Comercial (PTAX), A p<br>aplicação em cotas (FACs) s<br>os de Investimento. Copyrigi | oresente metodologia<br>ião incluídos, quando<br>ht (c) 1997 - 2002 by |

Caso clique no desenho I Ver MoneyFlow, localizado à direita do título Rentabilidades, a página que será exibida será do sub-módulo Money Flow Ferramenta Mercado opção Instituição – PL inst. Para maiores detalhes, consulte à seção 5.1.1.3.

A página apresenta uma estrutura similar àquelas apresentadas nas demais seções de mercado. Os filtros de PL, Catgorização, Tipo e SuperTipo são semelhantes aos das páginas anteriores. Na área de resultados, a primeira coluna apresenta o nome das instituições que satisfizeram as condições de busca. Como em outras tabelas, nesta também existe um botão à esquerda e um desenho à direita do nome. O botão à esquerda expande os resultados nos fundos da instituição que satisfizeram a consulta. O primeiro desenho à direita, quando clicado, exibe o gráfico de rentabilidades (acumuladas e por períodos) da instituição, organizado em tipos. Uma característica particular desse gráfico é a possibilidade de selecionar a instituição para análise sem a necessidade de voltar a esta tabela. O segundo, quando clicado, exibe a tabela histórica de rentabilidades (acumuladas e por períodos) da instituição, quando clicado, exibe a tabela histórica de rentabilidades (acumuladas e por períodos) da instituição, quando clicado, exibe a tabela histórica de rentabilidades (acumuladas e por períodos) da instituição, quando clicado, exibe a tabela histórica de rentabilidades (acumuladas e por períodos) da instituição, organizado em tipos.

As quatro colunas à direita da instituição apresentam informações de patrimônio líquido e de rentabilidade. A primeira coluna com patrimônio líquido informa o patrimônio líquido total no fim do período de análise (podemos escolher se desejamos ou não a inclusão de FACs nesse total). A próxima coluna apresenta o patrimônio líquido da instituição no Tipo cujo botão foi originalmente clicado (porém utilizando os controles da área superior podemos alterar o tipo pesquisado, sem necessitar voltar à tabela anterior). As usuais informações de rendimento e rentabilidade são apresentadas nas duas últimas colunas que podem servir como critério de ordenação dos resultados apresentados.

Ao clicar no botão à esquerda de uma instituição a tabela apresentada muda e inclui informações detalhadas dos fundos da instituição. Observa-se que essa expansão não acarreta mudança de página, as informações são exibidas na mesma tabela, de forma análoga àquela apresentada em **MoneyFlow**.

## 5.2.1.4.2- Filtrando por número de Fundos (nº Fundos)

Esta opção permite a filtragem através de restrições no número de fundos das instituições em vez de por PL. Em todo o mais, ela é idêntica ao descrito na seção **PL. Inst.** 

## 5.2.2- A Rentabilidade da Concorrência

Este é um serviço capaz de analisar (comparar em uma mesma planilha) as rentabilidades dos fundos de um conjunto de instituições selecionadas automaticamente ( na seção **PL. Inst.**), pela semelhança dos seus patrimônios líquidos. Nesse mesmo serviço encontra-se a possibilidade (na seção **TaylorMade**) de criar-se um conjunto alternativo com instituições livremente escolhidas. A página inicial desta seção é:

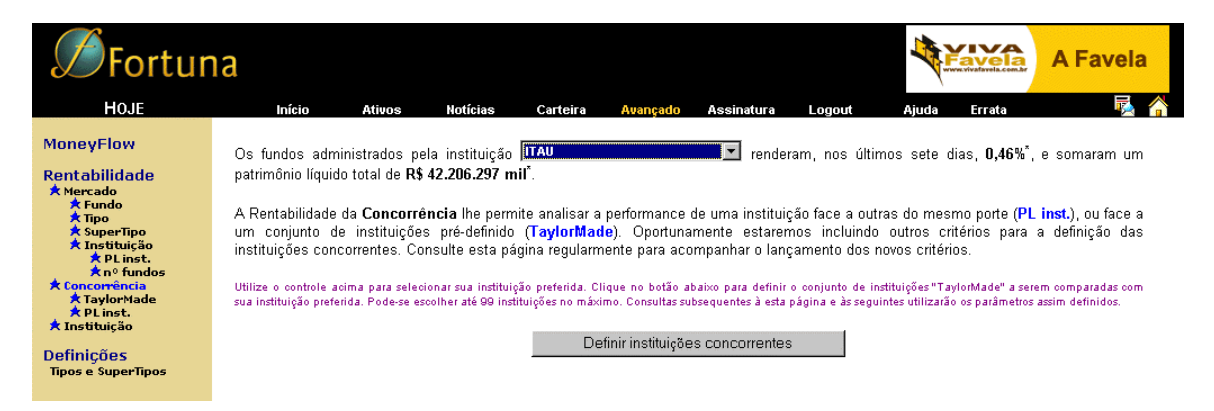

Esta página permite definir uma instituição "preferida" através de uma caixa de seleção, sendo que ela permanece inalterada mesmo ao abandonar-se o site, facilitando assim consultas posteriores. Ligações para as duas opções desta seção (palavras em azul) também estão presentes aqui (**TaylorMade** e **PL inst.**). Além da instituição preferida, a página permite definir as instituições concorrentes (**TaylorMade**) através do botão correspondente. Ao selecionar a instituição preferida já temos algumas informações sobre a mesma, porém isso não ocorre para instituições concorrentes. A definição de instituições concorrentes terá utilidade na opção **TaylorMade**, em que será apresentada uma planilha com informações sobre elas, em comparação com as informações da instituição preferida.

## 5.2.2.1 - A Rentabilidade da Concorrência (filtro TaylorMade)

Apresentamos abaixo um exemplo de consulta de rentabilidade de uma instituição (o Banco Itaú), em comparação com as rentabilidades de um conjunto "taylor-made" (Bankboston, Bradesco e Unibanco) de instituições concorrentes. A seção seguinte irá detalhar as opções desta página.

| <b>Ø</b> Fortun                | a                                                                                                    |                                                                                  |                                                                                                 |                                                                                                    |                                                                                                 | DCCS<br>temas de Informação                                          |
|--------------------------------|----------------------------------------------------------------------------------------------------|----------------------------------------------------------------------------------|-------------------------------------------------------------------------------------------------|----------------------------------------------------------------------------------------------------|-------------------------------------------------------------------------------------------------|----------------------------------------------------------------------|
| HOJE                           | Início Ativos                                                                                                    | Notícias                                                                         | Carteira Avançado                                                                               | Assinatura Logout                                                                                              | Ajuda Errata                                                                                    | 🛃 🐔                                                                  |
| MoneyFlow<br>Rentabilidade     | Rentabilidade                                                                                                    |                                                                                  | er MoneyFlow                                                                                    | <b>O</b> - <b>t</b> -model <b>u</b>                                                                            | Valores atu:                                                                                    | alizados até 06/02/2003                                              |
| ★ Mercado<br>★ Fundo<br>★ Tipo | Modificar conju                                                                                                    | nto de concorrent                                                                | es                                                                                              | Categorização<br>Restrita por                                                                                  | © Supertipo                                                                                     | C Tipo                                                               |
| 🛪 SuperTipo<br>🖈 Instituição   | Datas últimos sete dia                                                                                                    | s 💌                                                                              |                                                                                                 | Fundos Balanceados                                                                                             |                                                                                                 | •                                                                    |
| ★ PL inst.<br>★ nº fundos      |                                                                                                    |                                                                                  |                                                                                                 |                                                                                                    |                                                                                                 |                                                                      |
| Concorrência                   |                                                                                                    |                                                                                  | Total                                                                                           | F                                                                                                    | undos Balanceados                                                                               |                                                                      |
| ★ PL inst.                     | Instituição                                                                                                    | 2                                                                                | O Patrimônio                                                                                    | O Patrimônio                                                                                                   | Rentabilida                                                                                     | de                                                                   |
| × Instituição                  |                                                                                                    |                                                                                  | incluir FACs                                                                                    | Líquido<br>SuperTipo                                                                                           | C Rendimento                                                                                    | • %                                                                  |
| Tipos e SuperTipos             |                                                                                                    |                                                                                  |                                                                                                 |                                                                                                    |                                                                                                 |                                                                      |
|                                | TAU ITAU                                                                                                    |                                                                                  | 42.435.56                                                                                       | 5 84.654                                                                                                    | 413                                                                                             | 0,46%                                                                |
|                                |                                                                                                    |                                                                                  | 15.079.60                                                                                       | 9 164.256                                                                                                    | 634                                                                                             | 0,39%                                                                |
|                                | - BANKBOSTON                                                                                                    |                                                                                  | 15.543.00                                                                                       | 4 250.203                                                                                                    | -67                                                                                             | -0,03%                                                               |
|                                | - BRADESCO                                                                                                    |                                                                                  | 43.928.25                                                                                       | 127.347                                                                                                    | -107                                                                                            | -0,09%                                                               |
|                                | L.<br>Valores expressos em milhares o<br>de cálculo Fortuna inclui os valore<br>pertinente, à opção do usuário. Co<br>Fortuna - D.C.C.S. Ltda. (www.fortur | de Reais. PL e cota<br>s dos fundos de inv<br>ta e patrimônio líqu<br>va.com.br) | de fundos off-shore convertid<br>destimento no exterior (FIEX)<br>iido (PL) fornecidos pela Ant | L<br>os diariamente para Reais conform<br>e dos fundos Off-Shore. Fundos d<br>id - Associação Nacional dos Bar | e Dólar Comercial (PTAX). A p<br>e aplicação em cotas (FACs) e<br>cos de Investimento. Copyrigi | resente metodologia<br>ão incluídos, quando<br>vt (c) 1997 - 2002 by |

## 5.2.2.2- A Rentabilidade da Concorrência (filtro por PL. Inst.)

Apresentamos abaixo um exemplo de consulta de rentabilidade de uma instituição (o Banco Itaú), em comparação com as rentabilidades de um conjunto de instituições concorrentes, escolhidas por Fortuna pela semelhança de PL entre elas.

| <b>S</b> Fortur                                                                                           | ia                                                                                                    |                                                                                                    |                                                                                                    |                                                                                                    | Favela<br>www.vivafavela.com.hr                                                                        | clique aqui                                                         |
|----------------------------------------------------------------------------------------------------|----------------------------------------------------------------------------------------------------|----------------------------------------------------------------------------------------------------|----------------------------------------------------------------------------------------------------|----------------------------------------------------------------------------------------------------|----------------------------------------------------------------------------------------------------|---------------------------------------------------------------------|
| HOJE                                                                                                    | Início A                                                                                                    | tivos Notícias                                                                                                    | Carteira Avançado                                                                                       | Assinatura Logout                                                                                        | Ajuda Errata                                                                                           | Part 🔁 🏠                                                            |
| MoneyFlow<br>Rentabilidade<br>★ Mercado<br>★ Fundo<br>★ Tipo<br>★ SuperTipo<br>★ Instituição<br>★ PLinst. | Rentabilidade<br>Instituição ITAU<br>Modifie<br>Datas Útlimos                                                     | ar conjunto de concorrent<br>sete dias                                                                                   | es I                                                                                                    | Categorização<br>Restrita por<br>Fundos Balanceados                                                      | Valores atua                                                                                           | lizados até 06/02/2003                                              |
| ★ <u>nº fundos</u><br>★ Concorrência                                                                      |                                                                                                    |                                                                                                    | Total                                                                                                   | F                                                                                                    | undos Balanceados                                                                                      |                                                                     |
| ★ TaylorMade<br>★ PL inst.                                                                                | Instituisão                                                                                                    | 50                                                                                                    | O Patrimônio                                                                                            | C Patrimônio                                                                                             | Rentabilida                                                                                            | de                                                                  |
| ★ Instituição                                                                                             | insucinyao                                                                                                    | <u>A</u>                                                                                                    | Líquido<br>Líquido                                                                                      | Líquido<br>SuperTipo                                                                                     | C Rendimento                                                                                           | © %                                                                 |
| Tipos e SuperTipos                                                                                        |                                                                                                    |                                                                                                    |                                                                                                    |                                                                                                    |                                                                                                    |                                                                     |
|                                                                                                    | 🖃 ITAU                                                                                                    | <u>ili m</u>                                                                                                    | 42.435.565                                                                                              | 84.654                                                                                                   | 413                                                                                                    | 0,46%                                                               |
|                                                                                                    | UNIBANCO                                                                                                    | <b>M</b>                                                                                                    | 15.079.609                                                                                              | 164.256                                                                                                  | 634                                                                                                    | 0,39%                                                               |
|                                                                                                    | BANCO FATOR                                                                                                    | M                                                                                                    | 798.882                                                                                                 | 0                                                                                                    | 0                                                                                                    | 0,00%                                                               |
|                                                                                                    | BANCO DIBENS                                                                                                    |                                                                                                    | 487.988                                                                                                 | 0                                                                                                    | 0                                                                                                    | 0,00%                                                               |
|                                                                                                    | BANESTADO                                                                                                    |                                                                                                    | 100.711                                                                                                 | 0                                                                                                    | 0                                                                                                    | 0,00%                                                               |
|                                                                                                    | BANCO BRASCA                                                                                                    | N 📶 📖                                                                                                    | 5.210                                                                                                   | 0                                                                                                    | 0                                                                                                    | 0,00%                                                               |
|                                                                                                    | - BANKBOSTON                                                                                                    | ······································                                                                                   | 15.543.004                                                                                              | 250.203                                                                                                  | -67                                                                                                    | -0,03%                                                              |
|                                                                                                    | BRADESCO                                                                                                    |                                                                                                    | 43.928.251                                                                                              | 127.347                                                                                                  | -107                                                                                                   | -0,09%                                                              |
|                                                                                                    | L<br>Valores expressos em i<br>de cálculo Fortuna inclu<br>pertinente, à opção do u<br>Fortuna - D.C.C.S. Ltda. ( | milhares de Reais. PL e cota<br>i os valores dos fundos de inve<br>suário. Cota e patrimônio líqu<br>www.fortuna.com.br) | L<br>de fundos off-shore convertidos<br>stimento no exterior (FIEX) e<br>ido (PL) fornecidos pela Anbio | l<br>diariamente para Reais conforn<br>dos fundos Off-Shore. Fundos d<br>1 - Associação Nacional dos Bai | l<br>ne Dólar Comercial (PTAX). A p<br>e aplicação em cotas (FACs) s<br>ncos de Investimento. Copyrigh | resente metodologia<br>ão incluídos, quando<br>t (c) 1997 - 2002 by |

Na página da opção **TaylorMade** existe um botão (**Modifica conjunto de Concorrentes**), em que selecionamos as instituições a serem comparadas. Diferentemente da opção **PL. Inst.**, em que temos uma caixa de seleção e dois botões de opção para definirmos quantas instituições queremos comparar e qual Patrimônio Líquido será utilizado na seleção de tais instituições, respectivamente. Abaixo será explicado o processo de seleção de instituições a serem analisadas pelo critério TaylorMade:

| Determine a sua concorrência: |   |          |                    |  |  |  |  |  |  |
|-------------------------------|---|----------|--------------------|--|--|--|--|--|--|
| Adicionar as instituições:    |   |          | Meus concorrentes: |  |  |  |  |  |  |
| ABC BRASIL                    |   | Adicione | BANKBOSTON         |  |  |  |  |  |  |
| ABN AMRO REAL                 |   | >>       | BRADESCO           |  |  |  |  |  |  |
| ACAO                          |   |          | UNIBANCO           |  |  |  |  |  |  |
| ADIPAR                        |   |          |                    |  |  |  |  |  |  |
| AGENDA                        |   |          |                    |  |  |  |  |  |  |
| AGF BRASEG                    |   | <<       |                    |  |  |  |  |  |  |
| AGORA                         |   | Remova   |                    |  |  |  |  |  |  |
| ALFA                          | - |          |                    |  |  |  |  |  |  |
|                               |   |          |                    |  |  |  |  |  |  |

Selecione instituições na lista da esquerda e clique o botão "Adicione" para definí-las como concorrentes. Selecione instituições na lista da direita e clique o botão "Remova" para excluí-las da sua lista de concorrentes. Pode-se fazer múltiplas seleções. Clique o botão "OK" para efetuar as alterações na lista de suas concorrentes ou clique o botão "Cancelar" para voltar sem efetuar alteração alguma.

| 0K | Cancelar |
|----|----------|
|----|----------|

Nota-se que as instruções já são apresentadas na página, mas vale ressaltar que as teclas **CTRL** E **SHIFT** tem grande utilidade na seleção de vários fundos. Mantendo a tecla **CTRL** pressionada podemos clicar em várias instituições, todas ficarão em destaque e sendo adicionadas à caixa **Meus Concorrentes** com um único clique no botão **ADICIONE**. Algo parecido acontece ao mantermos **SHIFT** pressionado, sendo selecionadas todas instituições dentro do intervalo entre a instituição do primeiro e a do segundo clique do mouse.

A tabela tem o mesmo comportamento apresentado na seção **Instituição** deste módulo, porém nesta não temos filtros de instituições (por patrimônio líquido ou por número de fundos). Neste caso escolhem-se as instituções a serem apresentas ou então é escolhido o número de instituições (com valores de PL próximos). Temos também uma nova opção de ordenação feita com base no prêmio líquido. Os gráficos apresentados por esta seção também são idênticos aos apresentados na seção **Instituição**.

## 5.2.3- A Rentabilidade de uma Instituição

Esta seção permite analisar as rentabilidades e o patrimônio líquido dos fundos de investimento de uma instituição, inicialmente agrupados em Tipos ou SuperTipos. Através dos recursos deste serviço pode-se analisar as contribuições de cada tipo, supertipo ou fundo para a rentabilidade e PL totais da instituição escolhida, em qualquer período especificado. Abaixo é apresentada a página de abertura deste serviço:

| Ног                  |                                    |                                   |                       |                      | as de miori       |
|----------------------|------------------------------------|-----------------------------------|-----------------------|----------------------|-------------------|
| HUJE                 | Inicio Ativos Noticia              | is Carteira <mark>Avançado</mark> | Assinatura Logout     | Ajuda Errata         |                   |
| loneyFlow            | Rentabilidade                      | 🔠 Ver MoneyFlow                   |                       | Valores atualizad    | los até 06/02/200 |
| entabilidade         | Instituição                        |                                   |                       | Categorização IEG    |                   |
| * Mercado<br>* Fundo |                                    |                                   |                       | categorização (EEC   |                   |
| Tipo                 | Datas ultimos sete dias            | 3                                 |                       | Exibir () Supertipos | O Tipos           |
| * Instituição        |                                    |                                   |                       | Doptobilidado        |                   |
| nº fundos            | 🗾 Supertipo                        | ×                                 | Patrimonio<br>Líguido | C Pandimento         | <b>.</b>          |
| Concorrência         |                                    |                                   |                       | ~ Kendimento         | ~ /0              |
| ★ PL inst.           | Fundos de Privatização             | il 📰                              | 508.011               | 13.713               | 2,77%             |
| Instituição          | Fundos de Investimento no Exterior | 🛍 🥅                               | 60.183                | 1.151                | 1,97%             |
| efinições            | Fundos Off-Shore                   | ú 📰                               | 15.133                | 147                  | 0,98%             |
| pos e SuperTipos     | Fundos Referenciados - Cambiais    | í 🗰 📰                             | 512.484               | 4.396                | 0,88%             |
|                      | Fundos Multi-Mercado               | íl                                | 11.684.669            | 71.672               | 0,62%             |
|                      | Fundos Balanceados                 | (d) 📖                             | 84.654                | 413                  | 0,46%             |
|                      | Fundos Referenciados - DI          | (d) 📖                             | 37.130.780            | 164.158              | 0,45%             |
|                      | Fundos de Previdência              | ( <b>()</b>                       | 1.622.035             | 7.013                | 0,44%             |
|                      | Fundos de Renda Fixa               | (d) 📰                             | 19.355.412            | 77.256               | 0,40%             |
|                      | Fundos de Capital Protegido        | 🛍 🎞                               | 31.096                | -31                  | -0,10%            |
|                      | Fundos de Ações                    | û 📰                               | 1.012.960             | -17.490              | -1,70%            |
|                      | Total ITAI                         | úi 📼                              | 72 047 446            | 200.207              | 0.45%             |
|                      | Total em FACs                      |                                   | 29,581,852            | 118,526              | 0,45%             |
|                      | Total Consolidado                  | j <b>il</b>                       | 42,435,565            | 203.872              | 0.48%             |
|                      |                                    |                                   |                       | 200012               | 0,.070            |

Caso clique no desenho EX Ver MoneyFlow, locazidado à direita do título Rentabilidades, a página que será exibida será do sub-módulo Money Flow Ferramenta Mercado opção Instituição. Para maiores detalhes, consulte à seção 5.1.3.

Na região superior da página pode-se notar que a filtragem é bastante direta: escolhese diretamente qual instituição se deseja consultar, e a organização do relatório, se por tipos ou supertipos da categorização Legal ou Anbid. Os resultados da consulta são apresentadas numa planilha com informações e recursos iguais àqueles apresentados anteriormente.

As linhas desta tabela são expandidas através do botão localizado à esquerda dos itens. Nesse caso, os fundos que pertencem ao tipo (ou supertipo) serão apresentados nas linhas seguintes à linha expandida. O patrimônio líquido e as rentabilidades desses fundos também podem ser analisadas. Mais um nível de detalhamento pode ser obtido, acessando-se a ferramenta **Detalhes** do módulo de **Fundos** através do botão à esquerda do fundo, ou a partir do desenho de gráfico e de histórico à direita do fundo. O primeiro desenho gráfico, quando à direita do nome de um tipo ou supertipo permite o acesso do **Gráfico de rentabilidades de instituições**. Esse gráfico estará preparado para a instituição selecionada, para o tipo ou supertipo escolhido e com o período de análise determinado pela consulta. Já o segundo desenho, permite o acesso ao **Histórico de rentabilidades de instituições**.

## 5.3- Definições de Tipos e SuperTipos

Os conceitos de **Tipo** e **SuperTipo** foram introduzidos pela ANBID. Os **Tipos** permitem classificar fundos de investimento em classes que agrupam fundos com características semelhantes. Os **SuperTipos**, da mesma forma, abrigam conjuntos de **Tipos** que apresentem características comuns. Expandindo a definição original da ANBID, **Fortuna** introduziu o conceito de **Categorização**. Para cada categorização existe um conjunto de **SuperTipos**, com seus respectivos **Tipos**. Assim os fundos podem ter múltiplas classificações: um tipo e um supertipo para cada categorização.

Estão presentes no site duas categorizações: "ANBID" e "LEGAL". O item Definições, acessível pela barra de navegação lateral dos módulos avançados (e do módulo de **Fundos**) explica as duas categorizações e apresenta mapeamentos de uma para outra. Além disso estão presentes nesta página informações, diariamente atualizadas, indicando o tipo de cota dos fundos organizados em tipos e supertipos das diferentes categorizações. Abaixo apresentamos as primeiras linhas da tabela com essas informações.

|                                      | Categorizaç                          | ão ANBID |        |       |                   |               |                  |              |
|--------------------------------------|--------------------------------------|----------|--------|-------|-------------------|---------------|------------------|--------------|
| SuperTipos                           | Tipos                                | Total    | Abert. | Fech. | Abert.<br>Não FAC | Abert.<br>FAC | Fech.<br>Não FAC | Fech.<br>FAC |
| 60 - CIRCULAR 2.740                  | FAC EXCLUSIVO                        | 190      | 6      | 184   | 0                 | 6             | 0                | 184          |
|                                      | FAC FIF 60 dias Exclusivo            | 164      | 3      | 161   | 0                 | 3             | 0                | 161          |
|                                      | FIF 60 dias Exclusivo                | 163      | 4      | 159   | 4                 | 0             | 159              | 0            |
|                                      | FIF EXCLUSIVO                        | 183      | 4      | 179   | 4                 | 0             | 179              | 0            |
| FUNDO DE INVESTIMENTO NO<br>EXTERIOR | Investimento no Exterior             | 71       | 27     | 44    | 24                | 3             | 44               | 0            |
| Fundos Balanceados                   | Balanceados                          | 177      | 123    | 54    | 34                | 89            | 6                | 48           |
| Fundos de Ações                      | Ações Fechado                        | 22       | 19     | 3     | 15                | 4             | 3                | 0            |
|                                      | Ações IBOVESPA Ativo                 | 199      | 140    | 59    | 117               | 23            | 56               | 3            |
|                                      | Ações IBOVESPA Ativo Com Alavancagem | 176      | 100    | 76    | 83                | 17            | 72               | 4            |
|                                      | Ações IBOVESPA Indexado              | 69       | 57     | 12    | 41                | 16            | 12               | 0            |
|                                      | Ações IBX Ativo                      | 76       | 71     | 5     | 55                | 16            | 5                | 0            |
|                                      | Ações IBX Ativo Com Alavancagem      | 19       | 8      | 11    | 7                 | 1             | 11               | 0            |
|                                      | Ações IBX Indexado                   | 7        | 7      | 0     | 7                 | 0             | 0                | 0            |
|                                      | Ações Outros                         | 275      | 94     | 181   | 83                | 11            | 129              | 52           |
|                                      | Ações Outros Com Alavancagem         | 247      | 76     | 171   | 66                | 10            | 169              | 2            |
|                                      | Ações Setoriais Energia              | 8        | 8      | 0     | 8                 | 0             | 0                | 0            |
|                                      | Ações Setoriais Telecomunicações     | 17       | 16     | 1     | 12                | 4             | 1                | 0            |

Pode-se obsevar que os resultados estão separados para FACs e não FACs. Para acessar as outras opções comentadas, utilize a caixa de seleção encontrada logo acima da tabela. Apresentamos a seguir os itens dessa caixa:

| Mapeamento da categorização LEGAL para ANBID 🛛 💌 |
|--------------------------------------------------|
| Mapeamento da categorização ANBID para LEGAL     |
| Mapeamento da categorização LEGAL para ANBID     |
| Apenas Supertipos e Tipos da categorização ANBID |
| Apenas Supertipos e Tipos da categorização LEGAL |

## 6- Módulo Assinatura

Esta é a página inicial do módulo de **Assinatura**. Como todos os outros módulos, ela também contém uma barra lateral de navegação, para navegação dentro do próprio módulo.

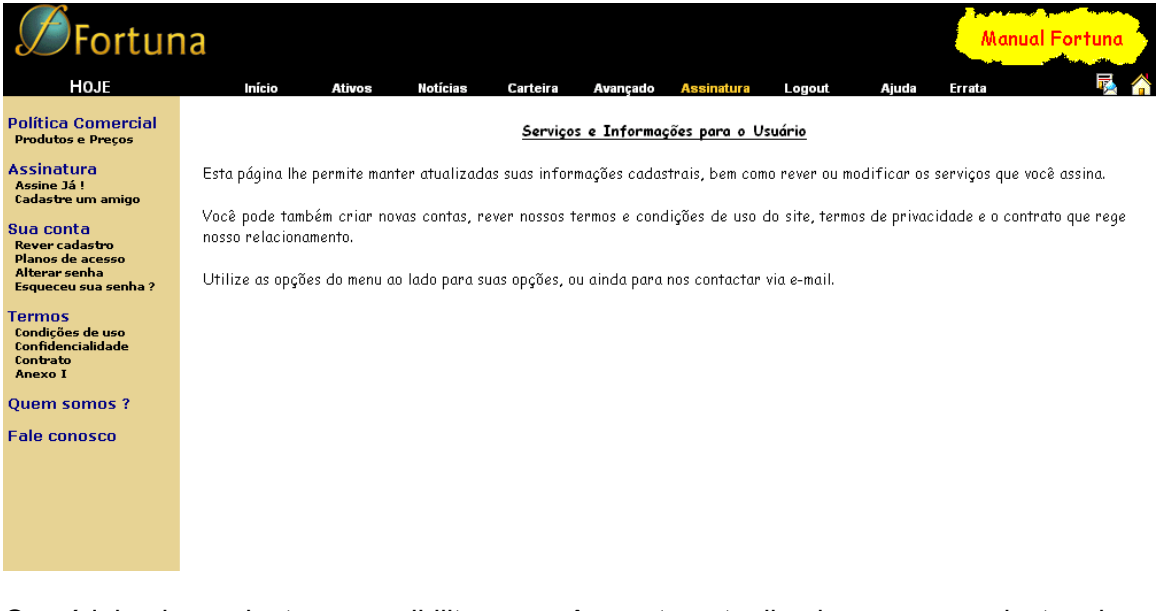

O módulo de assinatura possibilita a você manter atualizados o seu cadastro, bem como rever ou modificar os serviços que você assina. Você pode também criar novas contas de usuários, rever nossos **Termos e Condições de uso, Termos de Privacidade**, e o **Contrato** que rege o nosso relacionamento. Utilizando as opções que estão na barra de navegação lateral, você pode ver, rever, consultar ou alterar sua assinatura. Você encontrará ainda links para saber mais sobre nós, ou nos contactar via telefone ou e-mail.

## 6.1- Barra de navegação lateral

#### Política Comercial Produtos e Preços

Assinatura Assine Já ! Cadastre um amigo

Sua conta Rever cadastro Planos de acesso Alterar senha Esqueceu sua senha ?

Termos Condições de uso Confidencialidade Contrato Anexo I

### Quem somos ?

Fale conosco

A barra de navegação lateral do módulo **Assinatura**, permite que você tenha acesso rapidamente a todas informações de seu cadastro e de sua assinatura:

- Política Comercial (Produtos e Preços)
- Assinatura (Assine Já !, Cadastre um amigo)
- Sua Conta (Rever cadastro, Planos de acesso, Alterar senha, Esqueceu sua senha ?)
- Termos (Condições de uso, Confidencialidade, Contrato, Anexo I)
- Quem somos ?
- Fale Conosco

**Política Comercial** ou **Produtos e Preços** : Clicando em qualquer um dos dois itens, você ficará sabendo sobre todos os serviços e produtos que o site Fortuna oferece a você, seu custo, e condições para cada produto adquirido.

**Obs:** Quando você clicar nesse item( Assine Já!) ou em um dos sub-módulos de (Sua conta) você não poderá utilizar a barra de navegação lateral, a menos que você cancele o processo de cadastramento.

## 6.2- Assinatutra

AVISO - Eventualmente, em alguns sub-módulos de Assinatura irá aparecer uma outra

janela no seu "browser" com o Título Security Alert. Aperte o botão <u>Yes</u> para continuar.

Assine Já! Será apresentada uma tela onde estarão contidos os planos de assinatura, e seus respectivos custos mensais, com uma CheckBox ( 🗹 ) para você escolher o que deseja assinar e uma outra para você cancelar uma assinatura que havia feito. Veja a tela que aparece a seguir :

| Fique tranquilo ! A partir<br>Apenas seu computador e | de agora você está operando em um an<br>e nosso servidor entendem as informaç | nbiente seguro.<br>ões transmitidas. | Veri<br>Sec<br>Si      |
|-------------------------------------------------------|-------------------------------------------------------------------------------|--------------------------------------|------------------------|
| Segue abaixo uma relação dos PRODUTOS oferecidos pelo | site Fortuna, com a indicação daqueles que você                               | já assina ou experimenta.            | Click to               |
| Faça as modificações que desejar e clique e           | m Prosseguir.                                                                 |                                      |                        |
| Módulo                                                | Preço da<br>Assinatura                                                        | Assinar                              | Cancelar<br>assinatura |
| <ul> <li>Cotação de Fundos</li> </ul>                 | - Livre acesso -                                                              |                                      |                        |
| <ul> <li>Consulta de Portfólio</li> </ul>             | R\$ 35/mês                                                                    | 🗹 por 3 meses                        |                        |
| <ul> <li>Portfólios Adicionais</li> </ul>             | R\$ 165 / mês                                                                 | 🗹 por 3 meses                        |                        |
| <ul> <li>Cotações Bovespa Tempo Real</li> </ul>       | R\$ 25 / mês                                                                  | 🗹 por 3 meses                        |                        |
| <ul> <li>MoneyFlow</li> </ul>                         | R\$ 200 / mês                                                                 | 🗹 por 3 meses                        |                        |
| <ul> <li>Rentabilidade</li> </ul>                     | R\$ 200 / mês                                                                 | ▼ oor 3 meses                        |                        |

Observação: assinando-se os produtos Portfólios Adicionais, MoneyFlow, mais Rentabilidade, tem-se um desconto de R\$ 100.

Limpar Cancelar

r Prosseguir

Caso você clique na CheckBox ( 🗹 ) de cancelamento, irá aparecer uma pergunta se você deseja cancelar ou não sua assinatura do produto. Os cancelamentos de assinatura terão efeito ao término do período de assinatura corrente.

## Botões:

Botão Limpar : Limpa todas as informações da sua tela.

Botão Cancelar : Cancela sua operação retornando a tela incial do módulo de Assinatura.

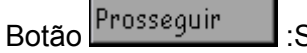

:Segue em frente no processo de cadastro.

Depois será perguntado a você qual a melhor forma de pagamento. Selecione ou **Cobrança Bancária** ou **Cartão de Crédito** e clique no botão Prosseguir. Para cada caso aperecerão campos a serem preenchidos com os dados da cobrança. Os cartões de crédito aceitos são Visa, Dinner, MasterCard e American Express.

**Cadastre um amigo** Nesse item você poderá fazer o cadastro de um amigo, seguindo as intruções que estão presentes na própria página.

## 6.3- Sua Conta

**Rever cadastro** Nesse item você poderá rever seu cadastro seguindo corretamente as instruções, que estão na página.

**Planos de acesso** Acessando essa página você irá verificar todos os produtos do Fortuna que você experimenta ou assina, tendo a opção de assinar algum produto novo que lhe interessa, ou cancelar a assinatura de algum produto que você já assina.

Alterar senha Nesse item você poderá alterar sua senha digitando sua senha atual, e digitando sua nova senha, confirmando-a por medida de segurança.

**Esqueceu sua senha ?** Nesse item, após confirmar suas informações, você irá receber uma mensagem de que sua senha será enviada para seu email cadastrado em nosso site.

## 6.4- Termos

Aqui você encontrará os princípios que regem o comportamento de Fortuna no relacionamento com seus clientes.

**Condições de uso** lhe apresentará uma tela com os "Termos e Condições de Uso" com os quais você deve concordar antes de se utilizar do site. Esta página é sempre apresentada no início do processo de cadastramento, e aparece aqui apenas para que você possa consultá-la novamente se desejar.

**Confidencialidade** apresenta os princípios de confidencialidade e privacidade que Fortuna estabelece como normas a serem seguidas para com as informações sobre você, e todos os usuários.

**Contrato** Apresenta o contrato de prestação de serviços que Fortuna estabelece com os seus usuários assinantes.

**Anexo I** Apresenta todas as informações cadastrais sobre sua conta com o Fortuna, os produtos que você experimenta ou assina, a forma de pagamento da assinatura, bem como outras informações de crédito e de contato. Pedimos sua atenção na manutenção atualizada destas informações.

**Quem somos ?** é um link para o site institucional de nossa empresa, a DCCS Ltda. Você encontrará informações de contato conosco, além de uma relação de nossos clientes atuais.

**Fale conosco** apresentará uma página com espaço para você digitar uma mensagem a ser encaminhada para nossos operadores. Você poderá opcionalmente enviar um email para <u>info@fortuna.com.br</u>, <u>fortuna@fortuna.com.br</u>, ou ainda <u>support@fortuna.com.br</u>. Mensagens para quaisquer um destes endereços serão prontamente respondidas.

## 7- O módulo HOJE

Esta é a tela inicial do módulo **HOJE**. A barra de navegação vertical apresenta as opções para você navegar dentro deste módulo.

| 1 Fortun      | a                |                                |                               |                    |               |                 |                     |             | Down             | load Aqui      |
|---------------|------------------|--------------------------------|-------------------------------|--------------------|---------------|-----------------|---------------------|-------------|------------------|----------------|
| HOJE          | Início           | Ativos                         | Notícias                      | Carteira           | Avançado      | Assinatura      | Logout              | Ajuda       | Errata           | <b>k</b> 1     |
| Comentários   |                  |                                |                               |                    | Fortun        | n Hoie          |                     |             |                  |                |
| Destaques     |                  |                                |                               |                    |               | <u></u>         |                     |             |                  |                |
| FAQ           | Nesta seção vo   | cê encontrar<br>al Utiliza o i | á páginas rel<br>nonu ao lado | acionadas co       | om a operaçã  | o diária de Foi | rtuna, além d<br>ia | le FAQs, es | tudos e coment   | tários gerados |
| Promoções     | hou uosso hesso  | iui. Offitze of                |                               | para escome        | n anna aas op | yoes aispoinive | 15.                 |             |                  |                |
| Downloads NEW | Até o presente   | e momento a                    | penas as op                   | ções de <b>Dow</b> | vnloads, Avis | os e Errata o   | apresentam o        | conteúdo pi | ublicado. Visito | e esta página  |
| Avisos        | regularilente pi | ara acompani                   | iai novas aurų                | ,062.              |               |                 |                     |             |                  |                |
| Errata        |                  |                                |                               |                    |               |                 |                     |             |                  |                |
|               | Escolha uma da   | s opções do n                  | nenu ao lado.                 |                    |               |                 |                     |             |                  |                |

O módulo **HOJE** é um produto ainda em construção que Fortuna estará colocando a disposição de seus assinantes em breve. Se você clicar nos links Downloads, Avisos e Erratas será levado para as seções correspondentes.

## 7.1- Barra de navegação lateral

| Comentários | A barra de navegação lateral do módulo <b>HOJE</b> , permite que você tenha acesso rapidamente às principais informações do módulo: |
|-------------|----------------------------------------------------------------------------------------------------|
| Destaques   |                                                                                                    |
| FAQ         | <ul> <li>Comentários</li> <li>Destaques</li> </ul>                                                                                  |
| Promocões   | □ FAQ                                                                                                    |
|             | Promoções     Deventeada                                                                                                    |
| Downloads   |                                                                                                    |
| Avisos      | L AVISOS                                                                                                    |
| HVISUS      |                                                                                                    |
| Errata      |                                                                                                    |
|             |                                                                                                    |

O módulo **HOJE** e seus sub-módulos **Comentários**, **Destaques**, **FAQ** e **Promoções**, estão ainda em construção. Atualmente apenas os sub-módulos **Avisos**, **Errata** e **Downloads** estão disponíveis. Estes serão explicados a seguir.

## 7.2 Downloads

**Downloads** NEW Nesta área do site você encontrará estudos, resumos e ranking do mercado financeiro, o manual do site e outros arquivos criados por nosso pessoal que poderão ser "baixados" para uso em seu computador. Visite esta página regularmente para conhecer as novas adições. A página a ser exibida tem o seguinte aspecto :

## DOWNLOADS

Nesta área do site você encontrará estudos e outros arquivos criados por nosso pessoal que poderão ser "baixados" para uso em seu computador. Visite esta página regularmente para conhecer as novas adições. Até este momento, estão disponíveis os seguintes arquivos:

- Manual Fortuna
- Macros de Formatação Fortuna (Versão 0.99d atualizada em 20/10/2002 às 20:10H) 🛤
- Resumo Semanal do Mercado de Fundos 🗮
- Fundos atrelados ao IGPM Jan/2003 №₩
- Fundos de Gestores Independentes Jan/2003 🗮
- Estudo: Raio-X do mercado em 31/05/2002
- Estudo da Captação dos Fundos de Atacado e Fundos de Varejo Abril 2002
- Estudo: Comparação de volatilidade do CDI x Fundos DI Abril de 2002 (atualizado em 1/5/2002)
- Ranking de Captações Fevereiro de 2002 (atualizado em 6/3/2002)

## 7.2.1. Instalação das Macros de Formatação Fortuna

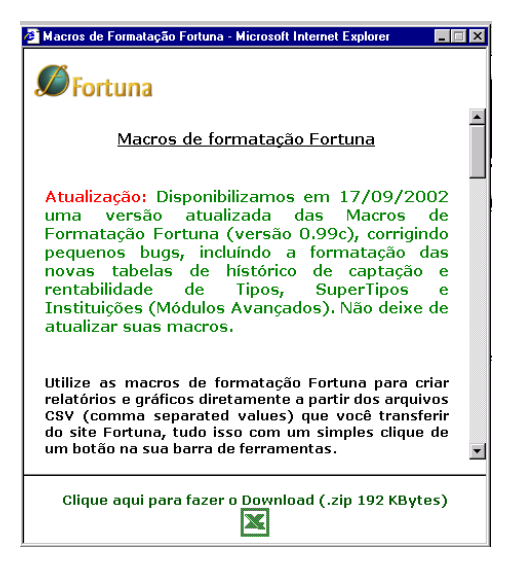

Para melhorar a funcionalidade Exportar os Dados para o Excel, foi criada as Macros de Formatação Fortuna. Para baixá-la, clique no nome da mesma.

Será aberta uma outra janela como a exibida ao lado :

Faça o Download. O arquivo baixado será .zip, que terá o Readme.doc, um pequeno manual sobre a instalação e o arquivo Fortuna.xls . Abra esse arquivo xls.

Aparecerá no Excel uma mensagem dizendo que o arquivo contém macros. Clique no botão **Enable Macros**.

Após o arquivo ser aberto, a tela apresentada será a seguinte :

| 🔀 Mi                                                                                  | crosoft Excel - fortuna.xls                                                                                                    |                                                                   |                                                                                                    |                                                                                                    |                                                                |   |   |     | _ 8 × |  |
|---------------------------------------------------------------------------------------|----------------------------------------------------------------------------------------------------|-------------------------------------------------------------------|----------------------------------------------------------------------------------------------------|----------------------------------------------------------------------------------------------------|----------------------------------------------------------------|---|---|-----|-------|--|
| 🖲 (                                                                                   | B Ele Edit View Insert Format Iools Data Window Help                                                                                                    |                                                                   |                                                                                                    |                                                                                                    |                                                                |   |   |     |       |  |
| D                                                                                     | □ ご 目 品 母 良 学 よ 時 働 ダ シェ ロェ 徳 Σ た 好 計 雌 関 扱 100% - 20.                                                                                                    |                                                                   |                                                                                                    |                                                                                                    |                                                                |   |   |     |       |  |
| Comic Sans M5 N9 N B Z U E E E 田 段 %, % @ 住住 田 + 办 + A + .                            |                                                                                                    |                                                                   |                                                                                                    |                                                                                                    |                                                                |   |   |     |       |  |
|                                                                                       | A1   A1   A1                                                                                                    |                                                                   |                                                                                                    |                                                                                                    |                                                                |   |   |     |       |  |
| 1                                                                                     | C                                                                                                    | D                                                                 | E                                                                                                    | F                                                                                                    | GH                                                             | J | K | L   | M 🗖   |  |
| 1 /                                                                                   | Nacro Fortuna                                                                                                    | ļ                                                                 |                                                                                                    |                                                                                                    | versão 0.99d                                                   |   |   |     | _     |  |
| 3<br>4<br>5<br>6<br>7<br>8<br>9<br>10<br>11<br>12<br>13<br>14<br>15<br>16<br>17<br>18 | Assistente de configuração das macros de formatação<br>Clique aqui para instalar ou atualizar o<br>"toolbar" de formatação Fortuna<br>É possível mudar-se o logotipo Fortuna por outro de seu interesse.<br>Para isos simplesmente substitue a figura localizada abaixo pela<br>figura desejada. Também é possível configurar os gráficos<br>presentes na planilha: Gráficos.<br><b>Fortuna</b> | De um dupio cliqu<br>utilizadas na forn<br>F<br>Abaixo tern-se um | ue nas "células" loc.<br>natação das planih<br>adrão" para retorna<br>Restaurar C<br>n modelo de planiha<br>escolhic | alizadas abaixo para<br>as. Clique no botão "<br>r a definição origina<br>ores: Padrão<br>utilizando as configu<br>as acima | alterar as cores<br>Restaurar Cores<br>II.<br>urações de cores |   |   |     |       |  |
| 20                                                                                    |                                                                                                    |                                                                   |                                                                                                    |                                                                                                    | 1                                                              |   |   |     |       |  |
| 21                                                                                    | Ativos                                                                                                    | Período 1                                                         | Período 2                                                                                                    | Valor 1                                                                                                    | Valor 2                                                        |   |   |     |       |  |
| 23                                                                                    |                                                                                                    |                                                                   |                                                                                                    |                                                                                                    | 1                                                              |   |   |     |       |  |
| 24                                                                                    | Indicador Econômico 1                                                                                                    | -                                                                 | -                                                                                                    | -                                                                                                    |                                                                |   |   |     |       |  |
| 26                                                                                    | Indicador Econômico 2                                                                                                    | -                                                                 | -                                                                                                    | -                                                                                                    | -                                                              |   |   |     |       |  |
| 27                                                                                    |                                                                                                    |                                                                   |                                                                                                    |                                                                                                    |                                                                |   |   |     |       |  |
| 28                                                                                    | Ativo1 com rentabilidade positiva                                                                                                    | -                                                                 | -                                                                                                    | -                                                                                                    | -                                                              |   |   |     |       |  |
| 29                                                                                    | Ativo2 com rentabilidade positiva                                                                                                    | -                                                                 | -                                                                                                    | -                                                                                                    | -                                                              |   |   |     |       |  |
| 31                                                                                    | Ativo3 com rentabilidade pegativa                                                                                                    | -                                                                 | -                                                                                                    | -                                                                                                    |                                                                |   |   |     |       |  |
| 32                                                                                    | Ativot com rentabilidade negativa                                                                                                    | -                                                                 | _                                                                                                    | _                                                                                                    | -                                                              |   |   |     |       |  |
| 33                                                                                    |                                                                                                    |                                                                   |                                                                                                    |                                                                                                    |                                                                |   |   |     |       |  |
| 34<br>35                                                                              | TOTAIS DO PORTFÓLIO                                                                                                    | -                                                                 | -                                                                                                    | -                                                                                                    | -                                                              |   |   |     | Ţ     |  |
| Tabelas / Gráficos /                                                                  |                                                                                                    |                                                                   |                                                                                                    |                                                                                                    |                                                                |   |   | ▶   |       |  |
| Read                                                                                  | y .                                                                                                    |                                                                   |                                                                                                    |                                                                                                    |                                                                |   |   | NUM |       |  |
|                                                                                       |                                                                                                    |                                                                   |                                                                                                    |                                                                                                    |                                                                |   |   |     |       |  |
|                                                                                       |                                                                                                    |                                                                   |                                                                                                    |                                                                                                    |                                                                |   |   |     |       |  |

Clique aqui para instalar ou atualizar o "toolbar"de formatação Fortuna

Clique no botão **Excel**, na sua barra de ferramentas será colocado o toolbar de Formatação Fortuna, que contém comando muito úteis para uma melhor apresentação e análise dos dados do site exportados para o Excel.

## 7.3- Avisos

Avisos NEW A página apresenta avisos gerados pelo processo de atualização diária a partir dos dados de fundos enviados pela Anbid. São gerados avisos para todos os eventos ocorridos na base de dados. Alguns desses eventos são muitas vezes inesperados, e por isso mesmo divulgados nesta página. Os principais eventos reportados são:

I - mudanças ocorridas em fundos:

fundo abriu ou encerrou; fundo mudou de instituição; fundo trocou de tipo ou supertipo; fundo mudou o tipo de sua cota (cota de abertura versus fechamento);

 II - mudanças na estrutura da categorização de tipos e supertipos Anbid; tipo ou supertipo novos;

tipo trocou de supertipo.

Serão listados sempre os eventos ocorridos nos últimos 7 dias. Você pode também nos mandar um e-mail caso você saiba de algum evento que não foi reportado na página. Os avisos serão listados apresentando a data do aviso, e quais foram os acontecimentos (abertura de um novo Fundo, fechamento, troca de instituição, etc...) no mercado de fundos, naquela data.

## 7.4- Errata

**Errata** NEW A página apresenta os erros encontrados na base de dados de Fortuna, que já foram identificados por nós ou nosso usuários, e que foram também corrigidos, além de reportados para nossas fontes de informação para que tais correções possam ser propagadas para todo o mercado.

## 8- Atalhos de Navegação

Fortuna oferece atalhos de navegação na forma de pop-up menus. Tais elementos facilitam a navegação visto que possibilitam o deslocamento de qualquer região do site (item, módulo e ferramenta) para outra, sem passarmos por páginas intermediárias.

# Este recurso só está disponível para computadores rodando navegadores Microsoft Internet Explorer com versões posteriores a 5.01(sp1).

Abaixo estão todos estes atalhos de navegação, mostrando os itens, módulos e ferramentas que podem ser acessados diretamente:

## Ativos

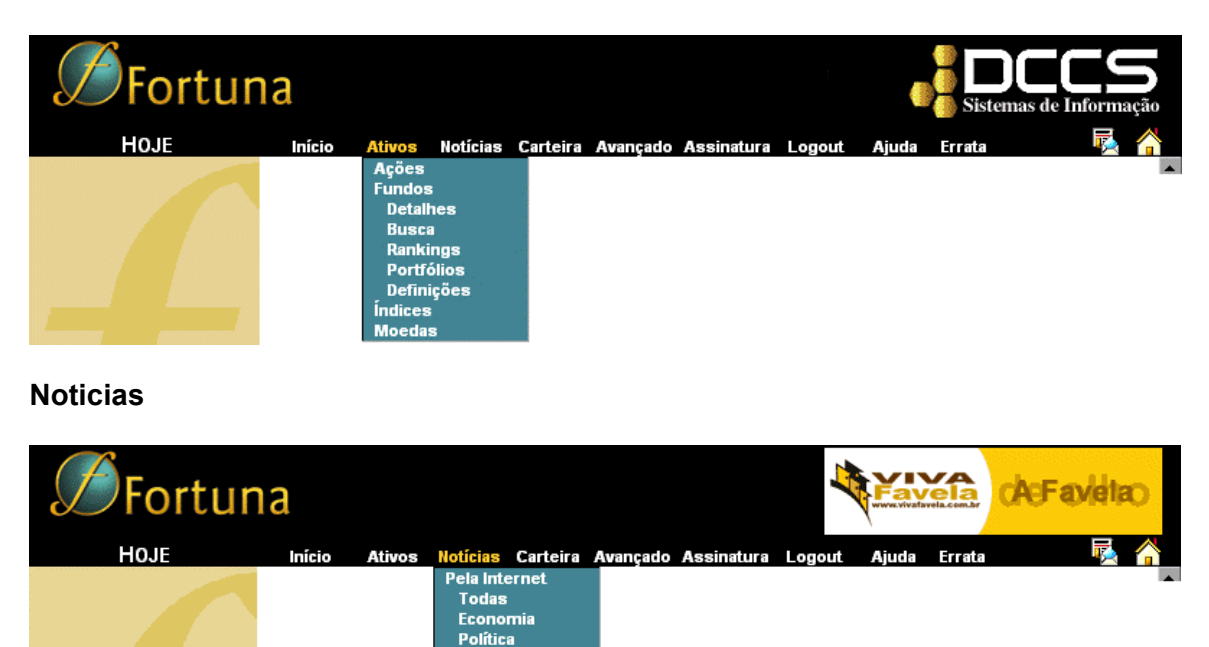

Internacional Esportes Tempo Outras ovespa

## Avançado

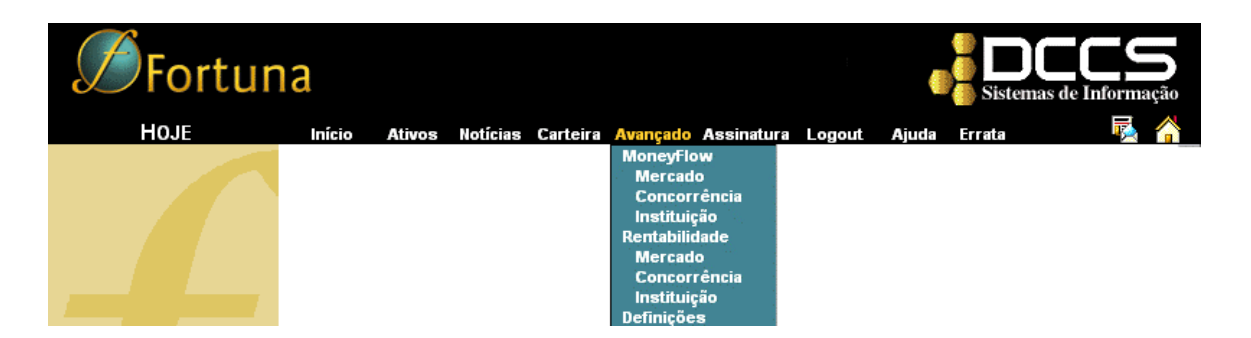

## Assinatura

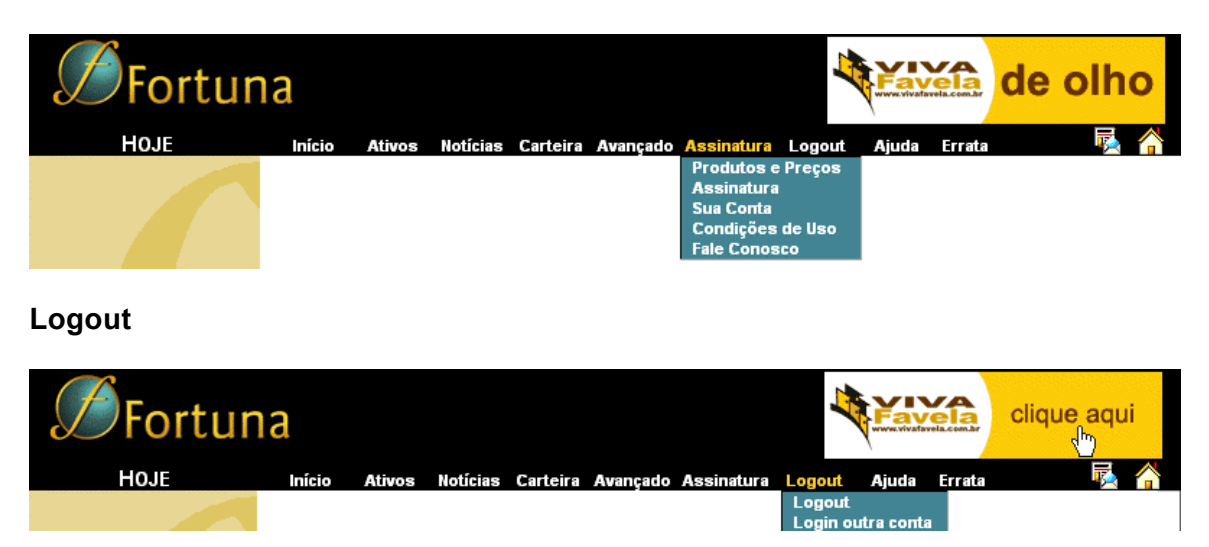

Para acessar os atalhos de navegação basta posicionar o cursor do mouse sobre o item desejado (**Ativos**, **Noticias**, **Avançado**, **Assinatura** e **Logout**), feito isso aparecerão os atalhos que podem ter suas opções clicadas como desejado.

## 9- Logout

Para terminar uma sessão de acesso ao site **Fortuna** utilize o item **Logout** na barra de navegação superior. Este item nos leva a uma página com opções que permitem o **logout** da sessão corrente do site através do botão "**Logout**", ou o **login** em outra sessão através do botão "**Logout e login de outra conta**". Abaixo apresentamos a página com essas opções:

Usuário , você está logado no nosso site.

Caso tenha terminado de utilizar nossos serviços, clique no botão abaixo para encerrar esta sessão:

| ł | 0 | 1 | i | 1 | 1 | 1 | ł | 1 | 1 | 1 | ł | 1 | 1 | 1 | ł | 1 | 1 | 1 | ł | 1 | 1 | ŝ | 2 | 2 | 1 | į |
|---|---|---|---|---|---|---|---|---|---|---|---|---|---|---|---|---|---|---|---|---|---|---|---|---|---|---|
|   |   |   | l | 1 | 2 | 1 | C | 1 | ) | Ü | C | 1 | 1 | ĺ | ĺ | 1 | ) | 0 | l | ļ | l | 1 | t |   |   |   |
| ; | • | • | i |   |   |   | i | • |   |   | ŝ |   | l |   | 2 |   |   |   |   |   | - |   | - | - |   | i |

Ou faça o login de uma outra conta:

Logout e login de outra conta

Encerrando-se a sessão, você será levado à uma página como a que segue abaixo. Observe que basta clicar na palavra Fortuna para iniciar-se uma nova sessão no site.

| <b>S</b> Fortuna                                 |                      |  |
|--------------------------------------------------|----------------------|--|
| Agradecemos sua visita ao site<br>Volte sempre ! | <del>iortuna</del> . |  |
|                                                  |                      |  |
|                                                  |                      |  |

## 10- O módulo Ajuda

A seguir está a tela de abertura desse módulo :

| <b>S</b> Fortur                    |                                                                                                    |  |  |  |  |  |  |  |  |
|------------------------------------|----------------------------------------------------------------------------------------------------|--|--|--|--|--|--|--|--|
| HOJE                               | Início Ativos Hotícias Carteira Avançado Assinatura Logout Ajuda Errata 🗏 춖                                                                                                    |  |  |  |  |  |  |  |  |
| Ajuda<br>Conteúdo<br>Manual Online | <u>Ajuda</u>                                                                                                    |  |  |  |  |  |  |  |  |
| Mapa do site<br>Sobre              | <b>Fortuna</b> contém vários recursos para auxiliá-lo na navegação e compreensão de toda a estrutura do site. Estamos constantemente<br>aprimorando estas facilidades, e você encontrará listadas abaixo todas as opções de ajuda disponíveis. Atualmente, são elas:                                                                                                    |  |  |  |  |  |  |  |  |
|                                    | • Ajuda Online: Oferecendo respostas sensíveis ao contexto, você encontrará ajuda sobre tópicos específicos clicando nas                                                                                                    |  |  |  |  |  |  |  |  |
|                                    | "interrogações" ( 🦆 ) encontradas em nossas páginas. Esta opção encontra-se ainda em construção, estando disponível apenas em<br>algumas páginas, mas deverá se extender brevemente a todo o site.                                                                                                    |  |  |  |  |  |  |  |  |
|                                    | <ul> <li>Manual Online: Você pode consultar online todas as páginas do manual do site Fortuna, realizando uma leitura sequencial das<br/>mesmas, ou consultando diretamente apenas os tópicos do índice que forem de seu interesse. O manual online contêm explicações e<br/>ilustrações sobre tudo o que você pode realizar com o site.</li> </ul>                                                                                                    |  |  |  |  |  |  |  |  |
|                                    | <ul> <li>Manual Offline: Você pode fazer o download do manual completo do site, um documento com 120 páginas de explicações e<br/>ilustrações sobre tudo o que você pode realizar com o site Fortuna. Você poderá consultá-lo quando quizer, mesmo que não esteja<br/>conectado à Internet, ou você poderá imprimí-lo, a cores, para uma leitura mais agradável e detalhada. <u>Clique aqui para fazer o</u><br/>download do novo Manual Fortuna.</li> </ul> |  |  |  |  |  |  |  |  |
|                                    | • Mapa do Site: Nesta opção você encontra um mapa completo do site Fortuna. Este mapa apresenta uma estrutura de árvore com<br>todos os módulos do site, cada um deles com "links" para suas respectivas páginas.                                                                                                    |  |  |  |  |  |  |  |  |
|                                    | • Suporte Fortuna: Aqui você encontra informações sobre como contactar o nosso pessoal de Suporte Técnico.                                                                                                    |  |  |  |  |  |  |  |  |
|                                    | • Sobre o Fortuna: Aqui você encontra algumas informações adicionais sobre o nosso trabalho.                                                                                                    |  |  |  |  |  |  |  |  |

As opções do módulo Ajuda são :

| Ajuda On-line :  | Indica que algumas seções do site (como por exemplo a busca avançada) contam com uma ajuda específica sobre                                                                            |
|------------------|----------------------------------------------------------------------------------------------------|
|                  | esse tópico como clique no botão interrogação 🖆.                                                                                                    |
| Manual On-line:  | Está disponível no site uma versão simplificada do manual.<br>Para acessá-lo, clique nessa opção .                                                                                     |
| Manual Off-line: | Você será levado para o módulo HOJE opção Download.<br>Nessa seção é possível fazer o download desse manual<br>tanto para o Acrobat Reader (.pdf) como para o Microsoft<br>Word (.doc) |
| Mapa do Site :   | Mostra o mapa completo do site Fortuna, indicando também as áreas exclusivas para usuários assinantes.                                                                                 |
| Suporte Fortuna: | Exibe as informações sobre o atendimento a usuários assinantes ou visitantes tais como e-mail e telefones úteis .                                                                      |
| Sobre o Fortuna: | Página que contém informações sobre o site e destaca os principais módulos dele.                                                                                                    |

C:\Program Files\Fortuna\Doc\ManualFortuna.doc 21/11/2003 - DCCS/msw2k

C:\Program Files\Fortuna\Doc\ManualFortuna.doc 21/11/2003 - DCCS/msw2k